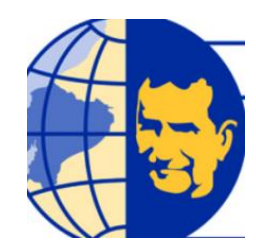

# UNIVERSIDAD POLITÉCNICA SALESIANA SEDE GUAYAQUIL FACULTAD DE INGENIERÍAS CARRERA: INGENIERÍA ELECTRÓNICA MENCIÓN EN SISTEMAS INDUSTRIALES

# Tesis previa a la obtención del Título de: INGENIERO ELECTRÓNICO CON MENCIÓN EN SISTEMAS INDUSTRIALES

TEMA:

"Diseño e implementación de un entrenador de Instrumentación Industrial, con aplicación en los procesos de temperatura, presión y nivel."

AUTORES:

# LUIS ALFREDO ROMERO RUGEL EDUARDO RAÚL QUEVEDO MAYA

DIRECTOR:

Ing. Luis Neira

Guayaquil – Ecuador Enero 2014

## Declaratoria de Responsabilidad

"Los conceptos desarrollador, análisis desarrollados y las conclusiones del presente trabajo, son de exclusividad y responsabilidad de los autores."

Guayaquil, 10 de Enero del 2014

(f)\_\_\_\_\_

Luis Romero Rugel

(f) \_\_\_\_\_

Eduardo Quevedo Maya

## DEDICATORIA

Dedico este proyecto de tesis a Dios, a mis padres Luis Romero De la Torre y Mercy Rugel Rugel, quienes han estado a mi lado en todo momento y me han brindado los recursos necesarios para culminar mi carrera. Les doy gracias por sus enseñanzas, por su amor desinteresado y por ayudarme a cumplir mis objetivos como persona, estudiante y profesional.

Dedico también este gran logro a quienes se han convertido en mi nueva fuerza de motivación y superación, por quienes he dado todo de mí para cosechar mis triunfos, a mi adorada amiga, compañera de vida, mi esposa María Priscila y al sucesor de todo lo que soy, de todo lo que tengo, mi primogénito y eternamente amado José Luis por quienes daré mi vida entera de ser necesario para que nunca les falte nada.

Un agradecimiento muy especial para amigos que han estado apoyándome silenciosamente, sin pedir nada a cambio con tal de ver realizados mis sueños. Finalmente a mis profesores y amigos de siempre.

También quiero dedicar este logro a mis hermanos y sobrinos que los quiero mucho, a mi familia, compañeros de aula y amigos, con los que pasé buenos y malos momentos pero que con la ayuda de Dios supimos enfrentar todas las adversidades que se nos presento.

Quis Alfredo Romero Rugel

#### DEDICATORIA

Quiero dedicar este proyecto final, primero que nada, a Dios por su constante apoyo y motivación para continuar en este duro camino. Cuando todo parecía terminar en un mal fin, el ponía su mano en mi hombro y me animaba con palabras de aliento, que me motivaron a seguir adelante, por todo eso, gracias Dios.

También quiero darle las gracias a mi hermosa familia, por su apoyo incondicional, a mi madre Julia Maya, a mi hermana Erika Quevedo y mi padre Eduardo Quevedo, por ser mi fuente de inspiración para continuar hacia adelante, por que con su ejemplo en valores y sobre todo por su inmedible amor, me ayudaron a continuar este camino hacia el triunfo.

A mi compañera incondicional y novia Melissa Montalván, por inspirarme en conseguir ese futuro ideal, porque juntos diseñamos nuestros objetivos, los que le dan sentido a la relación que llevamos y juntos trazar el camino que queremos conquistar, por las metas propuestas y el festejo de lo logrado.

Quiero agradecer a toda mi familia, mis tíos queridos, primos y compañeros que me ayudaron directa o indirectamente de alguna manera, con sus palabras, con sus actos, con sus buenos deseos, inspirándome con esa expectativa que tenían de verme vencedor en este capitulo de mi vida.

A todos ustedes muchas gracias, y tengan por seguro que no me detendré aquí, que seguiré sembrando triunfos de los cuales seguirán formando parte, para cuando llegue el tiempo de verlos hechos realidad, disfruten conmigo como lo han hecho ahora.

Gracias.

Eduardo Quevedo Maya.

## AGRADECIMIENTOS

Esta tesis de ingeniería, que ha requerido de mucho esfuerzo y entera dedicación por parte de los autores y su director de tesis, no hubiese sido posible su finalización sin la cooperación desinteresada de muchas personas que mencionaremos a continuación.

Primero y antes que nada, dar gracias a Dios, por estar entre nosotros en cada paso que damos, por fortalecer nuestros corazones e iluminar nuestras mentes y por haber puesto en nuestro camino a aquellas personas que han sido un soporte y compañía durante todo el periodo de estudio.

Gracias a nuestros padres que con su amor nos dieron la vida y que nos motivaron a ser útiles ante la sociedad.

También queremos agradecer a nuestros familiares, amigos, a nuestros profesores de cátedra y principalmente a nuestro director de tesis Ing. Luis Neira.

| AÑO       | TÍTULO        | ALUMNOS         | DIRECTOR        | TEMA DE TESIS              |
|-----------|---------------|-----------------|-----------------|----------------------------|
|           |               |                 | DE TESIS        |                            |
| Febrero   | Ingeniero     | Luis Romero     | Ing. Luis Neira | Diseño, elaboración e      |
| del 2014. | Electrónico   | Eduardo Quevedo |                 | implementación de un       |
|           | con           |                 |                 | entrenador de              |
|           | Mención en    |                 |                 | instrumentación industrial |
|           | Sistemas      |                 |                 | con aplicación en los      |
|           | Industriales. |                 |                 | procesos de temperatura.   |
|           |               |                 |                 | presión y nivel.           |
|           |               |                 |                 |                            |

#### ABSTRACT

La presente tesis: "DISEÑO, ELABORACIÓN E IMPLEMENTACION DE UN ENTRENADOR INDUSTRIAL CON APLICACIÓN EN LOS PROCESOS DE TEMPERATURA, PRESIÓN Y NIVEL", se basa en aplicaciones específicas de control el cual está implementado con sensores, válvula proporcional, electroválvulas, transmisores de presión, temperatura, de nivel, PLC Compact Logix y HMI Panel View Component (Allen Bradley), etc. con el cual se puede realizar prácticas orientadas a la instrumentación, automatización, etc. La conexión entre de éstos (PLC y HMI) se los realiza a través del puerto Serial. La comunicación se la efectúa con el programa RSlinx.

Este proyecto se creó con la finalidad de que el estudiante se familiarice con la calibración de instrumentos de medición de temperatura, presión y nivel, aprenda a controlar y monitorear dichas variables las cuales son muy utilizadas en la industria, y que mediante la maqueta didáctica se realicen diferentes prácticas ganando destreza con los diversos elementos del módulo.

Al proyecto lo complementa un análisis desarrollado con experimentos y pruebas, que crean un sistema didáctico de prácticas para el estudiante de Ingeniería Electrónica.

Para la programación del PLC se utiliza el software RSLogic 5000 y para el del HMI se emplea el software Panel View Component.

## Palabras Claves.

- ✓ Control y monitoreo de variables de temperatura, presión y nivel.
- ✓ Software Panel View Component de Allen Bradley.
- ✓ Software RSLogix 5000.
- ✓ Comunicación Ethernet.
- ✓ PLC Compact Logic 1500 L32E
- ✓ Hacer cambios en línea.
- $\checkmark$  Control PID.
- ✓ Bloque seco
- ✓ Válvula proporcional
- ✓ Transmisores análogos.

## **Fuente: Autores**

## INTRODUCCIÓN

#### PLANTEAMIENTO DEL PROBLEMA

En la actualidad, en la Universidad Politécnica Salesiana no existen suficientes equipos destinados a la calibración de instrumentos en las magnitudes de temperatura, presión y nivel.

A nivel mundial, las industrias deben someterse a normas de calidad que cada día son más exigentes para satisfacer a los requerimientos de los consumidores por lo que los procesos automáticos vienen con una serie de sensores, los cuales puede variar su funcionamiento pero jamás su propósito. Son estos equipos los que deben estar al 100% de su funcionalidad, para poder garantizar el resultado final y poder cumplir con todas las normas de calidad a las que la compañía sea sometida.

Con este proyecto de tesis, podemos explicar de mejor manera la criticidad de mantener las calibraciones de los instrumentos de medición influyentes en los diferentes procesos.

## DELIMITACIÓN

Se realizará el estudio de instrumentación industrial en las magnitudes de temperatura, presión y nivel en la Facultad de Ingenierías de la Universidad Politécnica Salesiana Sede Guayaquil, en el ciclo lectivo del año 2014.

## **OBJETIVOS:**

## **Objetivo General**

Proveer a la Universidad Politécnica Salesiana de un entrenador para procesos de temperatura, presión y nivel con tecnología actualizada y acorde con las cátedras que se imparten actualmente que permitan demostrar el funcionamiento de los dispositivos y controles más utilizados en la industria.

## **Objetivos Específicos.**

- Familiarizarnos con nuevas marcas de instrumentación industrial como lo es Allen Bradley en lo que respecta a PLC y HMI.
- Diseñar e implementar un módulo didáctico industrial que permita adquirir las destrezas necesarias a los estudiantes para enfrentar un problema industrial.
- Explicar cuáles son los criterios de selección de un instrumento de medición industrial.
- Explicar cuáles son los criterios con los que se puede considerar dar de baja a un instrumento de medición industrial.
- Demostrar Teórica y prácticamente un control PID con las variables de temperatura y nivel mediante presión hidrostática.
- Desarrollar de manera práctica los conocimientos de los estudiantes en las diversas materias relacionadas a la automatización y al control de las variables temperatura y presión.

## JUSTIFICACIÓN

Explicar a los estudiantes de la Universidad Politécnica Salesiana la importancia de los sistemas de gestión metrológica y de los sistemas de control automático, para que, el día que enfrenten un problema en la industria, sepan bajo qué criterio se deba tomar una decisión sin provocar el mayor impacto económico o de calidad para la organización.

## **ÍNDICE**

-----

## CAPÍTULO I:

## TEORÍA FUNDAMENTAL DEL PROYECTO

| 1.1     | Controlador Lógico Programable                        | 24 |
|---------|-------------------------------------------------------|----|
| 1.1.1   | Definición                                            | 24 |
| 1.1.2   | Ventajas y desventajas                                | 24 |
| 1.1.3   | Campos de aplicación                                  | 25 |
| 1.1.4   | Clasificación del PLC                                 | 25 |
| 1.1.4.1 | Autómata compacto                                     | 26 |
| 1.1.4.2 | Autómata semi modular                                 | 26 |
| 1.1.4.3 | Autómata modular                                      | 27 |
| 1.1.5   | Estructura de un PLC                                  | 27 |
| 1.2     | Variables de control de procesos                      | 29 |
| 1.3     | Clasificación de los instrumentos                     | 30 |
| 1.3.1   | Elementos primarios                                   | 30 |
| 1.3.2   | Transmisores                                          | 30 |
| 1.3.3   | Indicadores Locales                                   | 30 |
| 1.3.4   | Convertidores                                         | 31 |
| 1.4     | Medidas de Presión                                    | 31 |
| 1.4.1   | Indicadores locales de Presión                        | 31 |
| 1.4.2   | Interruptores de Presión                              | 32 |
| 1.4.3   | Transmisores de Presión                               | 33 |
| 1.4.3.1 | Transmisores de Presión Capacitivos                   | 33 |
| 1.4.3.2 | Transmisores de Presión Resistivos                    | 33 |
| 1.4.3.3 | Transmisores de Presión Piezo eléctricos              | 34 |
| 1.4.3.4 | Transmisores de Presión Piezoresistivos o "StrainGage | 34 |
| 1.4.3.5 | Transmisores de Presión Equilibrio de Fuerzas         | 34 |
| 1.5     | Medidas de Temperatura                                | 35 |
| 1.5.1   | Indicadores locales de Temperatura (termómetros)      | 36 |

| 1.5.2    | Elementos Primarios de Temperatura                           | 37 |
|----------|--------------------------------------------------------------|----|
| 1.5.3    | Termopares                                                   | 37 |
| 1.5.4    | Termorresistencias                                           | 38 |
| 1.5.5    | Termopares o Termorresistencias                              | 39 |
| 1.5.6    | Convertidores o Transmisores de Temperatura                  | 40 |
| 1.5.7    | Interruptores de Temperatura o Termostatos                   | 41 |
| 1.5.8    | Calibrador de bloque seco                                    | 41 |
| 1.6      | Medidas de Nivel                                             | 42 |
| 1.6.1    | Indicadores de Nivel de Vidrio                               | 42 |
| 1.6.2    | Indicadores de Nivel Magnéticos                              | 43 |
| 1.6.3    | Indicadores de Nivel con Manómetros                          | 44 |
| 1.6.4    | Indicadores de Nivel de Cinta, regleta o flotador/ cuerda    | 44 |
| 1.6.5    | Transmisores de Nivel por Presión Hidrostática y Diferencial | 45 |
| 1.6.6    | Transmisores de Nivel Capacitivos                            | 45 |
| 1.6.7    | Transmisores de Nivel Ultrasónicos                           | 46 |
| 1.7      | Sistemas de Medidas                                          | 46 |
| 1.7.1    | Sistema Inglés                                               | 46 |
| 1.7.2    | Sistema Internacional (SI)                                   | 47 |
| 1.8      | Presión                                                      | 48 |
| 1.8.1    | Presión Atmosférica                                          | 49 |
| 1.8.2    | Vacío                                                        | 50 |
| 1.8.3    | Tipos de manómetros                                          | 50 |
| 1.9      | Temperatura                                                  | 50 |
| 1.10     | Densidad                                                     | 51 |
| 1.11     | Bombas                                                       | 52 |
| 1.11.1   | Límites de una bomba                                         | 52 |
| 1.11.2   | Componentes básicos                                          | 52 |
| 1.11.3   | Perdidas de potencia en las bombas                           | 52 |
| 1.11.4   | Cavitación y Golpe de Ariete                                 | 53 |
| 1.11.4.1 | Cavitación                                                   | 53 |
| 1.11.4.2 | Golpe de Ariete                                              | 54 |
| 1.12     | Definiciones de control                                      | 55 |
| 1.12.1   | Campo de medida                                              | 55 |

| 1.12.2   | Alcance (Span)                                           | 55 |
|----------|----------------------------------------------------------|----|
| 1.12.3   | Error                                                    | 55 |
| 1.12.4   | Error medio                                              | 56 |
| 1.12.5   | Incertidumbre de la medida                               | 56 |
| 1.12.6   | Exactitud                                                | 57 |
| 1.12.7   | Precisión                                                | 57 |
| 1.12.8   | Zona muerta                                              | 57 |
| 1.12.9   | Repetibilidad                                            | 57 |
| 1.12.10  | Resolución                                               | 57 |
| 1.12.11  | Linealidad                                               | 58 |
| 1.12.12  | Fiabilidad                                               | 58 |
| 1.12.13  | Ruido                                                    | 58 |
| 1.12.14  | Estabilidad                                              | 58 |
| 1.12.15  | Temperatura de servicio                                  | 58 |
| 1.12.16  | Vida útil de servicio                                    | 59 |
| 1.13     | Control PID                                              | 59 |
| 1.13.1   | Significado del PID                                      | 60 |
| 1.13.2   | Proporcional                                             | 61 |
| 1.13.3   | Integral                                                 | 62 |
| 1.13.4   | Derivativo                                               | 63 |
| 1.13.5   | Ajuste empírico del PID con el método de Ziegler-Nichols | 65 |
| 1.13.5.1 | Primer método de Ziegler Nichols en lazo abierto         | 65 |
| 1.13.5.2 | Segundo método de Ziegler Nichols en lazo cerrado        | 67 |

## CAPÍTULO II:

## INTRODUCCIÓN A LOS SOFTWARES DE PROGRAMACIÓN

| 2.1   | Introducción                                 | 70 |
|-------|----------------------------------------------|----|
| 2.2   | Introducción al Rslinx                       | 70 |
| 2.2.1 | Iniciando el software de Programación Rslinx | 70 |
| 2.3   | Pasos para la comunicación                   | 71 |
| 2.4   | Introducción al Rslogix 5000                 | 75 |

| 2.4.1  | Ventajas del programa RSlogix 5000 enfocado al proyecto    | 76  |
|--------|------------------------------------------------------------|-----|
| 2.4.2  | Iniciando el software de programación Rslogix 5000         | 76  |
| 2.5    | Creando un nuevo proyecto con el controlador               | 77  |
| 2.6    | Configuración del módulo de entradas                       | 79  |
| 2.7    | I/O Configuración                                          | 79  |
| 2.8    | Agregar un nuevo Módulo                                    | 79  |
| 2.8.1  | Características del Módulo seleccionado                    | 80  |
| 2.9    | Propiedad Generales del Módulo                             | 80  |
| 2.9.1  | Descripción de los comandos de la Fig. 2.19                | 81  |
| 2.10   | Propiedades de conexión del módulo                         | 81  |
| 2.11   | Configuración del módulo de salidas                        | 82  |
| 2.12   | Propiedades generales del módulo de salidas digitales      | 84  |
| 2.12.1 | Descripción de los comandos de la figura 2.20              | 85  |
| 2.13   | Propiedades de la conexión del módulo de salidas digitales | 85  |
| 2.14   | Configuración del módulo de entradas análogas              | 86  |
| 2.15   | Configuración del módulo de salidas análogas               | 89  |
| 2.16   | Configuración del módulo de entradas – salidas análogas    | 92  |
| 2.17   | Base de datos de tags del controlador                      | 96  |
| 2.18   | Creación de alias con el software RSlogix 5000             | 98  |
| 2.19   | Creación de lenguaje Ladder                                | 100 |
| 2.20   | Grabar el programa                                         | 101 |
| 2.21   | Descarga del proyecto Rslogix 5000 al controlador          | 101 |

## CAPÍTULO III:

## IMPLEMENTACIÓN DEL PROYECTO Y MONTAJE DE LOS EQUIPOS

| 3.1   | Estructura del proyecto                                 | 106 |
|-------|---------------------------------------------------------|-----|
| 3.2   | Protocolos de comunicación usados en nuestra aplicación | 107 |
| 3.3   | Principio de funcionamiento del proyecto                | 108 |
| 3.3.1 | Implementación neumática                                | 108 |
| 3.3.2 | Implementación del control de temperatura               | 111 |
| 3.3.3 | Banco de pruebas                                        | 112 |

| 3.3.3  | Implementación mecánica                                       | 115 |
|--------|---------------------------------------------------------------|-----|
| 3.3.5  | Montaje y dimensiones de los tanques de la maqueta didáctica. | 116 |
| 3.3.6  | Montaje de los equipos                                        | 116 |
| 3.3.7  | Implementación eléctrica                                      | 118 |
| 3.4    | Pantallas creadas en el HMI                                   | 119 |
| 3.5    | Programación del proyecto                                     | 133 |
| 3.5.1  | Programación de subrutina principal                           | 133 |
| 3.5.2  | Programación de selección de prácticas                        | 134 |
| 3.5.3  | Programación de subrutina de entradas digitales               | 136 |
| 3.5.4  | Programación de subrutina de salidas digitales                | 137 |
| 3.5.5  | Programación de subrutina de entradas análogas                | 139 |
| 3.5.6  | Programación de subrutina de salidas análogas                 | 139 |
| 3.5.7  | Descripción de tags                                           | 140 |
| 3.5.8  | Programa del PLC Práctica 1                                   | 142 |
| 3.5.9  | Programa del PLC Práctica 2                                   | 143 |
| 3.5.10 | Programa del PLC Práctica 3                                   | 144 |
| 3.5.11 | Programa del PLC Práctica 4                                   | 145 |
| 3.5.12 | Programa del PLC Práctica 5                                   | 145 |
| 3.5.13 | Programa del PLC Práctica 6                                   | 147 |
| 3.5.14 | Programa del PLC Práctica 7A                                  | 148 |
| 3.5.15 | Programa del PLC Práctica 7B                                  | 150 |
| 3.5.16 | Programa del bloque PID                                       | 151 |

## **CAPÍTULO IV:**

## DESARROLLO DE LAS PRÁCTICAS DIDÁCTICAS

| 4.1   | Práctica 1: Calibración de manómetro  | 155 |
|-------|---------------------------------------|-----|
| 4.1.1 | Objetivos                             | 155 |
| 4.1.2 | Materiales                            | 155 |
| 4.1.3 | Recomendaciones generales             | 156 |
| 4.1.4 | Inicio de la práctica                 | 156 |
| 4.2   | Práctica 2: Calibración de presostato | 160 |

| 4.2.1 | Objetivos                                            | 160 |
|-------|------------------------------------------------------|-----|
| 4.2.2 | Materiales                                           | 160 |
| 4.2.3 | Recomendaciones generales                            | 161 |
| 4.2.4 | Inicio de la práctica                                | 161 |
| 4.3   | Práctica 3: Calibración de transmisor de presión     | 164 |
| 4.3.1 | Objetivos                                            | 164 |
| 4.3.2 | Materiales                                           | 164 |
| 4.3.3 | Recomendaciones generales                            | 165 |
| 4.3.4 | Inicio de la práctica                                | 165 |
| 4.4   | Práctica 4: Calibración de termómetro                | 169 |
| 4.4.1 | Objetivos                                            | 169 |
| 4.4.2 | Materiales                                           | 169 |
| 4.4.3 | Recomendaciones generales                            | 169 |
| 4.4.4 | Inicio de la práctica                                | 170 |
| 4.5   | Práctica 5: Calibración de termostato                | 173 |
| 4.5.1 | Objetivos                                            | 173 |
| 4.5.2 | Materiales                                           | 173 |
| 4.5.3 | Recomendaciones generales                            | 174 |
| 4.5.4 | Inicio de la práctica                                | 174 |
| 4.6   | Práctica 6: Calibración de transmisor de temperatura | 176 |
| 4.6.1 | Objetivos                                            | 176 |
| 4.6.2 | Materiales                                           | 176 |
| 4.6.3 | Recomendaciones generales                            | 176 |
| 4.6.4 | Inicio de la práctica                                | 177 |
| 4.7   | Práctica 7A: Control de nivel con PID                | 180 |
| 4.7.1 | Objetivos                                            | 180 |
| 4.7.2 | Materiales                                           | 180 |
| 4.7.3 | Recomendaciones generales                            | 180 |
| 4.7.4 | Inicio de la práctica                                | 181 |
| 4.8   | Práctica 7B: Control de temperatura con PID          | 183 |
| 4.8.1 | Objetivos                                            | 183 |
| 4.8.2 | Materiales                                           | 183 |
| 4.8.3 | Recomendaciones generales                            | 183 |

| 4.8.4 | Inicio de la práctica | 184 |
|-------|-----------------------|-----|
|-------|-----------------------|-----|

## **CAPÍTULO V:**

## ANEXOS

| A.1    | Especificaciones técnicas de Bomba 1 Paolo             | 187 |
|--------|--------------------------------------------------------|-----|
| A.2    | Especificaciones técnicas de Bomba 2 Paolo             | 187 |
| A.3    | Especificaciones técnicas válvula solenoide Granzow    | 188 |
| A.4    | Especificaciones técnicas válvula proporcional Norgren | 189 |
| A.4.1  | Características                                        | 189 |
| A.5    | Ficha técnica transmisor de temperatura                | 192 |
| A.5.2  | Conexión del transmisor de temperatura con la PT100    | 193 |
| A.6    | Ficha técnica relé de estado sólido                    | 194 |
| A.7    | Ficha técnica calibrador de temperatura TermoWorks     | 194 |
| A.8    | Ficha técnica transmisor de presión Endress + Hausser  | 196 |
| A.8.1  | Descripción                                            | 196 |
| A.8.2  | Componentes de un sistema medidor de presión           | 197 |
| A.8.3  | Principio de funcionamiento                            | 197 |
| A.8.4  | Operación de las teclas del instrumento                | 198 |
| A.8.5  | Instalación                                            | 198 |
| A.8.6  | Conexión eléctrica                                     | 201 |
| A.9    | Transmisor de nivel Krones                             | 205 |
| A.9.1  | Descripción                                            | 205 |
| A.9.2  | Características técnicas                               | 206 |
| A.9.3  | Instalación                                            | 206 |
| A.10   | Resistencia eléctrica tubular sumergible               | 206 |
| A.11   | PLC Compact Logix 5000 serie L32E Allen Bradley        | 207 |
| A.11.1 | Descripción                                            | 208 |
| A.11.2 | Ventajas PLC Compact Logix Allen Bradley               | 209 |
| A.12   | Módulos a utilizar                                     | 210 |
| A.13   | PanelView Component C600                               | 211 |

| A.14 | Certificado de calibración transmisor de nivel          | 213 |
|------|---------------------------------------------------------|-----|
| A.15 | Certificado de calibración transmisor de presión patrón | 214 |
| A.16 | Certificado de calibración bloque seco                  | 215 |
| A.17 | Certificado de calibración transmisor de temperatura    | 216 |
| A.18 | Presupuesto del proyecto                                | 217 |
| A.19 | Planos eléctricos                                       | 218 |
| A.20 | Bibliografía                                            | 234 |

## ÍNDICE DE FIGURAS

| Fig. 1.1  | Controlador lógico programable       | 24 |
|-----------|--------------------------------------|----|
| Fig. 1.2  | Logo                                 | 26 |
| Fig. 1.3  | Autómata TSX Micro de Telemecanique  | 26 |
| Fig. 1.4  | PLC Mitsubishi                       | 27 |
| Fig. 1.5  | Estructura interna de un PLC         | 28 |
| Fig. 1.6  | Control de procesos en forma manual  | 29 |
| Fig. 1.7  | Tubo de bourdon                      | 32 |
| Fig. 1.8  | Manómetro de diafragma               | 32 |
| Fig.1.9   | Presostato                           | 33 |
| Fig.1.10  | Transmisor de presión                | 35 |
| Fig. 1.11 | Termómetro de carátula               | 36 |
| Fig.1.12  | Calibrador de bloque seco            | 41 |
| Fig.1.13  | Indicador de nivel magnético         | 43 |
| Fig.1.14  | Interruptor de nivel flotador        | 44 |
| Fig.1.15  | Transmisor de nivel ultrasónico      | 46 |
| Fig. 1.16 | Manómetro tipo bourdon               | 50 |
| Fig. 1.17 | Termómetro análogo                   | 55 |
| Fig. 1.18 | Manómetro                            | 58 |
| Fig. 1.19 | Diagrama de bloque de un control PID | 60 |
| Fig 1.20  | Proporcional                         | 62 |
| Fig. 1.21 | Diagrama integral                    | 63 |
| Fig. 1.22 | Derivativo                           | 65 |

| Fig. 1.2.3 | Curva de respuesta                                          | 66 |
|------------|-------------------------------------------------------------|----|
| Fig. 1.24  | Curva de respuesta del sistema                              | 66 |
| Fig. 1.25  | Gráfica de un sistema oscilatorio sostenido Ziegler-Nichols | 80 |
| Fig. 2.1   | Ventana principal de la aplicación Rslinx                   | 70 |
| Fig. 2.2   | Convertidor USB-DB9                                         | 71 |
| Fig. 2.3   | Pantalla de inicio a Rslinx                                 | 71 |
| Fig. 2.4   | Barra principal RSlinx 2.4                                  | 71 |
| Fig. 2.5   | Ventana Configure Drivers                                   | 72 |
| Fig. 2.6   | Ventana Available Driver Types                              | 72 |
| Fig. 2.7   | Ventana Add New RSlinx Driver                               | 73 |
| Fig. 2.8   | Ventana Configure RS-232 DF1 Devices                        | 74 |
| Fig. 2.9   | Ventana Conflicto en el Puerto Serial                       | 75 |
| Fig. 2.10  | Configure Drivers                                           | 75 |
| Fig. 2.11  | Ventana Principal de la aplicación RSlogix 5000             | 76 |
| Fig. 2.12  | Iniciando el Software de programación RSlogix 5000          | 77 |
| Fig. 2.13  | Creando un nuevo proyecto en el Controlador                 | 77 |
| Fig. 2.14  | Selección del tipo de controlador                           | 77 |
| Fig. 2.15  | Proyecto Nuevo                                              | 78 |
| Fig. 2.16  | Ventana I/0 Configuración                                   | 79 |
| Fig. 2.17  | Agregar un nuevo módulo                                     | 80 |
| Fig. 2.18  | Selección del tipo de Módulo                                | 80 |
| Fig. 2.19  | Ventana Módulo Propiedades General                          | 81 |
| Fig. 2.20  | Ventana de Módulo Propiedades Conexión                      | 82 |
| Fig. 2.21  | Configuración del módulo de salidas digitales               | 83 |
| Fig. 2.22  | Ventana Compact bus Local                                   | 83 |
| Fig. 2.23  | Selección del tipo de módulo análogo                        | 84 |
| Fig. 2.24  | Ventana módulo propiedades general                          | 84 |
| Fig. 2.25  | Ventana módulo propiedades, conexión                        | 85 |
| Fig. 2.26  | Configuración de módulo de entradas análogas                | 86 |
| Fig. 2.27  | Ventana Compact Bus Local                                   | 86 |
| Fig. 2.28  | Selección del tipo de módulo analógico                      | 87 |
| Fig. 2.29  | Descripción del módulo analógico                            | 87 |
| Fig. 2.30  | Ventana conexión del módulo                                 | 88 |

| Fig. 2.31 | Tipo de señal de entrada                                    |
|-----------|-------------------------------------------------------------|
| Fig. 2.32 | Configuración de módulo de salidas análogas                 |
| Fig. 2.33 | Ventana Compact Bus Local                                   |
| Fig. 2.34 | Selección del tipo de módulo análogo                        |
| Fig. 2.35 | Descripción del módulo análogo                              |
| Fig. 2.36 | Ventana conexión del módulo                                 |
| Fig. 2.37 | Tipo de señal de entrada                                    |
| Fig. 2.38 | Configuración de módulo de entradas-salidas análogas        |
| Fig. 2.39 | Ventana Compact Bus Local                                   |
| Fig. 2.40 | Selección del tipo de módulo analógico                      |
| Fig. 2.41 | Descripción del módulo I_O analógico                        |
| Fig. 2.42 | Ventana conexión del módulo                                 |
| Fig. 2.43 | Tipo de señal de entrada                                    |
| Fig. 2.44 | Control de Tags                                             |
| Fig. 2.45 | Local tags                                                  |
| Fig. 2.46 | Configuración del módulo                                    |
| Fig. 2.47 | Localización Slot                                           |
| Fig. 2.48 | Creación de Nuevo Tag                                       |
| Fig. 2.49 | Descripción de Nuevo Tag                                    |
| Fig. 2.50 | Crear alias de un tag                                       |
| Fig. 2.51 | MainRoutime                                                 |
| Fig. 2.52 | Lógica escalera                                             |
| Fig. 2.53 | Descarga del proyecto Rslogix 5000 al controlador           |
| Fig. 2.54 | Descarga del proyecto                                       |
| Fig. 2.55 | Ventana 1 Descarga del proyecto al controlador              |
| Fig. 2.56 | Ventana 2 Descarga del proyecto al controlador              |
| Fig. 2.57 | Procesador en Run                                           |
| Fig. 3.1  | Módulo 1769-ENBT                                            |
| Fig. 3.2  | Fuente de aire comprimido de 7 a 9 bares                    |
| Fig. 3.3  | Esquema de control de presión en el sistema de lazo cerrado |
| Fig. 3.4  | Válvula reguladora de presión de aire                       |
| Fig. 3.5  | Curva característica de una vñalvula IP                     |
| Fig. 3.6  | Transmisor de presión E+H                                   |

| Fig. 3.7  | Esquema de control de temperatura en el sistema de lazo abierto | 111 |
|-----------|-----------------------------------------------------------------|-----|
| Fig. 3.8  | Bloque seco usado en las prácticas de temperatura               | 111 |
| Fig. 3.9  | Esquema de funcionamiento bloque seco                           | 112 |
| Fig. 3.10 | Transmisor de temperatura                                       | 112 |
| Fig. 3.11 | Banco de pruebas de Maqueta didáctica                           | 112 |
| Fig. 3.12 | Válvula proporcional y transmisor de presión                    | 113 |
| Fig. 3.13 | Presostato y unidad de manteniminto                             | 113 |
| Fig. 3.14 | Compresor de aire                                               | 113 |
| Fig. 3.15 | Bloque seco                                                     | 114 |
| Fig. 3.16 | Tanque 1 con instrumentación                                    | 114 |
| Fig. 3.17 | Bombas                                                          | 115 |
| Fig. 3.18 | Es.tructura mecánica, base y soporte                            | 115 |
| Fig. 3.19 | Estructura de los tanque                                        | 116 |
| Fig. 3.20 | Ubicación de equipos 1                                          | 117 |
| Fig. 3.21 | Ubicación de equipos                                            | 117 |
| Fig. 3.22 | Montaje de electroválvulas                                      | 118 |
| Fig. 3.23 | PLC Rockwell Compact Logix                                      | 118 |
| Fig. 3.24 | Variador Sinamics G110 de Siemens                               | 119 |
| Fig. 3.25 | Pantalla principal HMI                                          | 119 |
| Fig. 3.26 | Pantalla menú de prácticas                                      | 120 |
| Fig. 3.27 | Pantalla prácticas de presión                                   | 120 |
| Fig. 3.28 | Pantalla Calibración de Manómetro                               | 121 |
| Fig. 3.29 | Pantalla Calibración de Manómetro 2C primer ciclo               | 121 |
| Fig. 3.30 | Pantalla Calibración de Manómetro 2C segundo ciclo              | 122 |
| Fig. 3.31 | Pantalla Error Manómetro                                        | 122 |
| Fig. 3.32 | Pantalla calibración presostato                                 | 123 |
| Fig. 3.33 | Pantalla calibración transmisor de presión                      | 123 |
| Fig. 3.34 | Pantalla Calibración Transmisor de presión 2C primer ciclo      | 124 |
| Fig. 3.35 | Pantalla Calibración Transmisor de presión 2C segundo ciclo     | 124 |
| Fig. 3.36 | Pantalla Errores Transmisor de presión                          | 125 |
| Fig. 3.37 | Pantalla prácticas temperatura                                  | 125 |
| Fig. 3.38 | Pantalla calibración termómetro                                 | 126 |
| Fig. 3.39 | Pantalla calibración termómetro 1 ciclo                         | 126 |

| Fig. 3.40 | Pantalla tabla de errores termómetro                     | 127 |
|-----------|----------------------------------------------------------|-----|
| Fig. 3.41 | Pantalla calibración de termostato                       | 127 |
| Fig. 3.42 | Pantalla calibración transmisor de temperatura           | 128 |
| Fig. 3.43 | Pantalla calibración transmisor de temperatura 1 ciclo   | 128 |
| Fig. 3.44 | Pantalla de errores transmisor de temperatura            | 129 |
| Fig. 3.45 | Pantallas prácticas general                              | 129 |
| Fig. 3.46 | Pantalla práctica PID nivel                              | 130 |
| Fig. 3.47 | Pantalla calibración manómetro 1 ciclo                   | 130 |
| Fig. 3.48 | Pantalla errores manómetro 1 ciclo                       | 131 |
| Fig. 3.49 | Pantalla práctica PID temperatura                        | 131 |
| Fig. 3.50 | Pantalla calibración transmisor presión 1 ciclo          | 132 |
| Fig. 3.51 | Pantalla tabla de errores transmisor presión 1 ciclo     | 132 |
| Fig A.1   | Bomba de agua Paolo                                      | 187 |
| Fig A.2   | Bomba de agua 2 Paolo                                    | 187 |
| Fig A.3   | Válvula Solenoide                                        | 188 |
| Fig A.4   | Válvula proporcional Norgren modelo VP50                 | 189 |
| Fig A.5   | Figura de terminales de conexión                         | 191 |
| Fig A.6   | Reconocimiento del tipo de válvula                       | 192 |
| Fig A.7   | Transmisor de temperatura marca Wika T19.30.1P0-1        | 192 |
| Fig A.8   | Conexión del transmisor de temperatura PT100             | 193 |
| Fig A.9   | PT100                                                    | 193 |
| Fig A.10  | Relé de estado sólido                                    | 194 |
| Fig A.11  | Calibrador de temperatura DryWell 3004                   | 194 |
| Fig A.12  | Transmisor de presión Endress + Hausser PMC 631          | 196 |
| Fig A.13  | Componentes de un sistema de medición de presión         | 197 |
| Fig A.14  | Funcionamiento de transmisor de presión                  | 197 |
| Fig A.15  | Uso de teclas de ajuste                                  | 198 |
| Fig A.16  | Modo de instalar transmisor de presión en gases          | 199 |
| Fig A.17  | Modo de instalar transmisor de presión en gases 2        | 199 |
| Fig A.18  | Modo de instalar. transmisor de presión en vapor         | 199 |
| Fig A.19  | Modo de instalar transmisor de presión en vapor 2        | 200 |
| Fig A.20  | Rotación de la base                                      | 200 |
| Fig A.21  | Instalación eléctrica en transmisor de presión Cerabar S | 201 |

| Fig A.22 | Presostato .Festo modelo 175250                   | 201 |
|----------|---------------------------------------------------|-----|
| Fig A.23 | Conector acodado                                  | 202 |
| Fig A.24 | Transmisor de nivel Krones                        | 205 |
| Fig A.25 | Instalación de transmisor de presión hidrostática | 206 |
| Fig A.26 | Resistencia tubular                               | 206 |
| Fig A.27 | PLC Compact Logix L32E Allen Bradley              | 208 |
| Fig A.28 | Conexión cable RS-232                             | 208 |
| Fig A.29 | Colocación de módulos                             | 210 |
| Fig A.30 | Descripción de componentes PanelView C600         | 211 |

## ÍNDICE DE TABLAS

| Tab. 1.1 | Tabla de termopares                                          | 38  |
|----------|--------------------------------------------------------------|-----|
| Tab. 1.2 | Termorresistencias                                           | 39  |
| Tab. 1.3 | Rtd de platino vs Termopar                                   | 40  |
| Tab. 1.4 | Unidades de medidas inglesas                                 | 47  |
| Tab. 1.5 | Sistema Internacional (SI)                                   | 48  |
| Tab. 1.6 | Aproximaciones de presión más comunes                        | 49  |
| Tab. 1.7 | Ejemplo de pérdidas de presión                               | 53  |
| Tab. 1.8 | Parámetro PID de respuesta escalón de Ziegler-Nichols        | 67  |
| Tab. 1.9 | Parámetros de PID segundo método Ziegler.Nichols             | 68  |
| Tab. 3.1 | Dimensiones y Capacidades de los Tanques y maqueta didáctica | 116 |

# CAPÍTULO I

# TEORÍA FUNDAMENTAL DEL PROYECTO

## CAPÍTULO I TEORÍA FUNDAMENTAL DEL PROYECTO

## 1.1 Controlador Lógico Programable (PLC)

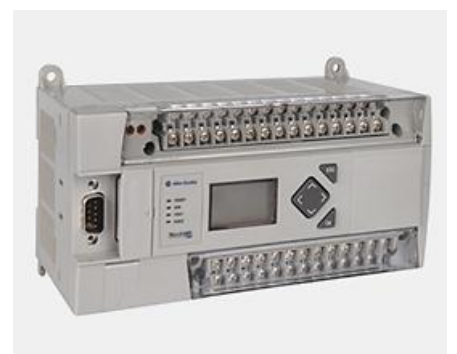

## Figura 1.1 Controlador Lógico Programable Fuente: www.ab.rockwellautomation.com/es/Programmable-Controllers/MicroLogix-1400

## 1.1.1 Definición

Un controlador lógico programable, más conocido por sus siglas en inglés PLC (Programmable Logic Controller), es una computadora utilizada en la ingeniería automática o automatización industrial. Un PLC es un ejemplo de un sistema de tiempo realduro donde los resultados de salida deben ser producidos en respuesta a las condiciones de entrada dentro de un tiempo limitado, que de lo contrario no producirá el resultado deseado.

## 1.1.2 Ventajas y desventajas

Entre las principales ventajas tenemos:

- Menor tiempo de elaboración de proyectos debido a que no es necesario dibujar el esquema de contactos
- Posibilidad de añadir modificaciones sin costo añadido en otros componentes.
- Mínimo espacio de ocupación.
- Menor costo de mano de obra de la instalación

- Mantenimiento económico.
- Posibilidad de gobernar varias máquinas con el mismo PLC
- Menor tiempo de puesta en funcionamiento.
- Si el PLC queda pequeño para el proceso industrial puede seguir siendo de utilidad en otras máquinas o sistemas de producción.

Entre los inconvenientes podemos citar:

 El adiestramiento de técnicos y su costo. Al día de hoy estos inconvenientes se van haciendo cada vez menores, ya que todos los PLC comienzan a ser más sencillos de programar, algunos se los programa con símbolos. En cuanto al costo tampoco hay problema, ya que hay Controladores Lógicos Programables para todas las necesidades y a precios ajustados.

## 1.1.3 Campos de aplicación

Su aplicación abarca desde procesos de fabricación industriales de cualquier tipo a transformaciones industriales, control de instalaciones, etc. Sus reducidas dimensiones, la extremada facilidad de su montaje, la posibilidad de almacenar los programas para su posterior y rápida utilización, la modificación o alteración de los mismos, etc., hace que su eficacia se aprecie fundamentalmente en procesos en que se producen necesidades tales como:

- Espacio reducido.
- Procesos de producción periódicamente cambiantes.
- Instalaciones de procesos complejos y amplios.
- Maniobra de máquinas.
- Señalización y control.

## 1.1.4 Clasificación del PLC

Debido a la gran variedad de tipos distintos de PLC, tanto en sus funciones, en su capacidad, en su aspecto físico y otros, se dividen en:

Autómata compacto Autómata semimodular Autómata modular

## 1.1.4.1 Autómata compacto

Son de estructura compacta. Incorporan en la unidad central los módulos entrada – salida e incluso el acoplador de comunicaciones. Ejemplos de estos autómatas son el LOGO de Siemens. Su potencia de proceso suele ser muy limitada dedicándose a controlar máquinas muy pequeñas o cuadros de mando.

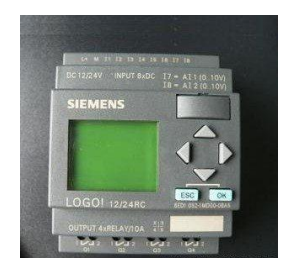

Figura 1.2 LOGO (Ejemplo de autómata compacto) Fuente: <u>www.spanish.alibaba.com/product-free/siemens-logo-6ed-1052</u>

## 1.1.4.2 Autómata semimodular

Separa las E/S del resto del Controlador Lógico Programable, de tal forma que en un bloque compacto están reunidas las CPU, memoria de usuario o de programa y fuente de alimentación y separadamente las unidades de E/S. Este tipo está limitado en sus posibilidades de ampliación, su potencia de proceso, aunque superior a los compactos es también limitado.

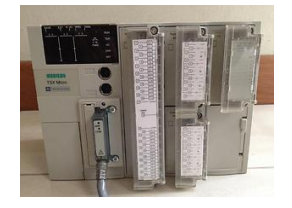

Figura 1.3 Autómata TSX Micro de Telemecanique (semimodular) Fuente: www.cl.rsdelivers.com/product/telemecanique/tsx3721001

## 1.1.4.3 Autómata modular

Su característica principal es la de que existe un módulo para cada uno de los diferentes elementos que componen el PLC como puede ser una fuente de alimentación, CPU, E/S, etc. Son los PLC de gama alta los que suelen tener una estructura modular, que permiten una gran flexibilidad en su constitución.

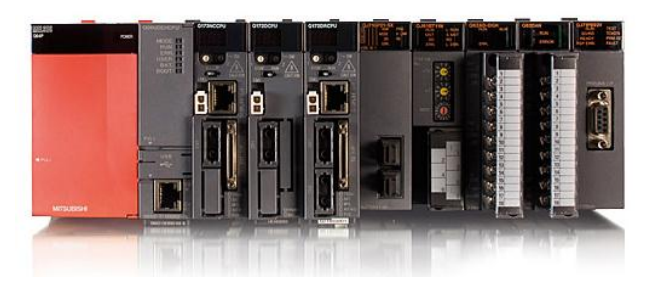

Figura 1.4 PLC Mitsubishi (Autómata modular) Fuente: <u>www.mewdevenezuela.com/productos/plc/PLCModularesQ.htm</u>

## **1.1.5 ESTRUCTURA DE UN PLC**

Un PLC está constituido básicamente por los siguientes elementos:

- Fuente de Alimentación.- La cual proporciona los voltajes necesarios para el funcionamiento del sistema
- Unidad Central de Proceso (CPU).-Interpreta las instrucciones del programa de usuario y consulta el estado de las entradas. Dependiendo de dichos estados y del programa, ordena la activación de las salidas deseadas.
- **Memorias.-**Existen varios tipos de memorias:

RAM. Memoria de lectura y escritura.ROM. Memoria de solo lectura, no reprogramable.EPROM. Memoria de solo lectura, reprogramables con borrado por ultravioletas.

EEPROM. Memoria de solo lectura, alterables por medios eléctricos.

- Interface de entrada.- Permiten conectar a los autómatas captadores de tipo todo o nada como por ejemplo sensores, pulsadores en el caso de entradas digitales, y transmisores de presión, temperatura, nivel, etc, en el caso de entradas análogas.
- Interface de salida.- Permite al autómata programable actuar sobre los preaccionadores y accionadores que admitan ordenes del tipo todo o nada como por ejemplo, contactores, válvulas solenoides, etc, en el caso de salidas digitales, y control de variadores de velocidad, control de válvulas proporcionales, etc, en el caso de salidas análogas.
- Unidad de programación.- Es el programa que se diseña en el cual va todas las lógicas y condiciones para que funcione nuestro sistema.
- Interface de comunicación.- Es un medio de comunicación entre todos los módulos de expansión del PLC.

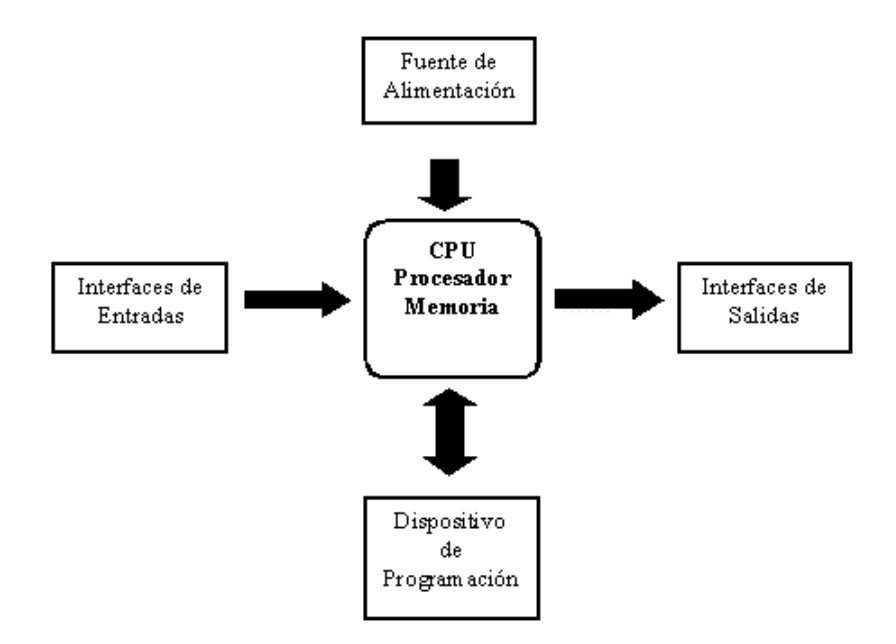

Figura 1.5 Estructura Interna de un PLC Fuente: Autores

## **1.2** Variables de control de procesos.

En todos los procesos es absolutamente necesario controlar y mantener constantes algunas magnitudes, tales como la presión, el caudal, el nivel, la temperatura, etcétera. Los instrumentos de medición y control permiten el mantenimiento y la regulación de estas constantes en condiciones más idóneas que las que el propio podría realizar.

En los inicios de la era industrial, el operario llevaba a cabo un control manual de estas variables utilizando solo instrumentos simples, manómetros, termómetros, válvulas manuales etc., control que era suficiente por la relativa simplicidad de los procesos.

Sin embargo, la gradual complejidad con que estos se han ido desarrollando ha exigido su automatización progresiva por medio de los instrumentos de medición y control. Estos instrumentos han ido liberando al operario de su función de actuación física directa en la planta y al mismo tiempo, le han permitido una labor única de supervisión y de vigilancia del proceso desde centros de control situados en el propio proceso o bien en salas aisladas separadas; así mismo, gracias a los instrumentos ha sido posible fabricar productos complejos en condiciones estables de calidad y de características semejantes, condiciones que al operario le serian imposibles o muy difíciles de conseguir, realizando exclusivamente un control manual.

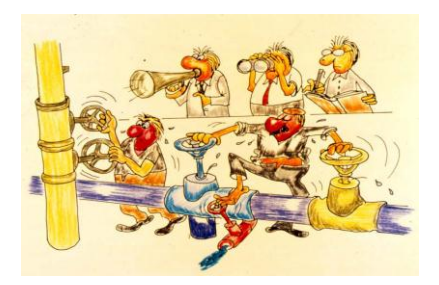

Fig. 1.6 Control de Procesos en forma manual Fuente: Instrumentación de control de Procesos / Autor Juan Carlos Maraña

El libro de Instrumentación de Control de Procesos de Juan Carlos Maraña nos presenta una definición muy acertada de lo que es la clasificación de los instrumentos de control.

## 1.3 Clasificación de los instrumentos

#### **1.3.1 Elementos Primarios**

Son aquellos instrumentos que están en contacto con el fluido o variable, utilizando o absorbiendo energía del medio controlado para dar al sistema de medición una indicación en respuesta a la variación de la variable controlada. Los ejemplos más típicos son la placa orificio y los elementos de temperatura (termopares o termoresistencias). Cabe indicar que a los instrumentos compactos como manómetros, termómetros, transmisores de presión, etcétera, ya se supone que el elemento primario está incluido dentro del propio instrumento<sup>1</sup>

## 1.3.2 Transmisores

Son aquellos instrumentos que captan la variable de proceso, generalmente pueden ser a través de un elemento primario, y la transmiten a distancia en forma de señal neumática (3-15 psi), electrónica (4-20mA), pulsos protocolizados (hart) o bus de campo (FieldbusFoundation, Profibus, etc.). Estos instrumentos dan una señal continua de la variable de proceso.

Dentro de los transmisores los hay ciegos (sin indicador local) y con indicador local incorporado.<sup>2</sup>

## **1.3.3 Indicadores Locales**

Son aquellos que captan la variable de proceso y la muestran en una escala visible localmente. Los indicadores locales más utilizados son los manómetros (presión), termómetros (temperatura), rotámetros (caudal), etc. Normalmente estos instrumentos no llevan electrónica asociada, aunque también se consideran indicadores locales a los indicadores electrónicos conectados a los transmisores. Estos últimos pueden ser analógicos o digitales.<sup>3</sup>

 <sup>&</sup>lt;sup>1</sup>MARAÑA, Juan Carlos, *Instrumentación Y Control De Procesos*, Cap. III, 28/04/2005, pag.18.
<sup>2</sup>MARAÑA, Juan Carlos, *Instrumentación Y Control De Procesos*, Cap. III, 28/04/2005, pag.18.

<sup>&</sup>lt;sup>3</sup>MARAÑA, Juan Carlos, Instrumentación Y Control De Procesos, Cap. III, 28/04/2005, pag.18.

#### **1.3.4 Convertidores**

Son aquellos instrumentos que reciben un tipo de señal de un instrumento y la modifica a otro tipo de señal.

Pueden ser convertidores de señal neumática a electrónica, de mili voltios a miliamperios, de señal continua a tipo de contacto, etc. Se usan habitualmente por necesidades de los sistemas de control homogeneización.<sup>4</sup>

#### 1.4 Medidas de Presión

La medición de presión es una de las variables más utilizadas en los procesos industriales. Las medidas de presión comúnmente utilizadas en la industria son: Presión relativa o manométrica Presión absoluta Presión diferencial "En cuanto a las unidades utilizadas para las presiones, las más utilizadas son bar, kg/cm, mm.c.a, para la mayoría de los procesos. En proyectos americanos la unidad de presión por excelencia es el Psi."<sup>5</sup>

"Para definir la clasificación de las diferentes tecnologías, diversos autores utilizan diferentes clasificaciones cada una de ellas basadas en diferentes conceptos. Una clasificación acorde con las prácticas más habituales de utilización es la siguiente clasificación."6

## 1.4.1 Indicadores Locales de Presión

Los indicadores de presión o manómetros más utilizados son los basados en el tubo "bourdon". El tubo bourdon es un tubo de sección elíptica que forma un anillo casi completo, cerrado por un extremo. Al aumentar la presión en el interior del tubo, este tiende a enderezarse y el movimiento es transmitido a la aguja indicadora. El metal solo se puede deformar dentro de un rango limitado para evitar la deformación permanente. El material habitualmente utilizado suele ser acero inoxidable o aleaciones especiales tipo hastelloy o monel. Los rangos de utilización son desde 0 bar a cientos de bar.<sup>7</sup>

<sup>4</sup>MARAÑA, Juan Carlos, Instrumentación Y Control De Procesos, Cap. III, 28/04/2005, pag.19.

<sup>5</sup>MARAÑA, Juan Carlos, Instrumentación Y Control De Procesos, Cap. III, 28/04/2005, pag.20.

<sup>&</sup>lt;sup>6</sup>MARAÑA, Juan Carlos, Instrumentación Y Control De Procesos, Cap. III, 28/04/2005, pag.20.

<sup>&</sup>lt;sup>7</sup>MARAÑA, Juan Carlos, Instrumentación Y Control De Procesos, Cap. III, 28/04/2005, pag.20.

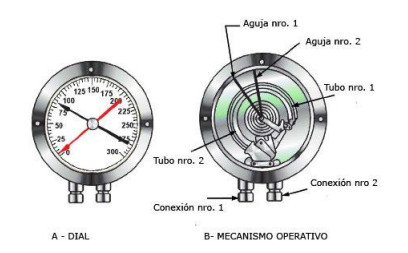

Fig. 1.7 Tubo de Bourdon

Fuente: Internet / /www.sapiensman.com/neumatica/images/Bourdon1

Otra tecnología de medición local de presión, es con la utilización de manómetros de diafragma. El diafragma consiste en una o varias cápsulas circulares conectadas rígidamente entre sí por soldadura, de forma que al aplicar presión, cada cápsula se deforma y la suma de los pequeños desplazamientos es amplificada por un juego de palancas. Al aplicar presión, el movimiento se aproxima a una relación lineal en un intervalo de medida lo más amplio posible con un mínimo de histéresis y de desviación permanente en el cero del instrumento. Se suelen emplear para pequeñas presiones<sup>8</sup>

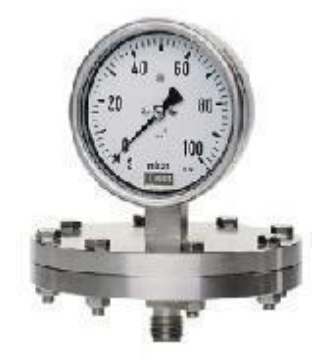

Fig. 1.8 Manómetro de Diafragma Fuente: Internet / www. Manómetro tipo diafragma

## 1.4.2 Interruptores de presión

"Los interruptores de presión o presostatos, utilizan las mismas tecnologías que los manómetros, con la diferencia que se les incluye un contacto eléctrico calibrado a un valor de la presión llegada a dicho valor."<sup>9</sup>

 <sup>&</sup>lt;sup>8</sup>MARAÑA, Juan Carlos, *Instrumentación Y Control De Procesos*, Cap. III, 28/04/2005, pag.20.
<sup>9</sup>MARAÑA, Juan Carlos, *Instrumentación Y Control De Procesos*, Cap. III, 28/04/2005, pag.21.

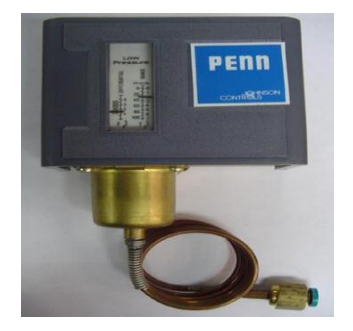

Fig. 1.9 Presostato

## Fuente: Internet / www.frielectric.com/images/Presostato

## 1.4.3 Transmisores de Presión

Este tipo de instrumentos de presión convierten la deformación producida por la presión en señales eléctricas. Tiene la necesidad de incluir una fuente de alimentación eléctrica, mientras que tiene como ventaja las excelentes características dinámicas, es decir, el menor cambio producido por deformación debida a la presión, es suficiente para obtener una señal perfectamente detectable por sensor.<sup>10</sup>

A continuación se relata las tecnologías más habituales para los transmisores de presión y diferencial.

## 1.4.3.1 Transmisores de Presión Capacitivos

Son instrumentos que se basan en la variación de capacidad que se produce en un condensador al desplazarse una de sus placas por la aplicación de presión. La placa móvil tiene forma de diafragma y se encuentra situada entre dos placas fijas. De este modo se tiene dos condensadores, uno de capacidad fija o de referencia y el otro de capacidad variable. Tienen un tamaño reducido, son robustos y adecuados para medidas estáticas y dinámicas. La precisión es el orden de 0.2 - 0.5% (bastante buena).<sup>11</sup>

## 1.4.3.2 Transmisores de Presión Resistivos.

Son instrumentos que se consisten en un elemento elástico (tubo bourdon o capsula), que varia la resistencia óhmica de un potenciómetro en función de la presión. Son instrumentos sencillos y la señal de salida es potente, por lo que no requiere de amplificación.

<sup>&</sup>lt;sup>10</sup>MARAÑA, Juan Carlos, Instrumentación Y Control De Procesos, Cap. III, 28/04/2005, pag.21.

<sup>&</sup>lt;sup>11</sup>MARAÑA, Juan Carlos, *Instrumentación Y Control De Procesos*, Cap. III, 28/04/2005, pag.21.

Son insensibles a pequeñas variaciones, sensibles a vibraciones y tienen peor estabilidad que otras tecnologías. La precisión es del orden de 1-2% (bastante baja).<sup>12</sup>

#### 1.4.3.3 Transmisores de Presión Piezoeléctricos

Los elementos piezoeléctricos son materiales cristalinos que, al deformarse físicamente por la acción de una presión generan una señal eléctrica. Son elementos ligeros, de pequeño tamaño y construcción robusta. Son sensibles a los cambios de temperatura y requieren de amplificadores de señal. La estabilidad en el tiempo es bastante pobre.<sup>13</sup>

#### 1.4.3.4 Transmisores de Presión Piezoresistivos o "StrainGage"

Están basados en la variación de longitud y diámetro, y por lo tanto de resistencia que tiene lugar cuando un hilo de resistencia se encuentra sometido a una tensión mecánica por la acción de una presión. El hilo o galga forma parte de un puente de Wheatstone, que cuando está sin tensión tiene una resistencia eléctrica determinada. Cualquier variación de presión que mueva el diafragma del transductor cambia la resistencia de la galga y desequilibra el puente. Una innovación de esta tecnología lo constituyen los transductores de presión de silicio difundido, al que se le añade microprocesadores para añadir inteligencia al instrumento. La precisión es del orden de 0.2%.<sup>14</sup>

## 1.4.3.5 Transmisores de Presión de Equilibrio de Fuerzas

En estos transmisores el elemento mecánico de medición (tubo bourdon, espiral, fuelle, etc.) ejerce una fuerza sobre una barra rígida del transmisor. Para cada valor de presión, la barra adopta una posición determinada excitándose un transductor de desplazamiento tal como un detector de inductancia, un transformador diferencial o un detector fotoeléctrico.

Un circuito oscilador asociado con cualquiera de estos detectores alimenta una unidad magnética y la fuerza generada reposiciona la barra de equilibrio de fuerzas. Se caracteriza por tener un movimiento muy pequeño de la barra de equilibrio, poseen realimentación, buena elasticidad y alto nivel de señal de salida. Son sensibles a las

<sup>&</sup>lt;sup>12</sup>MARAÑA, Juan Carlos, Instrumentación Y Control De Procesos, Cap. III, 28/04/2005, pag.22.

<sup>&</sup>lt;sup>13</sup>MARAÑA, Juan Carlos, Instrumentación Y Control De Procesos, Cap. III, 28/04/2005, pag.22.

<sup>&</sup>lt;sup>14</sup>MARAÑA, Juan Carlos, Instrumentación Y Control De Procesos, Cap. III, 28/04/2005, pag.22.

vibraciones, por lo que su estabilidad es pobre. Su precisión es del orden de 0,5-1%.<sup>15</sup>

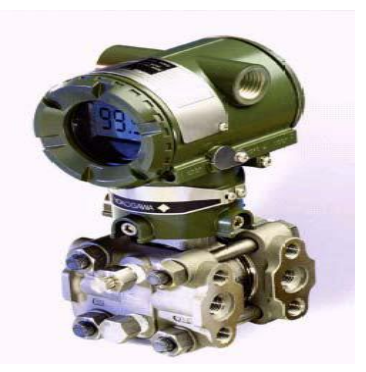

Fig.1.10 Transmisor de Presión

## Fuente: Instrumentación de control de Procesos / Autor Juan Carlos Maraña

## 1.5 Medidas de Temperatura

La medida de temperatura constituye una de las mediciones más comunes y más importantes que se efectúan en los procesos industriales. Las limitaciones del sistema de medida quedan definidas en cada tipo de aplicación por la precisión, por la velocidad de captación de la temperatura, por la distancia entre el elemento de medida y el aparato receptor y por el tipo de instrumento indicador, registrador o controlador necesarios; es importante señalar que es esencial una compresión clara de los distintos métodos de medida con sus ventajas y desventajas propias para lograr una selección óptima del sistema más adecuado.<sup>16</sup>

Los instrumentos de temperatura utilizan diversos fenómenos que son influidos por la temperatura y entre los cuales figuran:

- Variaciones en volumen o en estado de los cuerpos (sólidos, líquidos o gases);
- Variaciones de resistencia de un conductor (sondas de resistencia);
- Variaciones de resistencia de un semiconductor (termistores);
- F.e.m creada en la unión de dos metales distintos (termopares);

 <sup>&</sup>lt;sup>15</sup>MARAÑA, Juan Carlos, *Instrumentación Y Control De Procesos*, Cap. III, 28/04/2005, pag.22.
<sup>16</sup>MARAÑA, Juan Carlos, *Instrumentación Y Control De Procesos*, Cap. III, 28/04/2005, pag.37.

- Intensidad de la radiación total emitida por el cuerpo (pirómetros de radiación);
- Otros fenómenos utilizados en laboratorio (velocidad del sonido en un gas, frecuencia de resonancia de un cristal.).

Al igual que casi todas las variables de proceso, las limitaciones de las diferentes tecnologías de medición dependen de la precisión requerida, velocidad de respuesta, condiciones del proceso, etc. A diferencia de otras mediciones, cabe mencionar que las medidas de temperatura, en general, tienen una inercia bastante más elevada que otras variables de proceso como la presión o caudal (casi instantáneas.)<sup>17</sup>

Otro factor importante a tener en cuenta en las medidas de temperatura es la necesidad de instalar un elemento de protección entre el sensor y el proceso, llamado termopozo, vaina o "thermowell". Dicho elemento debe diseñarse y coordinarse de acuerdo a las especificaciones mecánicas del proyecto.<sup>18</sup>

## **1.5.1** Indicadores locales de Temperatura (termómetros).

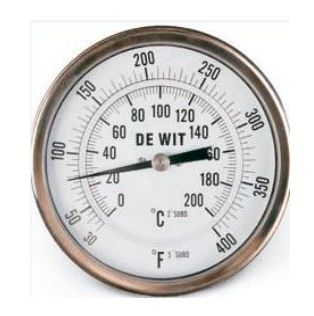

Fig.1.11 Termómetro de Carátula

## Fuente: Instrumentación de control de Procesos / Autor Juan Carlos Maraña

Los indicadores más utilizados en la industria son los termómetros "bimetálicos".

Los termómetros bimetálicos se basan en el diferente coeficiente de dilatación existente entre dos metales diferentes y unidos. La unión mecánica de una aguja al bimetal, hace que por efecto de cambio de temperatura se desplace. Otro tipo de termómetro utilizado es el llamado de termómetro de Bulbo. Estos consisten esencialmente en un bulbo conectado por un capilar a una espiral. Cuando la temperatura

<sup>&</sup>lt;sup>17</sup>MARAÑA, Juan Carlos, Instrumentación Y Control De Procesos, Cap. III, 28/04/2005, pag.22.

<sup>&</sup>lt;sup>18</sup>MARAÑA, Juan Carlos, *Instrumentación Y Control De Procesos*, Cap. III, 28/04/2005, pag.22.
del bulbo varía, el volumen del gas interior varía, enrollándose o desenrollándose la espiral moviendo la aguja en consecuencia.19

Además de un gas, también es posible que los bulbos contengan líquido, vapor o mercurio. Saber, que se suele compensar la temperatura por efecto de longitud del capilar (volumen de tubo) y por variaciones de temperatura ambiente. El campo de actuación suele estar entre 0 y 600 °C.<sup>20.</sup>

#### **1.5.2** Elementos Primarios de Temperatura.

"En primer lugar cabe indicar que para la transmisión de medidas de temperatura se necesitan dos o tres equipos, que son los termopozo, elemento primario y si se quiere llevar una señal de 4-20 miliamperios, convertidor de temperatura."<sup>21</sup>

"Existen dos tipos de elementos primarios que son los termopares y las termoresistencias. En ambos casos, la adición de un convertidor basado en microprocesador, hace que las señales se conviertan a una forma más estandarizada (4-20 m A, Hart, etc.)."<sup>22</sup>

#### 1.5.3 Termopares

El termopar se basa en el efecto descubierto por Seebeck, de la circulación de una corriente en un circuito formado por dos metales diferentes cuyas uniones se mantienen a distinta temperatura. Por el efecto Seebeck y una serie de leyes fundamentales, se ha llegado la conclusión de que el circuito correspondiente se desarrolla una pequeña tensión continua proporcional a la temperatura de la unión de medida, siempre que haya una diferencia de temperaturas con la unión de referencia.<sup>23</sup>

Los valores de esta f.e.m. están perfectamente tabulados en tablas de conversión. Existen diferentes tipos de termopares, siendo su diferencia en el tipo de bimetales utilizados y por lo tanto en las f.e.m generadas en función de las temperaturas.

<sup>&</sup>lt;sup>19</sup>MARAÑA, Juan Carlos, Instrumentación Y Control De Procesos, Cap. III, 28/04/2005, pag.38.

<sup>&</sup>lt;sup>20</sup>MARAÑA, Juan Carlos, Instrumentación Y Control De Procesos, Cap. III, 28/04/2005, pag.38.

<sup>&</sup>lt;sup>21</sup>MARAÑA, Juan Carlos, Instrumentación Y Control De Procesos, Cap. III, 28/04/2005, pag.39.

<sup>&</sup>lt;sup>22</sup>MARAÑA, Juan Carlos, Instrumentación Y Control De Procesos, Cap. III, 28/04/2005, pag.39.

<sup>&</sup>lt;sup>23</sup>MARAÑA, Juan Carlos, Instrumentación Y Control De Procesos, Cap. III, 28/04/2005, pag.39.

Se adjunta la tabla de termopares según la denominación, materiales y rangos de actuación.

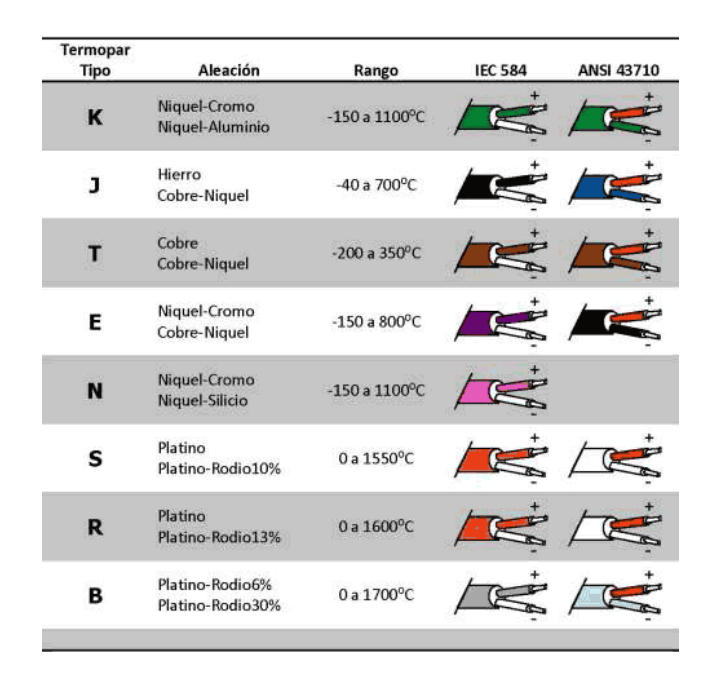

Tab. 1.1 Tabla de Termopares

#### Fuente: http://www.maikontrol.com/temperatura/sondas-de-temperatura

#### 1.5.4 Termo resistencias.

Si se construye una bobina de un hilo metálico y se mide su resistencia a una temperatura conocida, se puede utilizar la medida de la resistencia a otra temperatura para conocer esta temperatura, este es el fenómeno en el que se basan las termo resistencias, es por lo tanto una medida indirecta ya que no se mide directamente. Para ello se requiere un circuito de medida para inferir la temperatura partiendo de la resistencia. El circuito habitualmente utilizado es el puente de Wheatstone. En este caso es necesario compensar la resistencia de los cables que forman la línea desde la termo resistencia al sistema de medida.<sup>24</sup>

Los materiales que se usan normalmente en las sondas de resistencia son el platino y el níquel. El platino es el elemento más adecuado desde el punto de vista de precisión y estabilidad, pero también es el más caro. La sonda más utilizada es la Pt-100 (resistencia de 100 ohmios a 0°C). El níquel es más barato que el platino y posee una

<sup>&</sup>lt;sup>24</sup>MARAÑA, Juan Carlos, Instrumentación Y Control De Procesos, Cap. III, 28/04/2005, pag.41.

resistencia más elevada con una mayor variación por grado, sin embargo tiene la desventaja de la linealidad en su relación resistencia temperatura .El cobre es barato y estable pero tiene el inconveniente de su baja resistividad.<sup>25</sup>

| Parámetro                        | Platino            | Cobre          | Níquel         | Molibdeno          |
|----------------------------------|--------------------|----------------|----------------|--------------------|
| Resistividad<br>a 20 °C,<br>μΩcm | 10,6               | 1,673          | 6,844          | 5,7                |
| α, Ω/Ω/Κ                         | 0,00385            | 0,0043         | 0,00681        | 0,003786           |
| R <sub>0</sub> , Ω a 0°C         | 25,100,200,<br>500 | 10 (20<br>°C)  | 50,100,<br>120 | 100, 2000,<br>500, |
| Margen, °C                       | -200 a +850        | -200 a<br>+260 | -80 a<br>+320  | -200 a+200         |

#### Tab. 1.2Termoresistencias

Fuente: http://sistemasdemedidasycontrol.blogspot.com

#### 1.5.5 Termopares o Termo resistencias.

En cualquier proyecto surge la eterna pregunta a la hora de especificar los elementos primarios de temperatura, ¿Qué instalamos termopares o termo resistencias?

La respuesta a esta pregunta, habitualmente la contestan las especificaciones del cliente final o unos criterios de diseño de cumplimiento.

"Medir la temperatura con un termopar, requiere medir además la temperatura de la junta fría, siendo ésta una fuente de posibles errores, además, se suele instalar el cable de extensión de termopares lo que suele dar un error adicional. Estos errores secundarios suelen ser más importantes que el propio sensor."26

"La exactitud de una termoresistencia es mejor que la de un termopar, ya que no requiere de cables de extensión. Otro factor importante es el concepto de la deriva.

 <sup>&</sup>lt;sup>25</sup>MARAÑA, Juan Carlos, *Instrumentación Y Control De Procesos*, Cap. III, 28/04/2005, pag.41.
<sup>26</sup>MARAÑA, Juan Carlos, *Instrumentación Y Control De Procesos*, Cap. III, 28/04/2005, pag.42.

"Los termopares son propensos a tener deriva, desviación permanente de una señal que se produce de forma muy lenta a lo largo de un cierto periodo de tiempo, producidos por la propia naturaleza de construcción."<sup>27</sup>

La velocidad de respuesta es similar en ambos casos, siendo el coste del termopar más barato como equipo, aunque más caro como instalación cuando se requiere cable de compensación.

| CARACTERÍSTICA          | RTD DE PLATINO              | TERMOPAR                |
|-------------------------|-----------------------------|-------------------------|
| Rango normal de trabajo | -100 a 600                  | -200 a 1500             |
| Exactitud típica        | +/- 0.1 °C a 0 °C hasta +/- | +/- 2.2 °C a 0 °C hasta |
|                         | 1.3 °C a 600 °C.            | +/- 10 °C a 1200 °C.    |
| Desviación típica       | < +/- 0.1 °C / año          | < +/- 5 °C / año        |
| (Deriva)                |                             |                         |
| Linealidad              | Excelente.                  | Buena.                  |
| Ventajas                | Mejor exactitud y           | Mayor rango de medida.  |
|                         | estabilidad                 |                         |
| Desventajas             | Menos robustos que los      | Mayor deriva. Requiere  |
|                         | termopares. Errores por     | compensación de la      |
|                         | auto calentamiento.         | unión fría.             |

#### Tab. 1.3: Rtd de platino vs Termopar.

Fuente: Instrumentación de control de Procesos / Autor Juan Carlos Maraña

#### **1.5.6** Convertidores o Transmisores de Temperatura.

Estos equipos son instalados cuando se requiere una medida de 4-20 m A a la entrada del sistema receptor.

Lo que hacen es convertir la señal del termopar o termo resistencia a una señal de salida de 4-20 m A.

<sup>&</sup>lt;sup>27</sup>MARAÑA, Juan Carlos, Instrumentación Y Control De Procesos, Cap. III, 28/04/2005, pag.42.

"Hoy en día, los convertidores son capaces de admitir cualquier tipo de elemento primario, siendo solo necesaria una pequeña configuración y calibración. Estos equipos pueden ser instalados en la propia cabeza de conexiones del elemento primario, en un armario (rail DIN), o con una envolvente tipo transmisor."<sup>28</sup>

#### **1.5.7** Interruptores de Temperatura o Termostatos.

Las tecnologías son las mismas, con la diferencia que se les incluye un contacto eléctrico calibrado a un valor de temperatura, de tal manera que dicho contacto cambia de estado cuando varía la temperatura.<sup>29</sup>

#### 1.5.8 Calibrador de bloque seco

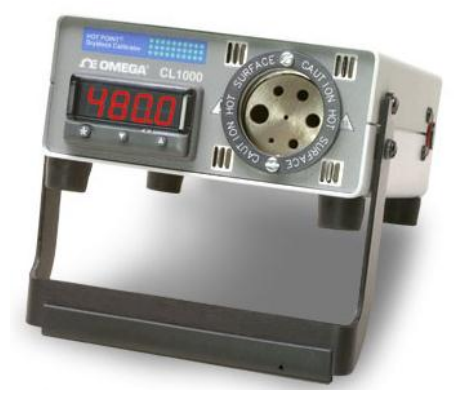

## Figura 1.12: Calibrador de bloque seco Fuente: http://es.omega.com/ppt/pptsc\_es.asp?ref=cl1000

El bloque seco es un equipo patrón de temperatura, el cual es empleado como fuente de calor o frío para calibraciones industriales, con los cuales se busca una estabilidad y uniformidad acorde con la incertidumbre deseada, la cual se recomienda esté en una relación de 10:1. Los bloques secos son usados principalmente para la calibración de RTD's, termómetros, termopares, etc. Estos equipos tienen un sensor interno el cual presenta la lectura respectiva en un display en la parte frontal del mismo. El principio de funcionamiento del bloque seco está basado en el efecto peltier. Este efecto no es más que una propiedad termoeléctrica que consiste en la

 <sup>&</sup>lt;sup>28</sup>MARAÑA, Juan Carlos, *Instrumentación Y Control De Procesos*, Cap. III, 28/04/2005, pag.43.
<sup>29</sup>MARAÑA, Juan Carlos, *Instrumentación Y Control De Procesos*, Cap. III, 28/04/2005, pag.43.

creación de una diferencia térmica a partir de una diferencia de potencial eléctrico. Ocurre cuando una corriente pasa a través de dos metales diferentes o semiconductores que están conectados entre sí en dos soldaduras (Uniones peltier).

Una célula Peltier mueve energía calorífica desde la placa fría a la placa caliente mediante el control de la energía eléctrica proporcionada por una fuente de alimentación. El sentido de movimiento de la energía calorífica es marcado por la polaridad de la corriente eléctrica aplicada. Si sobre una placa se dispone un radiador con resistencia térmica nula con el aire externo de un habitáculo, la temperatura de dicha placa coincidirá con la del aire externo.

Entonces, debido al efecto termoeléctrico, la temperatura de la placa opuesta será superior o inferior a la temperatura de ambiente, como consecuencia de la inyección o extracción de calor producida por la corriente eléctrica aplicada. Para favorecer la inyección o extracción de energía, se debe asegurar una baja resistencia térmica de esta segunda placa con el aire del habitáculo, para lo que es necesario el uso de un disipador y un ventilador. En la figura 3 se observa la presencia de un bloque de aluminio en la placa interna del Peltier. Su finalidad es ampliar la separación entre los dos disipadores, permitiendo así una mayor espesor de aislante térmico, lo que se traduce en menores pérdidas caloríficas.

#### 1.6 Medidas de Nivel

La forma de seleccionar la tecnología para la selección del equipo correcto para la medición de nivel casi siempre depende de dos factores como son el precio y la precisión requerida, aparte de la validez de la tecnología para nuestro proceso.A continuación se da una ligera visión de una selección representativa de las técnicas de medición de nivel más comúnmente utilizadas.

#### 1.6.1 Indicadores de nivel de vidrio

Era la medición de nivel más utilizada en la industria para indicaciones locales, aunque cada vez más, es sustituido por los indicadores de nivel magnéticos. El sistema de medición está basado en el principio de vasos de comunicantes. Se utiliza para líquidos *"limpios". El depósito requiere de dos conexiones para conectar el nivel, instalando entre las conexiones de nivel y el depósito unas válvulas de aislamiento para poder separar ambos sistemas.*<sup>30</sup>

Ventajas: sencillo de instalar y barato (depende de presiones y temperaturas) Inconvenientes: no válido para fluidos sucios, viscosos, no permite instalar dispositivos para retransmitir las señales.

#### 1.6.2 Indicadores de Nivel Magnéticos

Es la medición de nivel más utilizada en la industria para indicaciones locales. Al igual que los niveles de vidrio, el sistema de medición está basado en el principio de vasos comunicantes, con la diferencia que se sustituye el vidrio transparente por una serie de láminas magnéticas que van cambiando de posición, y por lo tanto de color, a medida que detectan nivel. Se utilizan para cualquier tipo de líquidos compatibles con los materiales de construcción. El depósito requiere de dos conexiones para conectar el nivel, instalado entre las conexiones del nivel y el depósito unas válvulas de aislamiento para poder separar ambos sistemas.<sup>31</sup>

Ventajas: sencillo de instalar y es posible utilizar con altas presiones y temperaturas. Se le pueden acoplar contactos para utilizar como interruptor de nivel.

Inconvenientes: no válido para fluidos sucios o viscosos.

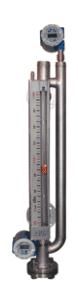

Fig.1.13 Indicador de Nivel Magnético

Fuente: Internet / <u>http://img.directindustry.es/images\_di/photo-g/indicador-de-</u> <u>nivel-magnetico</u>

<sup>&</sup>lt;sup>30</sup>MARAÑA, Juan Carlos, Instrumentación Y Control De Procesos, Cap. III, 28/04/2005, pag.44.

<sup>&</sup>lt;sup>31</sup>MARAÑA, Juan Carlos, Instrumentación Y Control De Procesos, Cap. III, 28/04/2005, pag.44.

#### 1.6.3 Indicadores de nivel con Manómetros.

Medición de nivel sencilla se puede utilizar en tanques atmosféricos donde no se requiere una alta precisión. El método consiste en instalar un manómetro diferencial en la parte baja del depósito, con una conexión al tanque y la otra a la atmósfera. De esta manera el manómetro medirá la columna de agua correspondiente. En caso de líquido no sea agua, se debe compensar la medida con la densidad del líquido. El manómetro se debe solicitar con la escala en "%" o calibrada en mm.c.a., m.c.a., etc.

Ventajas: sencillo de instalar y muy barato.

Inconveniente: poco preciso y sensible a los cambios de densidad.

#### 1.6.4 Indicadores de Nivel de Cinta, regleta o flotador/ cuerda

Es una forma de medir nivel local de manera sencilla y utilizada principalmente en tanques atmosféricos, donde por la dimensión del mismo no sale rentable la instalación de otra tecnología de medición. El sistema consiste en un flotador, un cable fino, dos apoyos y un contrapeso en la parte exterior del tanque. En la parte exterior del tanque se coloca una varilla graduada, que con la posición del contrapeso indica el nivel del tanque. Este tipo de medición no suele utilizarse en mediciones de unidad de proceso, siendo su uso en grandes depósitos de almacenamiento de agua, gasóleo, etc.<sup>32</sup>

Ventajas: Tecnología sencilla, adecuada para diversos productos y precisos.

Inconvenientes: no válida para fluidos sucios o viscosos, y requiere de una instalación mecánica un poco complicada.

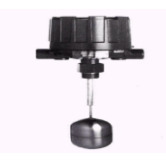

# Fig. 1.14 Interruptor de Nivel Flotador. Fuente: Internet / http://mx.magnetrol.com/Images/Products/T20

<sup>&</sup>lt;sup>32</sup>MARAÑA, Juan Carlos, Instrumentación Y Control De Procesos, Cap. III, 28/04/2005, pag.44.

#### 1.6.5 Transmisores de Nivel por Presión Hidrostática y Diferencial.

Es una medición de nivel sencilla y basada en el mismo sistema que "Indicadores de nivel con manómetro". La presión hidrostática de la columna de líquido se mide directamente con un transmisor de presión o de presión diferencial. El transmisor se monta en la parte más baja del depósito. En el caso de depósitos presurizados, es necesaria la instalación de un transmisor de presión deferencial, de modo que a un lado de la cámara se mida la presión ejercida por la columna del líquido, más la sobrepresión del proceso, en el otro solo la sobrepresión. De esta manera la diferencia de presión es el peso de la columna de líquido. Lo más habitual es estos casos es la utilización de un transmisor de presión diferencial, pero también se podría utilizar dos transmisores de presión relativa.<sup>33</sup>

Ventajas: sistema bastante sencillo y buena precisión.

Inconvenientes: sistema que depende de la densidad y relativamente costos por la instalación requerida.

#### 1.6.6 Transmisores de Nivel Capacitivos.

Es una medición de nivel bastante utilizada y al principio de medición consiste en una sonda metálica (aislada) y la propia pared del depósito actúa como dos placas de un condensador. La capacidad del condensador depende del medio que hay entre la sonda y la pared. Si sólo hay aire, es decir, si el depósito está vacío, la capacidad del conductor es baja. Cuando parte de la sonda esté cubierta por el producto, la capacidad se incrementará. El cambio en la capacidad se convertirá a una medida estándar, habitualmente siendo esta de 4-20 m A. Este es u método de medición de nivel que se utiliza tanto como transmisor de nivel como interruptor de nivel. En aquellos casos en los que se pueda producir una interface de productos (agua-lodo, aceiteagua, etc.) es una tecnología bastante utilizada.<sup>34</sup>

Ventajas: adecuada para productos corrosivos.

Inconvenientes: por el principio de medición utilizado, está limitado a productos con propiedades eléctricas constantes.

 <sup>&</sup>lt;sup>33</sup>MARAÑA, Juan Carlos, *Instrumentación Y Control De Procesos*, Cap. III, 28/04/2005, pag.50.
<sup>34</sup>MARAÑA, Juan Carlos, *Instrumentación Y Control De Procesos*, Cap. III, 28/04/2005, pag.51.

#### 1.6.7 Transmisores de Nivel Ultrasónicos

Es una medición de nivel bastante utilizada cuando se pretende evitar el contacto entre el instrumento y el producto, por problemas de agresividad del producto, etc.

Consisten en que el método de reflexión del sonido se basa en el principio de retorno de un pulso de sonido emitido por un sensor. El pulso ultrasónico emitido se refleja en la superficie del producto y el mismo sensor vuelve a detectarlo después de un tiempo. El tiempo de retorno es proporcional a la altura vacía del tanque y por lo tanto al nivel del mismo. Este tiempo de retorno es convertido a señal estándar de 4-20 m A.<sup>35</sup>

Ventajas: adecuado para productos que sean problemáticos al contacto.

Inconvenientes: da problemas en aquellos productos que pueden formar espuma. No es apto para fluidos a altas presiones y temperaturas, así como para procesos al vacío.<sup>36</sup>

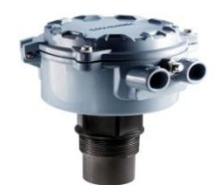

Fig. 1.15 Transmisores de Nivel Ultrasónico

Fuente:<u>http://www.koboldmessring.com/fileadmin/koboldfiles/media/medidor\_c</u> <u>ontador\_de\_flujo\_tipo\_ultrasonico</u>

#### 1.7 Sistemas de Medidas.

Los sistemas más destacados en nuestro medio son el sistema inglés y el sistema métrico decimal.

#### 1.7.1 Sistema Inglés.

El sistema inglés predominó mucho tiempo sobre todo durante la era de la revolución industrial, tenía como referencia partes del cuerpo humano o cosas que habían en la

<sup>&</sup>lt;sup>35</sup>MARAÑA, Juan Carlos, Instrumentación Y Control De Procesos, Cap. III, 28/04/2005, pag.51.

naturaleza, por ejemplo la unidad para las medidas de longitud es la pulgada, para las de peso es la libra, para las de potencia es el caballo de fuerza etc. Los múltiplos para algunas de las unidades de medidas inglesas son:

| MÚLTIPLO | FACTOR  | UNIDAD    |
|----------|---------|-----------|
| Pie      | x 12    | = Pulgada |
| Yarda    | x 36    | = Pulgada |
| Milla    | x 63360 | = Pulgada |
| Arroba   | x 25    | = Libra   |
| Quintal  | x 100   | = Libra   |
| Tonelada | x 2200  | = Libra   |

# Tab. 1.4 Unidades de medidas Inglesas Fuente: Los Autores

Los submúltiplos generalmente se manejan como fracciones de la unidad, ejemplo  $\frac{1}{2}$  pulgada,  $\frac{1}{4}$  de libra,  $\frac{3}{4}$  de caballo de fuerza o HP etc.

#### 1.7.2 Sistema Internacional (SI).

El sistema de medidas que actualmente tiene el mundo es el sistema Internacional (SI) a pesar de la resistencia que algunos países tienen para adoptarlo y hay otros países como el nuestro que no terminamos de usarlo completamente por la costumbre e influencia de otros países desarrollados.

En 1960 la Décimo Primera Conferencia General sobre pesas y medidas redefinió algunas de las unidades métricas originales y amplió el sistema para incluir otras medidas físicas y de ingeniería. A este sistema se lo llamó el (SI).

Las unidades básicas son: metro, gramo, segundo, ampere, kelvin, mol, candela, radián y estéreo radián.

| 1000 <sup>n</sup>    | 10 <sup>n</sup>   | Prefijo | Símbolo | Escala Corta         | Escala Larga              | Equivalencia Decimal en los Prefijos del SI | Asignación |
|----------------------|-------------------|---------|---------|----------------------|---------------------------|---------------------------------------------|------------|
| 1000 <sup>8</sup>    | 10 <sup>24</sup>  | yotta   | Y       | Septillón Cuatrillón |                           | 1 000 000 000 000 000 000 000 000           | 1991       |
| 1000 <sup>7</sup>    | 10 <sup>21</sup>  | zetta   | Z       | Sextillón            | Mil trillones             | 1 000 000 000 000 000 000 000               | 1991       |
| 1000 <sup>6</sup>    | 10 <sup>18</sup>  | exa     | E       | Quintillón           | Trillón                   | 1 000 000 000 000 000 000                   | 1975       |
| 1000 <sup>5</sup>    | 10 <sup>15</sup>  | peta    | P       | Cuatrillón           | Mil billones              | 1 000 000 000 000 000                       | 1975       |
| 1000 <sup>4</sup>    | 10 <sup>12</sup>  | tera    | т       | Trillón              | Billón                    | 1 000 000 000 000                           | 1960       |
| 1000 <sup>3</sup>    | 10 <sup>9</sup>   | giga    | G       | Billón               | Mil millones (o millardo) | 1 000 000 000                               | 1960       |
| 1000 <sup>2</sup>    | 10 <sup>6</sup>   | mega    | М       |                      | Millón                    | 1 000 000                                   | 1960       |
| 1000 <sup>1</sup>    | 10 <sup>3</sup>   | kilo    | k       |                      | Mil                       | 1 000                                       | 1795       |
| 1000 <sup>2/3</sup>  | 10 <sup>2</sup>   | hecto   | h       | Centena              |                           | 100                                         | 1795       |
| 1000 <sup>1/3</sup>  | 10 <sup>1</sup>   | deca    | da / D  | Decena               |                           | 10                                          | 1795       |
| 1000 <sup>0</sup>    | 10 <sup>0</sup>   | nin     | iguno   |                      | Unidad                    | 1                                           |            |
| 1000 <sup>-1/3</sup> | 10 <sup>-1</sup>  | deci    | d       |                      | Décimo                    | 0.1                                         | 1795       |
| 1000 <sup>-2/3</sup> | 10 <sup>-2</sup>  | centi   | с       | C                    | Centésimo                 | 0.01                                        | 1795       |
| 1000 <sup>-1</sup>   | 10 <sup>-3</sup>  | mili    | m       |                      | Milésimo                  | 0.001                                       | 1795       |
| 1000-2               | 10 <sup>-6</sup>  | micro   | μ       | N                    | lillonésimo               | 0.000 001                                   | 1960       |
| 1000 <sup>-3</sup>   | 10 <sup>-9</sup>  | nano    | n       | Billonésimo          | Milmillonésimo            | 0.000 000 001                               | 1960       |
| 1000 <sup>-4</sup>   | 10 <sup>-12</sup> | pico    | р       | Trillonésimo         | Billonésimo               | 0.000 000 000 001                           | 1960       |
| 1000 <sup>-5</sup>   | 10 <sup>-15</sup> | femto   | f       | Cuatrillonésimo      | Milbillonésimo            | 0.000 000 000 000 001                       | 1964       |
| 1000 <sup>-6</sup>   | 10 <sup>-18</sup> | atto    | а       | Quintillonésimo      | Trillonésimo              | 0.000 000 000 000 000 001                   | 1964       |
| 1000 <sup>-7</sup>   | 10 <sup>-21</sup> | zepto   | z       | Sextillonésimo       | Miltrillonésimo           | 0.000 000 000 000 000 000 001               | 1991       |
| 1000 <sup>-8</sup>   | 10 <sup>-24</sup> | yocto   | у       | Septillonésimo       | Cuatrillonésimo           | 0.000 000 000 000 000 000 000 001           | 1991       |

#### Tab. 1.5 Sistema Internacional (SI)

### Fuente: http://es.mediciones/Sistema Internacional\_de\_Unidades

#### 1.8 Presión.

Es la unidad de la fuerza normal (perpendicular) que obra sobre una superficie o fluido por unidad de área. En forma de ecuación, se la expresa como:

P=F/A

Donde: P= presión F= fuerza A= área Para el caso de los fluidos sometidos a presión, estos ejercen una fuerza perpendicular sobre cualquier superficie que esté en contacto con él.

#### 1.8.1 Presión Atmosférica.

Es la que se produce debido al peso que soporta la Tierra y los seres que vivimos en ella, debido a los 2500 Km. de capa de aire o capa atmosférica.

Las aproximaciones de medidas de presión más comunes son:

| 1atm. | $\approx 1$ bar            |
|-------|----------------------------|
|       | $\approx 1 \text{ kg/cm2}$ |
|       | $\approx$ 14.7 lb/ pulg2   |
|       | ≈ 100000 Pa.               |
|       | $\approx 100$ KPa.         |
|       | $\approx 0,1$ MPa          |
|       | $\approx 10 \text{ mca}$   |

# Tab. 1.6 Aproximaciones de Presión más comunes Fuente: Seminario de Bombas Montepiedra

La presión atmosférica tendrá diferentes valores dependiendo de la posición con respecto al nivel del mar con que se la mida, así la presión atmosférica medida en la sierra será menor que si se mide al nivel del mar dado que soporta menor cantidad de capas de aire atmosférico.

Presión absoluta = Presión atmosférica + Presión manométrica (1)

De donde:

Presión manométrica= Presión absoluta – Presión Atmosférica (2)

#### 1.8.2 Vacío.

Se dice que dentro de un sistema hay "vacío" o presión de vacío cuando su presión absoluta está por debajo de la atmosférica. En este caso el manómetro marcará presiones negativas de acuerdo con la ecuación (2).

Estas presiones son muy usadas en los equipos de refrigeración y en los equipos de transportación neumática por succión, además de las aspiradoras domésticas de polvo.

#### 1.8.3 Tipos de manómetros.

Los más comunes son los de carátula accionadas interiormente por un tubo de Bourdon. Hay otros tipos de manómetros como son los de columna de agua y los de mercurio.

Los manómetros tipo Bourdon se los solicita indicando diámetro, carátula, tipo de salida (posterior e inferior), escala, material, diámetro de la toma.

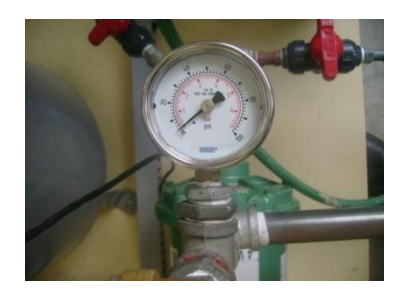

Fig. 1.16 Manómetro Tipo Bourdon Fuente: Autores

#### 1.9 Temperatura.

De acuerdo con la teoría cinética, la temperatura es una medida de la energía cinética en traslación de la molécula.

Macroscópicamente, temperatura es una medida escalar que se basa en:

- 1. Dos cuerpos en algún momento llevan al equilibrio térmico.
- Se establece patrones de referencia que arbitrariamente fueron la temperatura de enfriamiento y ebullición.
- 3. El elemento que nos va a dar los valores de temperatura tiene que comportarse proporcionalmente en las variaciones de temperatura.

Es así que nace dos unidades de medidas de temperatura internacionalmente aceptadas que son los grados Celsius (°C) y los grados Fahrenheit (°F).

- En el primero el agua se congela a 0°C y hierve a 100°C.
- El segundo el agua se congela a 32°F y hierve a 212°F.

Siempre a una presión atmosférica de 1 atm.

La relación entre ambas escalas es:

°C = 5 / 9 (°F- 32) °F= 9 / 5 ° C + 32

#### 1.10 Densidad.

En el caso de un fluido homogéneo, es su masa dividida para su volumen.

d= m / V Donde: d= densidad m= masa v= volumen

Para el caso de un fluido la densidad puede depender de muchos factores tales como la temperatura y presión a la que están sometidos. Para el caso de líquidos la densidad varía muy poco dentro de amplios rangos de presión y temperatura y por lo tanto podemos tratarla como constante. En cambio, para el caso de gases, la densidad es muy sensible a los cambios de presión y de temperatura.

#### 1.11 Bombas.

Las bombas como toda máquina, son transformadas de energía, ya que reciben energía mecánica del motor en el eje y la transforman en energía hidráulica entregada al fluido en forma de presión y caudal.

#### 1.11.1 Límites de una bomba.

Las bombas están limitadas al conjunto de elementos que están entre la brida de entrada y brida de salida. Cualquier mal funcionamiento entre estas dos partes es imputada a la bomba, caso contrario el mal funcionamiento sería causado por la instalación.

#### 1.11.2 Componentes básicos.

Partes principales:

- Impulsor (rodete, impeler, turbina)
- Carcasa (voluta)
- Eje

Partes secundarias:

- Sello (sello mecánico o prensa estopa)
- Corona directriz
- Otros (rodamientos, acople o matrimonio, etc.)

#### 1.11.3 Pérdidas de potencia en las bombas.

Las pérdidas de potencia en una bomba pueden deberse a varias causas. El siguiente cuadro resume los motivos por los que una bomba puede entregar menos potencia de la que recibió en el eje.

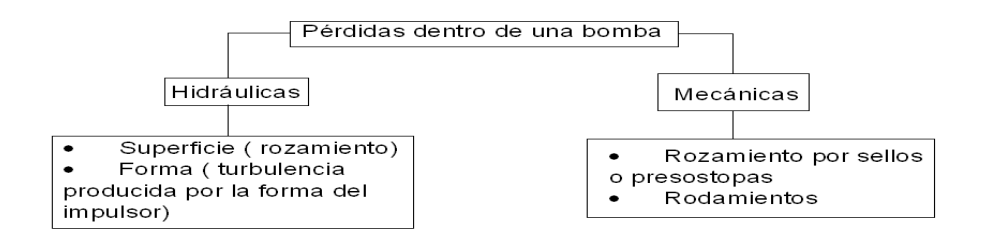

# Fig.1.23 Pérdidas de una bomba Fuente: Autores

#### 1.11.4 Cavitación y Golpe de Ariete.

En el funcionamiento de las bombas centrifugas, existen dos fenómenos poco conocidos que pueden ocasionar serios daños a estos equipos. Son la cavitación y el golpe de ariete.

#### 1.11.4.1 Cavitación.

Son burbujas en el líquido que pueden explotar violentamente contra la superficie. Es un fenómeno que se produce siempre que se produce siempre que la presión en algún punto o zona de la corriente de un líquido desciende por debajo de un valor que es el de vapor saturado (presión a la que hierve el agua).

| PRESIÓN (Kg/cm2) | Temperatura a la que hierve el agua (°C) |
|------------------|------------------------------------------|
| 1.033            | 100                                      |
| 0.125            | 50                                       |
| 0.032            | 25                                       |

# Tab.1.7Ejemplo de pérdidas de presión Fuente: Autores

Como se puede apreciar en la tabla, si las pérdidas de presión son tan grandes que el agua llega a la bomba con una presión tan baja como 0.032 kg/cm2 como indica la tabla, el agua puede llegar a hervir incluso a temperatura ambiente. Esta burbuja de vapor puede implotar violentamente al subir la presión bruscamente a su paso a

través de los alabes de la bomba. Este fenómeno suele dejar abolladuras redondas en el metal, que antes se las confundía con corrosión.

El riesgo de cavitación es mayor cuando.

- La presión atmosférica es menor.
- La temperatura del fluido es mayor.
- Las pérdidas en la tubería de succión son mayores

La cavitación se la puede controlar ya sea sobre la presión de aspiración colocando tubería de mayor diámetro, evitando filtro, cheques, válvulas, colocando menor cantidad posible de codos.

También se puede evitar la cavitación cerrando parcialmente la válvula de descarga de la bomba.

#### 1.11.4.2 Golpe de Ariete.

Son sobrepresiones y depresiones momentáneas en el sistema de tuberías. En un sistema de bombeo, los golpes de ariete se pueden producir por:

- Para el motor de la bomba sin cerrar antes la válvula de descarga si es que no tiene válvula anti retorno o cheque.
- Cortes de energía sin haber realizado el procedimiento anterior.
- Cierre brusco de la válvula de descarga sin tener ningún dispositivo que absorba la sobrepresión.

Soluciones:

1 Cerrar lentamente la válvula de descarga.

- 2 Aumentar el diámetro de la válvula de descarga para bajar la velocidad.
- 3 Bombas con volantes que mantengan la inercia en paradas bruscas.

#### 1.12 Definiciones de control

#### 1.12.1 Campo de medida (rango)

Espectro o conjunto de valores que están comprendidos dentro de los limites superior e inferior de la capacidad de medida o de transmisión del instrumento; viene expresado estableciendo los 2 valores extremos. Por ejemplo: En la figura siguiente se observa un termómetro de -20 a 50 C (Rango)

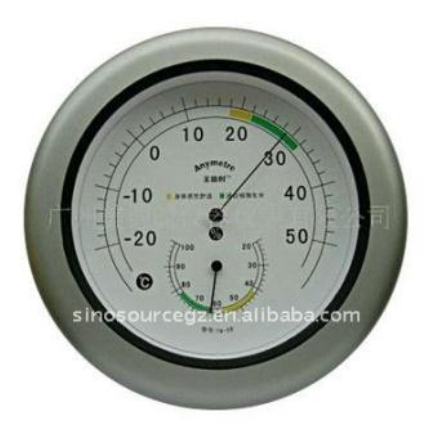

Figura 1.17 Termómetro Análogo <u>http://spanish.alibaba.com/product-gs-img/analog-thermometer-</u> <u>518745350.html</u>

#### 1.12.2Alcance (span)

Es la diferencia algebraica entre los valores superior e inferior del campo de medida del instrumento. Con la grafica anterior podremos decir que el span = 70

#### 1.12.3 Error

Es la diferencia algebraica entre el valor leído o transmitido por el instrumento y el valor real de la variable medida. Si el proceso está en condiciones de régimen permanente existe el llamado error estático. En condiciones dinámicas el error varía considerablemente debido a que los instrumentos tienen características comunes a los sistemas físicos: absorben energía del proceso y esta transferencia requiere cierto

tiempo para ser transmitida la cual da retardos en la lectura del instrumento, su valor depende del tipo de fluido del proceso, de su velocidad, del elemento primario (bulbo, termopar, etc.).

#### 1.12.4 Error medio

Es la media aritmética de los errores en cada punto de la medida determinados por todos los valores crecientes y decrecientes de la variable medida.

Cuando una medición se realiza con varios instrumentos, colocados uno a continuación de otro, el valor final de la medición estará formado por los errores inherentes a cada uno de los instrumentos.

Si el límite del error relativo de cada instrumentos es  $\pm$  a,  $\pm$ b,  $\pm$ c,  $\pm$ d, etc, el máximo error posible en la medición será la suma de los valores anteriores, es decir:  $\pm$  (a +b +c +d +, etc)

Ahora bien, como es improbable que todos los instrumentos tengan el mismo el error máximo en todas las circunstancias de la medida, suele tomarse como error total de una medición la raíz cuadrada de la suma algebraica de los cuadrados de los máximos errores de los instrumentos, es decir, la expresión:

$$\pm \sqrt{(a^2 + b^2 + c^2 + d^2)}$$

#### 1.12.5 Incertidumbre de la medida

Es la dispersión de los valores que pueden ser atribuidos razonablemente al valor verdadero de la magnitud medida. En el cálculo de la incertidumbre intervienen la distribución estadística de los resultados de serie de mediciones, características de los equipos, etc.

Cuando se dispone de una sola medida, la incertidumbre es:

 $i = K\sigma$ 

Donde:

K = factor que depende del nivel de confianza (K= 2 para el 95%)

 $\sigma$  = desviación típica del instrumento dada por el fabricante

#### 1.12.6 Exactitud

Es la concordancia entre un valor obtenido experimentalmente y el valor de referencia. Es función de la repetibilidad y de la calibración del instrumento.

#### 1.12.7 Precisión

Es el grado de concordancia entre una serie de determinaciones obtenidas de repetir la medición y se expresa como la desviación estándar relativa o el coeficiente de variación.

#### 1.12.8 Zona muerta

Es el campo de valores la de variable que no hace variar la indicación o la señal de salida del instrumento, es decir, que no produce su respuesta. Viene dada en tanto por ciento de la medida.

#### 1.12.9 Repetibilidad

Es la precisión de resultados de medición expresada como la concordancia entre determinaciones o mediciones independientes realizada bajo las mismas condiciones (operador, tiempo, aparato, lugar, método)

#### 1.12.10 Resolución

Es el mínimo valor confiable que puede ser medido en un instrumento. En el caso de la gráfica la resolución seria 0.2 bar

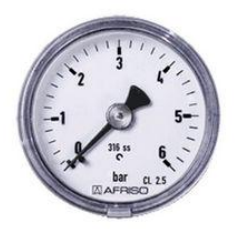

# Figura 1.18 Manómetro (Resolución 0.2) http://www.directindustry.es/prod/afriso-euro-index/manometros-de-tubobourdon-para-alta-presion-16712-355455.html

#### 1.12.11Linealidad

Se define como la cercanía con la cual una curva se aproxima a una línea recta. La linealidad es usualmente medida como una no linealidad

#### 1.12.12Fiabilidad

Medida de probabilidad de que un instrumento continúe comportándose dentro de los límites especificados de error por el lapso determinado de tiempo y bajo condiciones especificas.

#### 1.12.13Ruido

Cualquier perturbación eléctrica o señal accidental no deseadas que modifica la transmisión, indicación o registro de datos deseado.

#### 1.12.14Estabilidad

Capacidad de un instrumento para mantener su comportamiento durante su vida útil y de almacenamiento especificadas.

#### 1.12.15Temperatura de servicio

Campo de temperaturas en el cual se espera que trabaje el instrumento dentro de los límites de error especificados.

#### 1.12.16 Vida útil de servicio

Tiempo mínimo especificado durante el cual se aplican las características del servicio continuo e intermitente del instrumento sin que se presenten cambios en su comportamiento más allá de tolerancias especificadas.

#### 1.13. Control PID

Un PID es un mecanismo de control por realimentación que calcula la desviación o error entre un valor medido y el valor que se quiere obtener, para aplicar una acción correctora que ajuste el proceso.

El algoritmo de cálculo del control PID se da en tres parámetros distintos: el proporcional, el integral, y el derivativo. El valor Proporcional determina la reacción del error actual. El Integral genera una corrección proporcional a la integral del error, esto nos asegura que aplicando un esfuerzo de control suficiente, el error de seguimiento se reduce a cero. El Derivativo determina la reacción del tiempo en el que el error se produce. La suma de estas tres acciones es usada para ajustar al proceso vía un elemento de control como la posición de una válvula de control o la energía suministrada a un calentador, por ejemplo. Ajustando estas tres variables en el algoritmo de control del PID, el controlador puede proveer un control diseñado para lo que requiera el proceso a realizar. La respuesta del controlador puede ser descrita en términos de respuesta del control ante un error, el grado el cual el controlador llega al "set point", y el grado de oscilación del sistema. Nótese que el uso del PID para control no garantiza control óptimo del sistema o la estabilidad del mismo. Algunas aplicaciones pueden solo requerir de uno o dos modos de los que provee este sistema de control.

Un controlador PID puede ser llamado también PI, PD, P o I en la ausencia de las acciones de control respectivas. Los controladores PI son particularmente comunes, ya que la acción derivativa es muy sensible al ruido, y la ausencia del proceso integral puede evitar que se alcance al valor deseado debido a la acción de control.

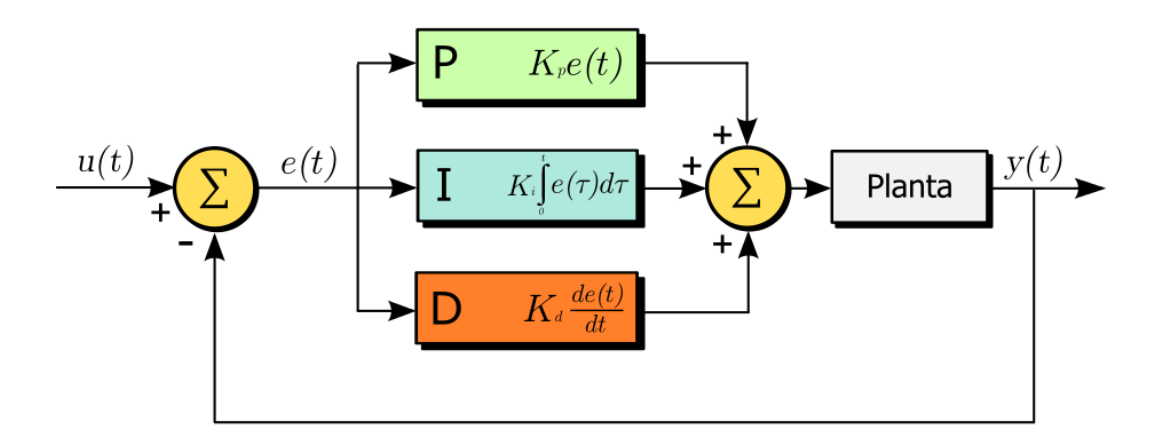

Figura 1.19 Diagrama de bloque de un control PID. http://es.wikipedia.org/wiki/Proporcional\_integral\_derivativo

#### 1.13.1 Significado de PID.

P constante de proporcionalidad: se puede ajustar como el valor de la ganancia del controlador o el porcentaje de banda proporcional. Ejemplo: Cambia la posición de la válvula proporcionalmente a la desviación de la variable respecto al punto de consigna. La señal P mueve la válvula siguiendo fielmente los cambios de temperatura multiplicados por la ganancia.

I constante de integración: indica la velocidad con la que se repite la acción proporcional.

D constante de derivación: hace presente la respuesta de la acción proporcional duplicándola, sin esperar a que el error se duplique. El valor indicado por la constante de derivación es el lapso de tiempo durante el cual se manifestará la acción proporcional correspondiente a 2 veces el error y después desaparecerá. Ejemplo: Mueve la válvula a una velocidad proporcional a la desviación respecto al punto de consigna. La señal I va sumando las áreas diferentes entre la variable y el punto de consigna repitiendo la señal proporcional según el tiempo de acción derivada (minutos/repetición).

Tanto la acción Integral como la acción Derivativa, afectan a la ganancia dinámica del proceso. La acción integral sirve para reducir el error estacionario, que existiría siempre si la constante Ki fuera nula. Ejemplo: Corrige la posición de la válvula proporcionalmente a la velocidad de cambio de la variable controlada. La señal d es la pendiente (tangente) por la curva descrita por la variable.

La salida de estos tres términos, el proporcional, el integral, y el derivativo son sumados para calcular la salida del controlador PID. Definiendo y (t) como la salida del controlador, la forma final del algoritmo del PID es:

$$\mathbf{y}(\mathbf{t}) = \mathbf{M}\mathbf{V}(\mathbf{t}) = K_p e(t) + K_i \int_0^t e(\tau) \, d\tau + K_d \frac{de}{dt}$$

#### **1.13.2 Proporcional.**

La parte proporcional consiste en el producto entre la señal de error y la constante proporcional para lograr que el error en estado estacionario se aproxime a cero, pero en la mayoría de los casos, estos valores solo serán óptimos en una determinada porción del rango total de control, siendo distintos los valores óptimos para cada porción del rango. Sin embargo, existe también un valor límite en la constante proporcional a partir del cual, en algunos casos, el sistema alcanza valores superiores a los deseados. Este fenómeno se llama sobreoscilación y, por razones de seguridad, no debe sobrepasar el 30%, aunque es conveniente que la parte proporcional ni siquiera produzca sobreoscilación. Hay una relación lineal control (la válvula se mueve al mismo valor por unidad de desviación). La parte proporcional no considera el tiempo, por lo tanto, la mejor manera de solucionar el error permanente y hacer que el sistema contenga alguna componente que tenga en cuenta la variación respecto al tiempo, es incluyendo y configurando las acciones integral y derivativa.

La fórmula del proporcional está dada por:

 $P_{\rm sal} = K_p \, e(t)$ 

El error, la banda proporcional y la posición inicial del elemento final de control se expresan en tanto por uno. Nos indicará la posición que pasará a ocupar el elemento final de control Ejemplo: Cambiar la posición de una válvula (elemento final de control) proporcionalmente a la desviación de la temperatura (variable) respecto al punto de consigna (valor deseado).

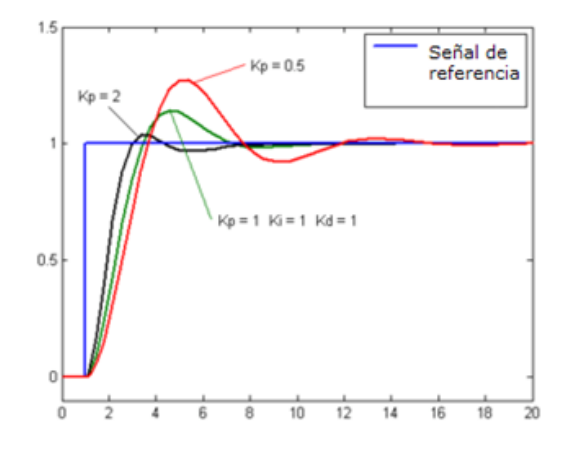

Figura 1.20 Proporcional. http://es.wikipedia.org/wiki/Proporcional\_integral\_derivativo

#### 1.13. 3 Integral.

El modo de control Integral tiene como propósito disminuir y eliminar el error en estado estacionario, provocado por el modo proporcional. El control integral actúa cuando hay una desviación entre la variable y el punto de consigna, integrando esta desviación en el tiempo y sumándola a la acción proporcional. El error es integrado, lo cual tiene la función de promediarlo o sumarlo por un período determinado; Luego es multiplicado por una constante I. Posteriormente, la respuesta integral es adicionada al modo Proporcional para formar el control P + I con el propósito de obtener una respuesta estable del sistema sin error estacionario.

El modo integral presenta un desfasamiento en la respuesta de 90° que sumados a los 180° de la retroalimentación ( negativa ) acercan al proceso a tener un retraso de 270°, luego entonces solo será necesario que el tiempo muerto contribuya con 90° de retardo para provocar la oscilación del proceso. <<< la ganancia total del lazo de control debe ser menor a 1, y así inducir una atenuación en la salida del controlador para conducir el proceso a estabilidad del mismo. >>> Se caracteriza por el tiempo de acción integral en minutos por repetición. Es el tiempo en que delante una señal

en escalón, el elemento final de control repite el mismo movimiento correspondiente a la acción proporcional.

El control integral se utiliza para obviar el inconveniente del offset (desviación permanente de la variable con respecto al punto de consigna) de la banda proporcional.

La fórmula del integral está dada por:

$$I_{\rm sal} = K_i \int_0^t e(\tau) \, d\tau$$

Ejemplo: Mover la válvula (elemento final de control) a una velocidad proporcional a la desviación respecto al punto de consigna (variable deseada).

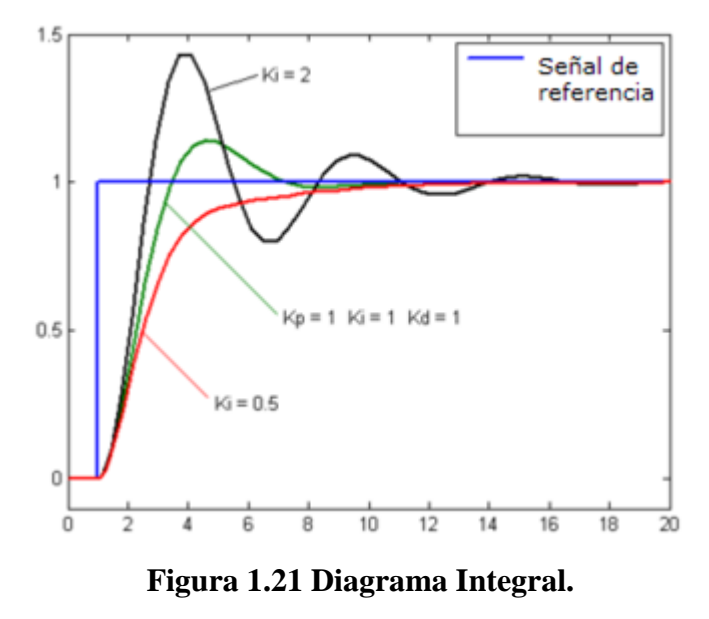

http://es.wikipedia.org/wiki/Proporcional\_integral\_derivativo

#### 1.13.4 Derivativo.

La acción derivativa se manifiesta cuando hay un cambio en el valor absoluto del error; (si el error es constante, solamente actúan los modos proporcional e integral).

El error es la desviación existente entre el punto de medida y el valor consigna, o "Set Point".

La función de la acción derivativa es mantener el error al mínimo corrigiéndolo proporcionalmente con la misma velocidad que se produce; de esta manera evita que el error se incremente.

Se deriva con respecto al tiempo y se multiplica por una constante D y luego se suma a las señales anteriores (P+I). Es importante adaptar la respuesta de control a los cambios en el sistema ya que una mayor derivativa corresponde a un cambio más rápido y el controlador puede responder acordemente.

La fórmula del derivativo está dada por:

$$D_{\rm sal} = K_d \frac{de}{dt}$$

El control derivativo se caracteriza por el tiempo de acción derivada en minutos de anticipo. La acción derivada es adecuada cuando hay retraso entre el movimiento de la válvula de control y su repercusión a la variable controlada.

Cuando el tiempo de acción derivada es grande, hay inestabilidad en el proceso. Cuando el tiempo de acción derivada es pequeño la variable oscila demasiado con relación al punto de consigna. Suele ser poco utilizada debido a la sensibilidad al ruido que manifiesta y a las complicaciones que ello conlleva.

El tiempo óptimo de acción derivativa es el que retorna la variable al punto de consigna con las mínimas oscilaciones

Ejemplo: Corrige la posición de la válvula (elemento final de control) proporcionalmente a la velocidad de cambio de la variable controlada.

La acción derivada puede ayudar a disminuir el rebasamiento de la variable durante el arranque del proceso. Puede emplearse en sistemas con tiempo de retardo considerables, porque permite una repercusión rápida de la variable después de presentarse una perturbación en el proceso.

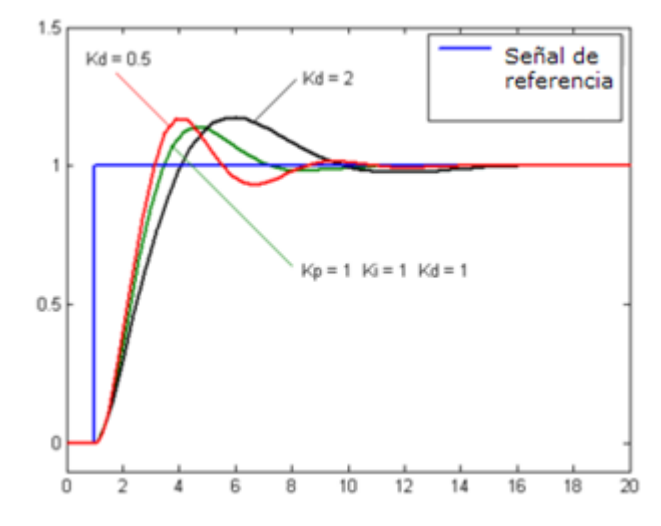

Figura 1.22 Diagrama Derivativo.

http://es.wikipedia.org/wiki/Proporcional\_integral\_derivativo

# 1.13.5 Ajuste empírico de las variables PID por el método de ZIEGLER-NICHOLS.

En los intentos de crear un sistema de control autónomo que trabaje confiable y sea estable, ZIEGLER-NICHOLS desarrollaron 2 métodos que actualmente han ayudado a alcanzar el objetivo.

En el año de 1942, para procesos industriales, se dependía mucho de los operadores de procesos y el desarrollo de los primeros sistemas PID demoraban horas e incluso días en ajustarse.

Existen 2 métodos de ZIEGLER-NICHOLS:

- Ziegler-Nichols en lazo abierto.
- Ziegler-Nichols en lazo cerrado.

#### 1.13.5.1 Primer método de ZIEGLER- NICHOLS en lazo abierto.

Se obtiene la respuesta a una entrada escalón unitario de manera experimental.

Si es que nuestro modelo de planta no tiene integradores ni polos dominantes complejos conjugados, la curva de respuesta de escalón unitario puede llegar a tener forma de una S.

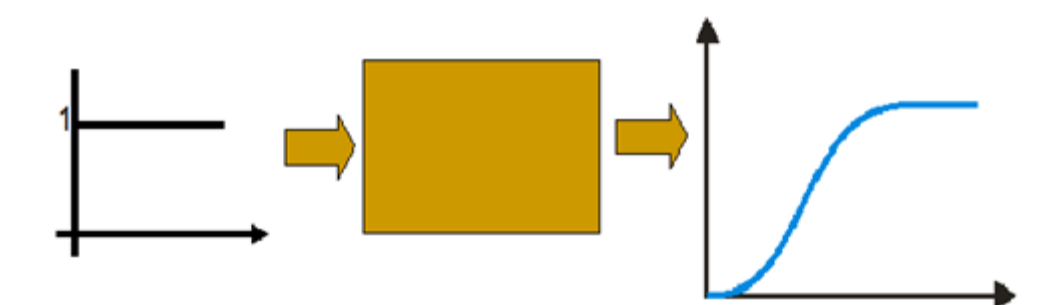

Figura 1.23 Curva de respuesta. Fuente: ELECTRÓNICA Y SISTEMAS DE CONTROL

La prueba consiste en probar, en primera instancia, el sistema en lazo abierto, para obtener los valores de L (tiempo de retardo) y T (constante de tiempo).

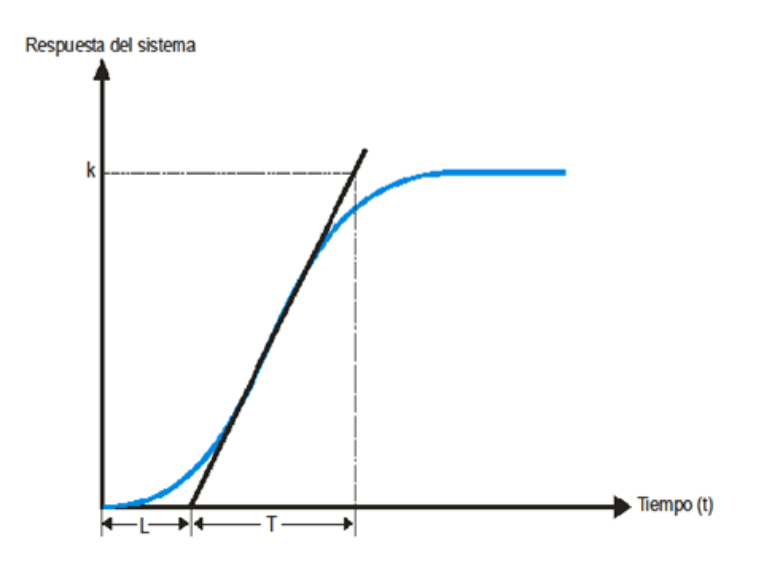

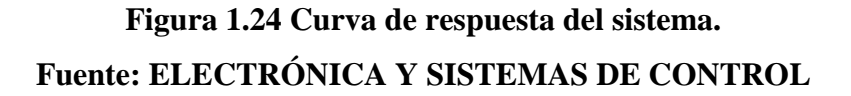

Una vez encontrado los valores de T y L, seguimos el procedimiento de sintonización, los valores para el controlador del proceso podrían obtenerse mediante la siguiente tabla:

| Controlador | K <sub>p</sub>   | $K_i$           | K <sub>d</sub> |
|-------------|------------------|-----------------|----------------|
| Р           | $\frac{T}{L}$    | 0               | 0              |
| PI          | $0.9\frac{T}{L}$ | $\frac{0.3}{L}$ | 0              |
| PID         | $1.2\frac{T}{L}$ | $\frac{1}{2L}$  | 0.5 <i>L</i>   |

Tabla 1.8 Parámetros de PID de respuesta escalón de Zigler-Nichols.Fuente: ELECTRÓNICA Y SISTEMAS DE CONTROL

#### 1.13.5.2. Segundo método de ZIEGLER- NICHOLS en lazo cerrado.

La mayoría de los procesos pueden trabajar de manera sostenida a lo largo del tiempo.

Para aplicar este segundo método, debemos hacer que  $Ti=\infty$  y Td=0, solamente asignamos valores a Kp hasta obtener una oscilación sostenida. Si de nuestro proceso no se pueden obtener oscilaciones sostenidas, este método no es aplicable.

A este método alternativo de sintonización de PID, también se lo conoce con el nombre de respuesta en frecuencia.

En primer lugar se debe asignar los valores Ki=0 y Kd=0, luego al valor de Kp asignamos un valor bajo y vamos incrementándolo poco a poco hasta lograr un comportamiento oscilatorio mantenido. A este valor lo llamaremos Kcr. Una vez que encontramos este valor, el siguiente dato a conseguir es el Tcr que no es otra cosa, que el tiempo del periodo de oscilación de nuestro sistema.

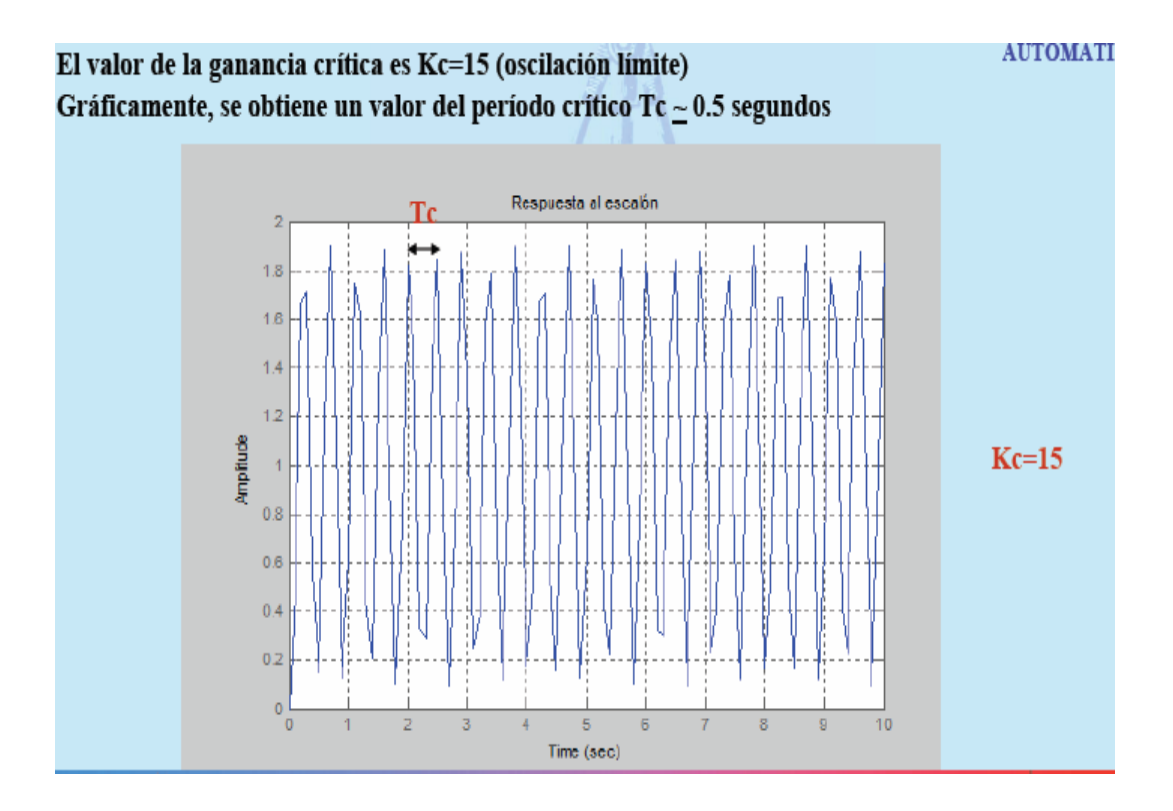

# Figura 1.25 Gráfica de un sistema oscilatorio sostenido de Zigler-Nichols. Fuente: ELECTRÓNICA Y SISTEMAS DE CONTROL

Una vez encontrado los 2 valores necesarios, podemos aplicar la siguiente tabla para hallar las variables de proceso de nuestro sistema PID.

| TIPO DE CONTROLADOR | Кр       | Ti       | Td       |
|---------------------|----------|----------|----------|
| Р                   | 0.5* Kc  | 00       | 0        |
| PI                  | 0.45 *Kc | 1/1.2*Tc | 0        |
| PID                 | 0.6* Kc  | 0.5*Tc   | 0.125*Tc |
|                     |          |          | 77773407 |

# Tabla 1.9: Parámetros de PID segundo metodo Zigler-Nichols.Fuente: ELECTRÓNICA Y SISTEMAS DE CONTROL

En la práctica real a nivel industrial, se recomienda tratar de no usar el segundo método en sistemas que sean delicados, ya que pueden maltratar sus elementos actuadores o sensores.

# CAPÍTULO II

# INTRODUCCIÓN A LOS SOFTWARES DE PROGRAMACIÓN

#### **CAPÍTULO II**

#### INTRODUCCIÓN A LOS SOFTWARES DE PROGRAMACIÓN

#### 2.1 Introducción

Para la realización de este proyecto, se programa con los softwares Rockwell de Allen Bradley, entre ellos, RSlinx, RSlogix 5000, Factory Talk. Cabe resaltar que como para trabajar con estos software se requiere tener instalado el Sistema Operativo Windows XP Servi Pack 1, 2 o 3. No funciona ni con Windows Vista, 7 o Superior.

A continuación se detalla cada uno de los estos.

#### 2.2 Introducción al RSlinx

El RSlinx es el software que permite configurar y supervisar la(s) red(es) de comunicación(es) en la(s) que se encuentra conectado el autómata Compact Logic 1500 L32E, este permite al usuario trabajar sobre las comunicaciones PC-PLC o sobre las comunicaciones entre los dispositivos conectados al backplane del autómata mediante ControlBus.

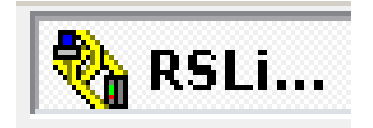

Fig.2.1 Ventana principal de la aplicación RSLinx Fuente: Programa RSlinx

Desde la PC se puede entrar en la CPU del autómata con el software de programación RSLogix.

#### 2.2.1 Iniciando el software de programación RSlinx.

Conecte su PC al procesador. Utilice un Puerto serial macho de 9 pines. La mayoría de laptops no tienen un Puerto serial, solo tienen adaptadores de USB. Para conectar su PC al PLC utilice un convertidor de USB a DB9.

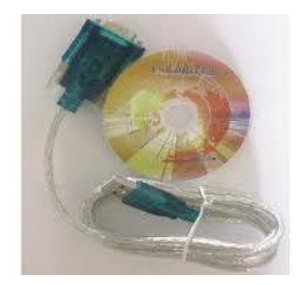

Fig. 2.2 Convertidor USB-DB9 Fuente: MLM-47033054-convertidor-para-usb-a-serial-usb-20-rs232

#### 2.3 Pasos para la comunicación.

a) Cierre el RSlogix 5000 si es que esta abierto y abra el RSlinx

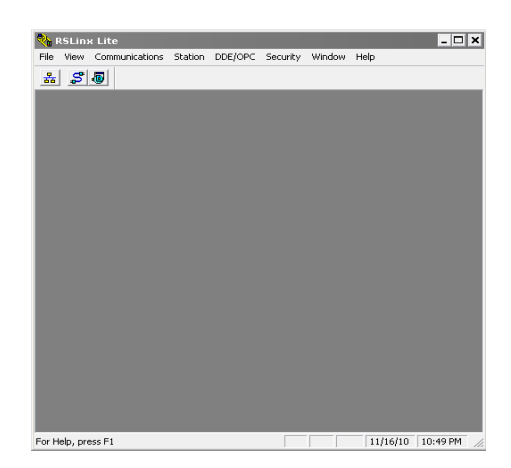

Fig. 2.3 Pantalla de inicio a RSlinx Fuente /Programa RSlinx Lite

 b) Desde la barra principal, elijase Communications enseguida Configure Drivers...

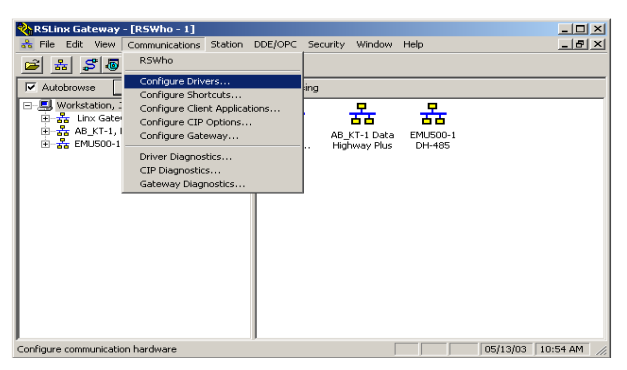

Fig. 2.4 Barra principal RSlinx Fuente: Programa RSlinx

c) En la ventana de configure Drivers, revise la tabla de abajo, hay algunos de los drivers siguientes AB\_DF1 o AB\_PIC ya configurados, todos estos deben ser borrados para configurar su nuevo driver.

| nfigure Drivers                        |          | ?         |
|----------------------------------------|----------|-----------|
| Available Driver Types:                | Add New  | Close     |
| Configured Drivers:                    |          |           |
| Name and Description                   | Status   | ]         |
| AB_DF1-1 DF1 Sta: 0 COM3:PORT CONFLICT | Running  | Configure |
|                                        | Training | Startup   |
|                                        |          | Start     |
|                                        |          | Stop      |
|                                        |          | Delete    |
|                                        |          |           |
|                                        |          |           |

# Fig. 2.5 Ventana Configure Drivers Fuente: Programa RSlinxClassic

- d) De un clic en la flecha que esta al lado de la caja *Available Driver Types*y la siguiente lista aparece:
- e) De un clic en la opción *RS-232 DF1 devices* y entonces de un clic al botón *Add New...* localizado a la derecha de la lista.

| Add New | Help       |
|---------|------------|
| Clabur  | r          |
| Status  | Configure. |
|         | Startup    |
|         | Start      |
|         | Stop       |
|         | Delete     |
|         | Status     |

Fig. 2.6 Ventana Available Driver Types Fuente: ProgramaRSlinx Classic
f) La siguiente ventana que aparece será Add New RSLinx Driver. Seleccione el nombre por default AB\_DF1-1 y clic OK.

| Add New RSLinx Driver                                        | ×      |
|--------------------------------------------------------------|--------|
| Choose a name for the new driver.<br>(15 characters maximum) | ОК     |
| AB_DF1-1                                                     | Cancel |
|                                                              |        |

## Fig. 2.7 Ventana Add New RSLinx Driver Fuente: Programa RSlinxClassic

g) Aparecerá le ventana de *Configure RS-232 DF1 Devices*. Deberá asegurarse que este correctamente seleccionado lo siguiente *Comm Port:* (el puerto donde está conectado el PLC a la PC), (para hacerlo puede verificar en la opción Inicio, luego dar click derecho en Mi PC y damos click en administrar, luego a administrador de dispositivos y buscamos en que puerto COM reconoció la PC el adaptador USB-SERIE), *Device*(Muestra el modelo del PLC.), *StationNumber:* (00). Enseguida de un clic en el botón *Auto-Configure*y entonces aparecerá el mensaje final *Auto-Configuration was Successful*.

| Configure RS-232 DF1 Devices                        |  |  |  |
|-----------------------------------------------------|--|--|--|
| Device Name: AB_DF1-2                               |  |  |  |
| Comm Port: COM3   Device: Logix 5550 / CompactLogix |  |  |  |
| Baud Rate: 19200  Station Number:  (Decimal)        |  |  |  |
| Parity: None   Error Checking: BCC                  |  |  |  |
| Stop Bits: 1   Protocol: Full Duplex                |  |  |  |
| Auto-Configure                                      |  |  |  |
| Use Modem Dialer Configure Dialer                   |  |  |  |
| OK Cancel Delete Help                               |  |  |  |

## Fig. 2.8 Ventana Configure RS-232 DF1 Devices Fuente: Programa RSlinxClassic

 h) Si la auto configuración no es exitosa podría aparecer los siguientes mensajes:

1) *Failed to find baud and parity! Check all cables and switch settings!*Esto puede indicar que el Puerto serial para la computadora no está habilitado, el cable está dañado o no está conectado correctamente, o el protocolo para el canal del procesador no está configurado para comunicación RS-232 full dúplex.

2) Unable to verify Settings due to packet time-out! (or Unable to verify settings due to a NAK!) Checkall cables and configuration and try again.

Estos dos mensajes usualmente indican que el canal en el procesador no está configurado para comunicación RS-232 full dúplex.

#### 3) Unable to open specified port for configuration testing!

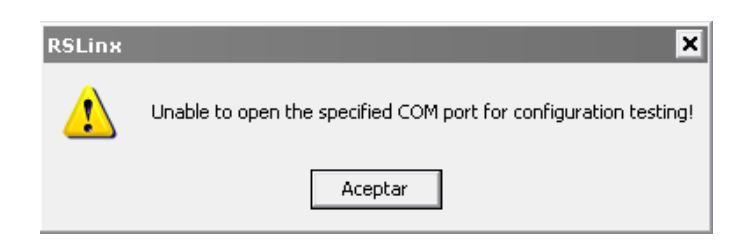

## Fig. 2.9 Ventana Conflicto en el Puerto Serial Fuente: Programa RslinxClassic

Hay conflicto en el Puerto serial. Esta siendo usado por otro driver en Rslinx o por un dispositivo diferente tal como un modem.

i) Asumiremos que la autoconfiguración fue exitosa. Ahora debes cerrar la ventana de *Configure Drivers*, minimice el *Rslinx* y abra el *Rslogix 5000*.

 j) En el lado izquierdo de la pantalla se mostraran un icono de su computadora y un icono del procesador con el cual te estás comunicando:

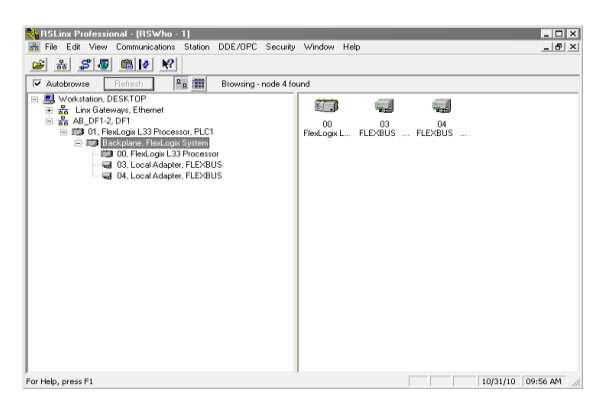

Fig. 2.10Configure Drivers Fuente: ProgramaRslinx Classic

#### 2.4 Introducción al RSlogix 5000

El RSlogix 5000 es el software que permite configurar, programar y supervisar el funcionamiento del autómata CompactLogix. Para introducirnos en su utilización se crea un proyecto y se configura el módulo de entradas y salidas digitales, y los módulos de entradas y salidas analógicas.

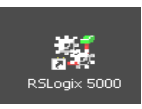

## Fig. 2.11 Ventana principal de la aplicación RSlogix 5000 Fuente: Programa RSlinx Profesional

#### 2.4.1 Ventajas del Programa Rslogix 5000 enfocado al proyecto

- Recuperación y almacenamiento automático de proyectos
- Importación y exportación parcial de datos definidos por el usuario.
- Advertencia de verificación de bifurcación en corto de diagrama de lógica de escalera y opción de búsqueda.
- Permite hacer cambio en el programa en línea.
- El software Rslogix 5000 está disponible en chino, inglés, alemán, italiano, japonés, coreano, portugués y español. Las traducciones incluyen ayuda en línea, menús del software, y cuadros de dialogo.
- Permite fragmentar la aplicación en programas más pequeños que pueden volver a utilizarse, rutinas e instrucciones que pueden crearse al utilizar distintos leguajes programación: diagramas de lógica de escalera, diagrama de bloque de funciones, texto estructurado, y diagrama de funciones especiales.
- El aprendizaje es fácil porque cuenta con extenso cursillos y ayudas en línea exhaustivas.
- Permite realizar actualizaciones manuales y automáticas del firmware de módulos.

#### 2.4.2 Iniciando el software de programación RSlogix 5000.

Haga doble clic en el icono *RSlogix 5000* que se encuentra en el escritorio o en el menú de programas, *Inicio* luego *Todos los programas*, clic en *Rockwell Software* clic en *RSlogix Tools* y después en *RSlogix 5000*.

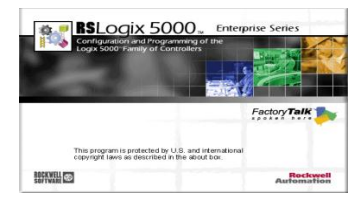

Fig. 2.12 Iniciando el Software de programación RSlogix 5000 Fuente: Programa Rslogix5000

#### 2.5 Creando un nuevo proyecto en el controlador.

1. Haga clic en *Archivo* y luego en *Nuevo* en el menú principal.

| New           | Ctrl+N  |                |                                                         |
|---------------|---------|----------------|---------------------------------------------------------|
| Open          | Ctrl+O  |                | · BBB F Y QQ                                            |
| Close         |         |                | Path: <none></none>                                     |
| Save          |         | and the second |                                                         |
| Seve As,      |         | <              |                                                         |
| New Compon    | ent 🔅 🖓 |                | Favorites KEtt K Timer/Counter K Input/Output K Compare |
| Compact       |         |                |                                                         |
| Print         | Corl+P  |                |                                                         |
| Print Options |         |                |                                                         |
| Recent File   |         |                |                                                         |
| T-in          |         |                |                                                         |

Fig. 2.13 Creando un nuevo proyecto en el Controlador Fuente: Programa Rslogix5000

2. Hacer los siguientes cambios:

**Type:** Aquí escogemos el tipo de controlador que vamos a utilizar de una lista desplegable

Revisión: Se elige la misma para los módulos para su comunicación correcta.

**Name**: Aquí le ponemos el nombre que queramos a nuestro proyecto que vamos a realizar.

**Create In**: Aquí nos muestra la ruta donde se va a crear el proyecto y seleccionamos *OK*.

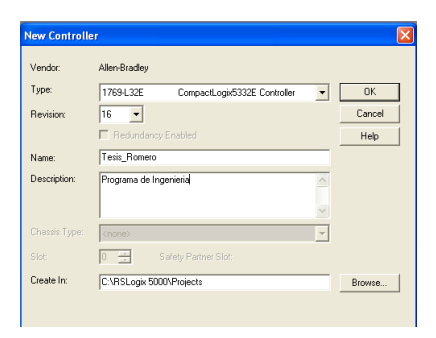

Fig. 2.14 Selección del tipo de controlador Fuente: Programa Rslogix5000

Para su información:

**ChassisType:** Este campo esta deshabilitado si se selecciona un controlador del tipo CompactLogix, DriveLogix, o FlexLogix. Estos controladores no tienen chasis físicos, y por tanto no necesita ser seleccionado, en el caso de controladores CompactLogix L4X, sí existe chasis físico, pero son de un tamaño determinado.

**Slot:** Para CompactLogix, DriveLogix, y FlexLogix el controlador siempre se encuentra en el Slot 0 del chasis virtual y por tanto este campo esta deshabilitado y se muestra el Slot 0. Para CompactLogix L4X, el controlador no reside en el chasis virtual, pero siempre es el Slot 0.

3. El proyecto, ha sido creado.

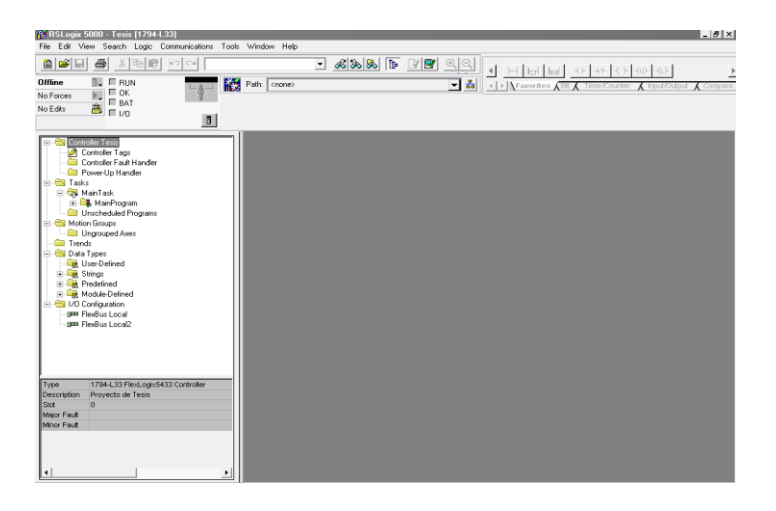

Fig. 2.15 Proyecto nuevo Fuente: Programa Rslogix5000

4. Ahora tenemos un proyecto para el Compact Logic 1500 creado.

En este momento no tenemos ninguna E/S asociada al proyecto. Además, actualmente no hay código de ejecución (ladder) en el proyecto.Las carpetas más importantes del proyecto son: *controller*donde se definen las variables y los tags del programa y controlador; *tasks*donde se escribirá el código de los algoritmos de

control; *I/O Configuration* donde se definen y se configuran los módulos de entradas y salidas digitales y/o analógicas y cualquier otro tipo de módulos de interacción con el exterior.

#### 2.6 Configuración del módulo de entradas.

Configure el módulo de entrada digital para este controlador, para ello se debe tener especial cuidado en elegir el módulo (por su referencia, por ejemplo 1794-L33) y obtener por inspección el slot que ocupa dentro del *backplane*.

#### 2.7 I/O Configuración.

Haga clic en la carpeta *I/OConfiguration* y despliegue las opciones para abrir el bus disponible.

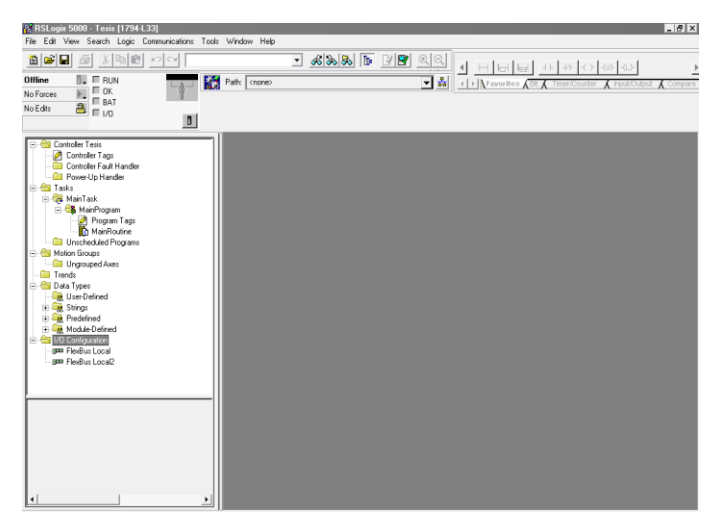

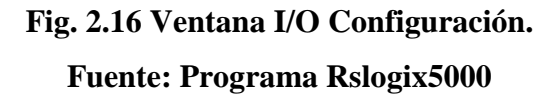

#### 2.8 Agregar un nuevo módulo

Haga clic con el botón derecho del mouse en la carpeta *Compact Bus Localy* seleccione *New module* para abrir una lista de módulos disponibles.

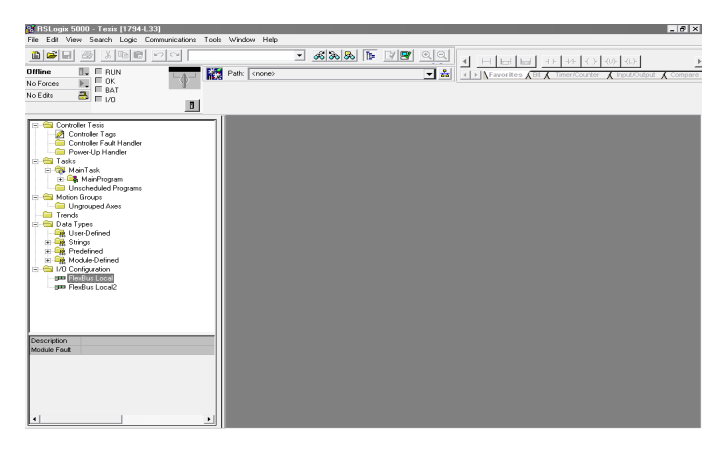

Fig. 2.17 Agregar un nuevo módulo Fuente: Programa Rslogix5000

#### 2.8.1 Características del Módulo Seleccionado.

Haga doble clic en 1769-IQ16 este módulo consta de 16 entradas digitales.

| Module           | Description                                             | Vendor          |
|------------------|---------------------------------------------------------|-----------------|
| 🚊 Digital        |                                                         |                 |
| 1769-IA16        | 16 Point 120V AC Input                                  | Allen-Bradley   |
| 1769-IA8I        | 8 Point Isolated 120V AC Input                          | Allen-Bradley   |
| 1769-IM12        | 12 Point 240V AC Input                                  | Allen-Bradley   |
| 1769-IQ16        | 16 Point 24V DC Input, Sink/Source                      | Allen-Bradley   |
| 1769-IQ16F       | 16 Point 24V DC High Speed Input                        | Allen-Bradley   |
| - 1769-IQ32      | 32 Point High Density 24V DC Input                      | Allen-Bradley   |
| - 1769-IQ32T     | 32 Point High Density 24V DC Input                      | Allen-Bradley   |
| 1769-IQ6XOW4     | 6 Point 24V DC Sink/Source Input, 4 Point AC/DC Relay ( | D Allen-Bradley |
| - 1769-OA16      | 16 Point 100V-240V AC Output                            | Allen-Bradley   |
| - 1769-OA8       | 8 Point 100V-240V AC Output                             | Allen-Bradley   |
| - 1769-OB16      | 16 Point 24V DC Output, Source                          | Allen-Bradley   |
| 1769-OB16P       | 16 Point 24V DC Protected Output                        | Allen-Bradley   |
| •                |                                                         | ▶               |
|                  | Find                                                    | Add Favorite    |
| By Category By 1 | Vendor Favorites                                        |                 |

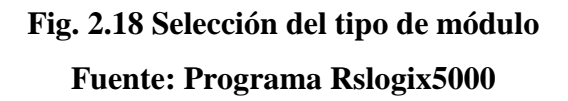

#### 2.9 Propiedades generales del módulo.

Configurar el módulo, para nuestro ejemplo en *Name* colocamos Entradas digitales, seleccionamos el número de slot en el que se encuentra conectado, en este caso 1 ya que corresponde a la primera ubicación..

| General Connection                       | 1                                                            |                |       |
|------------------------------------------|--------------------------------------------------------------|----------------|-------|
| Type: 176<br>Vendor: Alle<br>Parent: Loc | 9-IQ16 16 Point 24V DC Input, Sink/Source<br>n-Bradley<br>al |                |       |
| Name:                                    | tradas_digitales                                             | Sl <u>o</u> t: | 1 💌   |
| Description:                             |                                                              |                |       |
| Module Definition                        |                                                              |                |       |
| Series:                                  | A Change                                                     |                |       |
| Revision:                                | 1.1                                                          |                |       |
| Electronic Keying:                       | Disable Keying                                               |                |       |
| Connection:                              | Input                                                        |                |       |
| Data Format                              | Integer                                                      |                |       |
| Status: Offline                          | OK                                                           | Cancel         | Apply |

## Fig. 2.19 Ventana Módulo Propiedades General. Fuente: Programa Rslogix5000

#### 2.9.1 Descripción de los comandos de la de la Fig. 2.19.

- *ElectronicKeying.* evita la inserción de un módulo en una posición incorrecta.
- Rslogix 5000 compara la siguiente información para el módulo insertado: *Type, Vendor, CatalogNumber, MajorRevision and MinorRevision*
- *Exact Match.* todos los parámetros descritos anteriormente deben coincidir o la conexión se rechazará.
- *Compatible Modulo.-* Los parámetros *Type, CatalogNumber y MajorRevision* deben coincidir. La menor revisión del módulo puede ser superior o igual al especificado en el módulo.
- *DisableKeying.* Desactivado.

#### 2.10 Propiedades de la conexión del módulo.

Vaya la ventana de *Connectiony* establezca RPI а un (*RequestPacketInterval*), dar 5ms v desmarque "MajorFaultonControllerifConnectionFailsWhile in RunMode". Al desmarcar esta característica se evita que el controlador entre en fallo mayor si el módulo se desconecta del bastidor.

| Module Properties - Local:0 (1794-IB10X0B6/A 1.1)               |
|-----------------------------------------------------------------|
| General Connection Module Info Fault/Idle Action Configuration  |
| Bequested Packet Interval (RPI): 5.0 ∰ ms (2.0 - 750.0 ms)      |
| Major Fault On Controller If Connection Fails While in Run Mode |
| Module Fault                                                    |
|                                                                 |
|                                                                 |
|                                                                 |
| Status: Offline OK Cancel Apply Help                            |

## Fig. 2.20 Ventana de Módulo Propiedades, Conexión. Fuente: Programa Rslogix5000

Para su información:

- RequestedPacketInterval (RPI) : El RPI es el tiempo que el usuario solicita que los datos sean movidos hacia o desde el módulo. Los valores máximos o mínimos de RPI se muestran entre paréntesis a la derecha de la casilla de control. En RPI es programado por el usuario.
- *MajorFaultonControllerifConnectionFails:* Cuando se marca esta casilla y la conexión con el modulo falla, el controlador entra en fallo mayor.
   Nota: Esta casilla es automáticamente marcada para todos los módulos 1769y para el adaptador virtual del bastidor.
- Seleccionamos *OK* para cerrar la ventana de configuración.

#### 2.11 Configuración del módulo de salidas digitales.

Configure el módulo de salida digital para este controlador, para ello se debe tener especial cuidado en elegir el módulo (por su referencia, por ejemplo 1769-L32) y obtener por inspección el slot que ocupa dentro del backplane.

a) Haga clic en la carpeta *I/OConfiguration* y despliegue las opciones para abrir el bus disponible.

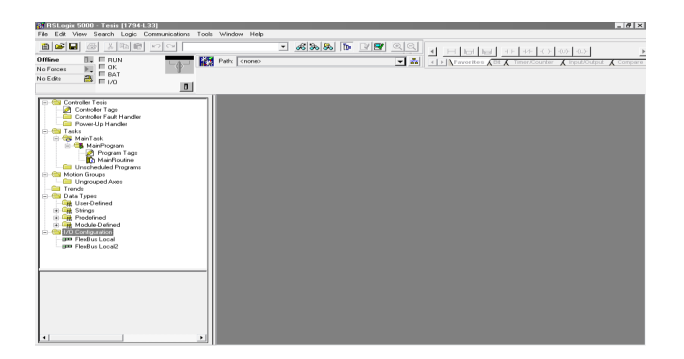

## Fig. 2.21 Configuración de módulo de salidas digitales Fuente: Programa RSlogix5000

b) Haga clic con el botón derecho del mouse en la carpeta *Compact Bus Localy* seleccione *New module*para abrir una lista de módulos disponibles.

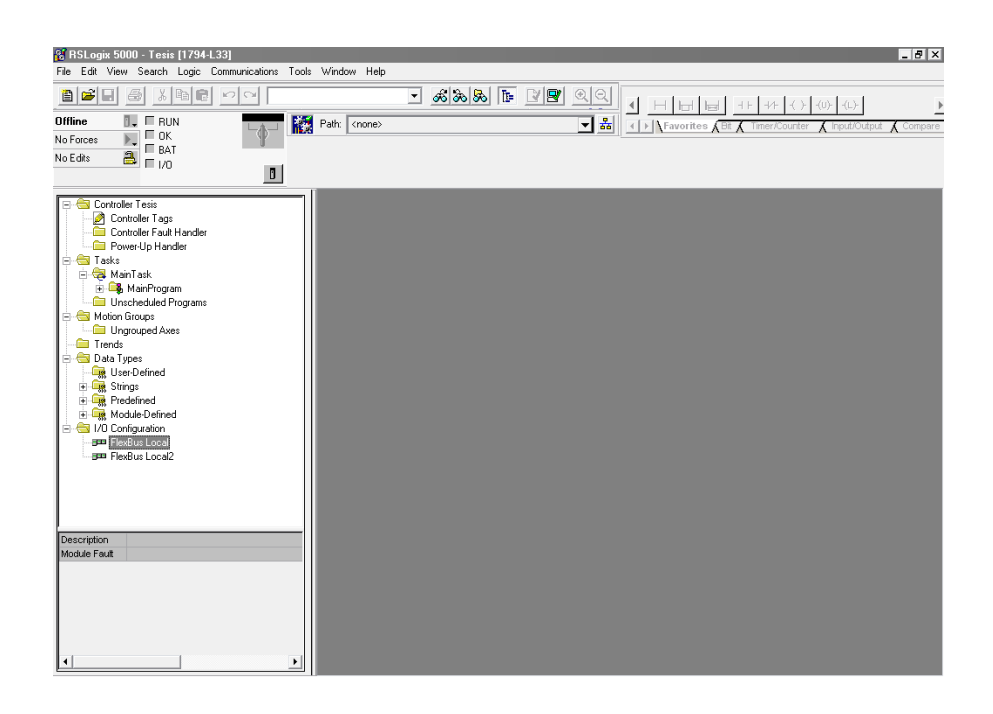

## Fig. 2.22 Ventana Compact Bus Local. Fuente: Programa Rslogix5000

c) Haga doble clic en 1769-OB16 este módulo consta de 16 salidas digitales.

| Module                 | Description                                       | Vendor                |
|------------------------|---------------------------------------------------|-----------------------|
| 🚊 - Digital            |                                                   |                       |
| - 1769-IA16            | 16 Point 120V AC Input                            | Allen-Bradley         |
| - 1769-IA8I            | 8 Point Isolated 120V AC Input                    | Allen-Bradley         |
| - 1769-IM12            | 12 Point 240V AC Input                            | Allen-Bradley         |
| - 1769-IQ16            | 16 Point 24V DC Input, Sink/Source                | Allen-Bradley         |
| 1769-IQ16F             | 16 Point 24V DC High Speed Input                  | Allen-Bradley         |
| - 1769-IQ32            | 32 Point High Density 24V DC Input                | Allen-Bradley         |
| - 1769-IQ32T           | 32 Point High Density 24V DC Input                | Allen-Bradley         |
| - 1769-IQ6XOW4         | 6 Point 24V DC Sink/Source Input, 4 Point AC/DC I | Relay O Allen-Bradley |
| - 1769-OA16            | 16 Point 100V-240V AC Output                      | Allen-Bradley         |
| 1769-OA8               | 8 Point 100V-240V AC Output                       | Allen-Bradley         |
| <mark>1769-0816</mark> | 16 Point 24V DC Output, Source                    | Allen-Bradley         |
| 1769-OB16P             | 16 Point 24V DC Protected Output                  | Allen-Bradley         |
| •                      |                                                   |                       |
|                        | Fin                                               | d Add Favorite        |
|                        |                                                   |                       |

## Fig. 2.23 Selección del tipo de módulo Analógico. Fuente: Programa Rslogix5000

#### 2.12 Propiedades generales del módulo de salidas digitales.

Configurar el módulo, para nuestro ejemplo en *Name* colocamos Salidas digitales, seleccionamos el número de slot en el que se encuentra conectado, en este caso 1 ya que corresponde a la primera ubicación..

| General Conne         | ction Fault/Program Action              |                    |                  |
|-----------------------|-----------------------------------------|--------------------|------------------|
| Туре:                 | 1769-0B16 16 Point 24V DC Output, Sourc | e                  |                  |
| Vendor:               | Allen-Bradley                           | Hadde Date Mart    |                  |
| Parent:               | Local                                   | Module Definition  | <u> </u>         |
| Na <u>m</u> e:        | Salidas_digitales                       | Series:            | в                |
| Descri <u>p</u> tion: | <u>^</u>                                | Revision:          | 2 • 1 -          |
|                       |                                         | Electronic Keying: | Disable Keying 🗨 |
| – Module Defin        | ition                                   | Connection:        | Output           |
| Series:               | B <u>C</u> hange                        | Data Format:       | Integer          |
| Revision:             | 2.1                                     |                    |                  |
| Electronic Ke         | ying: Disable Keying                    |                    |                  |
| Connection:           | Output                                  |                    |                  |
| Data Format:          | Integer                                 | ОК                 | Cancel Help      |
|                       |                                         |                    |                  |
| Status: Offline       | е ОК                                    | Cancel Apply       |                  |

Fig. 2.24 Ventana Módulo Propiedades General. Fuente: Programa Rslogix5000

#### 2.12.1 Descripción de los comandos de la de la Fig. 2.20

- *ElectronicKeying.-* evita la inserción de un módulo en una posición incorrecta.
- Rslogix 5000 compara la siguiente información para el módulo insertado: *Type, Vendor, CatalogNumber, MajorRevision and MinorRevision*
- *Exact Match.* todos los parámetros descritos anteriormente deben coincidir o la conexión se rechazará.
- *Compatible Modulo.-* Los parámetros *Type, CatalogNumber y MajorRevision* deben coincidir. La menor revisión del módulo puede ser superior o igual al especificado en el módulo.
- *DisableKeying.-* Desactivado.

#### 2.13 Propiedades de la conexión del módulo de salidas digitales.

Vaya а la ventana de *Connectiony* establezca un RPI • (*RequestPacketInterval*), 5ms desmarque dar V "MajorFaultonControllerifConnectionFailsWhile in RunMode". A1 desmarcar esta característica se evita que el controlador entre en fallo mayor si el módulo se desconecta del bastidor.

| Module Properties - Local:0 (1794-IB10X0B6/A 1.1)                              |
|--------------------------------------------------------------------------------|
| General Connection Module Info Fault/Idle Action Configuration                 |
| <u>R</u> equested Packet Interval (RPI): 5.0 <sup>-±</sup> ms (2.0 - 750.0 ms) |
| Major Fault On Controller If Connection Fails While in Run Mode                |
| Module Fault                                                                   |
|                                                                                |
|                                                                                |
|                                                                                |
| Status: Offline OK Cancel Apply Help                                           |

Fig. 2.25 Ventana de Módulo Propiedades, Conexión. Fuente: Programa Rslogix5000

• Seleccionamos *OK* para cerrar la ventana de configuración.

#### 2.14 Configuración del módulo de Entradas Análogas.

Configure el módulo de Entradas análogas para este controlador, para ello se debe tener especial cuidado en elegir el módulo (por su referencia, por ejemplo 1769-L32) y obtener por inspección el slot que ocupa dentro del backplane.

 a) Haga clic en la carpeta *I/OConfiguration* y despliegue las opciones para abrir el bus disponible.

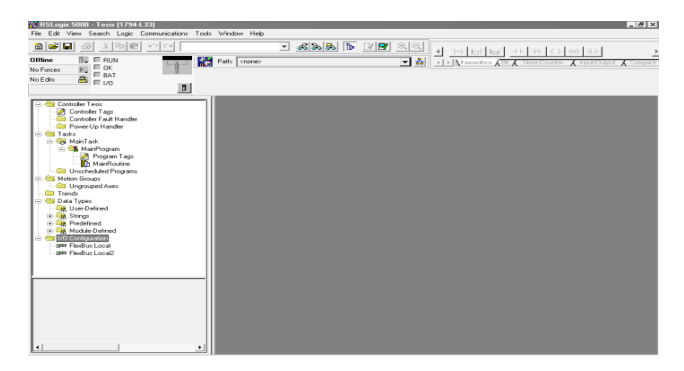

Fig. 2.26 Configuración de módulo de entradas análogas. Fuente: Programa RSlogix5000

b) Haga clic con el botón derecho del mouse en la carpeta *Compact Bus Localy* seleccione *New module*para abrir una lista de módulos disponibles.

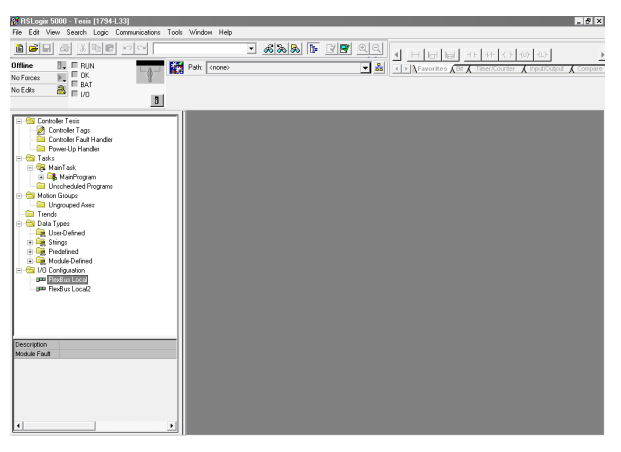

Fig. 2.27 Ventana Compact Bus Local. Fuente: Programa Rslogix5000

c) Haga doble clic en 1794-IE8 este módulo consta de 4 entradas analógicas.

| Select Module        |                                                        |                 |
|----------------------|--------------------------------------------------------|-----------------|
|                      |                                                        |                 |
| Module               | Description                                            | Vendor          |
| E Analog             |                                                        | ~               |
| 1769-IF4             | 4 Channel Current/Voltage Analog Input                 | Allen-Bradley   |
| - 1769-IF4I          | 4 Channel Isolated Analog Current/Voltage Input        | Allen-Bradley   |
| - 1769-IF4XOF2       | 4 Channel Input/2 Channel Output Low Resolution Analog | Allen-Bradley   |
| - 1769-IF8           | 8 Channel Current/Voltage Analog Input                 | Allen-Bradley 🔤 |
| - 1769-IR6           | 6 Channel RTD/Direct Resistance Analog Input           | Allen-Bradley 📒 |
| 1769-IT6             | 6 Channel Thermocouple/mV Analog Input                 | Allen-Bradley   |
| - 1769-OF2           | 2 Channel Current/Voltage Analog Output                | Allen-Bradley   |
| - 1769-OF4CI         | 4 Channel Isolated Analog Current Output               | Allen-Bradley   |
| - 1769-OF4VI         | 4 Channel Isolated Analog Voltage Output               | Allen-Bradley   |
| - 1769-OF8C          | 8 Channel Single Ended Current Analog Output           | Allen-Bradley   |
| 1769-OF8V            | 8 Channel Single Ended Voltage Analog Output           | Allen-Bradley   |
| . E ⊂ Communications |                                                        | ~               |
|                      |                                                        | ▶               |
|                      | Find                                                   | Add Favorite    |
| By Category By ∖     | /endor Favorites                                       |                 |
|                      | OK Cancel                                              | Help            |

## Fig. 2.28 Selección del tipo de módulo Analógico. Fuente: Programa Rslogix5000

d) Configure el módulo llamándolo "*entradas\_analógica*", seleccionando el número de slot en el que se encuentra conectado, en este caso slot 3 ya que físicamente se encuentra en esa posición.

| General Connec                                | ction Configuration                                                                                        |
|-----------------------------------------------|----------------------------------------------------------------------------------------------------|
| Type:<br>Vendor:<br>Parent:<br>Na <u>m</u> e: | 1769-IF4 4 Channel Current/Voltage Analog Input<br>Allen-Bradley<br>Local<br>Entradas_analogicas SIgt: 3 💌 |
| Description:                                  |                                                                                                    |
| ⊢ Module Definit                              | ion                                                                                                    |
| Series:                                       | B <u>C</u> hange                                                                                           |
| Revision:                                     | 2.1                                                                                                    |
| Electronic Key                                | ving: Disable Keying                                                                                       |
| Connection:                                   | Input                                                                                                    |
| Data Format:                                  | Integer                                                                                                    |
| Status: Offline                               | OK Cancel Apply                                                                                            |

Fig. 2.29 Descripción del módulo Analógico. Fuente: Programa Rslogix5000

#### Para su información

*ElectronicKeying:* evita la inserción de un módulo en una posición incorrecta.

RSLogix 5000 compara la siguiente información para el módulo insertado:

Type, Vendor, Catalog Number, Major Revision and Minor Revision

*Exact Match:*todos los parámetros descritos anteriormente deben coincidir o la conexión se rechazará.

*Compatible Módulo:*Los parámetros *Type, CatalogNumber y MajorRevision* deben coincidir. La MinorRevision del módulo puede ser superior o igual al especificado en el modulo.

DisableKeying–Desactivado.

e) Vaya a la ventana de *Connection* y establezca un RPI (*RequestPacketInterval*) de 5ms y desmarque "*MajorFaultonControllerifConnectionFailsWhile in RunMode*". Al desmarcar esta característica se evita que el controlador entre en fallo mayor si el módulo se desconecta del bastidor.

| Module Properties - Local:1 (1794-IE8/B 2.1)                    | x   |
|-----------------------------------------------------------------|-----|
| General Connection Module Info Configuration                    |     |
| <u>R</u> equested Packet Interval (RPI): 5.0 <u>→</u> ms        |     |
| Major Fault On Controller If Connection Fails While in Run Mode |     |
| Module Fault                                                    | ן ך |
|                                                                 |     |
|                                                                 |     |
|                                                                 |     |
|                                                                 |     |
| Status: Offline OK Cancel Apply Help                            |     |

## Fig. 2.30 Ventana conexión del Módulo Fuente: Programa Rslogix5000

f) Vaya a la ventana de *Configuration* y establezca el tipo de señal de entrada a utilizarse y el rango.

| General 0 | Connecti | on Configuration | on |        |   |                |       |    |
|-----------|----------|------------------|----|--------|---|----------------|-------|----|
| Channel   | Enable   | Output Range     | э  | Filter |   | Data Form      | at    | I  |
| 0         | <b>v</b> | 4mA to 20mA      | •  | 60 Hz  | • | Raw/Proportion | nal 💌 | 1  |
| 1         | <b>N</b> | 4mA to 20mA      | •  | 60 Hz  | • | Raw/Proportion | nal 💌 |    |
| 2         | <b>v</b> | 4mA to 20mA      | •  | 60 Hz  | • | Raw/Proportion | nal 💌 |    |
| 3         | •        | 4mA to 20mA      | •  | 60 Hz  | • | Raw/Proportion | nal 💌 |    |
|           |          |                  |    |        |   |                |       |    |
|           |          |                  |    |        |   |                |       |    |
| Status:   | Offline  |                  |    |        | [ | ОК             | Canc  | el |

## Fig. 2.31 Tipo de señal de entrada. Fuente: Programa Rslogix5000

g) Seleccionamos *OK* para cerrar la ventana de configuración.

#### 2.15 Configuración del módulo de Salidas Análogas.

Configure el módulo de Salidas análogas para este controlador, para ello se debe tener especial cuidado en elegir el módulo (por su referencia, por ejemplo 1769-L32) y obtener por inspección el slot que ocupa dentro del backplane.

a) Haga clic en la carpeta *I/OConfiguration* y despliegue las opciones para abrir el bus disponible.

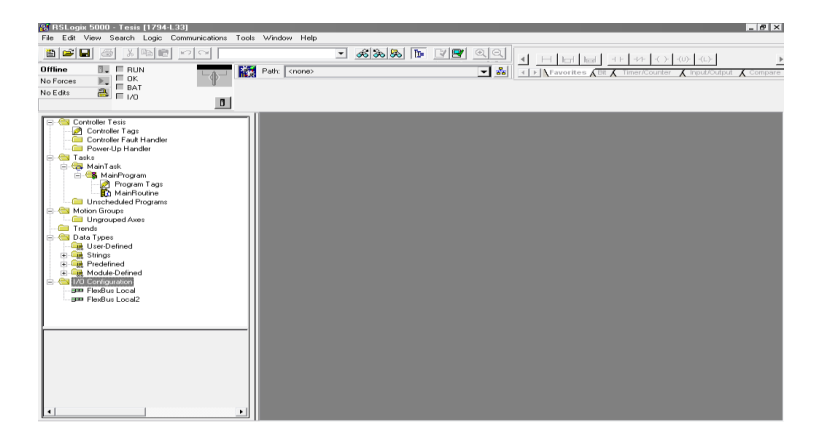

## Fig. 2.32 Configuración de módulo de Salidas análogas. Fuente: Programa RSlogix5000

b) Haga clic con el botón derecho del mouse en la carpeta *Compact Bus Localy* seleccione *New module* para abrir una lista de módulos disponibles.

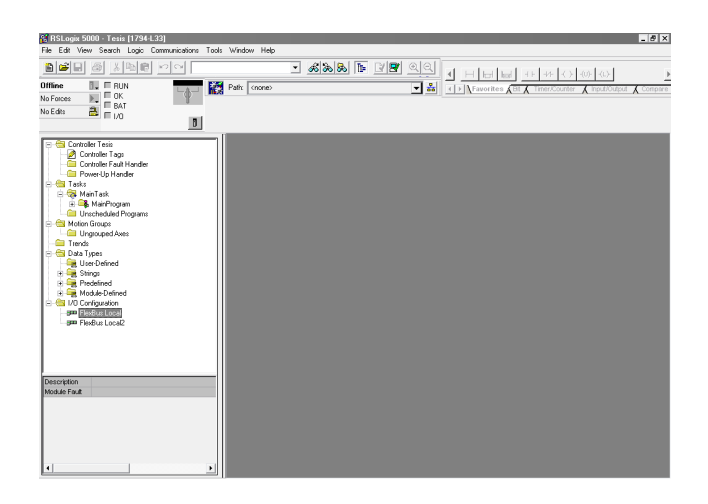

## Fig. 2.33 Ventana Compact Bus Local. Fuente: Programa Rslogix5000

c) Haga doble clic en 1769-OF2 este módulo consta de 2 salidas analógicas de corriente y 2 salidas analógicas de voltaje.

| Module                                                                                                    | Description                                                                                                    | Vendor                                                                                             |
|----------------------------------------------------------------------------------------------------|----------------------------------------------------------------------------------------------------|----------------------------------------------------------------------------------------------------|
| <ul> <li>→ Analog</li> <li>1769-IF4</li> <li>1769-IF4I</li> <li>1769-IF4</li> <li>1769-IF8</li> <li>1769-IF8</li> <li>1769-IF6</li> <li>1769-IF6</li> <li>1769-0F2</li> </ul> | 4 Channel Current/Voltage Analog Input<br>4 Channel Isolated Analog Current/Voltage Input<br>4 Channel Input/2 Channel Output Low Resolution Analog<br>8 Channel Current/Voltage Analog Input<br>6 Channel RTD/Direct Resistance Analog Input<br>6 Channel Thermocouple/mV Analog Input<br>2 Chapnel Current/Voltage Analog Unput | Allen-Bradley<br>Allen-Bradley<br>Allen-Bradley<br>Allen-Bradley<br>Allen-Bradley<br>Allen-Bradley |
| - 1769-0F4CI<br>- 1769-0F4VI<br>- 1769-0F8C<br>- 1769-0F8V<br>T- Communications                                                                                               | 4 Channel Isolated Analog Current Output<br>4 Channel Isolated Analog Voltage Output<br>8 Channel Single Ended Current Analog Output<br>8 Channel Single Ended Voltage Analog Output                                                                                                    | Allen-Bradley<br>Allen-Bradley<br>Allen-Bradley<br>Allen-Bradley                                   |
|                                                                                                    | Find                                                                                                    | Add Favorite                                                                                       |

## Fig. 2.34 Selección del tipo de módulo Analógico. Fuente: Programa Rslogix5000

d) Configure el módulo llamándolo "salidas\_*analógicas*", seleccionando el número de slot en el que se encuentra conectado, en este caso slot 4 ya que físicamente se encuentra en esa posición.

| General Connec                                                                          | tion Configuration Fault/Program Ac                                     | tion           |           |
|-----------------------------------------------------------------------------------------|-------------------------------------------------------------------------|----------------|-----------|
| Type:<br>Vendor:<br>Parent:                                                             | 1769-0F2 2 Channel Current/Voltage A<br>Allen-Bradley<br>Local          | nalog Output   |           |
| Na <u>m</u> e:                                                                          | Salidas_analogicas                                                      | Sl <u>o</u> t: | 4 💌       |
| Descri <u>p</u> tion:                                                                   | <ul><li></li><li></li><li></li></ul>                                    |                |           |
| Module Definit<br>Series:<br>Revision:<br>Electronic Key<br>Connection:<br>Data Format: | ion B <u>C</u> hange<br>2.1<br>ing: Disable Keying<br>Output<br>Integer |                |           |
| Status: Offline                                                                         |                                                                         |                | OK Cancel |

## Fig. 2.35 Descripción del módulo Analógico. Fuente: Programa Rslogix5000

#### Para su información

*ElectronicKeying:* evita la inserción de un módulo en una posición incorrecta.

RSLogix 5000 compara la siguiente información para el módulo insertado:

Type, Vendor, Catalog Number, Major Revision and Minor Revision

*Exact Match:*todos los parámetros descritos anteriormente deben coincidir o la conexión se rechazará.

*Compatible Módulo:*Los parámetros *Type, CatalogNumber y MajorRevision* deben coincidir. La MinorRevision del módulo puede ser superior o igual al especificado en el modulo.

#### *DisableKeying*–Desactivado.

e) Vaya a la ventana de *Connection* y establezca un RPI (*RequestPacketInterval*) de 5ms y desmarque "*MajorFaultonControllerifConnectionFailsWhile in RunMode*". Al desmarcar esta característica se evita que el controlador entre en fallo mayor si el módulo se desconecta del bastidor.

| Module Properties - Local:1                        | 1 (1794-IE8/B 2.1)       |            | >    |
|----------------------------------------------------|--------------------------|------------|------|
| Requested Packet Interval (RPI                     | ): 5.0 <u>-</u> ms       |            |      |
| <u>Major Fault On Controller If C</u> Module Fault | Connection Fails While i | n Run Mode |      |
|                                                    |                          |            |      |
|                                                    |                          |            |      |
|                                                    |                          |            | <br> |

## Fig. 2.36 Ventana conexión del Módulo Fuente: Programa Rslogix5000

f) Vaya a la ventana de *Configuration* y establezca el tipo de señal de entrada a utilizarse y el rango.

| G | eneral 🗎 ( | Connection |     | on Configuration |   | Fault/Program Action | n |
|---|------------|------------|-----|------------------|---|----------------------|---|
|   |            |            |     |                  |   |                      |   |
|   | Channel    | Enable     |     | Dutput Rang      | е | Data Format          |   |
|   | 0          | <b>_</b>   | 4rτ | A to 20mA        | - | Raw/Proportional 🔄   | • |
|   | 1          | <b>L</b>   | 4rт | A to 20mA        | - | Raw/Proportional 🔄   | · |

## Fig. 2.37 Tipo de señal de entrada. Fuente: Programa Rslogix5000

g) SeleccionamosOK para cerrar la ventana de configuración.

#### 2.16 Configuración del módulo de Entradas - Salidas Análogas.

Configure el módulo de Salidas análogas para este controlador, para ello se debe tener especial cuidado en elegir el módulo (por su referencia, por ejemplo 1769-L32) y obtener por inspección el slot que ocupa dentro del backplane.

 a) Haga clic en la carpeta *I/OConfiguration* y despliegue las opciones para abrir el bus disponible.

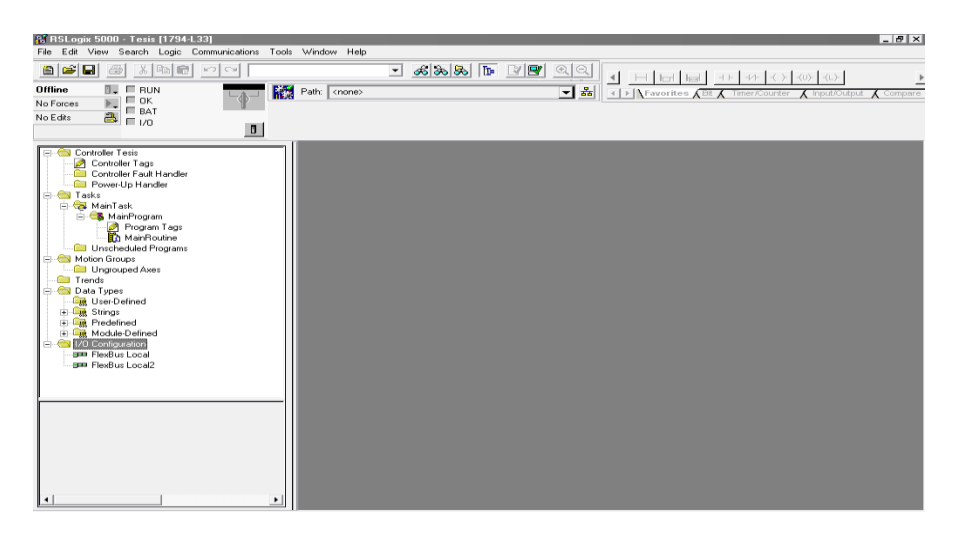

Fig. 2.38 Configuración de módulo de Entradas - Salidas análogas. Fuente: Programa RSlogix5000

b) Haga clic con el botón derecho del mouse en la carpeta *Compact Bus Localy* seleccione *New module* para abrir una lista de módulos disponibles.

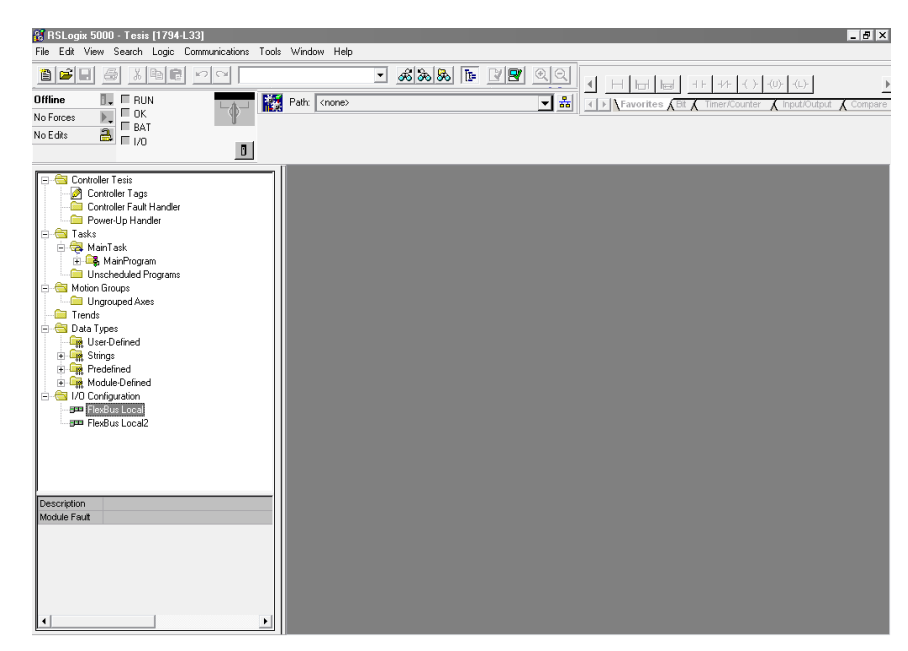

## Fig. 2.39 Ventana Compact Bus Local. Fuente: Programa Rslogix5000

 c) Haga doble clic en 1769-OF2 este módulo consta de 4 entradas analógicas y 2 salidas analógicas.

| łodule         | Description                                            | Vendor        |
|----------------|--------------------------------------------------------|---------------|
| 🖃 Analog       |                                                        |               |
| - 1769-IF4     | 4 Channel Current/Voltage Analog Input                 | Allen-Bradley |
| - 1769-IF4I    | 4 Channel Isolated Analog Current/Voltage Input        | Allen-Bradley |
| - 1769-IF4X0F2 | 4 Channel Input/2 Channel Output Low Resolution Analog | Allen-Bradley |
| - 1769-IF8     | 8 Channel Current/Voltage Analog Input                 | Allen-Bradley |
| - 1769-IR6     | 6 Channel RTD/Direct Resistance Analog Input           | Allen-Bradley |
| - 1769-IT6     | 6 Channel Thermocouple/mV Analog Input                 | Allen-Bradley |
| - 1769-OF2     | 2 Channel Current/Voltage Analog Output                | Allen-Bradley |
| - 1769-OF4CI   | 4 Channel Isolated Analog Current Output               | Allen-Bradley |
| - 1769-OF4VI   | 4 Channel Isolated Analog Voltage Output               | Allen-Bradley |
| - 1769-OF8C    | 8 Channel Single Ended Current Analog Output           | Allen-Bradley |
| 1769-OF8V      | 8 Channel Single Ended Voltage Analog Output           | Allen-Bradley |
| Communications |                                                        |               |
| •              |                                                        | • •           |
|                | Find                                                   | Add Favorite  |
| Bu Category By | Vendor Eavorites                                       |               |

## Fig. 2.40 Selección del tipo de módulo Analógico. Fuente: Programa Rslogix5000

d) Configure el módulo llamándolo "I\_O\_*analógicas*", seleccionando el número de slot en el que se encuentra conectado, en este caso slot 5 ya que físicamente se encuentra en esa posición.

| General Conne                                                                          | ction Input Configuration Output Confi                                       | iguration Fault/Program Action   |
|----------------------------------------------------------------------------------------|------------------------------------------------------------------------------|----------------------------------|
| Type:<br>Vendor:<br>Parent:                                                            | 1769-IF4X0F2 4 Channel Input/2 Chann<br>Allen-Bradley<br>Local               | nel Output Low Resolution Analog |
| Na <u>m</u> e:                                                                         | I_O_analogicas                                                               | Sl <u>o</u> t: 5 💌               |
| Description:                                                                           |                                                                              |                                  |
| Module Defini<br>Series:<br>Revision:<br>Electronic Key<br>Connection:<br>Data Format: | tion<br>A <u>C</u> hange<br>1.1<br>Ving: Disable Keying<br>Output<br>Integer |                                  |
| Status: Offline                                                                        |                                                                              | OK Cancel Apply                  |

Fig. 2.41 Descripción del módulo I\_O\_Analógico. Fuente: Programa Rslogix5000

#### Para su información

*ElectronicKeying:* evita la inserción de un módulo en una posición incorrecta.

RSLogix 5000 compara la siguiente información para el módulo insertado:

Type, Vendor, Catalog Number, Major Revision and Minor Revision

*Exact Match:*todos los parámetros descritos anteriormente deben coincidir o la conexión se rechazará.

*Compatible Módulo:*Los parámetros *Type, Catalog Number y Major Revision* deben coincidir. La MinorRevision del módulo puede ser superior o igual al especificado en el modulo.

DisableKeying–Desactivado.

e) Vaya a la ventana de *Connection* y establezca un RPI (*RequestPacketInterval*) de 5ms y desmarque "*MajorFaultonControllerifConnectionFailsWhile in RunMode*". Al desmarcar esta característica se evita que el controlador entre en fallo mayor si el módulo se desconecta del bastidor.

| Module Properties - Local:1 (1794-IE8/B 2.1)                    | x |
|-----------------------------------------------------------------|---|
| General Connection Module Info Configuration                    |   |
| Bequested Packet Interval (RPI): 5.0 = ms                       |   |
| Major Fault On Controller If Connection Fails While in Run Mode |   |
| │ Module Fault                                                  |   |
|                                                                 |   |
|                                                                 |   |
|                                                                 |   |
|                                                                 |   |

## Fig. 2.42 Ventana conexión del Módulo Fuente: Programa Rslogix5000

f) Vaya a la ventana de *Configuration* y establezca el tipo de señal de entrada a utilizarse y el rango.

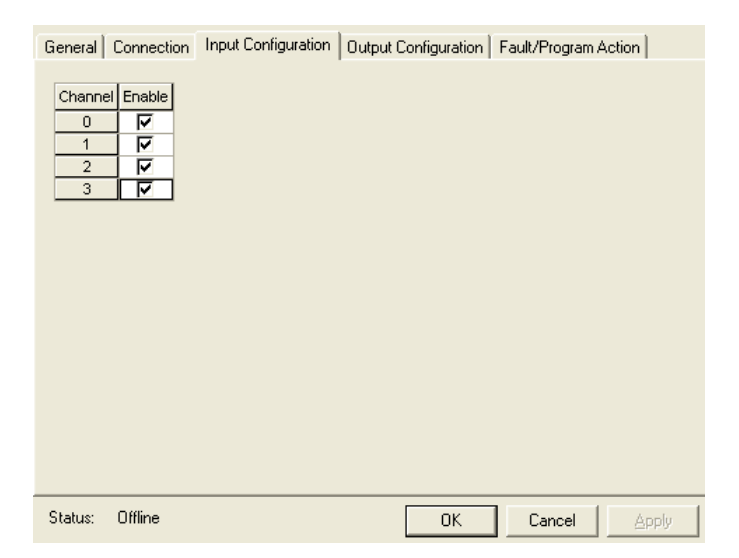

Fig. 2.43 Tipo de señal de entrada. Fuente: Programa Rslogix5000

g) Seleccionamos *OK* para cerrar la ventana de configuración.

#### 2.17 Base de datos de tags del controlador

Pulse dos veces en la carpeta "*ControllerTags*" situada en la parte superior de la ventana de organización del controlador. Aparecerá la siguiente ventana

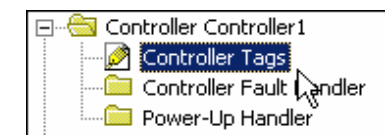

## Fig. 2.44 Control de Tags Fuente: Programa Rslogix5000

Deben aparecer entradas bajo nombre de Tag del tipo "Local:X:C", "Local:X:I", "Local:X:O". Estas entradas son estructuras de tag y contienen más tags de los que se muestran en la pantalla.

El nombre "Local" indica que estos son tags para un módulo que está en el mismo chasis que el controlador, a través de la red podríamos haber definido otro módulo

conectado físicamente en otro chasis, en este caso aparecerían con el nombre "Remote". El numero X entre los signos de dos puntos será el numero de slot del módulo. Los caracteres después del segundo signo de dos puntos, C, I u O, indican si el dato es de configuración, entrada o salida, respectivamente.

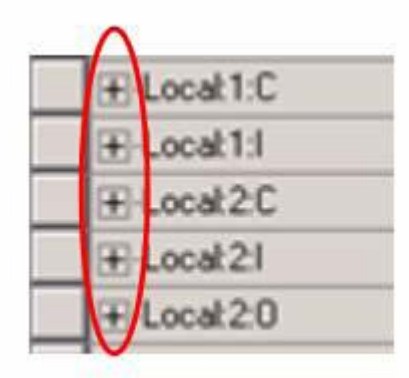

Fig. 2.45 Local tags Fuente: Programa Rslogix5000

| Controller Demo_123                                       | Scoper Demo_L23 . Shper.        | Show Al         | Λ                |                 |   |
|-----------------------------------------------------------|---------------------------------|-----------------|------------------|-----------------|---|
| Controller Fault Handler                                  | Name C Ali                      | as For Base Tag | Data Type 5      | yle Description | 1 |
| Dower-Up Handler                                          | + Distributed_Control_Panet11C  |                 | AB:1734_DI8:C:0  |                 | - |
| a Tasks                                                   | H Districted Control Parel 2C   |                 | AP 1734_DOP4C 0  |                 | - |
| E G ManProgram                                            | + Distributed Control Panel 21  |                 | 48-1234 D08810   |                 | - |
| - Cinscheduled Programs / Phases                          | T Detributed Control Parel 20   |                 | 68-1734 D080-0   |                 | - |
| Motion Groups                                             | Distributed_Control_Panet 3.C   |                 | AB 1734 JE2C.0   |                 |   |
| Add On State attack                                       | + Distributed Control Parel 31  |                 | AB 1734 JE210    |                 |   |
| Data Types                                                | + Distributed_Control_Paret 4:C |                 | AB:1734_0E2:C:0  |                 |   |
| Get User-Defined                                          | E Distributed_Control_Paret 41  |                 | A8:1734_0E210    |                 |   |
| Cent Strings                                              | E Distributed_Control_Panel 4.0 |                 | AB:1734_0E2:0:0  |                 |   |
| Add-Ch-Denned                                             | ⊞-Local1C                       |                 | AB Embedded_IQ   |                 |   |
| Module-Defined                                            | (+) Local 1 i                   |                 | AB:Embedded_IQ   |                 |   |
| Trends                                                    | IFI Local 2 C                   |                 | AB:Enbedded_0_   |                 |   |
| UO Configuration                                          | I II-Locat2I                    |                 | AB.Enbedded_0    |                 |   |
| CompactLogi/SIZ/R-Q81 System                              | ±Local20                        |                 | AB:Enibedded_0   |                 |   |
| <ul> <li># 1769-L28-OB1 Ethernet Port Localing</li> </ul> | E Local 3C                      |                 | A8:1769_0032:C:0 |                 |   |
| GIII Compactitus Local                                    | It Local 31                     |                 | AB:1769_003210   |                 |   |
| 🖻 🔁 Embedded UO                                           | E-Locat 3.0                     |                 | A8:1769_0032:0:0 |                 |   |
| [1] Embedded 1Q16F Discrete_Inputs                        | 2                               |                 |                  |                 |   |
| ₫ (3) tree-desiziA bo, Mudue                              | -                               |                 |                  |                 |   |

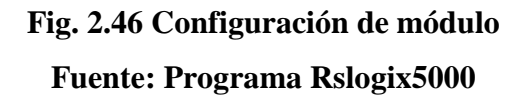

Cuando un modulo de E/S se añade en la Configuracion de E/S, RSLogix 5000 genera automáticamente los tags correspondientes al módulo que ha configurado. Son los tags que denominamos "*Module DefinedTag*".

El controlador Logix 5000 crea automáticamente los tags necesarios para cada módulo configurado en el alcance del controlador. Cada tag es una estructura de múltiples campos que utilizan el siguiente formato:

| Name                       | 🛆 Value 🔹 🔶 | Force Mask 🔹 🕈 | Style   | Data Type      | Description | 1 |
|----------------------------|-------------|----------------|---------|----------------|-------------|---|
| -Locat1:C                  | {}          | {}             |         | AB:Embedded_IQ |             |   |
| + Local 1: C.FilterGroup0  | 2#0010_0010 |                | Binary  | SINT           |             |   |
| -Local1:C.Filter00ff0n_0   | 0           |                | Decimal | BOOL           |             |   |
| -Local1:C.Filter00ffOn_1   | 1           |                | Decimal | BOOL           |             |   |
| -Local:1:C.Filter0DffOn_2  | 0           |                | Decimal | BOOL           |             |   |
| -Local:1:C.Filter0DffOn_3  | 0           |                | Decimal | BOOL           |             |   |
| -Local1:C.Filter0DnOff_4   | 0           |                | Decimal | BOOL           |             |   |
| -Local1:C.Filter00n0ff_5   | 1           |                | Decimal | BOOL           |             |   |
| -Local:1:C.Filter0DnOff_6  | 0           |                | Decimal | BOOL           |             |   |
| -Local:1:C.Filter0DnOff_7  | 0           |                | Decimal | BOOL           |             |   |
| + Local 1: C.FilterGroup1  | 2#0010_0010 |                | Binary  | SINT           |             |   |
| -Local1:C.Filter10ff0n_0   | 0           |                | Decimal | BOOL           |             |   |
| -Local 1: C.Filter10ff0n_1 | 1           |                | Decimal | BOOL           |             |   |
| -Local:1:C.Filter10ff0n_2  | 0           |                | Decimal | BOOL           |             |   |
| -Local:1:C.Filter10ff0n_3  | 0           |                | Decimal | BOOL           |             |   |
| -Local1:C.Filter10n0ff_4   | 0           |                | Decimal | BOOL           |             |   |
| -Local1:C.Filter10n0ff_5   | 1           |                | Decimal | BOOL           |             |   |
| -Locat1:C.Filter10n0ff_6   | 0           |                | Decimal | BOOL           |             |   |
| Local:1:C.Filter10nOff_7   | 0           |                | Decimal | BOOL           |             |   |
| -Local:1:I                 | {}          | {}             |         | AB:Embedded_IQ |             |   |
| +Locat1:I.Fault            | 2#0000_000  |                | Binary  | DINT           |             |   |
| -Locat1:I.Data             | 2#0000_000  |                | Binary  | INT            |             |   |
| -Local 1:1.Data.0          | 0           |                | Decimal | BOOL           |             |   |
| -Locat1:I.Data.1           | 0           |                | Decimal | BOOL           |             |   |
| -Locat1:I.Data.2           | 0           |                | Decimal | BOOL           |             |   |
| -Locat 1:1.Data.3          | 0           |                | Decimal | BOOL           |             |   |
| -Locat1:I.Data.4           | 0           |                | Decimal | BOOL           |             |   |
| -Locat1:I.Data.5           | 0           |                | Decimal | BOOL           |             |   |
| -Locat1:I.Data.6           | 0           |                | Decimal | BOOL           |             |   |
| -Locat1:I.Data.7           | 0           |                | Decimal | BOOL           |             |   |
| -Local 1:1.Data 8          | 0           |                | Decimal | BOOL           |             |   |
| -Local 1:1.Data.9          | 0           |                | Decimal | BOOL           |             |   |
|                            |             | 1              |         |                |             |   |

## Fig. 2.47 Localización Slot Fuente: Programa Rslogix5000

No hace falta programar para leer o escribir el valor de las entradas o salidas. Los Tags son directamente generados por el software y listos para utilizarse.

#### 2.18 Creación de alias con el software Rslogix 5000

Después de mirar los tags de datos del módulo de entradas y salidas, usted puede pensar que la siguiente sintaxis Local:1:I.Data.0 no es el nombre más explicito para la primera entrada del modulo.

RSLogix 5000 le permite crear alias que sustituyan a los tags asociados a los puntos de E/S reales u otros tags de direcciones!

#### Para su Información:

¿Qué es un alias?

- Un Alias de un tag le permite crear un tag que representa a otro tag.
- Ambos tags comparten un mismo valor.

- Cuando el valor de uno de los tags cambia, el otro tag refleja el cambio.

Utilice alias en las siguientes situaciones:

- Programar la lógica del programa antes de conocer las E/S reales.
- Asignar un nombre descriptivo a un dispositivo de E/S.
- Proporcionar un nombre simple a un tag complejo.
- Utilizar un nombre descriptivo para un elemento de un arreglo(Array).

Vamos a tomar un ejemplo:

Un pulsador está conectado en la primera entrada digital del modulo 17xx-xxx y este pulsador ordena el arranque de su máquina.

¿No sería mejor si en su programa usted utilizara un tag llamado "Marcha" en vez de Distributed\_Control\_Panel:1:I.Data.0

RSLogix5000 puede hacer esto por usted. Pulse con el botón derecho en el directorio *"ControllerTags"* desde el Organizador del controlador y seleccione *"New Tag..."* como se muestra a continuación:

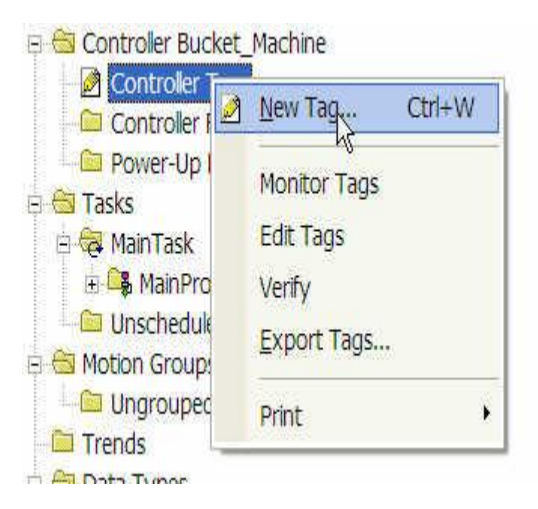

Fig. 2.48 Creación de Nuevo Tag. Fuente: Programa Rslogix5000

La siguiente ventana aparecerá, completamente como se muestra:

| New Tag      |                                     | ×      |
|--------------|-------------------------------------|--------|
| Name:        | Start_Machine                       | ОК     |
| Description: |                                     | Cancel |
|              |                                     | Help   |
|              | V                                   |        |
| Usage:       | <normal></normal>                   |        |
| Type:        | Alias Connection                    |        |
| Alias For:   | istributed_Control_Panel:1:1.Data.Q |        |
| Data Type:   | BOOL                                |        |
| Scope:       | Demo_L23                            |        |
| Style:       | Decimal                             |        |
| 🔲 Open Cor   | figuration                          |        |

## Fig. 2.49 Descripción de Nuevo Tag. Fuente: Programa Rslogix5000

Pulse *OK* para cerrar la ventana. Acaba de crear un alias de un tag que puede reutilizar en todos los sitios de su programa.

| Alias For: | Distributed_Control_Panel:1:1.Data. 🚽 |                  |
|------------|---------------------------------------|------------------|
| Data Tupo: | Tag Name                              | Data Type        |
| Data Type. | Distributed_Control_Panel:1:C         | AB:1734_DI8:C:0  |
| Coope:     | Distributed_Control_Panel:1:1         | AB:1734_DI8:1:0  |
| Scope.     | Distributed_Control_Panel:1:I.Fault   | DINT             |
| Style:     | Distributed_Control_Panel:1:I.Data    | SINT             |
|            | ¶ ⊕0 1 2 3 4 5 6 7 2.C                | AB:1734_DOB4:C:0 |
| Upen Cont  |                                       | AB:1734_DOB8:1:0 |
|            | a Distributed Costrol Bosol 2:0       | 10-4724 DOD-0-0  |

Fig. 2.50 Crear alias de un Tag. Fuente: Programa Rslogix5000

#### 2.19 Creación de lenguaje Ladder

Vamos a crear ahora una lógica donde utilizaremos estos alias, para hacer esto haga doble clic en *MainRountine* para abrir la ventana de programación.

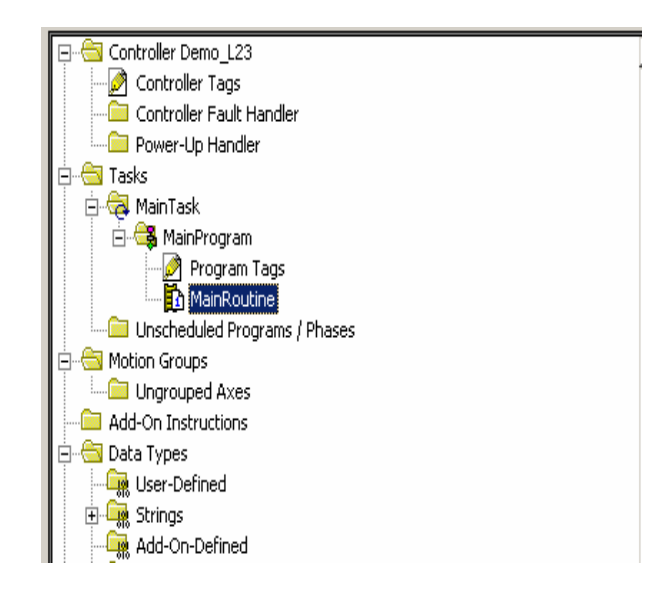

## Fig. 2.51 MainRoutime. Fuente: Programa Rslogix5000

En la ventana de programación cree la siguiente lógica:

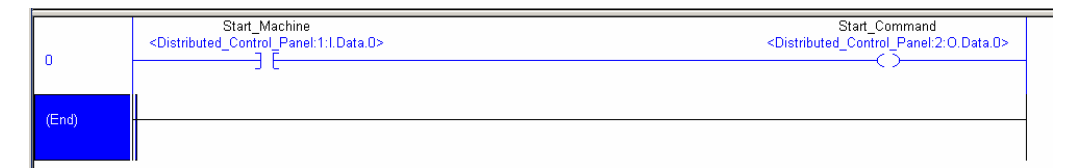

#### Fig. 2.52 Lógica escalera

#### Fuente: Programa Rslogix5000

#### 2.20 Grabar el programa.

Grabe su trabajo pulsando en el icono de salvar 🔲 en la parte superior de la ventana del RSLogix 5000.

#### 2.21 Descarga del Proyecto RSLogix 5000 al Controlador

Para realizar la descarga debemos primero establecer una ruta hasta el Procesador via*RSLinx*.

En el menú principal del software RSLogix 5000 seleccione el menú *Comunications* y el submenú *Who Active*.

| 💏 RSLogix 5000 - Demo_L23 [1769-L23E-QB1]* - [MainProgram - MainRoutine*]                                                                                                    |                                  |                                                                                                    |  |  |
|----------------------------------------------------------------------------------------------------|----------------------------------|----------------------------------------------------------------------------------------------------|--|--|
| 🛱 File Edit View Search Logic 🕻                                                                                                    | communications Tools Win         | ndow Help                                                                                                    |  |  |
| Offine                                                                                                    | Who Active<br>Select Recent Path | Path (mone)                                                                                                    |  |  |
| No Forces C GR                                                                                                    | Go Online<br>Ypload<br>Download  | H HEH HEI I H HA () (W) (W)<br>Favorites ( Add-On ( Alarms ( Bt ( TimerCounter ( Input/Output ( Compare ( ComputeMath ( MoveLo |  |  |
| Controller Demo_L23                                                                                                    | Program Mode<br>Run Mode         |                                                                                                    |  |  |
| Controller Fault Handler                                                                                                    | Test Mode                        | Start_Machine<br><distributed_control_panel:1:i.data.0></distributed_control_panel:1:i.data.0>                                 |  |  |
| AinTask     AinProgram     Argentary                                                                                                    | Clear Eaults<br>Go To Faults     |                                                                                                    |  |  |
| MainRoutine     MainRoutine     MainRoutine     MainRoutine     MainRoutine     Maine Generation                                                                                                    |                                  |                                                                                                    |  |  |
| High and the second second secon |                                  |                                                                                                    |  |  |
| Data Types     General Control of Control of Contr |                                  | Local:1:1Data.1                                                                                                    |  |  |

Fig. 2.53 Descarga del proyecto Rslogix 5000 al Controlador. Fuente: Programa Rslogix5000

Avance hasta el procesador CompactLogix, navegue a través del backplane, seleccione el procesador FlexLogix y pulse el botón *Download*.

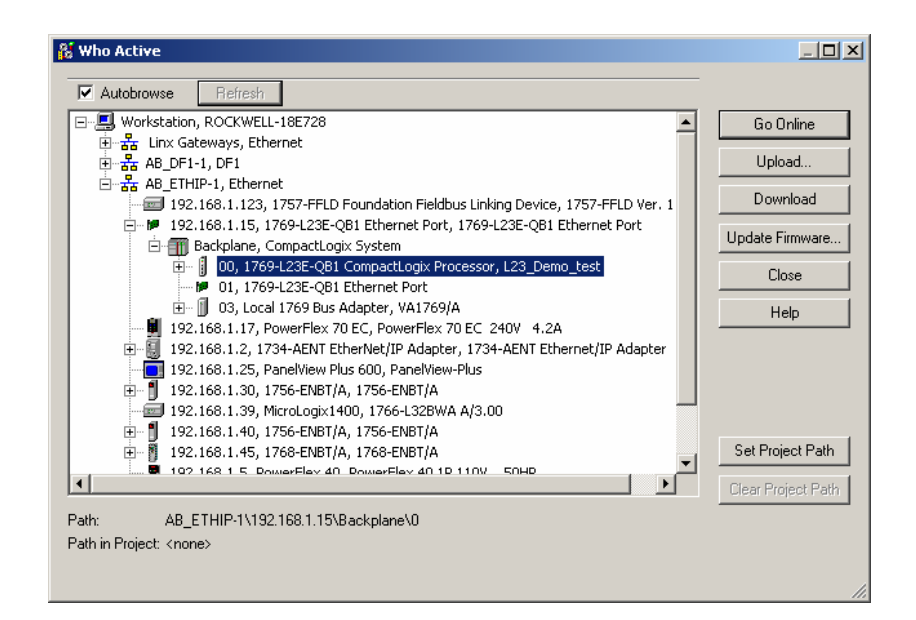

Fig. 2.54 Descarga del proyecto Fuente: Programa Rslogix5000

Cuando aparezca el siguiente cuadro de dialogo, pulse Download.

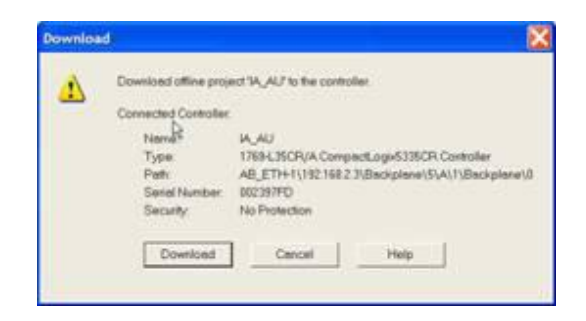

## Fig. 2.55 Ventana 1 Descarga del proyecto al controlador Fuente: Programa Rslogix5000

Si aparece este dialogo, pulse *Download* una vez más

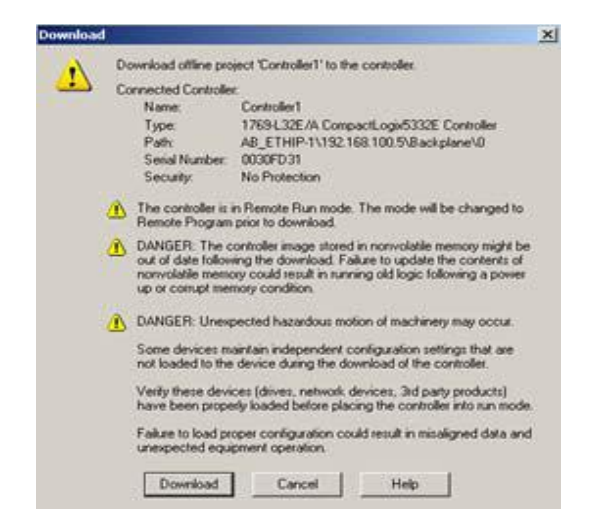

## Fig. 2.56 Ventana 2 Descarga del proyecto al controlador Fuente: Programa Rslogix5000

#### Para su información:

- RSLogix 5000 indica el estado de su procesador Rem Prog, Program, Run, Rem Run o Test.
- El Color (Azul para *Program o Rem Program*, Verde para *Run o Rem Run*,
   Rojo para *Faulted*) también será igual que el estado del controlador.
- El gráfico de I/O OK es una copia del I/O LED en el frente del controlador. Ambos deberían estar en verde fijo en este momento. Si el LED

de I/O esta titilando eso indica que hay un problema de comunicación entre los dispositivos.

Verifique entonces el estado del controlador

| Rem Prog  | 🚺 🔲 Program Mode |              |
|-----------|------------------|--------------|
| No Forces | Controller OK    | _ <b>P</b> _ |
| No Edits  |                  |              |
|           | - 1/0 0K         |              |

Fig. 2.57 Procesador en Run Fuente: Programa Rslogix5000

# CAPÍTULO III

## IMPLEMENTACIÓN DEL PROYECTO.

## CAPÍTULO III IMPLEMENTACIÓN DEL PROYECTO.

En este capítulo se explica con detalles las actividades realizadas para la implementación de este proyecto.

#### 3.1 Estructura del proyecto.

Para la implementación de este proyecto se realizó el diseño de la maqueta didáctica y de los planos eléctricos.

Utilizando como referencia los planos eléctricos se procedió a revisar catálogos de proveedores de reconocidas marcas del mercado.

Los equipos seleccionados para la implementación debían cumplir con todas las garantías y fiabilidad al momento de las respectivas prácticas.

Para la ejecución del proyecto, se eligió trabajar con los softwares de programación de la línea Rockwell Automation, tanto en la programación del PLC (Software RS Logix 5000), como en el Sistema Supervisorio HMI (Software Panel View Component).

La interface para la comunicación la se realizo con el software RsLinx, el cual permite configurar y supervisar la(s) red(es) de comunicación(es) en la(s) que se encuentra conectado el autómata CompactLogix 5000 serie L32E, validando al usuario trabajar sobre las comunicaciones PC-PLC o sobre las comunicaciones entre los dispositivos conectados al backplane del autómata mediante ControlBus.

Desde la PC se puede entrar en la CPU del autómata con el software de programación RSLogix 5000.

El sistema actualmente incluye funciones de seguridad, diagnósticos, configuración, alarmas y eventos.

Este enfoque permite que sea mucho más rápido y menos costoso para los usuarios finales que emplean la Arquitectura Integrada de Rockwell Automation incorporar nuevos activos en el entorno de información existente de la planta.

#### 3.2 Protocolos de comunicación usados en nuestra aplicación

En este proyecto se utiliza como elemento principal un PLC CompactLogix 5000 serie L32E, el cual cuenta con dos tipos de comunicación, Ethernet y RS232. En este caso se utilizó dicha comunicación (serial RS232) para el enlace entre el PLC y el HMI modelo Panel View Component C600. El puerto Ethernet del controlador lo usamos para la comunicación entre el PLC y la PC.

La interfaz RS232 se utiliza para distancias cortas, de hasta 15 metros según las recomendaciones para comunicación de datos, y para velocidades de comunicación bajas, de no más de 20 kilobits/segundo.

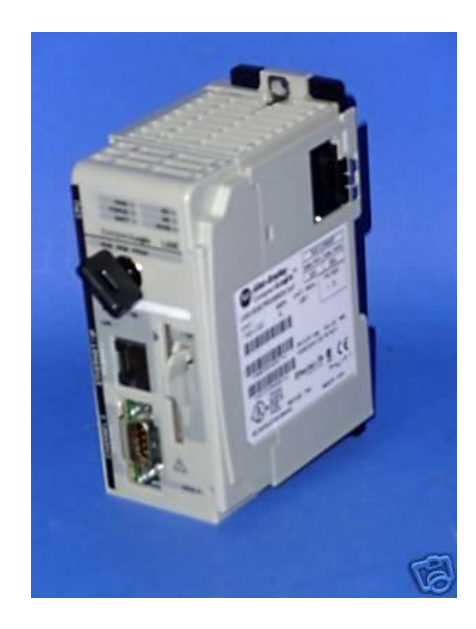

Fig. 3.1 Modulo 1769-ENBT Fuente: http://www.automation-drive.com/allen-bradley-1769-132e

El módulo 1769-ENBT conecta diferentes dispositivos a través de una red de comunicación EtherNet permitiendo la configuración, control de aplicaciones e intercambio de datos a tiempo real entre los dispositivos I/O y los sistemas de control, software de visualización y aplicaciones industriales.

Este módulo de comunicación soporta operación half-duplex 10 MB o full-duplex 100 MB, su conexión física se realiza a través de conectores RJ45 y permite compartir aplicaciones con otras redes como ControlNet y DeviceNet. El módulo

Ethernet/IP trabaja con el Protocolo Industrial Común (CIP) sobre los protocolos de Internet estándar tal como TCP/IP (protocolo para el control del transporte) y UDP (protocolo de datagrama de usuario).

#### 3.3 Principio de funcionamiento del proyecto

Este proyecto se diseño con el objetivo de realizar prácticas didácticas que servirán a los estudiantes obtener destrezas en el área de automatización e instrumentación, además de, explicar la importancia de los sistemas de gestión de calidad por metrología y su nexo con los instrumentos de medición. Reforzar los conocimientos adquiridos en las materias de Sensores, Automatismo, entre otras.

#### 3.3.1 Implementación neumática:

La fuente de aire viene dada a través del compresor de pistones instalado en el modulo. Dicho compresor está en la capacidad de trabajar en un rango de 7 bar (enciende), 9 bar (apaga).

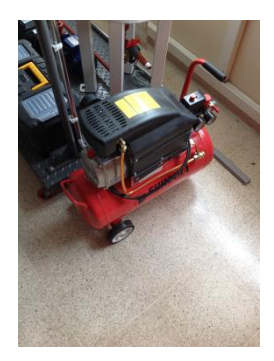

Fig. 3.2 Fuente de aire comprimido de 7 a 9 bar. Fuente: Autores.

El suministro, luego de ser regulado, pasa a ser controlado por el lazo de presion gobernado por el PLC, en el que el objetivo es mantener en el sistema la presion deseada por el usuario.

El PLC constantemente esta leyendo la informacion ingresada en la pantalla y a su vez comparando lo que el transmisor de presión le esta indicando que hay en el sistema. Si es que falta presion, el PLC envia una señar de consigna a la valvula
Norgren para que ingrese o retire aire del sistema y de esta manera sostener la estabilidad de presion de aire en el sistema.

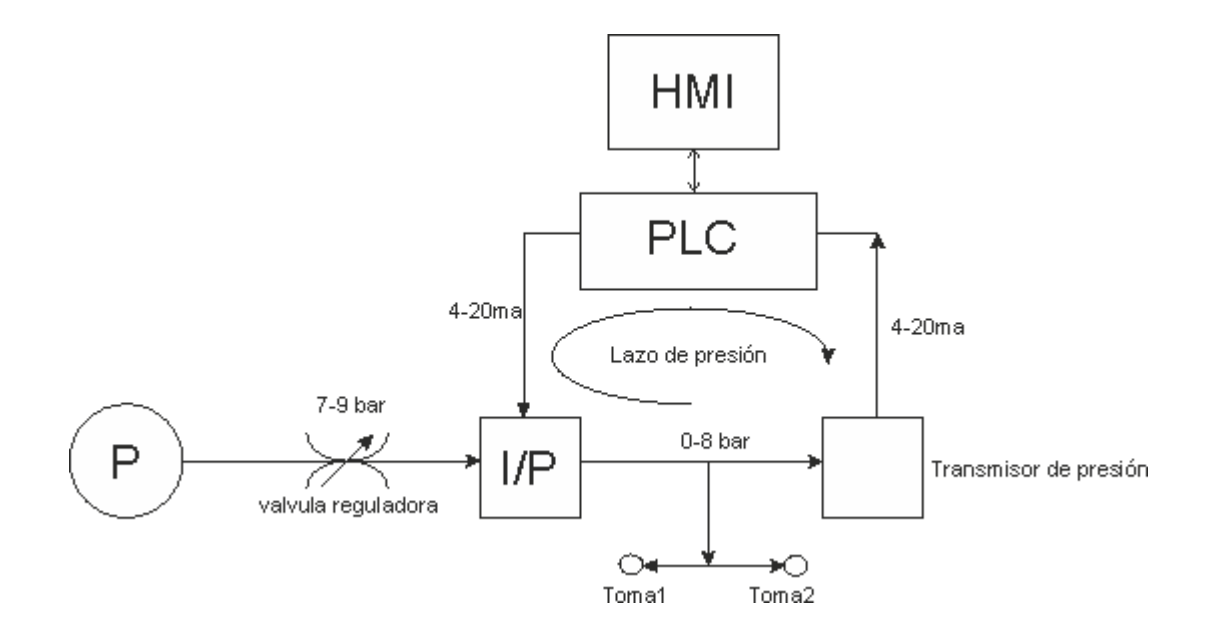

Fig. 3.3 Esquema de control de presión en el sistema en lazo cerrado. Fuente: Autores.

La válvula reguladora al ingreso de aire al sistema, es la encargada de regular la presión hasta 7 bar, ya que esa es el nivel de presión al cual vamos a trabajar.

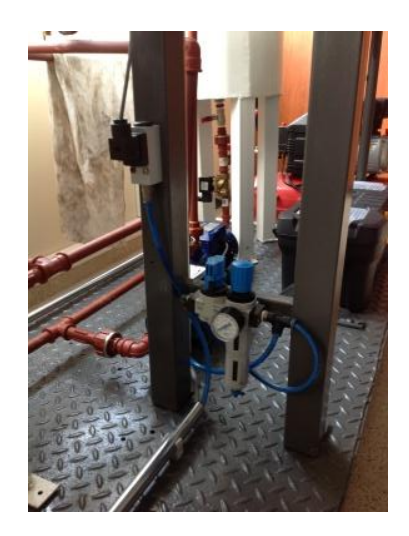

Fig. 3.4 Válvula reguladora de presión de aire. Fuente: Autores.

La válvula moduladora (Transductor I/P), responde a la necesidad del sistema.

Es proporcional a una consigna analógica eléctrica de 4 a 20 mA enviados por el PLC para que module del 0% al 100% de su apertura correspondientemente y a su vez de 0 a 8 bar a la salida. Todo esto según la necesidad detectada por el PLC.

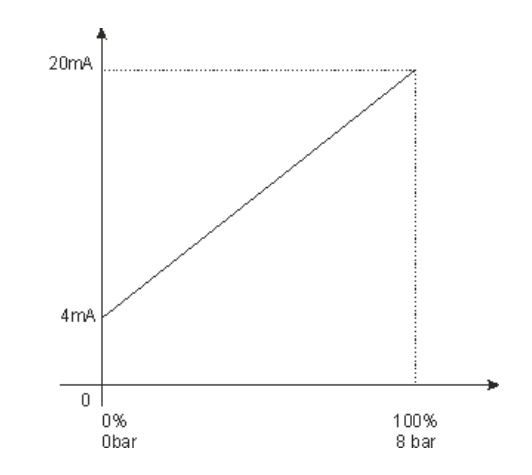

Fig. 3.5 Curva característica de una válvula I/P. Fuente: Autores.

El transmisor de presión E+H es quien envía la señal de retroalimentación del sistema al PLC. Constantemente está leyendo la presión controlada por la válvula moduladora y enviando la retroalimentación del PLC que a su vez ordena al I/P a abrir o cerrar, dependiendo de la necesidad ingresada por el usuario mediante el HMI.

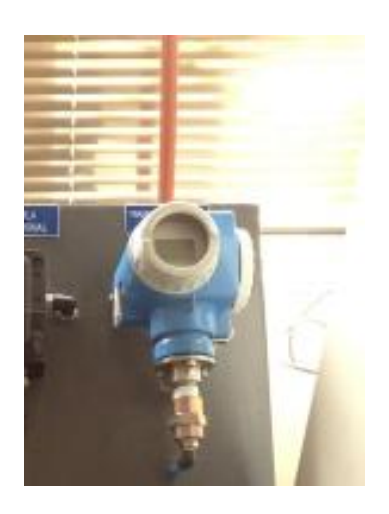

Fig. 3.6 Transmisor de presión E+H. Fuente: Autores.

#### 3.3.2 Implementación del control de temperatura:

Para la implementación del sistema de temperatura, nos ayudamos con un instrumento especial llamado bloque seco, el mismo que envía una señal de temperatura generada, como propia fuente de temperatura, envía esa señal a un transmisor de temperatura, previamente configurado para la señal de entrada recibida y la salida debidamente programada (4-20 mA). Dicho dato de corriente es enviado directamente al PLC, el mismo que interpreta la lectura y la muestra en el HMI.

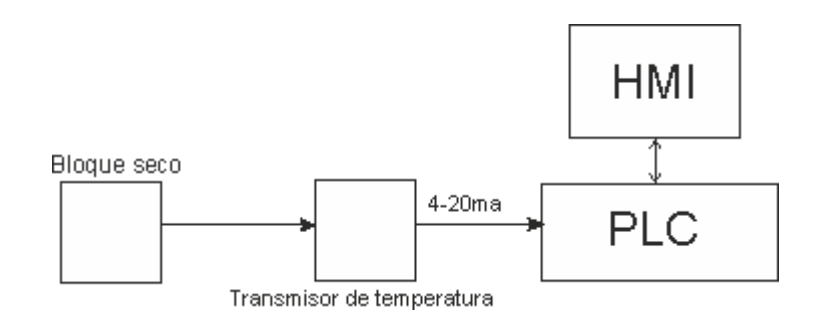

Fig. 3.7 Esquema de control de temperatura en el sistema en lazo abierto. Fuente: Autores.

El bloque seco es un instrumento muy especial, considerado una fuente de temperatura estable para realizar calibraciones. Gobernado por un controlador de procesos, el bloque seco está en la capacidad de brindar un rango de temperatura de 30°C a 300°C, dependiendo de la necesidad del usuario. Está constituido por un controlador de procesos marca BTC2500 ideal para la necesidad. Eléctricamente está compuesto por una resistencia y un sensor de temperatura termocupla tipo J.

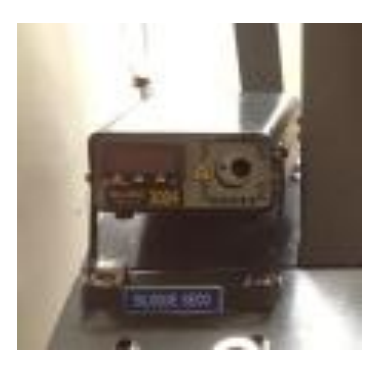

Fig. 3.8 Bloque seco usado en las prácticas de temperatura. Fuente: Autores.

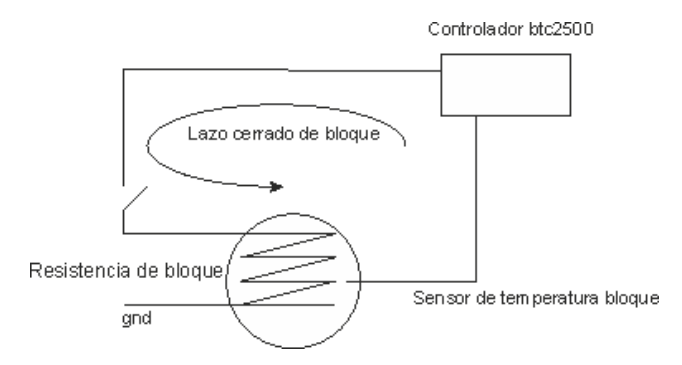

Fig. 3.9 Esquema de funcionamiento bloque seco. Fuente: Autores.

El transmisor de temperatura, nos ayuda a convertir una señal analógica de temperatura, a una señal eléctrica de corriente ya que este es el lenguaje que entiende el PLC. Al recibir una señal de temperatura, esta puede variar de -270/+1200°C y nos arroja una señal equivalente de 4 a 20 mA.

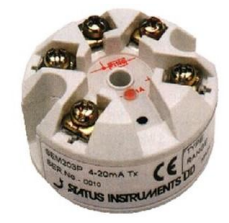

Fig. 3.10 Esquema de funcionamiento bloque seco. Fuente: Autores.

3.3.3 Banco de Pruebas.

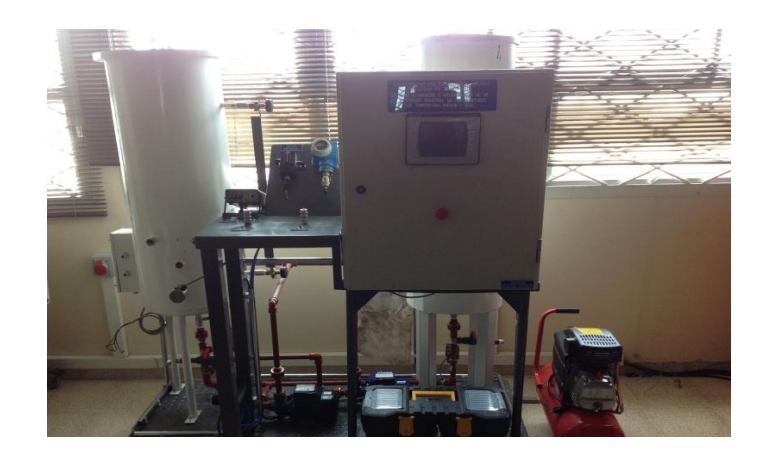

Fig. 3.11 Banco de Pruebas de Maqueta Didáctica Fuente: Autores

El banco de pruebas está dividido en 3 secciones: la de presión la cual está conformada por el compresor de aire, el presostato, la unidad de mantenimiento, la válvula proporcional, el transmisor de presión patrón, el PLC, el HMI y los instrumentos a calibrar en las prácticas didácticas.

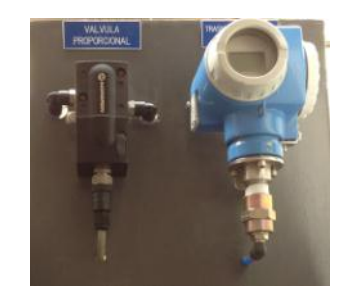

Fig. 3.12 Válvula proporcional y transmisor de presión Fuente: Autores

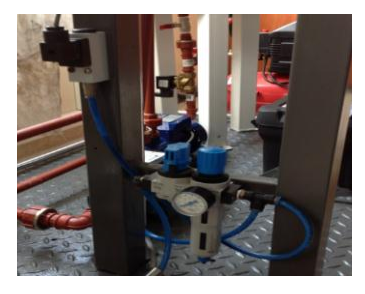

Fig. 3.13 Presostato y unidad de mantenimiento Fuente: Autores

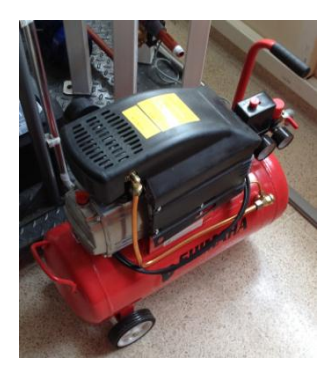

Fig. 3.14 Compresor de aire Fuente: Autores

La sección de temperatura está conformada principalmente por el bloque seco, el PLC, el HMI y los instrumentos de temperatura a calibrar en las prácticas didácticas.

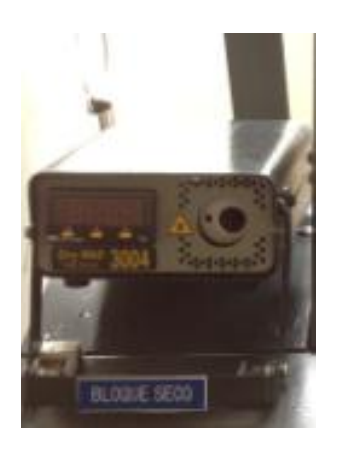

Fig. 3.15 Bloque seco Fuente: Autores

La sección de prácticas generales está conformada por dos tanques, el 1 es donde va colocada la instrumentación tal como el transmisor de nivel, PT100 con su respectivo transmisor, termopozos para colocación de termómetro, 2 bombas paolo, electroválvulas, mirilla para visualización de nivel, variador de frecuencia, PLC y el HMI.

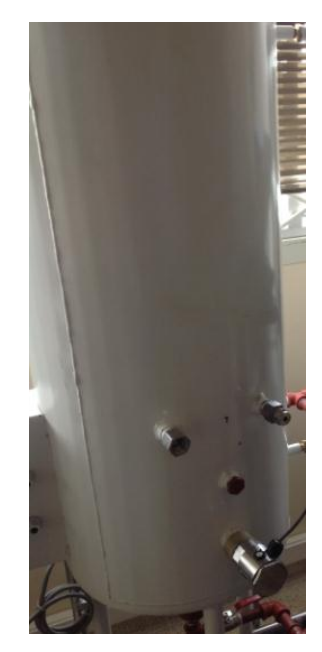

Fig. 3.16 Tanque 1 con instrumentación Fuente: Autores

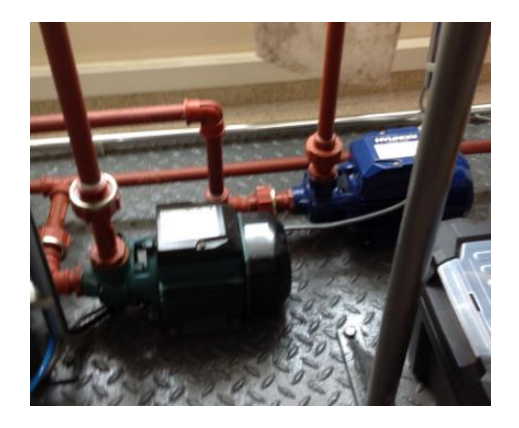

Fig. 3.17 Bombas Fuente: Autores

### 3.3.4 Implementación Mecánica:

La base de la maqueta fue diseñada en plancha de hierro negro de 1.9mm, y los bordes con tubo cuadrado de 20mm x 2mm (3/4), la parte inferior donde van los equipos fue construida con una plancha galvanizada de 2.5mm con ángulos de 40mm x  $3mm(11/2 \times 1/8)$  para soportar el peso de los mismos.

El acabado se lo dio dos capas de pintura de fondo anticorrosiva y pintura esmalte sintético color gris.

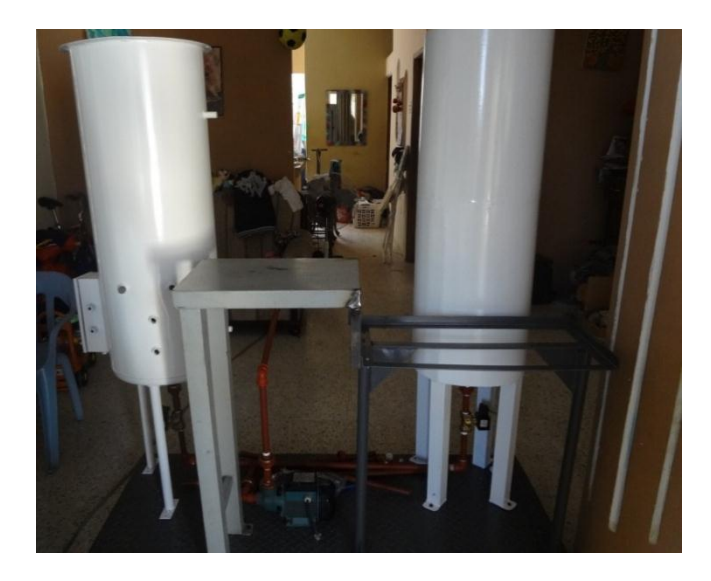

Fig. 3.18 Estructura mecánica, base y soportes. Fuente: Autores

## 3.3.5 Montaje y dimensiones de los tanques de la Maqueta Didáctica.

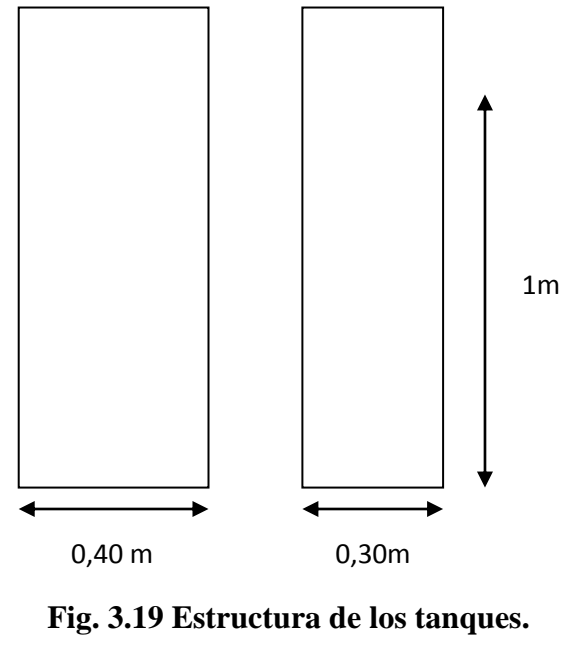

**Fuente:** Autores

Para la construcción de los tanques se utilizó una plancha de 1.9mm y se mando a rolar hasta formar un cilindro.

Para este proceso se implementó 2 tanques cuyas dimensiones y capacidades en litros son las siguientes.

| TANQUES | ALTURA  | DIÁMETRO    | VOLUMEN  | CAP/LITROS |
|---------|---------|-------------|----------|------------|
| TQ1     | 1 metro | 0.40 metros | 0.125 m3 | 89 litros  |
| TQ2     | 1 metro | 0.30 metros | 0.070 m3 | 80 litros  |

| Tabla 3.1 Dimensiones y Capacidades de Tanques Maqueta Didáctica |
|------------------------------------------------------------------|
| Fuente: Autores                                                  |

### 3.3.6 Montaje de los equipos.

Según el funcionamiento de cada práctica se estableció el diseño de la tubería ½" PVC con rosca NPT ya que las válvulas son de las mismas características.

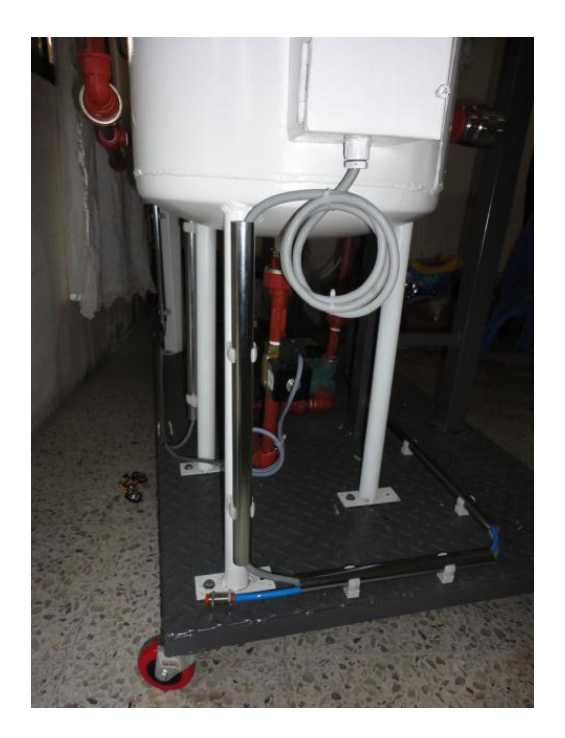

Fig. 3.20 Ubicación de equipos I Fuente: Autores

La instalación de los instrumentos de presión se la realiza de manera cuidadosa, ya que son instrumentos muy delicados y sensibles a la vibración y ruido eléctrico. Se dispone colocarlos de manera frontal a la mesa de trabajo para que el estudiante pueda contrastar los valores tomados en los ensayos, versus los teóricos encontrados.

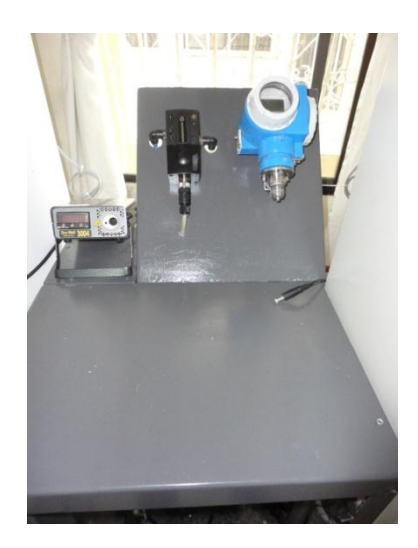

Fig. 3.21 Ubicación de equipos Fuente: Autores

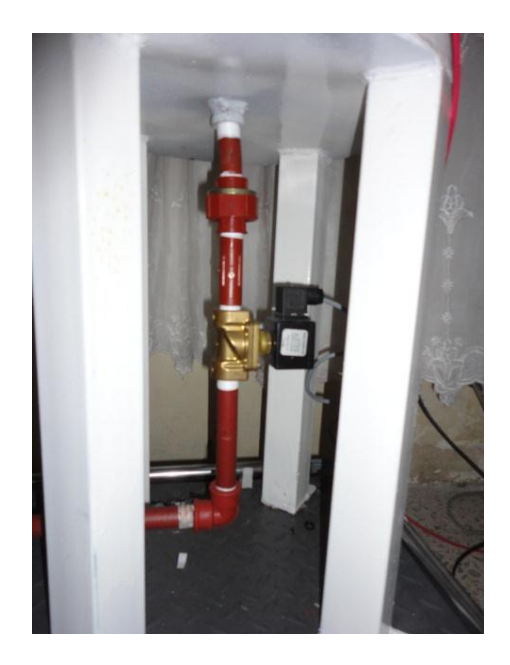

Fig. 3.22 Montaje de Electro Válvulas Fuente: Autores

### 3.3.7 Implementación eléctrica.

Tanto en la instrumentación como en los componentes considerados para la implementación eléctrica, han sido considerados de acuerdo a las necesidades planteadas en este proyecto.

El PLC Rockwell compac logix, lo escogimos por su gran versatilidad en manejo de variables de proceso y capacidad de cálculo al momento del control de procesos. Esta considerado un plc de gama media dentro de la plataforma rockwell.

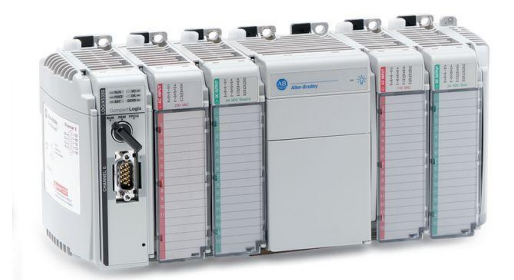

Fig.3.23 PLC rockwell compac logix Fuente: Autores

El variador de frecuencia Siemens Sinamic G110, es uno de los más usados en el medio industrial, por toda la funcionalidad ofrecida en su diseño, tanto de robustez como de control.

Necesitábamos un variador que responda a una consigna analógica que sería proporcional al dato calculado por el PLC en su bloque de funciones de PID. Maneja una configuración muy básica y sencilla.

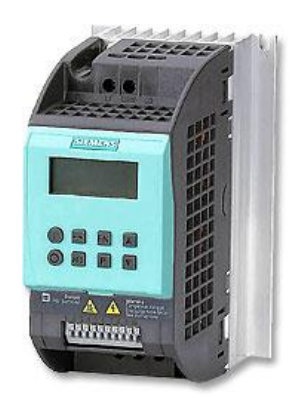

Fig.3.24 Variador sinamic g110 de siemens. Fuente: Autores

3.4 Pantallas creadas en el HMI

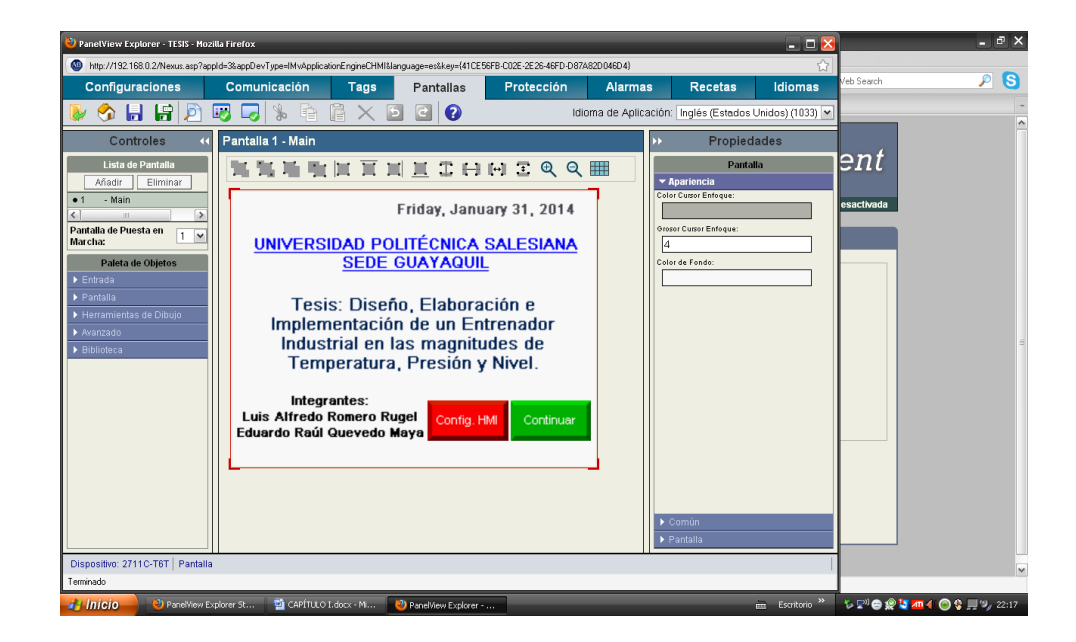

Fig.3.25 Pantalla principal HMI

| 😢 PanelView Explorer - TESIS - Moz  | zilla Firefox              |                        |                     |                         | _             |                        | _ 🗆 🔀              |                                | - 0           | х      |
|-------------------------------------|----------------------------|------------------------|---------------------|-------------------------|---------------|------------------------|--------------------|--------------------------------|---------------|--------|
| http://192.168.0.2/Nexus.asp?ap     | pld=3&appDevType=IMvApplic | ationEngineCHMI&lai    | nguage=es&key=(41CB | 56FB-C02E-2E26-46FD-D87 | 482D046D4}    |                        | ☆                  |                                |               | 0      |
| Configuraciones                     | Comunicación               | Tags                   | Pantallas           | Protección              | Alarma        | s Recetas              | Idiomas            | BbCc. A                        | A Buscar *    |        |
| 🔈 🕎 🔒 😭 🔊                           | 😡 🤜 🐁 🖻                    | A X P                  | 20                  | ld                      | oma de Aplica | ación: Inglés (Estado  | s Unidos) (1033) 💌 | ptítulo = Cambiar<br>estilos * | Seleccionar * |        |
| Controles                           | Pantalla 2 - Práctic       | as General             |                     |                         |               | )) Propie              | dades              | G                              | Edición       |        |
| Lista de Dantalla                   |                            |                        |                     |                         |               | Dam                    |                    |                                |               |        |
| Añadir Eliminar                     |                            |                        |                     | । ⊡ ः ७ २               |               | ✓ Apariencia           | ana                |                                |               | Ē      |
| 2 - Prácticas General               |                            |                        |                     | Zoom pe                 | ra Acercar    | Color Cursor Enfoque:  |                    |                                |               |        |
| Cantalla de Duesta en               |                            | lonú de                | . Drácti            | 260                     |               | Grosor Cursor Enfoque: |                    |                                |               |        |
| Marcha:                             | "                          |                        | Fracu               | cas                     |               | 4                      |                    |                                |               |        |
| Paleta de Objetos                   |                            |                        |                     |                         |               | Color de Fondo:        |                    |                                |               |        |
| ▶ Entrada                           |                            |                        |                     |                         |               |                        |                    |                                |               |        |
| Pantalla     Herramientas de Dibulo | P                          | rácticas de<br>Presión | Practic             | cas de<br>eratura       |               |                        |                    |                                |               |        |
| Avanzado                            |                            | ricsion                | - Compo             |                         |               |                        |                    |                                |               |        |
| ▶ Biblioteca                        |                            |                        |                     |                         |               |                        |                    |                                |               |        |
|                                     |                            |                        |                     |                         |               |                        |                    |                                |               |        |
|                                     |                            | Práctica               | Reg                 | resar                   |               |                        |                    |                                |               |        |
|                                     |                            | General                |                     |                         |               |                        |                    |                                |               |        |
|                                     |                            |                        |                     |                         |               |                        |                    |                                |               |        |
|                                     |                            |                        |                     |                         |               |                        |                    |                                |               |        |
|                                     |                            |                        |                     |                         | -             |                        |                    |                                |               |        |
|                                     |                            |                        |                     |                         |               |                        |                    |                                |               |        |
|                                     |                            |                        |                     |                         |               | ▶ Común                |                    |                                |               |        |
|                                     |                            |                        |                     |                         |               | ▶ Pantalla             |                    |                                |               | 2      |
| Dispositivo: 2711C-T6T   Pantalla   | 1                          |                        |                     |                         |               |                        |                    |                                |               | o<br>₹ |
| Terminado                           |                            |                        |                     |                         |               |                        |                    | 0 🗔 🗃 🔳 80%                    |               | ٠      |
| 🛃 Inicio 🚽 🕗 PanelView E            | xplorer St 😢 PanelView     | Explorer               | Documento1 - Micro  | os                      |               |                        | 🖮 Escritorio »     | 🌾 🖓 🖨 👷 💆 📶                    | 4 🕘 😵 💻 🍫 22: | 17     |

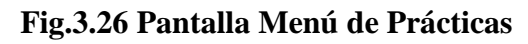

| 🔌 PanelView Explorer - TESIS - Mozilla Firefox                                                                                                    | -            | _                   | _ 🗆 🔀            |                                |                             | $\times$ |
|----------------------------------------------------------------------------------------------------|--------------|---------------------|------------------|--------------------------------|-----------------------------|----------|
| http://192.168.0.2/Nexus.asp?appld=3&appDevType=IMvApplicationEngineCHMI&language=es&key=(41CE56FB-C02E-2E26-46FD-D87A82D04)                                                                                                    | 6D4}         |                     |                  |                                |                             | 0        |
| Configuraciones Comunicación Tags Pantallas Protección A                                                                                                    | larmas       | Recetas             | Idiomas          | BbCc. 📮 🗛                      | ab Reemplazar               |          |
| 🚺 🚱 🔚 🛱 🔊 🐷 🤜 🗞 🖻 🛱 🗙 🖸 🖓 🚺 Idioma c                                                                                                    | le Aplicació | ón: Inglés (Estados | Unidos) (1033) 💌 | otítulo 🚽 Cambiar<br>estilos * | Seleccionar *               |          |
| Controles 📢 Pantalla 3 - Practicas Presión                                                                                                    | Э            | Propied             | ades             |                                | Edicion                     | Ē        |
| Lista de Pantalla         Afadir       Eliminari         3       -Practicas Presión          Imarchas         Pantalla       Prácticas de Objetos         Pantalla       Imarchas         Pantalla       Calibración de         Pantalla       Calibración de         Pantalla       Calibración de         Prateila       Calibración de         Presostato       Regresar         Calibración de       Continuar |              | Panta               |                  |                                |                             |          |
| Dispositivo: 2711C-T6T   Pantalla                                                                                                    |              |                     |                  |                                |                             | o<br>¥   |
| Terminado                                                                                                    |              |                     |                  | 0 🗔 🗐 🗐 80% (                  |                             | Ð        |
| 🛃 Inicio 🚽 🕑 PanelView Explorer St 👌 PanelView Explorer 📓 Documento1 - Micros                                                                                                    |              |                     | 🖮 Escritorio »   | 🌾 🖓 😁 🖉 🚺 📶                    | <b>4) ()) ()</b> 🚯 🙀 🍕 22:1 | 8        |

Fig.3.27 Pantalla Prácticas de presión

| 😻 PanelView Explorer - TESIS - Mozi                                                                                                    | lla Firefox                                                                       | _                                                                      | _                                                                     | _                                                | _               |                      | _                                                                                                | _ 🗆 🔀            |                                | - 7           | х  |
|----------------------------------------------------------------------------------------------------|-----------------------------------------------------------------------------------|------------------------------------------------------------------------|-----------------------------------------------------------------------|--------------------------------------------------|-----------------|----------------------|--------------------------------------------------------------------------------------------------|------------------|--------------------------------|---------------|----|
| http://192.168.0.2/Nexus.asp?app                                                                                                    | ld=3&appDevType=IMvApplica                                                        | ionEngineCHMI&I                                                        | anguage=es&key={41CE                                                  | 56FB-C02E-2E26-46FD-D                            | 87A82D046D4}    |                      |                                                                                                  | \$               |                                |               | 0  |
| Configuraciones                                                                                                    | Comunicación                                                                      | Tags                                                                   | Pantallas                                                             | Protección                                       | Alarma          | IS                   | Recetas                                                                                          | Idiomas          | BbCc. 🖻 🗛                      | A Buscar *    |    |
| 😺 🥎 🔒 😭 🖉                                                                                                    | 😺 😼 😼 🖻                                                                           |                                                                        | 5 2 2                                                                 |                                                  | ldioma de Aplic | ación:               | Inglés (Estados                                                                                  | Unidos) (1033) 💌 | otítulo = Cambiar<br>estilos * | Seleccionar * |    |
| Controles 📢                                                                                                    | Pantalla 4 - Práctic                                                              | a manomet                                                              | ro                                                                    |                                                  |                 | ••                   | Propied                                                                                          | ades             | 14                             | Edición       | E. |
| Lista de Pantalla<br>Añadir Eliminar<br>4 - Práctica manometro<br>9 milionar<br>Pantalla de Puesta en<br>Marcha:<br>Pantalla<br>> Pantalla<br>> Pantalla<br>> Pantalla<br>> Pantalla<br>> Pantalla | Ingrese Número o<br>Ingrese la Unidad<br>Ingrese el Valor o<br>Ingrese el Valor o | A repeticion<br>de repeticion<br>de medida,<br>del LEP<br>ín, del Maná | IL IL D H<br>ción Manó<br>resión NOK<br>nes<br>,1=PSI, 2=BAR<br>metro | metro<br>0<br>0000000000000000000000000000000000 | BAR<br>BAR      | Color<br>Grosso<br>4 | Parita<br>pariencia<br>: Cusor Enfoque:<br>or Cusor Enfoque:<br>or Cusor Enfoque:<br>: de Fondo: |                  |                                |               |    |
|                                                                                                    | Ingrese Rango M                                                                   | láx. del Man                                                           | ómetro                                                                | 0.000                                            | BAR             |                      |                                                                                                  |                  |                                |               |    |
|                                                                                                    | L                                                                                 |                                                                        | Regresar                                                              | Continuar                                        |                 | ► C<br>► P           | omún<br>antalla                                                                                  |                  |                                |               | *  |
| Dispositivo: 2711C-T6T   Pantalla                                                                                                    |                                                                                   |                                                                        |                                                                       |                                                  |                 |                      |                                                                                                  |                  |                                |               | *  |
| Terminado                                                                                                    |                                                                                   |                                                                        | _                                                                     |                                                  | _               |                      |                                                                                                  |                  | 0 🗔 🗃 🔳 80%                    | ⊖             | ÷  |
| 🛃 Inicio 🚽 🕗 PanelView Ex                                                                                                    | plorer St 🛛 🕗 PanelView I                                                         | Explorer                                                               | 🔟 Documento1 - Micro                                                  | is                                               |                 |                      |                                                                                                  | 🖮 Escritorio »   | - 🏷 🔛 😁 👷 💐 📶                  | 4 🕘 🔮 💻 🍫 22  | 18 |

Fig.3.28 Pantalla Calibración de Manómetro

| 🕹 PanelView Explorer - TESIS - Mozi                                                                                                    | lla Firefox                                                                                          | _                                                                                                    | _                                                                                            | _                                                                                                    | _            | _                                           | -         | _ 🗆 🔀            |                                |               | х  |
|----------------------------------------------------------------------------------------------------|----------------------------------------------------------------------------------------------------|----------------------------------------------------------------------------------------------------|----------------------------------------------------------------------------------------------|----------------------------------------------------------------------------------------------------|--------------|---------------------------------------------|-----------|------------------|--------------------------------|---------------|----|
| http://192.168.0.2/Nexus.asp?app                                                                                                    | old=3&appDevType=IMvApplica                                                                          | tionEngineCHMI&la                                                                                                    | nguage=es&key={41CE                                                                          | 56FB-C02E-2E26-46FD-D87/                                                                                                    | 82D046D4}    |                                             |           | ☆                |                                |               | 0  |
| Configuraciones                                                                                                    | Comunicación                                                                                         | Tags                                                                                                    | Pantallas                                                                                    | Protección                                                                                                    | Alarma       | s Rec                                       | etas      | Idiomas          | BbCc. 🖣 🗛                      | A Buscar +    |    |
| 😺 🥎 🔒 😭 🖉                                                                                                    | 😺 😼 😼 🖻                                                                                              |                                                                                                    |                                                                                              | ldi                                                                                                    | oma de Aplic | ación: Inglés (                             | Estados l | Jnidos) (1033) 💌 | otítulo 👻 Cambiar<br>estilos * | Seleccionar * |    |
| Controles 🔍                                                                                                    | Pantalla 5 - Ciclo 1                                                                                 | manometro                                                                                                    |                                                                                              |                                                                                                    |              | ▶ F                                         | ropied    | ades             | 5                              | Edición       |    |
| Lista de Pantalia<br>Añsair Eliminar.<br>4 - Práctica manometro<br>C IIII<br>Pantalia de Puesta en IV<br>Pateta de Objetos<br>> Entrada<br>> Pantalia<br>> Herramientas de Dibujo<br>> Avarzado<br>> Biblioteca | Reset         C           Regresar         C           • 000.0         •           • 000.0         • | Im         Im         Im           Calibrac         <            c. Ciclo 1             ad         Write            000.0             000.0 | ión Manói<br>con Manói<br>con<br>con<br>con<br>con<br>con<br>con<br>con<br>con<br>con<br>con | [H]     2     Q       metro     2C       0     PSI     >       ase.     Cielo     1       ased     Write       0000.0     S       0000.0     S |              | Apariencia Color Cursor En Grosor Cursor En | Pantal    |                  |                                |               | 2  |
| Dispositivo: 2711C-T6T   Pantalla                                                                                                    | • 000.0<br>• 000.0                                                                                   | 000.0                                                                                                    | s C                                                                                          | 000.0 S                                                                                                    |              | ► Común<br>► Pantalla                       | _         |                  |                                |               |    |
| Terminado                                                                                                    |                                                                                                    |                                                                                                    |                                                                                              |                                                                                                    |              |                                             | _         |                  | 19 🕄 🖻 🗏 80% (                 | ⊖Ū            | ŧ  |
| 🛃 Inicio 🚽 🍪 PanelView Exp                                                                                                    | plorer St 👌 PanelView                                                                                | Explorer                                                                                                    | 🖄 Documento1 - Micro                                                                         | 5                                                                                                    |              |                                             |           | 🖮 Escritorio »   | 🌾 🔊 😁 🧟 🌄 📶                    | 🐗 🍥 😵 💻 🍫 22: | 19 |

Fig.3.29 Pantalla Calibración de Manómetro 2C primer ciclo

**Fuente: Autores** 

| 🕙 PanelView Explorer - TESIS - Mozilla                                                                                                    | Firefox                                                                                                    | _                                                                                                    | _                                                                                                    | -             | _                                                                                                    | _ 🗆 🔀            |                                | _ = ×           |
|----------------------------------------------------------------------------------------------------|----------------------------------------------------------------------------------------------------|----------------------------------------------------------------------------------------------------|----------------------------------------------------------------------------------------------------|---------------|----------------------------------------------------------------------------------------------------|------------------|--------------------------------|-----------------|
| w http://192.168.0.2/Nexus.asp?appld=                                                                                                    | =3&appDevType=IMvApplicationEngineC                                                                                            | HMI&language=es&key={41C                                                                                                    | E56FB-C02E-2E26-46FD-D874                                                                                                    | 82D046D4}     |                                                                                                    | ☆                |                                | 0               |
| Configuraciones                                                                                                    | Comunicación Tag                                                                                                    | Pantallas                                                                                                    | Protección                                                                                                    | Alarmas       | Recetas                                                                                                    | Idiomas          | BbCc. 🛉 🗛                      | ab Reemplazar   |
| 🐌 🥎 🔒 🔐 🔊 💘                                                                                                    | 3 🗔 🗞 🖻 🔓 🗙                                                                                                    | 5 2 ?                                                                                                    | Idio                                                                                                    | ima de Aplica | ción: Inglés (Estados                                                                                                  | Unidos) (1033) 💌 | otítulo 🚽 Cambiar<br>estilos * | Seleccionar *   |
| Controles 📢 I                                                                                                    | Pantalla 6 - Ciclo 2 manom                                                                                                    | etro                                                                                                    |                                                                                                    |               | >> Propiec                                                                                                    | lades            | G                              | Edición         |
| Lista de Pantalia<br>Añadir Eliminar<br>5 - Ciclo 1 manometro<br>(*) mais partalia de Puesta en<br>Marcha:<br>Pantalia<br>> Pantalia<br>> Pantalia<br>> Herramientas de Dibujo<br>> Avanzado<br>> Biblioteca | Reset Calibu<br>Ciclo 1 Result.<br>Asc. Ciel<br>Read V<br>0000.0 0<br>0000.0 0<br>0000.0 0<br>0000.0 0<br>0000.0 0<br>0000.0 0 | ación Manó       ación Manó       ación Manó       ación Ranó       ación Ranó       ación Ranó       ación Ranó       ación Ranó       ación Ranó       ación Ranó       ación Ranó       ación S       ación S       ación S       ación S       ación S       ación S       ación S       ación S | Image: Construction     Image: Construction     Image: Construction       Image: Construction     Image: Construction     Image: Construction       Image: Construction     Image: Construction     Image: Construction |               | Panta      Apartencia  Celor Guapor Enfoque:      Grossi Guaso Enfoque:      Celor de Fondo:      Condún      Pantalia |                  |                                |                 |
| Dispositivo: 2711C-T6T   Pantalla                                                                                                    |                                                                                                    |                                                                                                    |                                                                                                    |               |                                                                                                    |                  |                                | •               |
| Terminado                                                                                                    |                                                                                                    |                                                                                                    |                                                                                                    |               |                                                                                                    | 1                | 에 타 그 = 80% (                  |                 |
| nicio 🕴 PanelView Explo                                                                                                    | ver St 🔌 Panelview Explorer                                                                                                    | 🗾 🔟 Documento1 - Micr                                                                                                    | os                                                                                                    |               |                                                                                                    | 🖮 Escritorio »   | S 🖓 🖨 👷 🔽 📶                    | 🗲 💿 🔮 🔜 🗐 22:19 |

Fig.3.30 Pantalla Calibración de Manómetro 2C primer ciclo

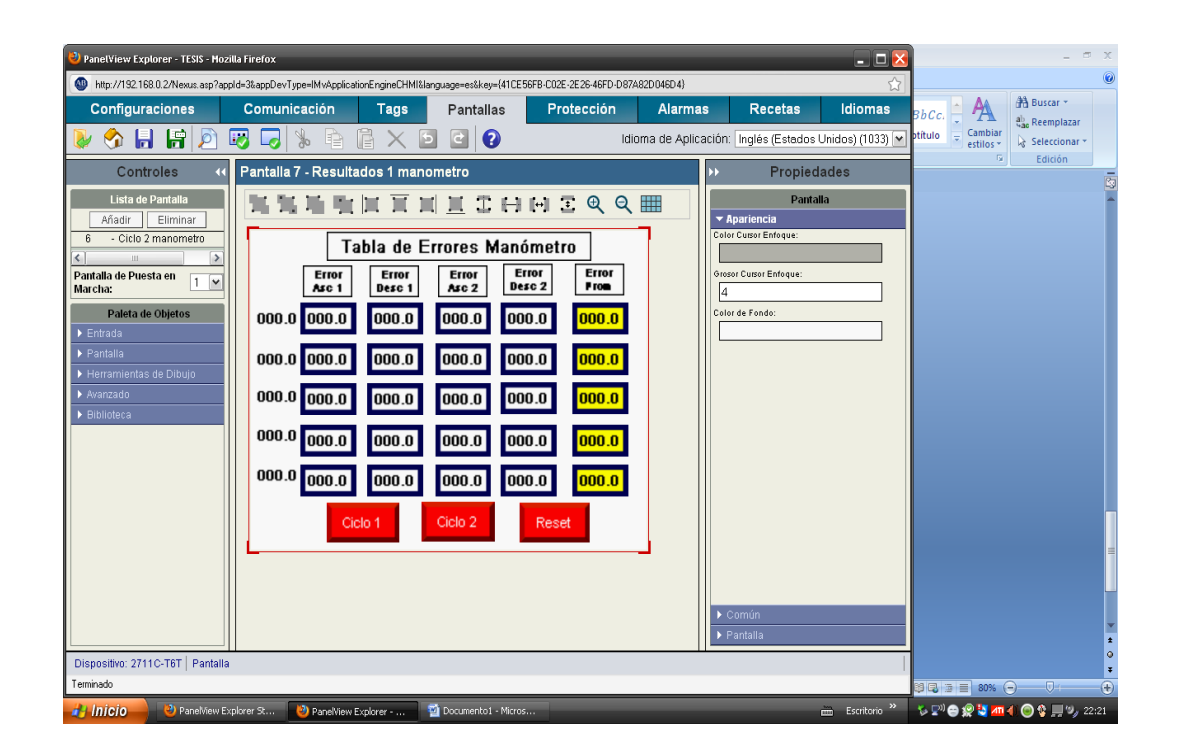

Fig.3.31 Pantalla Error Manómetro

| 😢 PanelView Explorer - TESIS - Moz                                                                                                    | zilla Firefox                | _                       | _                                                                                    | _                               | -            |                                                                                                    | _                                                                    | - 🗆 🔀            |                                |                        | X   |
|----------------------------------------------------------------------------------------------------|------------------------------|-------------------------|--------------------------------------------------------------------------------------|---------------------------------|--------------|----------------------------------------------------------------------------------------------------|----------------------------------------------------------------------|------------------|--------------------------------|------------------------|-----|
| W http://192.168.0.2/Nexus.asp?ap                                                                                                    | opId=3&appDevType=IMvApplica | tionEngineCHMI&I        | anguage=es&key={41CE                                                                 | 56FB-C02E-2E26-46FD-D87         | A82D046D4}   |                                                                                                    |                                                                      | ☆                |                                |                        | 0   |
| Configuraciones                                                                                                    | Comunicación                 | Tags                    | Pantallas                                                                            | Protección                      | Alarma       | IS                                                                                                    | Recetas                                                              | Idiomas          | BbCc. 🗠 🗛                      | A Buscar →             |     |
| 🍃 🔂 🔒 🏷 🌾                                                                                                    | 😼 🌄 🐁 🖹                      |                         | 2 2                                                                                  | ld                              | oma de Aplic | ación: 🛛                                                                                                    | Inglés (Estados I                                                    | Jnidos) (1033) 💌 | otítulo 😇 Cambiar<br>estilos * | Seleccionar *          |     |
| Controles 📢                                                                                                    | Pantalla 10 - Practi         | ca presosta             | ito                                                                                  |                                 |              | ••                                                                                                    | Propied                                                              | ades             | 6                              | Edición                | -   |
| Lista de Partalla<br>Añadir Eliminar<br>3 - Austernariomero<br>Partalla de Puesta en<br>Marcha:<br>Pateta de Objetos<br>> Partalla<br>> Herramientas de Dibujo<br>Avanzado<br>> Biblioteca | Ca<br>Ca<br>Test<br>Reset    | III I I<br>Presión<br>0 | II II D H<br>n de Pres<br>Entrada NOP<br>0.00 bar<br>0.7 bar<br>0 bar<br>ar Continua | I [H] I @ Q<br>Costato<br><<br> |              | Appl Color C      Color C      Color C | Parital<br>ariencia<br>Cusor Enfoque:<br>Cusor Enfoque:<br>de Fondo: |                  |                                |                        |     |
|                                                                                                    |                              |                         |                                                                                      |                                 |              | ▶ Par                                                                                                    | ntalla                                                               |                  |                                |                        | *   |
| Dispositivo: 2711C-T6T   Pantalla                                                                                                    | a                            |                         |                                                                                      |                                 |              |                                                                                                    |                                                                      |                  |                                |                        | ÷   |
| Terminado                                                                                                    |                              |                         | _                                                                                    |                                 |              |                                                                                                    |                                                                      |                  | 19 🔁 🗏 😸 80% (                 |                        | •   |
| PanelView E                                                                                                    | xplorer St 🛛 🕗 PanelView I   | Explorer                | 🔟 Documento1 - Micro                                                                 | os                              |              |                                                                                                    |                                                                      | 🖮 Escritorio 🎇   | - 🏷 💵 😁 🧟 🌆                    | <b>(   💿 🚯 💻 </b> 🖉 22 | :22 |

Fig.3.32 Pantalla Calibración presostato Fuente: Autores

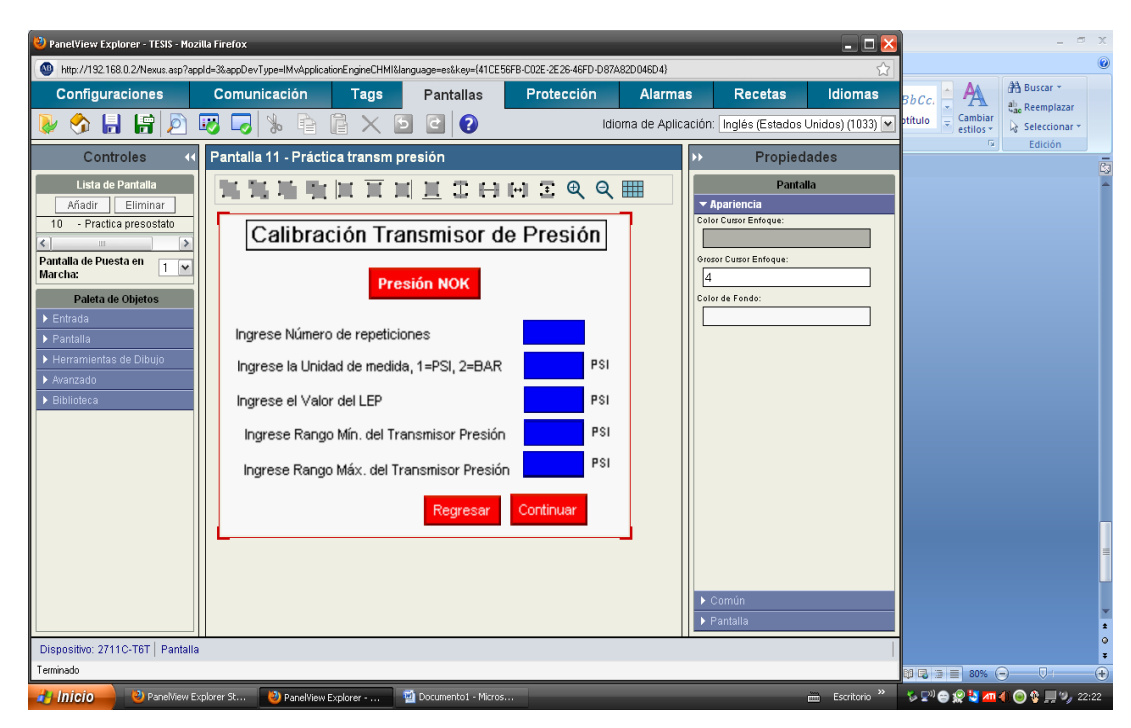

Fig.3.33 Pantalla Calibración transmisor de presión

**Fuente:** Autores

| 🔌 PanelView Explorer - TESIS - Mozi                                                                                                    | lla Firefox                                                                                                    |                                                                                                    |                                                                                                    |                                                                                                    | _            | _                                                                                         | _                                                                                                    | _ 🗆 🔀            |                                | - 7                            | х      |
|----------------------------------------------------------------------------------------------------|----------------------------------------------------------------------------------------------------|----------------------------------------------------------------------------------------------------|----------------------------------------------------------------------------------------------------|----------------------------------------------------------------------------------------------------|--------------|-------------------------------------------------------------------------------------------|----------------------------------------------------------------------------------------------------|------------------|--------------------------------|--------------------------------|--------|
| W http://192.168.0.2/Nexus.asp?app                                                                                                    | old=3&appDevType=IMvApplica                                                                                                    | ationEngineCHMI&la                                                                                                    | nguage=es&key={41CE                                                                                                    | 56FB-C02E-2E26-46FD-D87/                                                                                                    | \82D046D4}   |                                                                                           |                                                                                                    | ☆                |                                |                                | 0      |
| Configuraciones                                                                                                    | Comunicación                                                                                                    | Tags                                                                                                    | Pantallas                                                                                                    | Protección                                                                                                    | Alarma       | ıs                                                                                        | Recetas                                                                                                    | Idiomas          | BbCc. A                        | A Buscar +                     |        |
| ا 🖉 🚼 🚽 📀 🔇                                                                                                    | 10 🔽 😓 🐻                                                                                                    |                                                                                                    |                                                                                                    | Idi                                                                                                    | oma de Aplic | ación: 🛛                                                                                  | Inglés (Estados I                                                                                             | Unidos) (1033) 💌 | otítulo 🚽 Cambiar<br>estilos * | Seleccionar *                  |        |
| Controles 📢                                                                                                    | Pantalla 12 - Ciclo                                                                                                    | 1 transm pre                                                                                                    | sión                                                                                                    |                                                                                                    |              | ••                                                                                        | Propied                                                                                                    | ades             | G                              | Edición                        | R      |
| Lista de Pantalla<br>Añadir Eliminaz<br>11 - Práctica transm presiór<br>( u )><br>Pantalla de Puesta en<br><b>Daleta de Objetos</b><br>> Entrada<br>> Pantalla<br>> Herramientas de Dibujo<br>> Avanzado<br>> Biblioteca | Reset         Ca           Cancelar         Ca           Cancelar         Ca           000.0         000.           0000.0         000.           0000.0         000.           0000.0         000.           0000.0         000.           000.0         000.           000.0         000.           000.0         000. | Im         Im         Im           libración         Im         Im           libración         Im         Im <td>Image: Image and the system       Image: Image and the system       Image and the system       Image</td> <td>[[] [] Q. Q.<br/>de Presión 20<br/>.0. bar &gt; &gt;<br/>sec. Ciele 1<br/>ad [Witte<br/>0.0. 000.0 S 4<br/>0.0. 000.0 S 4<br/>0.0. 000.0 S 5<br/>0.0. 000.0 S 5<br/>0.0.</td> <td></td> <td>Ape Color C     Groor I     Color C     Color C     Color C     Color C     Part     Part</td> <td>Panta<br/>artencia<br/>Javas Enfoque:<br/>Cueso Enfoque:<br/>E Fondo:<br/>E Fondo:<br/>E Fondo:<br/>Manta<br/>Antalia</td> <td></td> <td></td> <td></td> <td></td> | Image: Image and the system       Image: Image and the system       Image and the system       Image | [[] [] Q. Q.<br>de Presión 20<br>.0. bar > ><br>sec. Ciele 1<br>ad [Witte<br>0.0. 000.0 S 4<br>0.0. 000.0 S 4<br>0.0. 000.0 S 5<br>0.0. 000.0 S 5<br>0.0. |              | Ape Color C     Groor I     Color C     Color C     Color C     Color C     Part     Part | Panta<br>artencia<br>Javas Enfoque:<br>Cueso Enfoque:<br>E Fondo:<br>E Fondo:<br>E Fondo:<br>Manta<br>Antalia |                  |                                |                                |        |
| Dispositivo: 2711C-T6T   Pantalla                                                                                                    |                                                                                                    |                                                                                                    |                                                                                                    |                                                                                                    |              |                                                                                           |                                                                                                    |                  |                                |                                | o<br>Ŧ |
| Terminado                                                                                                    |                                                                                                    |                                                                                                    |                                                                                                    |                                                                                                    |              |                                                                                           |                                                                                                    |                  | 19 尾 🗿 🗐 80%                   | ə 🔍                            | ÷      |
| PanelView Ex                                                                                                    | plorer St 😢 PanelView                                                                                                    | Explorer                                                                                                    | 🖄 Documento 1 - Micro                                                                                                    | s                                                                                                    |              |                                                                                           |                                                                                                    | 🖮 Escritorio »   | 🍫 💵 😁 🧟 🚺 📶                    | <b>4) ()) ()</b> 😵 🔜 🗐 () 22:: | 22     |

Fig.3.34 Pantalla Calibración de transmisor presión 2C primero ciclo Fuente: Autores

| 🍪 PanelView Explorer - TESIS - Mozi                                                                                                    | lla Firefox                                                                                              | _                                                                                                    | _                  | _                                                                                                    | _            | _                                                                                                   | _                                                                       | - 🗆 🔀            |                                | _ = ×            |
|----------------------------------------------------------------------------------------------------|----------------------------------------------------------------------------------------------------|----------------------------------------------------------------------------------------------------|--------------------|----------------------------------------------------------------------------------------------------|--------------|----------------------------------------------------------------------------------------------------|-------------------------------------------------------------------------|------------------|--------------------------------|------------------|
| http://192.168.0.2/Nexus.asp?app                                                                                                    | old=3&appDevType=IMvApplica                                                                              | tionEngineCHMI&langu                                                                                                    | age=es&key={41CE   | 56FB-C02E-2E26-46FD-D874                                                                                                    | 82D046D4}    |                                                                                                    |                                                                         | ☆                |                                | 0                |
| Configuraciones                                                                                                    | Comunicación                                                                                             | Tags                                                                                                    | Pantallas          | Protección                                                                                                    | Alarma       | S                                                                                                   | Recetas                                                                 | Idiomas          | BbCc. 📮 🗛                      | AB Buscar *      |
| 🔈 🥎 🔒 🔓 🔊 🕻                                                                                                    | 3 🕞 🐇 📄                                                                                                  |                                                                                                    | 2                  | Idio                                                                                                    | oma de Aplic | ación: Ing                                                                                          | glés (Estados I                                                         | Unidos) (1033) 💌 | otítulo 👻 Cambiar<br>estilos * | Seleccionar *    |
| Controles 📢                                                                                                    | Pantalla 13 - Ciclo                                                                                      | 2 trans presior                                                                                                    | ı                  |                                                                                                    |              | ••                                                                                                  | Propied                                                                 | ades             | 6                              | Edición          |
| Lista de Pantalia<br>Añadir Eliminar<br>12 - Citlo I transm presión<br>Portalia de Puesta en<br>Marcha:<br>Padeta de Objetos<br>Pantalia<br>> Pantalia<br>> Herramientas de Dibujo<br>> Avanzado<br>> Biblioteca | Calibrad<br>Calibrad<br>Giclo 1 Read<br>• 000.0 000.1<br>• 000.0 000.1<br>• 000.0 000.1<br>• 000.0 000.1 | Im     Im       ción Trans       sult.     <       ciclo 2       Write       0     000.0       0     000.0       0     000.0       0     000.0       0     000.0       0     000.0       0     000.0       0     000.0       0     000.0 |                    | Image: Preside the President in the second state of the second state of the | re Acercar   | Apari Color Cur      Corror Du      Corror Cu      Corror Cur      Corror Cur      Panta      Panta | Pantal<br>iencia<br>seor Enfoque:<br>useor Enfoque:<br>Fondo:<br>Fondo: |                  |                                |                  |
| Dispositivo: 2711C-T6T   Pantalla                                                                                                    | 1                                                                                                    |                                                                                                    |                    |                                                                                                    |              |                                                                                                    |                                                                         |                  |                                | 0                |
| Terminado                                                                                                    |                                                                                                    |                                                                                                    |                    |                                                                                                    |              |                                                                                                    |                                                                         |                  | 0 🗔 🗇 🔳 80% (                  | ∋                |
| 🛃 Inicio 🛛 😢 PanelView Exp                                                                                                    | plorer St 😢 PanelView                                                                                    | Explorer 🔟 🛙                                                                                                    | Documento1 - Micro | os                                                                                                    |              |                                                                                                    |                                                                         | 🖮 Escritorio »   | 🍫 🔊 😑 🧟 🗧 📶                    | 4) 💿 🔮 💻 🖦 22:23 |

Fig.3.35 Pantalla Calibración de transmisor presión 2C segundo ciclo

**Fuente: Autores** 

| 😢 PanelView Explorer - TESIS - Mozi                                                                                                    | illa Firefox                                                                                                    |                                                                                                    |                                                                                                    |                                                                                                    | _             |                                                                                                    | _ 🗆 🔀                |                                |               | ×      |
|----------------------------------------------------------------------------------------------------|----------------------------------------------------------------------------------------------------|----------------------------------------------------------------------------------------------------|----------------------------------------------------------------------------------------------------|----------------------------------------------------------------------------------------------------|---------------|----------------------------------------------------------------------------------------------------|----------------------|--------------------------------|---------------|--------|
| W http://192.168.0.2/Nexus.asp?app                                                                                                    | old=3&appDevType=IMvApplica                                                                                                    | tionEngineCHMI&la                                                                                                    | anguage=es&key={41CB                                                                                                    | 56FB-C02E-2E26-46FD-D87                                                                                                    | x82D046D4}    |                                                                                                    | ☆                    |                                |               | 0      |
| Configuraciones                                                                                                    | Comunicación                                                                                                    | Tags                                                                                                    | Pantallas                                                                                                    | Protección                                                                                                    | Alarma        | s Recetas                                                                                                    | Idiomas              | BbCc. A                        | A Buscar *    |        |
| ا 🖉 🔒 🔓 🍫 🌗                                                                                                    | 😼 🌄 婸 🖻                                                                                                    |                                                                                                    | 2 2                                                                                                    | ldi                                                                                                    | oma de Aplica | ación: Inglés (Estac                                                                                                    | los Unidos) (1033) 💌 | otítulo 👻 Cambiar<br>estilos * | Seleccionar * |        |
| Controles 📢                                                                                                    | Pantalla 14 - Resul                                                                                                    | tados Trans                                                                                                    | m presion                                                                                                    |                                                                                                    |               | >> Prop                                                                                                    | iedades              | 6                              | Edición       | Ra     |
| Lista de Pantalla<br>Añadir Eliminar<br>13 - Ciclo Z trans presion<br>( m )<br>Pantalla de Puesta en<br>Marcha:<br>Pateta de Objetos<br>Pantalla<br>Herramientas de Dibujo<br>Avantado<br>Biblioteca | Image: Second second second | Im         Im         Im           de         Error         Error           Desc         1         000.0           000.0         000.0         000.0           000.0         000.0         000.0           000.0         000.0         Ciclo 1 | I     I     I     I       s     Transmis       Error     I       000.0     I       000.0     I       000.0     I       000.0     I       000.0     I       000.0     I       000.0     I       000.0     I       000.0     I       000.0     I       000.0     I       000.0     I       000.0     I       000.0     I       000.0     I | Image: Product of the second condition     Image: Product of the second condition       Image: Product of the second condition     Image: Product of the second condition       Image: | ars Acercar   | Private Control Control C |                      |                                |               |        |
| Dispositivo: 2711C-T6T   Pantalla                                                                                                    |                                                                                                    |                                                                                                    |                                                                                                    |                                                                                                    |               |                                                                                                    |                      |                                |               | 0<br>¥ |
| Terminado                                                                                                    |                                                                                                    |                                                                                                    |                                                                                                    |                                                                                                    |               |                                                                                                    |                      | 🕅 🕄 🗃 📰 80% (                  | • •           | ÷      |
| 🛃 Inicio 🛛 🕴 PanelView Ex                                                                                                    | plorer St 😢 PanelView                                                                                                    | Explorer                                                                                                    | 🗐 Documento1 - Micro                                                                                                    | os                                                                                                    |               |                                                                                                    | 💼 Escritorio 🎇       | 🍫 💵 😁 🧟 🚼 📶                    | 4 💿 🔮 🛄 🔍 22  | :24    |

Fig.3.36 Pantalla Errores Transmisor Presión

| 😢 PanelView Explorer - TESIS - Mozi | illa Firefox                | _                                      | _                                                                    | _                         | -            | _                                         | _                                                 | _ 🗆 🔀            |                                |                 | × |
|-------------------------------------|-----------------------------|----------------------------------------|----------------------------------------------------------------------|---------------------------|--------------|-------------------------------------------|---------------------------------------------------|------------------|--------------------------------|-----------------|---|
| http://192.168.0.2/Nexus.asp?app    | old=3&appDevType=IMvApplica | ationEngineCHMI&langu                  | age=es&key={41Cl                                                     | E56FB-C02E-2E26-46FD-D87/ | .82D046D4}   |                                           |                                                   | ☆                |                                |                 | 0 |
| Configuraciones                     | Comunicación                | Tags                                   | Pantallas                                                            | Protección                | Alarma       | ıs R                                      | ecetas                                            | Idiomas          | BbCc. 🛉 🗛                      | A Buscar +      |   |
| 😺 🥎 🔒 🔐 🔊 (                         | 😺 🗔 🐁 🖻                     | $\mathbb{I} \times \mathbb{I}$         | 2                                                                    | Idi                       | oma de Aplic | ación: Ingle                              | is (Estados                                       | Unidos) (1033) 💌 | otítulo 📮 Cambiar<br>estilos * | Seleccionar *   |   |
| Controles 🔍                         | Pantalla 16 - Práct         | icas Temperatu                         | ira                                                                  |                           |              | ۶Þ                                        | Propied                                           | lades            | G                              | Edición         | - |
| Lista de Partialia                  | Prác<br>• C<br>Regresa      | alibración de<br>Termometro<br>Calibra | L 2 H<br>Temp<br>Calibra<br>Termo<br>ación de<br>misor de<br>eratura | Continuar                 | Acercar      | Color Cuso     Color Cuso     Color de Fo | Panta<br>Icia<br>Entoque:<br>In Entoque:<br>Indo: |                  |                                |                 |   |
| Dispositivo: 2711C-T6T   Pantalla   |                             |                                        |                                                                      |                           |              |                                           |                                                   |                  |                                |                 | ÷ |
| Terminado                           |                             |                                        |                                                                      |                           |              |                                           |                                                   |                  | 80%                            | 🗩 🔍 i 🦳 (       | Ð |
| 🛃 Inicio 🚽 🕹 PanelView Ex           | plorer St 🛛 🕘 PanelView     | Explorer 🔟 🖬                           | Documento1 - Micro                                                   | os                        |              |                                           |                                                   | 🖮 Escritorio »   | 🍾 🔊 😑 🧟 🚺 📶                    | 🐗 💿 😵 💻 🍫 22:2: | 4 |

Fig.3.37Pantalla prácticas Temperatura

**Fuente: Autores** 

| 😢 PanelView Explorer - TESIS - Moz                                                                                                    | cilla Firefox                                            | -                                        | _                                     | _                                                               | _             | -                                                                                       | -          | _ 🗆 🔀            |                                |               | ×     |
|----------------------------------------------------------------------------------------------------|----------------------------------------------------------|------------------------------------------|---------------------------------------|-----------------------------------------------------------------|---------------|-----------------------------------------------------------------------------------------|------------|------------------|--------------------------------|---------------|-------|
| W http://192.168.0.2/Nexus.asp?ap                                                                                                    | pId=3&appDevType=IMvApplica                              | tionEngineCHMI&                          | anguage=es&key={41CE                  | 56FB-C02E-2E26-46FD-D87                                         | 482D046D4}    |                                                                                         |            | ☆                |                                |               | 0     |
| Configuraciones                                                                                                    | Comunicación                                             | Tags                                     | Pantallas                             | Protección                                                      | Alarma        | s Rec                                                                                   | etas       | Idiomas          | BbCc. A                        | ∰ Buscar →    |       |
| 🔈 🍫 🔒 😭 🔊                                                                                                    | 😺 🗔 🐁 🖻                                                  |                                          | 5 🖻 🖓                                 | ld                                                              | oma de Aplica | ación: Inglés i                                                                         | (Estados I | Unidos) (1033) 💌 | ptítulo = Cambiar<br>estilos * | Seleccionar * |       |
| Controles 📢                                                                                                    | Pantalla 17 - Prácti                                     | caTermóm                                 | etro                                  |                                                                 |               | )) – I                                                                                  | Propied    | ades             | 5                              | Edición       | -<br> |
| Lista de Partalia<br>Añadir Eliminar<br>17 - Práctica Termómetro<br>( m )><br>Pantalla de Puesta en 1 v<br>Herranientas de Objetos<br>> Entrada<br>> Pantalla<br>> Herranientas de Dibujo<br>Avarcado<br>> Biblioteca | Ingrese el Valor i<br>Ingrese Rango M<br>Ingrese Rango M | alibraci<br>del LEP (°C.<br>ín. del Term | i i i i i i i i i i i i i i i i i i i | I [] ② ℚ ℚ<br>metro<br>00,000<br>000.0<br>000.0<br>ar Continuar |               | Apartenci Color Casor En Gross Cuasor E Color de Fondo Color de Fondo Partalla Partalla | Partai     |                  |                                |               |       |
| Dispositivo: 2711C-T6T   Pantalla                                                                                                    | 1                                                        |                                          |                                       |                                                                 |               |                                                                                         |            |                  |                                |               | ÷     |
| Terminado                                                                                                    |                                                          |                                          |                                       |                                                                 |               |                                                                                         |            |                  | 8 🕄 🗇 🗐 80%                    | • • •         | ÷     |
| PanelView E                                                                                                    | xplorer St 🛛 😕 PanelView I                               | Explorer                                 | 🗐 Documento1 - Micro                  | os                                                              |               |                                                                                         |            | 🖮 Escritorio »   | 🍾 🔛 😁 🧟 🛂 📶                    | 4 🕘 😵 📃 🖦 22  | :25   |

Fig.3.38 Pantalla Calibración termómetro

| 🔌 PanelView Explorer - TESIS - Mozilia Firefox                                                                                                    | _ 🗆 🗵                                                                                                    | _ = x                                          |
|----------------------------------------------------------------------------------------------------|----------------------------------------------------------------------------------------------------|------------------------------------------------|
| http://192.168.0.2/Nexus.asp?appld=3&appDevType=IMvApplicationEngineCHMl&language=es&key={41CE56FB-C02E-2E26-46FD-D87A82D046D4}                                                                                                    | ☆                                                                                                    |                                                |
| Configuraciones Comunicación Tags Pantallas Protección Alarma                                                                                                    | as Recetas Idiomas                                                                                                    | BbCc. A A Buscar *                             |
| 😺 🥎 🔚 🔓 🔊 🐶 🍃 🔓 🗶 🖻 🔮 ဈ ဈ 🕼 Idioma de Aplik                                                                                                    | cación: Inglés (Estados Unidos) (1033) 💌                                                                                                    | btítulo - Cambiar<br>estilos - & Seleccionar - |
| Controles 📢 Pantalla 18 - Ciclo 1 termómetro                                                                                                    | >> Propiedades                                                                                                    | Edición                                        |
| Lista de Pantalia         Afadir       Eltrininar         18       - Celco 1 termómeto         Pantalia       Partalia         Partalia       Partalia         Partalia       Partalia         Partalia       Partalia         Partalia       Personantia         Partalia       Partalia         Partalia       Personantia         Personantia       Personantia         Personantia | Pantalia         * Apariencia         Cotor Gusor Enfeque:         4         Cotor de Fondoe:         Cotor de Fondo:         > Corruón         > Pantalia |                                                |
| Dispositivo: 2711C-T6T   Pantalla                                                                                                    |                                                                                                    | •<br>•                                         |
| Terminado                                                                                                    |                                                                                                    |                                                |
| 1 Inicio 💫 Panelview Explorer St 🕗 Panelview Explorer • 🚳 Documentoi - Micros                                                                                                    | Escritorio **                                                                                                    | 🛛 🏷 🕎 😁 🧟 👯 📶 🜗 🔘 💲 🔜 🗐 22:25 .                |

Fig.3.39 Pantalla Calibración termómetro 1 ciclo

| 🔮 PanelView Explorer - TESIS - Mozilla Firefox                                                                                                    |                                                                                                    | _                     | _                                         | _ 🗆 🔀            |                                | _ = ×           |
|----------------------------------------------------------------------------------------------------|----------------------------------------------------------------------------------------------------|-----------------------|-------------------------------------------|------------------|--------------------------------|-----------------|
| Mttp://192.168.0.2/Nexus:asp?appId=3&appDevType=IMvApplicationEngineCHMI⟨                                                                                                    | uage=es&key={41CE56FB+C02E+2E                                                                                                    | 26-46FD-D87A82D046D4} |                                           | ☆                |                                | 0               |
| Configuraciones Comunicación Tags                                                                                                    | Pantallas Prote                                                                                                    | cción Alarma          | s Recetas                                 | Idiomas          | BbCc. 🛉 🗛                      | ab Reemplazar   |
| 📡 🥎 🖬 😭 🐼 🐷 🖉 🐘 🗎 🏹 🔊                                                                                                    | 2                                                                                                    | Idioma de Aplic       | ación: Inglés (Estados                    | Jnidos) (1033) 💌 | otítulo 🚽 Cambiar<br>estilos * | Seleccionar *   |
| Controles 📢 Pantalia 19 - Resultados termóm                                                                                                    | ietro                                                                                                    |                       | >> Propied                                | ades             |                                | Edición         |
| Lista de Paritalia         Afadir       Elimina         O       Occurrenter         10       Dasuitados terminostos         11       Eminalia         Paritala de Diesta en Imarchia:         Paritala       Imarchia:         Paritala       Imarchia:         Paritala       Imarchia:         Paritala       Imarchia:         Paritala       Imarchia:         Paritala       Imarchia:         Paritala       Imarchia:         Paritala       Imarchia:         Paritala       Imarchia:         Paritala       Imarchia:         Paritala       Imarchia:         Paritala       Imarchia:         Paritala       Imarchia:         Imarchia:       Imarchia:         Imarchia:       Imarchia:         Imarchia:       Imarchia:         Imarchia:       Imarchia:         Imarchia:       Imarchia:         Imarchia:       Imarchia:         Imarchia:       Imarchia:         Imarchia:       Imarchia:         Imarchia:       Imarchia:         Imarchia:       Imarchia:         Imarchia:       Imarchia: | Image: Construction         ores Termómetro         Error         D00.0         D00.0 | Q Q Ⅲ                 | Panta  ✓ Apariencia  Color Cusor Enfoque: |                  |                                |                 |
| Dispositivo: 2711C-T6T   Pantalla                                                                                                    |                                                                                                    |                       |                                           |                  |                                | 0<br>Ŧ          |
| Terminado                                                                                                    |                                                                                                    |                       |                                           |                  | 19 🗔 🗐 🗐 80% (                 | ⊖ V             |
| 🔐 Inicio 🤐 🍪 PanelView Explorer St 🛛 😢 PanelView Explorer 🖄                                                                                                    | Documento1 - Micros                                                                                                    |                       |                                           | 📺 Escritorio »   | 🍫 🖭 😁 🧟 🛂 📶                    | 4 💿 😵 💻 🍫 22:25 |

Fig.3.40 Pantalla tabla de errores termómetro

| 🥹 PanelView Explorer - TESIS - Mozilla Finefox                                                                                                    | _                                          | _                                                                                             | _ 🗆 🔀            |                                | - 7            | х      |
|----------------------------------------------------------------------------------------------------|--------------------------------------------|-----------------------------------------------------------------------------------------------|------------------|--------------------------------|----------------|--------|
| http://192.168.0.2/Nexus.asp?appId=3&appDevType=IMvApplicationEngineCHMI&language=es&key={41CE56FB-C02E-2E26-46FD-D87A82D046                                                                                                    | 6D4}                                       |                                                                                               | ☆                |                                |                | 0      |
| Configuraciones Comunicación Tags Pantallas Protección Al                                                                                                    | larmas                                     | Recetas                                                                                       | Idiomas          | BbCc. 🛉 🗛                      | A Buscar +     |        |
| 😺 🕎 🔚 🛱 🖻 🐷 🧔 🐁 🖻 🖹 🗙 🖻 🕜 (2) Idioma de                                                                                                    | e Aplicación:                              | Inglés (Estados U                                                                             | Jnidos) (1033) 💌 | otítulo 👻 Cambiar<br>estilos * | Cae Reemplazar |        |
| Controles 44 Pantalla 20 - Calibracion Termostato                                                                                                    | ••                                         | Propied                                                                                       | ades             |                                | Edición        | R      |
| Lista de Partala<br>Afadri Eliminar<br>20 - Calibración Terrostato<br>Partala de Puesta en<br>Marcha:<br>Partala<br>Herramientas de Díbujo<br>Horramientas de Díbujo<br>Biblioteca<br>Indicador de<br>Activación<br>Regresar<br>Reset | Color<br>Corese<br>Color<br>Color<br>Color | Pantal<br>ipariencia<br>r Cursor Enfoque:<br>or Cursor Enfoque:<br>r de Fondo:<br>a de Fondo: |                  |                                |                |        |
| Dispositivo: 2711C-T6T   Pantalla                                                                                                    |                                            |                                                                                               |                  |                                |                | o<br>¥ |
| Terminado                                                                                                    |                                            |                                                                                               |                  | Q 🕄 🔅 🗮 80% (                  | • • • •        | ÷      |
| 🔁 Inicio 🖳 😢 PanelView Explorer St 😢 PanelView Explorer 🖾 Documento1 - Micros                                                                                                    |                                            |                                                                                               | 🖮 Escritorio 🎇   | - 🏷 🖃 😁 😥 🛂 🚈                  | 4 🔘 🔮 💻 🍫 22   | :26    |

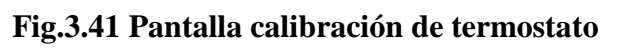

| 🕙 PanelView Explorer - TESIS - Mozi                                                                                                    | lla Firefox                                                                                                    |                                                                                                    | _                                                                          | _            | _                                                                                                    | - 🗆 🛽                   |                                |               | х      |
|----------------------------------------------------------------------------------------------------|----------------------------------------------------------------------------------------------------|----------------------------------------------------------------------------------------------------|----------------------------------------------------------------------------|--------------|----------------------------------------------------------------------------------------------------|-------------------------|--------------------------------|---------------|--------|
| http://192.168.0.2/Nexus.asp?app                                                                                                    | old=3&appDevType=IMvApplicationEr                                                                                          | ngineCHMI&language=es&key={41CE                                                                                                    | 56FB-C02E-2E26-46FD-D87/                                                   | 82D046D4}    |                                                                                                    | <b>ث</b>                | ]                              |               | 0      |
| Configuraciones                                                                                                    | Comunicación                                                                                                    | Tags Pantallas                                                                                                    | Protección                                                                 | Alarma       | s Rece                                                                                                    | tas Idiomas             | BbCc. A                        | A Buscar *    |        |
| ا 🖉 🖬 🔒 📀                                                                                                    | 😺 🗔 🖗 🖬                                                                                                    | X 5 C 2                                                                                                    | Idi                                                                        | oma de Aplic | ación: Inglés (E                                                                                                    | stados Unidos) (1033) 🔽 | ptítulo 👻 Cambiar<br>estilos * | Seleccionar * |        |
| Controles 📢                                                                                                    | Pantalla 21 - Calibracio                                                                                                   | ón transm temp                                                                                                    |                                                                            |              | >> Pr                                                                                                    | opiedades               |                                | Edition       | Ēs     |
| Lista de Pantalia<br>Añadir Eliminar<br>21 - Calibración transmitem<br>Marcha:<br>Pantalla de Puesta en<br>Marcha:<br>Pantalia<br>> Fantalia<br>> Herramientas de Dibujo<br>> Avanzado<br>> Biblioteca | Calibración<br>Ingrese el Valor de<br>Ingrese Rango Míni<br>Ingrese Rango Míni<br>Ingrese Rango Míni<br>Ingrese Rango Míni | Transmisor To<br>Transmisor To<br>ILEP (° C.)<br>mo del Tr. Temp. (° C.)<br>mo a calibrar (° C.)<br>mo a calibrar (° C.)<br>Regress | Emperatura<br>00,000<br>000.0<br>000.0<br>000.0<br>000.0<br>000.0<br>000.0 | rra Acercar  | Apariancia     Color Cusor Entre     Gran Cusor Entre     Gran Cusor Cusor Entre     Grand Cusor Entre     Grand Entre     Grand Entre     Grand Entre     Partalia     Partalia | Pantalla                |                                |               | 3      |
| Dispositivo: 2711C-T6T   Pantalla                                                                                                    |                                                                                                    |                                                                                                    |                                                                            |              |                                                                                                    |                         |                                |               | 0<br>¥ |
| Terminado                                                                                                    |                                                                                                    |                                                                                                    |                                                                            |              |                                                                                                    |                         | 1                              | 9             | ÷      |
| 🛃 Inicio 🚽 👌 PanelView Ex                                                                                                    | plorer St 😢 PanelView Explor                                                                                               | rer 🔟 Documento 1 - Micro                                                                                                    | 95                                                                         |              |                                                                                                    | 📺 Escritorio »          | 🍃 🖓 🖨 🧟 🚺 📶                    | 4 💿 😵 💻 🖦 22: | 26     |

Fig.3.42 Pantalla Calibración transmisor de temperatura

| 😢 PanelView Explorer - TESIS - Mozil                                                                                                    | lla Firefox                                                        | _                                                                                                    | _                                                                                             | _                                                                                                    | _             | _                                                                                                    |                     | _ 🗆 🔀            |                                              | - 5           | х   |
|----------------------------------------------------------------------------------------------------|--------------------------------------------------------------------|----------------------------------------------------------------------------------------------------|-----------------------------------------------------------------------------------------------|----------------------------------------------------------------------------------------------------|---------------|----------------------------------------------------------------------------------------------------|---------------------|------------------|----------------------------------------------|---------------|-----|
| http://192.168.0.2/Nexus.asp?app                                                                                                    | ld=3&appDevType=IMvApplica                                         | tionEngineCHMI&                                                                                                    | language=es&key={41CE                                                                         | 56FB-C02E-2E26-46FD-D87/                                                                                                    | x82D046D4}    |                                                                                                    |                     | ☆                |                                              |               | 0   |
| Configuraciones                                                                                                    | Comunicación                                                       | Tags                                                                                                    | Pantallas                                                                                     | Protección                                                                                                    | Alarma        | s Rece                                                                                                    | etas                | Idiomas          | BbCc. A                                      | A Buscar *    |     |
| 😺 🥎 🔒 📑 🔊 🛙                                                                                                    | 😼 🌄 婸 🖻                                                            |                                                                                                    | 5 2 ?                                                                                         | ldi                                                                                                    | oma de Aplica | ación: Inglés (B                                                                                                    | Estados l           | Jnidos) (1033) 💌 | ptítulo = Cambiar<br>estilos =               | Seleccionar * |     |
| Controles 📢                                                                                                    | Pantalla 22 - Ciclo                                                | 1 Transm. t                                                                                                    | emp.                                                                                          |                                                                                                    |               | → P                                                                                                    | ropied              | ades             | G                                            | Edición       | -   |
| Lista de Pantalla<br>Añadir Eliminar<br>22 - Ciclo I Transm.temp.<br>Pantalla de Puesta en 1 v<br>Marcha:<br>Paleta de Objetos<br>Pantalla<br>Pentrada<br>Pantalla<br>Pertrada<br>Pantalla<br>Herramientas de Dibujo<br>Avanzado<br>Biblioteca | Calibraci<br>Temp. P<br>Asc.<br>Read<br>000.0 060.5<br>000.0 060.5 | Jml         Jml         Jml           ión         Tran           atrón         O           Cielo         1           Write         000.0           0000.0         000.0           0000.0         000.0           0000.0         Reset | IL I I II<br>Insmisor Te<br>00.0 ° C.<br>Rea<br>Rea<br>S 060.<br>S 060.<br>S 060.<br>Regresar | Image: Image: Image | •             | Apariencia     Calor Curse Enf     Gresse Curse En     Gresse Curse En     Gresse Curse En     Gresse Curse En     Gresse Curse En     Second     Pandalia | Pantal<br>oque:<br> |                  |                                              |               |     |
| Dispositivo: 2711C-T6T   Pantalla                                                                                                    |                                                                    |                                                                                                    |                                                                                               |                                                                                                    |               |                                                                                                    |                     |                  |                                              |               | •   |
| Terminado                                                                                                    |                                                                    |                                                                                                    |                                                                                               |                                                                                                    |               |                                                                                                    |                     |                  | 1 <b>1</b> 1 1 1 1 1 1 1 1 1 1 1 1 1 1 1 1 1 | • • • •       | •   |
| 2 Inicio 🛛 😢 PanelView Exp                                                                                                    | plorer St 😢 PanelView                                              | Explorer                                                                                                    | 🗐 Documento1 - Micro                                                                          | s                                                                                                    |               |                                                                                                    |                     | 🖮 Escritorio »   | S 🔊 🖨 🧟 🔽 🚈                                  | 4 💿 🔮 💻 🔍 22  | :27 |

Fig.3.43 Pantalla calibración transmisor temperatura 1 ciclo

| 🕹 PanelView Explorer - TESIS - Mozilla Firefox                                                                                                    |                                           | _ = x                                          |
|----------------------------------------------------------------------------------------------------|-------------------------------------------|------------------------------------------------|
| http://192.168.0.2/Nexus: asp?appId=3&appDevType=IMvAppIcationEngineCHMI&language=es&key=(41CE56FB-C02E-2E26-46FD-D87A82D046D-087A82D046D-087A820040604004004004004004004004004004004004 | 0                                         | ☆                                              |
| Configuraciones Comunicación Tags Pantallas Protección Ala                                                                                                    | rmas Recetas Idio                         | mas BbCc. A A Buscar *                         |
| 😺 🕎 🔚 🔓 🔊 🐷 🗸 🐁 🖻 🔓 🗙 🖸 🔮 😢 🚺 Idioma de /                                                                                                    | Aplicación: Inglés (Estados Unidos) (     | 1033) V ptítulo Cambiar<br>estilos Seleccionar |
| Controles 44 Pantalla 23 - Resultados transm temp                                                                                                    | >> Propiedades                            | Edición                                        |
| Lista de Pantalla         Añadri       Eliminar         23       Resultados transmiter         Pantalla de Duesta en Imarcia:       Imarcia         Pantalla       Imarcia         Pantalla       Imarcia         Imarcia       Imarcia         Imarcia       Imarcia         Imarcia       Imarcia         Imarcia       Imarcia         Imarcia       Imarcia         Imarcia       Imarcia         Imarcia       Imarcia         Imarcia       Imarcia         Imarcia       Imarcia         Imarcia       Imarcia         Imarcia       Imarcia         Imarcia       Imarci<                                                                                                    | Partalla  Apariencia Calor Cusor Enfoque: |                                                |
| Disposition: 27110-TET Pantalla                                                                                                    |                                           |                                                |
| Terminado                                                                                                    |                                           |                                                |
| 🛃 Inicio 🕘 PanelView Explorer St 😢 PanelView Explorer 📓 Documento1 - Micros                                                                                                    | Escr                                      | itorio 👋 🏷 💭 🖨 🛠 🐫 📶 🜗 🎯 💲 💻 🖤 22:27           |

Fig.3.44 Pantalla tabla de errores transmisor de temperatura

| 🕑 PanetView Explorer - TESIS - Mozilla Firefox                                                                                                    |                                | _ 0           | х        |
|----------------------------------------------------------------------------------------------------|--------------------------------|---------------|----------|
| 🔮 http://192.168.0.2/Nexus.asp?appld=3bappDevType=IMvApplicationEngineCHMI8Janguage=es8key=[41CE56FB-002E-2:E26-46FD-087A822046D4]                                                                                                    |                                |               | 0        |
| Configuraciones Comunicación Tags Pantallas Protección Alarmas Recetas Idiomas                                                                                                    | BbCc.                          | A Buscar +    |          |
| 📡 🥎 🔐 🕼 😰 🐷 😓 🐁 🖹 🔋 🗙 🖸 2 Idioma de Aplicación: Inglés (Estedos Unidos) (1033) 💌                                                                                                    | ptítulo 🚽 Cambiar<br>estilos * | Seleccionar * |          |
| Controles ( Pantalla 24 - Práctica General  Propiedades                                                                                                    | 6                              | Edición       | _        |
| Controlles       Partalla de Práctica de offeral       Propretates         Lista de Pantalla       Image: Statute de offeral       Pantalla de Objetos         Partalla de Objetos       Práctica General con PID       Pantalla de Objetos         Pantalla de Objetos       Práctica General con PID       Ourse Entroque:         Pantalla de Objetos       Pintalla de Objetos       Pintalla de Objetos         Pantalla de Dibujo       Pantalla de Dibujo       Pintel marchana         Avarizado       Regresar       Regresar                                                                                                    |                                |               |          |
|                                                                                                    |                                |               |          |
| ► Comite                                                                                                    |                                |               |          |
| ► Pantalla                                                                                                    |                                |               | <b>•</b> |
| Dispositive: 27110_TET   Pantalla                                                                                                    |                                |               | 0        |
| Teminado                                                                                                    |                                |               | *        |
| i inizia ante a la constante a la constante |                                |               |          |

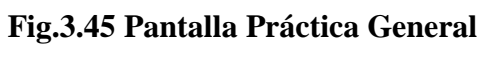

| 🔮 PanelView Explorer - TESIS - Mozilla Firefox                                                                                                    | _                        | _                                                                     | _ 🗆 🔀           |                                | - 0                         | X    |
|----------------------------------------------------------------------------------------------------|--------------------------|-----------------------------------------------------------------------|-----------------|--------------------------------|-----------------------------|------|
| http://192.168.0.2/Nexus.asp?appld=3&appDevType=IMvApplicationEngineCHMI&language=es&key=(41CE56FB-C02E-2E26-46FD-D87A82DC                                                                                                    | 046D4}                   |                                                                       | ☆               |                                |                             | 0    |
| Configuraciones Comunicación Tags Pantallas Protección .                                                                                                    | Alarmas F                | Recetas                                                               | Idiomas         | BbCc. 🖆 🗛                      | A Buscar *                  |      |
| 😺 🕎 🔚 🛱 🔊 🐷 🧔 % 🖻 🔓 🗙 🖸 🕢 Idioma                                                                                                    | de Aplicación: Ingl      | glés (Estados U                                                       | nidos) (1033) 💌 | otítulo 👻 Cambiar<br>estilos * | Seleccionar *               |      |
| Controles 📢 Pantalla 25 - PID nivel                                                                                                    | **                       | Propieda                                                              | des             | 5                              | Edición                     | 120  |
| Lista de Partala         Afadir         Z5       Pintala         Partala de Objetos         Partala         Partala         Part | ComM     ComM     Partal | Pantalia<br>Goot Enfoque:<br>Isso: Enfoque<br>Isso: Enfoque<br>Fondo: |                 |                                |                             |      |
| Dispositivo: 2711C-T6T Pantalla                                                                                                    |                          |                                                                       |                 |                                |                             | 0    |
| Terminado                                                                                                    |                          |                                                                       |                 | 8 2 3 8 80% (                  | -) U (                      | -(+) |
| Namelview Explorer St 😢 Panelview Explorer 📓 Documento1 - Micros                                                                                                    |                          | ŭ                                                                     | Escritorio »    | 🍫 💷 😁 🧟 🚺 📶                    | <b>4 ()) ()</b> 😵 🔜 (), 22: | :27  |

Fig.3.46 Pantalla Práctica PID nivel

| 😢 PanelView Explorer - TESIS - Mozilla Firefox                                                                                                    | - 🗆 🔀                                                                                                    | _ = X              |
|----------------------------------------------------------------------------------------------------|----------------------------------------------------------------------------------------------------|--------------------|
| http://192168.0.2/Nexus.asp?appld=3&appDevType=IMvApplicationEngineCHMI&language=es&key=(41CE56FB-C02E-2E26-46FD-087A82D046ide)                                                                                                    | 3D4}                                                                                                    | Q                  |
| Configuraciones Comunicación Tags Pantallas Protección Al                                                                                                    | larmas Recetas Idiomas <sub>BbCc.</sub> 🖣 🗛                                                                                     | A Buscar *         |
| 😺 🕎 🔚 🛱 🖻 🐷 🧔 🐁 🖹 🛱 🗙 🖻 🖬 🖉 😢 🚺 Idioma de                                                                                                    | e Aplicación: Inglés (Estados Unidos) (1033) 🔽 ptítulo 🥃 Cambia                                                                 | r<br>Seleccionar * |
| Controles 📢 Pantalla 26 - Manómetro 1 ciclo                                                                                                    | >> Propiedades                                                                                                    | Edición            |
| Lista de Partalia         Añadri Eliminar         26       Mandmarto 1 cloido         Partalia         Partalia | Pantalia       • Apartencia       Color Cusor Enfoque:       • Orser Cusor Enfoque:       • • • • • • • • • • • • • • • • • • • |                    |
|                                                                                                    |                                                                                                    |                    |
| Dispositivo: 2711C-T6T   Pantalla                                                                                                    | 1                                                                                                    | •                  |
| Terminado                                                                                                    | (新見) 注言 80%                                                                                                    | • • • •            |
| 😢 Inicio 🚽 🕗 PanelView Explorer St 👌 PanelView Explorer 📓 Documento 1 - Micros                                                                                                    | 🛅 Escritorio 🎽 🏷 🔛 😁 👷 🔩 💋                                                                                                    | 🖬 🌒 🔮 🛄 🦦 22:28    |

Fig.3.47 Pantalla Calibración manómetro 1 ciclo

| 😢 PanelView Explorer - TESIS - Hoz                                                                                                    | illa Firefox                 | _                                                                                                    |                                                                                                    |                                                                                     | _            |                                                   | _                                                                                | _ 0 🔀            |                                |               | х      |
|----------------------------------------------------------------------------------------------------|------------------------------|----------------------------------------------------------------------------------------------------|----------------------------------------------------------------------------------------------------|-------------------------------------------------------------------------------------|--------------|---------------------------------------------------|----------------------------------------------------------------------------------|------------------|--------------------------------|---------------|--------|
| W http://192.168.0.2/Nexus.asp?app                                                                                                    | old=3&appDevType=IMvApplicat | ionEngineCHMI&la                                                                                                    | nguage=es&key={41C                                                                                                    | E56FB-C02E-2E26-46FD-D87/                                                           | 482D046D4}   |                                                   |                                                                                  | ☆                |                                |               | 0      |
| Configuraciones                                                                                                    | Comunicación                 | Tags                                                                                                    | Pantallas                                                                                                    | Protección                                                                          | Alarma       | IS                                                | Recetas                                                                          | Idiomas          | BbCc. A                        | 計 Buscar →    |        |
| ا 🖉 🚼 😓 🕎                                                                                                    | 😺 🗔 🐇 📄                      |                                                                                                    |                                                                                                    | ldi                                                                                 | oma de Aplic | ación: [                                          | Inglés (Estados                                                                  | Unidos) (1033) 💌 | otítulo 👳 Cambiar<br>estilos * | Seleccionar * |        |
| Controles 🔍                                                                                                    | Pantalla 27 - Result         | tados Manó                                                                                                    | metro 1 ciclo                                                                                                    |                                                                                     |              | ••                                                | Propied                                                                          | ades             | 5                              | Edición       | -      |
| Lista de Pantalia<br>Añadir Eliminar<br>27 - Resutados Manómetro<br>< m → →<br>Pantalia de Puesta en<br>Marcha:<br>Paleta de Objetos<br>> Entrada<br>> Pantalia<br>> Herramientas de Dibujo<br>> Avanzado<br>> Biblioteca |                              | Im         Im         Im           abla         de         E           Error         Arror         Arror           0         000.0         0           0         000.0         0           0         000.0         0           0         000.0         0           0         000.0         0           0         000.0         0           0         000.0         0           0         000.0         0 | Image: Constraint of the second second sec | imi : Q Q<br>imimetro<br>Free<br>000.0<br>000.0<br>000.0<br>000.0<br>000.0<br>000.0 |              | App<br>Cotor C     Grosor     4     Cotor d     C | Panta<br>ariencia<br>Cueso Enfegue:<br>-<br>Cueso Enfegue:<br>-<br>de Fondo:<br> |                  |                                |               |        |
|                                                                                                    |                              |                                                                                                    |                                                                                                    |                                                                                     |              | I P'al                                            | intanfa                                                                          |                  |                                |               | *<br>0 |
| Terminado                                                                                                    |                              |                                                                                                    |                                                                                                    |                                                                                     |              |                                                   |                                                                                  |                  | 19 EU 75 E 80% (               |               | *      |
| PanelView Ex                                                                                                    | plorer St 😢 PanelView E      | Explorer                                                                                                    | 藰 Documento1 - Micr                                                                                                    | os                                                                                  | _            | -                                                 | _                                                                                | 🛗 Escritorio »   | S 2º 😄 😫 📶                     | 🕘 🔮 🛄 🔍 22:   | 28     |

Fig.3.48 Pantalla errores manómetro 1 ciclo

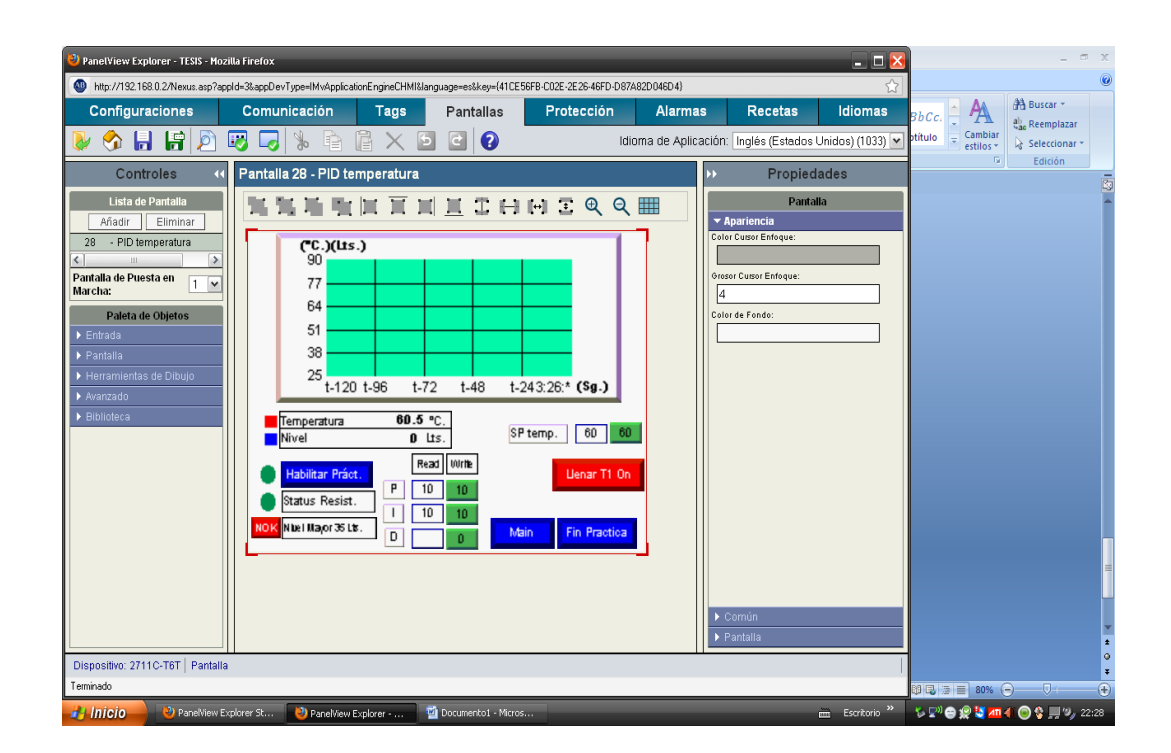

Fig.3.49 Pantalla Práctica PID temperatura Fuente: Autores

| 😢 PanelView Explorer - TESIS - Mozi                                        | illa Firefox                                                                                               | _                                                                                                    |                      |                                                                                                    | _            | _                                            |                                                             | _ 🗆 🔀            |                                |               | х      |
|----------------------------------------------------------------------------|----------------------------------------------------------------------------------------------------|----------------------------------------------------------------------------------------------------|----------------------|----------------------------------------------------------------------------------------------------|--------------|----------------------------------------------|-------------------------------------------------------------|------------------|--------------------------------|---------------|--------|
| http://192.168.0.2/Nexus.asp?app                                           | old=3&appDevType=IMvApplica                                                                                | tionEngineCHMI&la                                                                                                    | nguage=es&key={41CE  | 56FB-C02E-2E26-46FD-D87                                                                                                    | \82D046D4}   |                                              |                                                             | ☆                |                                |               | 0      |
| Configuraciones                                                            | Comunicación                                                                                               | Tags                                                                                                    | Pantallas            | Protección                                                                                                    | Alarma       | IS I                                         | Recetas                                                     | Idiomas          | BbCc. 🛉 🗛                      | A Buscar *    |        |
| ا 👰 🔚 🔒 🏠 (                                                                | 😼 🌄 🗏 🖻                                                                                                    |                                                                                                    |                      | Idi                                                                                                    | oma de Aplic | ación: Ing                                   | glés (Estados I                                             | Jnidos) (1033) 💌 | otitulo 🚽 Cambiar<br>estilos * | Seleccionar * |        |
| Controles 📢                                                                | Pantalla 29 - Calib                                                                                        | trans presio                                                                                                    | n 1 ciclo            |                                                                                                    |              | ••                                           | Propied                                                     | ades             | G                              | Edición       | R      |
| Lista de Pantalla<br>Añadir Eliminar<br>29 - Calib trans presion 1 ei<br>( | Calibraci<br>Cancelar Resu<br>Acc.<br>Pead<br>0000.0 000.1<br>0000.0 000.1<br>0000.0 000.1<br>0000.0 000.1 | Im         Im         Im           ón         Trans           ittados         <           Ciclo         1           Witte         000.0           000.0         S           000.0         S           000.0         S           000.0         S           000.0         S           000.0         S |                      | Presión 10         0 bar       >         2 color       >         asc. Ciclo 1         ead       Write         00.0       000.0       S         00.0       000.0       S         00.0       000.0       S         00.0       000.0       S         00.0       000.0       S         00.0       000.0       S |              | Aparti Color Cue Greeror Cu     4 Color de t | Panta<br>encia<br>sos Enfoque:<br>sos Enfoque:<br>ondo:<br> |                  |                                |               |        |
| Dispositivo: 2711C-T6T   Pantalla                                          |                                                                                                    |                                                                                                    |                      |                                                                                                    |              |                                              |                                                             |                  |                                |               | o<br>¥ |
| Terminado                                                                  |                                                                                                    |                                                                                                    |                      |                                                                                                    |              |                                              |                                                             |                  | 19 🗔 🗃 🗏 80% (                 | • • • •       | ÷      |
| 🛃 Inicio 🚽 🕹 PanelView Ex                                                  | plorer St 😢 PanelView                                                                                      | Explorer                                                                                                    | 🗿 Documento1 - Micro | is                                                                                                    |              |                                              |                                                             | 🛅 Escritorio »   | 🌾 🔊 😁 🧟 🚺                      | 4) 💿 😵 🛄 🍫 22 | :29    |

Fig.3.50 Pantalla calibración transmisor presión 1 ciclo

| 🕹 PanetView Explorer - TESIS - Mozilla Firefox                                                                                                    | - • x                                                       |
|----------------------------------------------------------------------------------------------------|-------------------------------------------------------------|
| http://192.168.0.2/Nexus.asp?appld=3&appDevType=IMvApplicationEngineCHIM&language=es&key=(41CE56FB-C02E-2E26-46FD-D87A82D046D4)                                                                                                    |                                                             |
| Configuraciones Comunicación Tags Pantallas Protección Alarmas Recetas I                                                                                                    | Idiomas BbCc. A A Buscar *                                  |
| 😺 🥎 📙 🛱 🔊 🐻 🗔 🐁 🖹 🖹 🗙 🖻 C                                                                                                    | os) (1033) 🗸 otítulo 🥃 Cambiar<br>estilos + 🔓 Seleccionar + |
| Controles 😽 Pantalla 30 - resultados presion un ciclo >>> Propiedades                                                                                                    | Is Edicion                                                  |
| Lista de Pantalia         Añadir         Bindradir         Bindradir         Composition und<br>Composition and<br>Composition and<br>Compositio |                                                             |
| Común     Pantalla                                                                                                    |                                                             |
| Dispositivo: 2711C-T6T   Pantalla                                                                                                    | q                                                           |
| Terminado                                                                                                    | Ø Q 2 = 80%                                                 |
| 🯄 Inicio 🚽 🕘 PanelView Explorer S 💽 PanelView Explorer 🔮 Documentol - Micros 📾                                                                                                    | Escritorio 🤌 🏷 🖓 😂 🖉 🎽 🍊 🌒 😚 💻 🍫 22:29                      |

Fig.3.51 Pantalla tabla de errores transmisor de presión 1 ciclo Fuente: Autores

## 3.5 Programación del Proyecto.

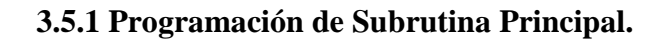

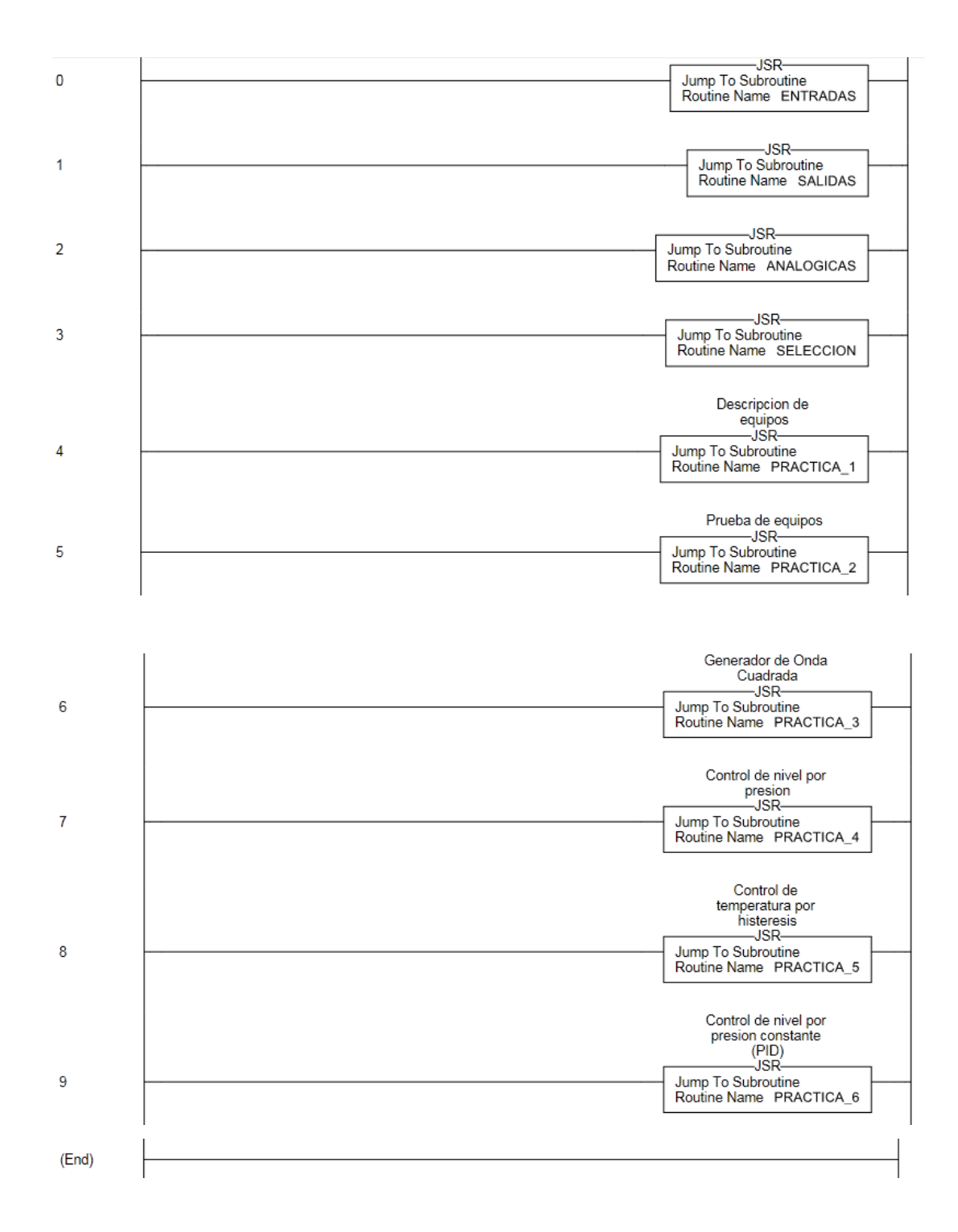

# 3.5.2 Programación de selección de Prácticas

|   | SI             | ELECCION     |
|---|----------------|--------------|
| 0 | TAG.PRACTICA_1 | TAG.SELEC_P1 |
| U |                | TAG SELEC_P2 |
|   |                | TAG.SELEC_P3 |
|   |                | TAG.SELEC_P4 |
|   |                | TAG.SELEC_P5 |
|   |                | TAG.SELEC_P6 |
|   |                |              |
| 1 |                | TAG.SELEC_P1 |
| 1 |                | TAG.SELEC_P2 |
|   |                | TAG.SELEC_P3 |
|   |                | TAG.SELEC_P4 |
|   |                | TAG.SELEC_P5 |
|   |                | TAG.SELEC_P6 |

| TAG.PRACTICA_3 | TAG.SELEC_P1 |
|----------------|--------------|
|                | TAG.SELEC_P2 |
|                | TAG.SELEC_P3 |
|                | TAG.SELEC_P4 |
|                | TAG.SELEC_P5 |
|                | TAG.SELEC_P6 |

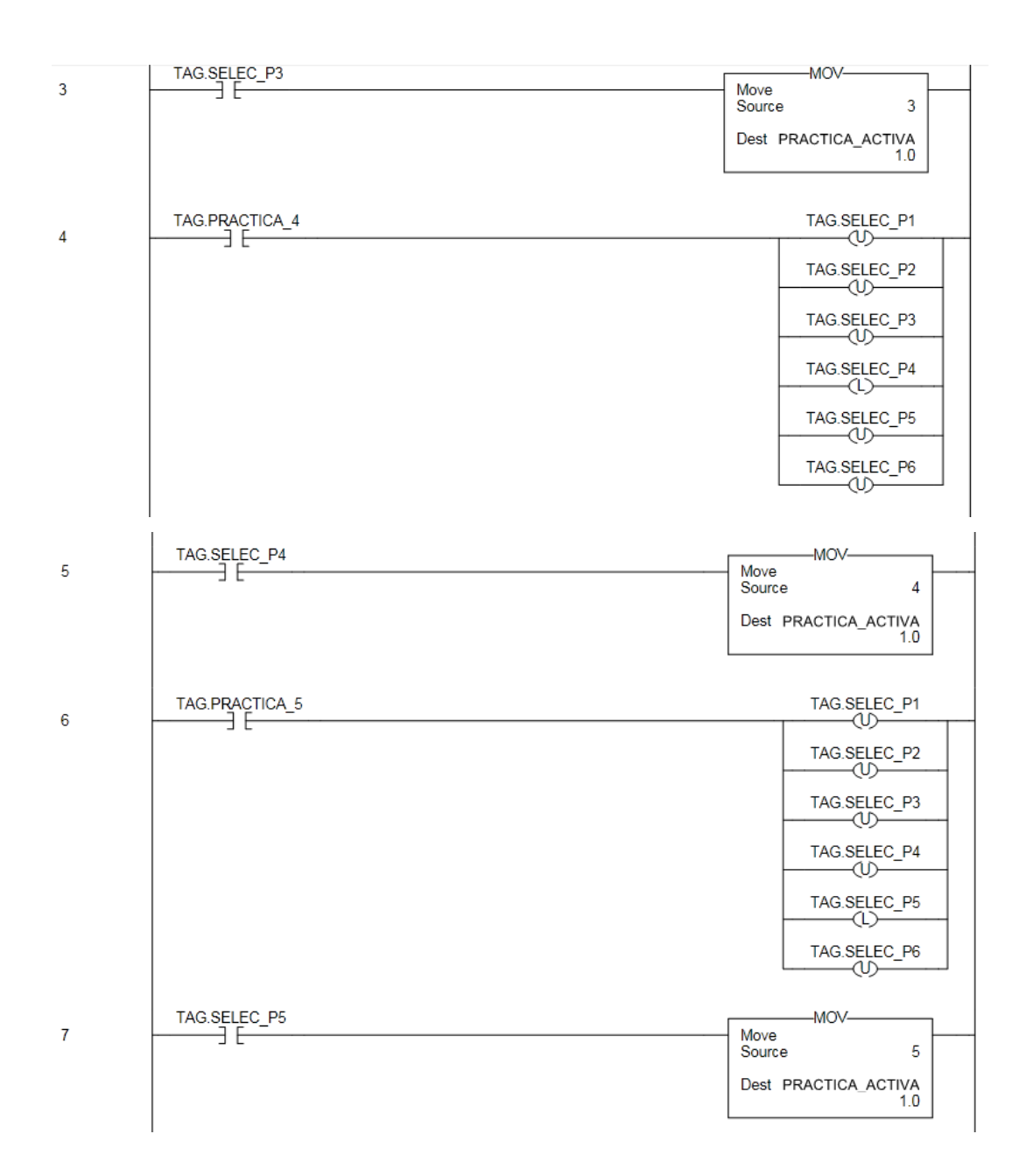

| 0     | TAG.PRACTICA_6 | TAG.SELEC_P1                                                                 |
|-------|----------------|------------------------------------------------------------------------------|
| 8     | ] [            | TAG.SELEC_P2<br>TAG.SELEC_P3<br>TAG.SELEC_P4<br>TAG.SELEC_P5<br>TAG.SELEC_P5 |
| 9     | TAG.SELEC_P6   | Move<br>Source 6<br>Dest PRACTICA_ACTIVA<br>1.0                              |
| 10    | TAG.PRACTICA_2 | TAG.SELEC_P2                                                                 |
| 11    | TAG.PRACTICA_3 | TAG.SELEC_P3                                                                 |
| 12    | TAG.PRACTICA_4 | TAG.SELEC_P4                                                                 |
| 13    |                | TAG.SELEC_P5                                                                 |
| 14    |                | TAG.SELEC_P6                                                                 |
| (End) |                |                                                                              |

## 3.5.3 Programación de subrutina de Entradas Digitales

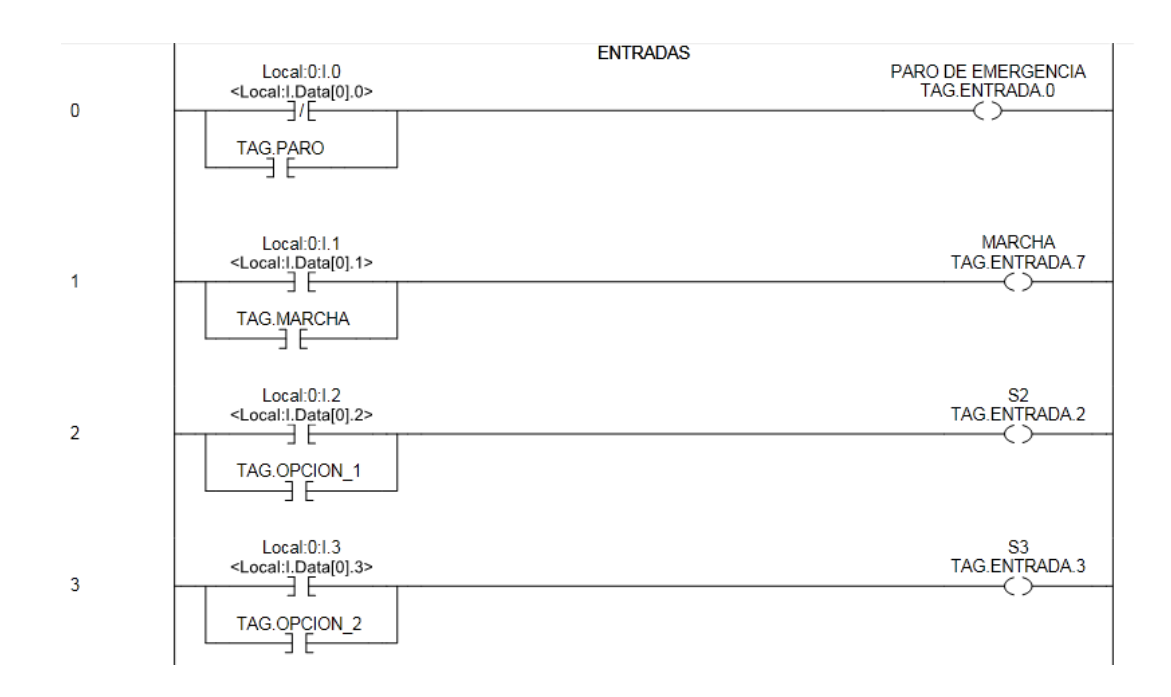

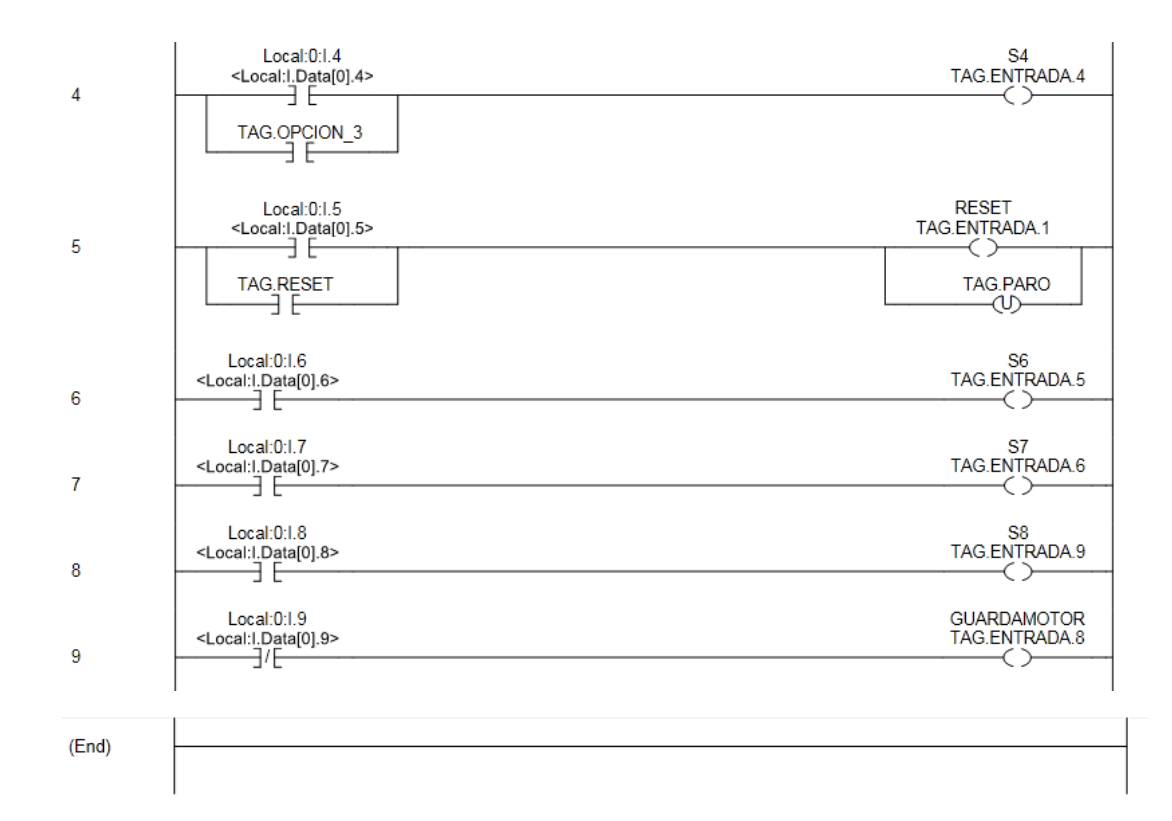

### 3.5.4 Subrutina de Salidas Digitales

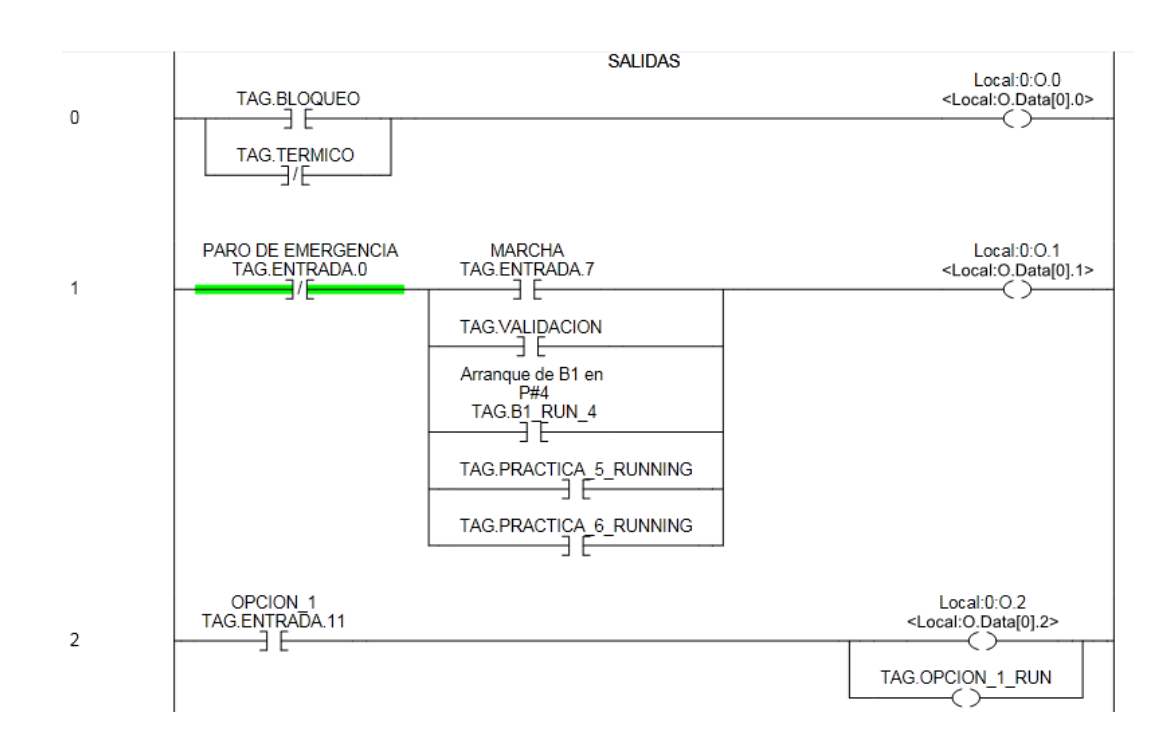

|    | OPCION 2                                 | Local:0:0.3                                            |
|----|------------------------------------------|--------------------------------------------------------|
| 3  |                                          |                                                        |
|    |                                          |                                                        |
| 4  | OPCION_3<br>TAG.ENTRADA.13               | Local:0:0.4<br><local:0.data[0].4></local:0.data[0].4> |
|    |                                          | TAG.OPCION_3_RUN                                       |
| 5  | RESET<br>TAG.ENTRADA.1                   | Local:0:0.5<br><local:0.data[0].5></local:0.data[0].5> |
| 6  |                                          | Local:1:0.1<br><local:o.data[1].1></local:o.data[1].1> |
| 7  | TAG.FRECUENCIA_2                         | Local:1:0.2<br><local:0.data[1].2></local:0.data[1].2> |
| 7  |                                          | ()                                                     |
| 8  | TAG.FRECUENCIA_3                         | Local:1:O.3<br><local:0.data[1].3></local:0.data[1].3> |
|    | Arranque de B1 en                        |                                                        |
| 9  | P#4<br>TAG.B1 RUN 4                      | Local:1:O.4<br><local:o.data[1].4></local:o.data[1].4> |
| -  | Arranque de B1 en<br>P#5                 |                                                        |
|    | Arrangue de B1 en                        |                                                        |
|    | P#6<br>TAG.B1_RUN_6                      |                                                        |
|    | Arranque de B1 en<br>P#2                 |                                                        |
|    | TAG.B1 RUN 2                             |                                                        |
|    | Arranque de B2 en<br>P#5                 | Local:1:0.7                                            |
| 10 | Arrangue de B2 en                        | <local:o.data[1].7></local:o.data[1].7>                |
|    | P#2<br>TAG.B2_RUN_2                      |                                                        |
|    | Arranguo do B3 on                        | I                                                      |
| 44 | P#5<br>TAG.B3_RUN_5                      | Local:1:0.6<br><local:0.data[1].6></local:0.data[1].6> |
| 11 | Arranque de B3 en<br>P#6                 |                                                        |
|    | TAG.B3_RUN_6                             |                                                        |
|    | Arranque de B3 en<br>P#2<br>TAG.B3 RUN 2 |                                                        |
|    | ]                                        |                                                        |
| 12 | TAG.VAL1_RUN_4                           | Local:1:0.8<br><local:0.data[1].8></local:0.data[1].8> |
|    | TAG.VAL1_RUN_2                           |                                                        |

## 3.5.5 Programación de subrutina de Entradas Analógicas.

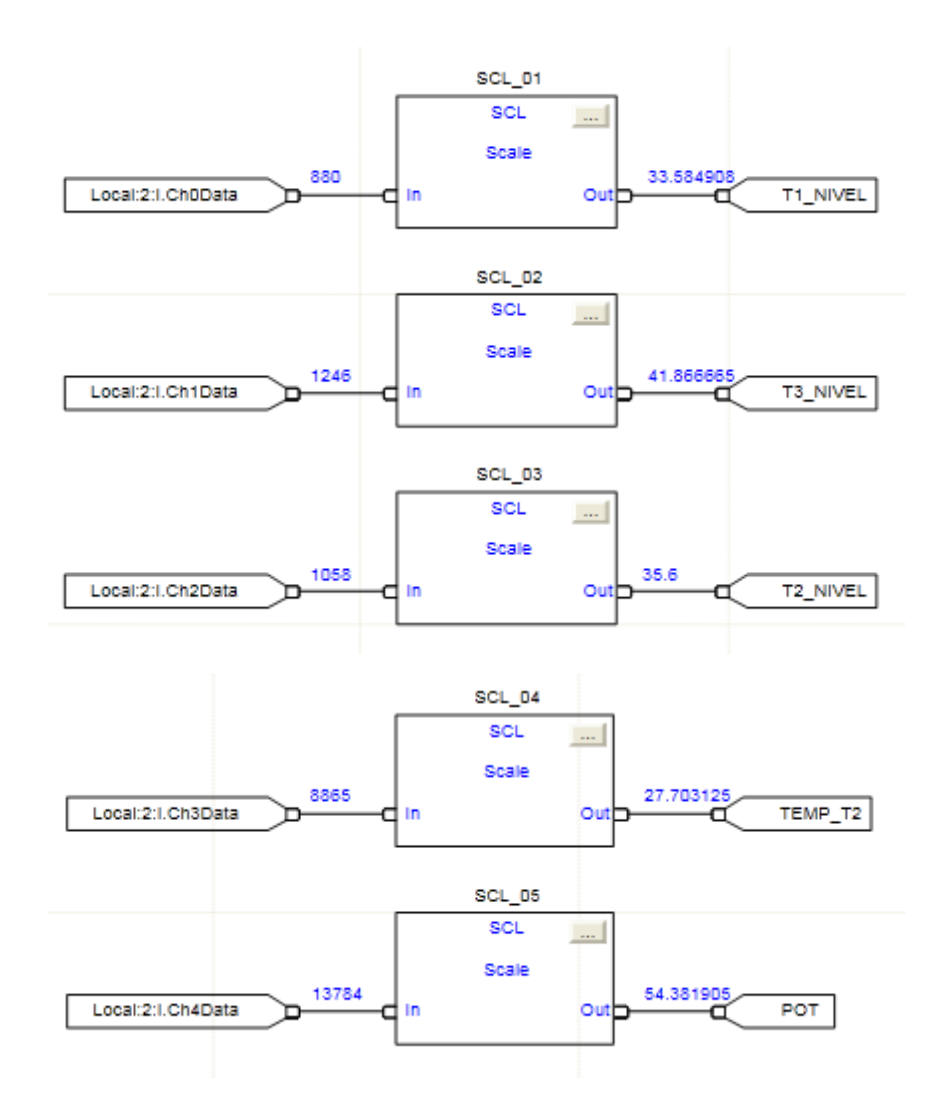

3.5.6 Programación de subrutina de Salidas Analógicas.

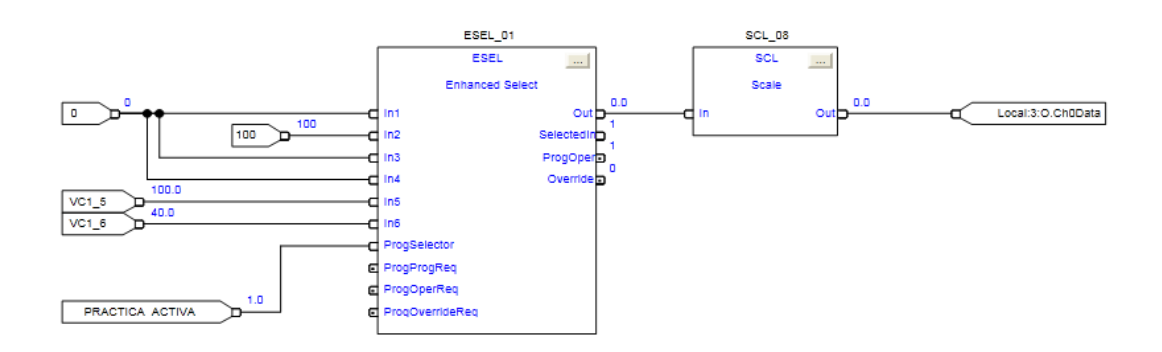

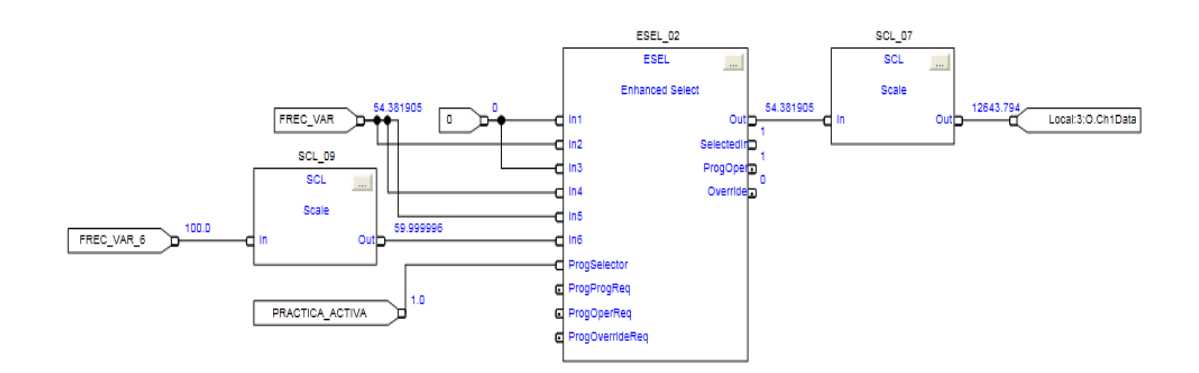

# 3.5.7 Descripción de Tags.

A continuación la lista de tags utilizados en las diferentes prácticas:

| TagName          | Тіро | Descripción                               | Dirección física en<br>PLC |
|------------------|------|-------------------------------------------|----------------------------|
| TAG.ENTRADA.1    | BOOL | Presostato entrada de aire                | Local:0:I.1                |
| TAG.ENTRADA.2    | BOOL | Presostato de práctica                    | Local:0:I.2                |
| TAG.ENTRADA.3    | BOOL | Termostato de práctica                    | Local:0:I.3                |
| TAG.ENTRADA.4    | BOOL | Paro de emergencia                        | Local:0:I.4                |
| TAG.SALIDA 0     | BOOL | Activar relé electroválvula 0             | Local:1:O.0                |
| TAG.SALIDA 1     | BOOL | Activar relé electroválvula 1             | Local:1:0.1                |
| TAG SALIDA 2     | BOOL | Activar relé electroválvula 2             | Local:1:0.2                |
| TAG.SALIDA 3     | BOOL | Activar relé electroválvula 3             | Local:1:0.3                |
| TAG.SALIDA 4     | BOOL | Activar relé zona de calentamiento 1      | Local:1:0.4                |
| TAG.SALIDA 5     | BOOL | Activar relé zona de calentamiento 2      | Local:1:0.5                |
| TAG.SALIDA 6     | BOOL | Contactor variador Bomba 1                | Local:1:0.6                |
| TAG. SALIDA 7    | BOOL | Arranque variador Bomba 1                 | Local:1:0.7                |
| TAG. SALIDA 8    | BOOL | Libre                                     | Local:1:O.8                |
| TAG.SALIDA 9     | BOOL | Contactor bomba 2                         | Local:1:0.9                |
| TAG.SALIDA 10    | BOOL | Velocidad fija variador bomba 1           | Local:1:0.10               |
|                  | BOOL | Foco de pulsos de Frecuencia 1            |                            |
| TAG.FRECUENCIA_2 | BOOL | Foco de pulsos de Frecuencia 2            |                            |
| TAG.FRECUENCIA_3 | BOOL | Foco de pulsos de Frecuencia 3            |                            |
| B1_RUN_3         | BOOL | Arranque de B1 en P#3                     |                            |
| B1_RUN_4         | BOOL | Arranque de B1 en P#6                     |                            |
| B1_RUN_5         | BOOL | Arranque de B1 en P#5                     | Local:1:0.4                |
| B1_RUN_6         | BOOL | Arranque de B1 en P#6                     | Local:1:0.4                |
| VAL4_RUN_4       | BOOL | Comando de apertura solenoide 4 en<br>P#4 | Local:1:O.5                |
| VAL4_RUN_5       | BOOL | Comando de apertura solenoide 4 en<br>P#5 | Local:1:O.5                |
| B3_RUN_4         | BOOL | Arranque de B3 en P#4                     | Local:1:0.6                |
| B3_RUN_5         | BOOL | Arranque de B3 en P#5                     | Local:1:0.6                |

| B3_RUN_6   | BOOL | Arranque de B3 en P#6                     | Local:1:O.6       |
|------------|------|-------------------------------------------|-------------------|
| B2_RUN_4   | BOOL | Arranque de B2 en P#4                     | Local:1:0.7       |
| B2_RUN_5   | BOOL | Arranque de B2 en P#5                     | Local:1:0.7       |
| VAL1_RUN_3 | BOOL | Comando de apertura solenoide 1 en<br>P#3 | Local:1:O.8       |
| VAL3_RUN_4 | BOOL | Comando de apertura solenoide 3 en<br>P#4 | Local:1:O.9       |
| VAL3 RUN 5 | BOOL | Comando de apertura solenoide 3 en<br>P#5 | Local:1:0.9       |
| VAL2_RUN_4 | BOOL | Comando de apertura solenoide 2 en<br>P#4 | Local:1:O.10      |
| VAL2_RUN_5 | BOOL | Comando de apertura solenoide 2 en<br>P#5 | Local:1:O.10      |
| VAL2_RUN_6 | BOOL | Comando de apertura solenoide 2 en<br>P#6 | Local:1:O.10      |
| VAL5_RUN_4 | BOOL | Comando de apertura solenoide 5 en<br>P#4 | Local:1:0.11      |
| VAL5_RUN_5 | BOOL | Comando de apertura solenoide 5 en<br>P#5 | Local:1:0.11      |
| VAL5_RUN_6 | BOOL | Comando de apertura solenoide 5 en<br>P#6 | Local:1:0.11      |
| RES_RUN    | BOOL | Encendido de resistencia en P#4           | Local:1:0.12      |
| RES_RUN_5  | BOOL | Encendido de resistencia en P#5           | Local:1:0.12      |
|            |      |                                           |                   |
| T1_NIVEL   | REAL | Valor actual de nivel de tanque 1         | Local:2:I.Ch0Data |
| T2_NIVEL   | REAL | Valor actual de nivel de tanque 2         | Local:2:I.Ch1Data |
| T3_NIVEL   | REAL | Valor actual de nivel de tanque 3         | Local:2:I.Ch2Data |
| TEMP_T2    | REAL | Valor actual de temperatura de tanque 2   | Local:2:I.Ch3Data |
| POT        | REAL | Potenciómetro                             | Local:2:I.Ch4Data |
|            |      |                                           |                   |
| VC1_4      | BOOL | Consigna de val. Proporcional en P#4      | Local:3:O.Ch0Data |
| VC1_5      | BOOL | Consigna de val. Proporcional en P#5      | Local:3:O.Ch0Data |
| VC1_6      | BOOL | Consigna de val. Proporcional en P#6      | Local:3:O.Ch0Data |
|            | 1    | Consigna de frecuencia desde              |                   |
| FREC_VAR   | REAL | potenciómetro                             | Local:3:O.Ch1Data |
| FREC_VAR_5 | REAL | Consigna de frecuencia en P#5             | Local:3:O.Ch1Data |
| FREC_VAR_6 | REAL | Consigna de frecuencia en P#6             | Local:3:O.Ch1Data |

# Tab. 4.1 Descripción de tags.

3.5.8 Practica 1: Programa del PLC.

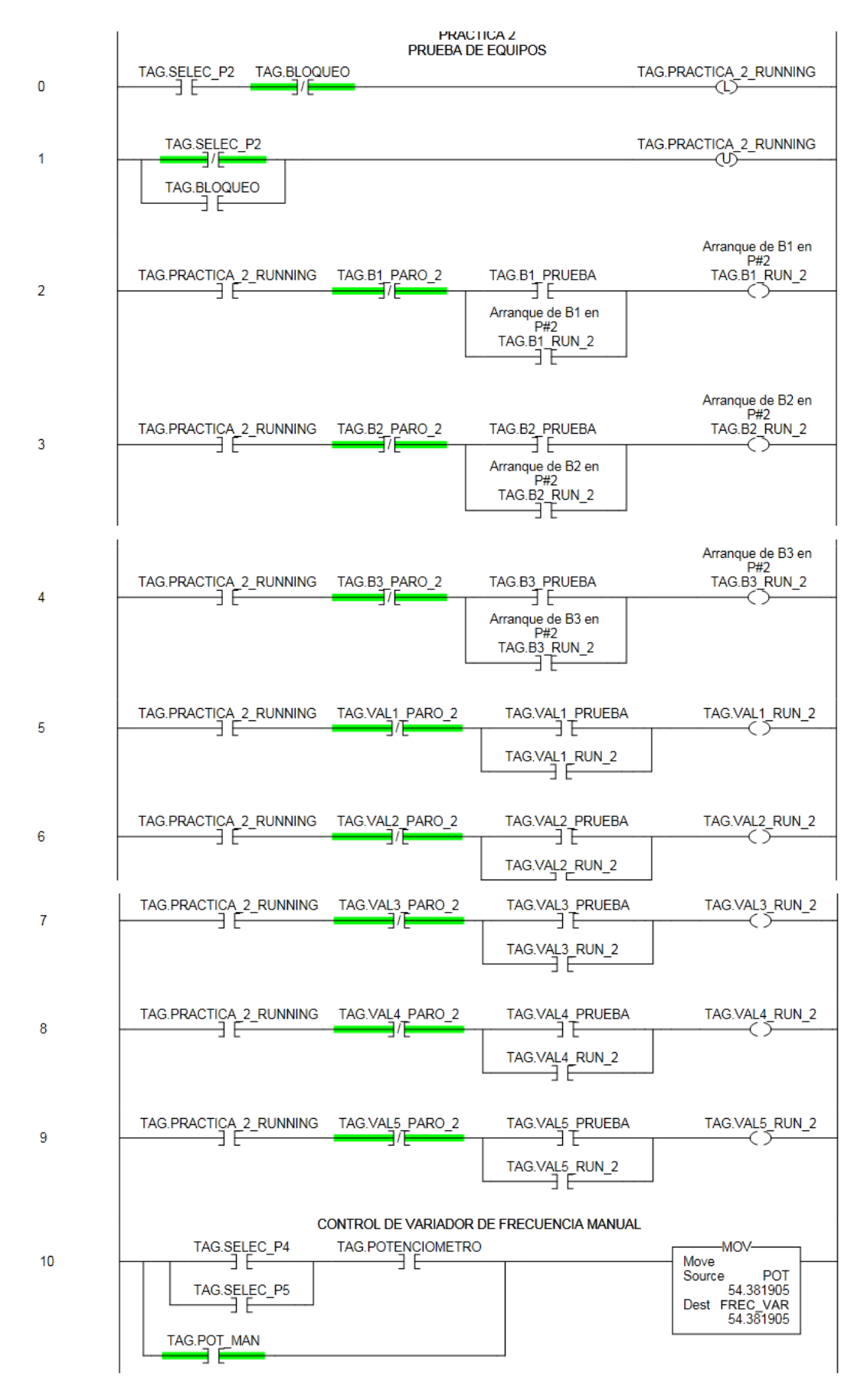

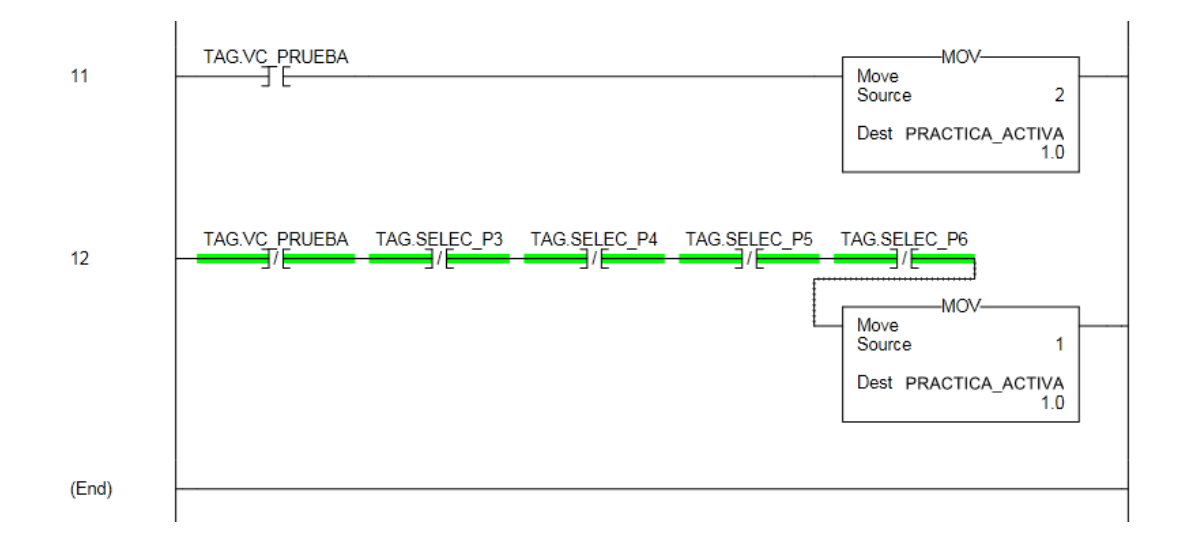

#### 3.5.9 Práctica 2: Programa del PLC.

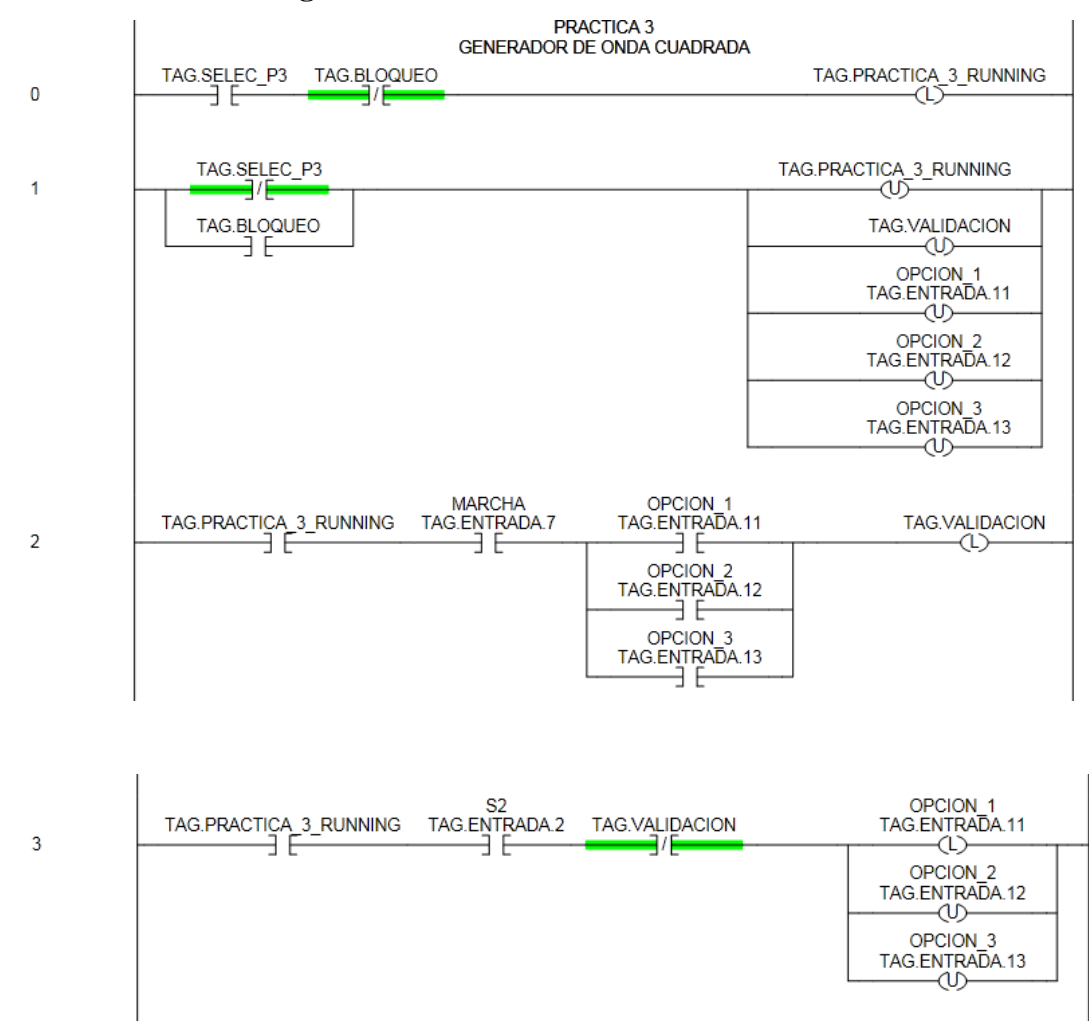

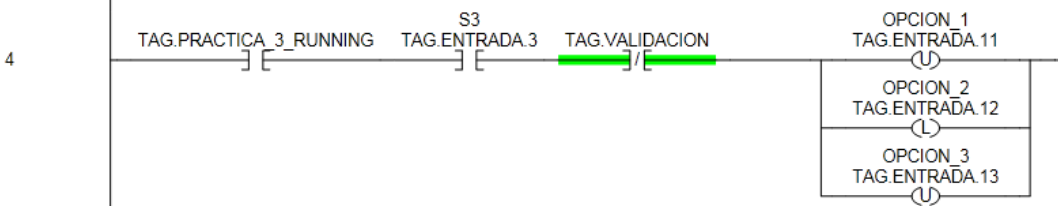

### 3.5.10 Práctica 3: Programa del PLC.

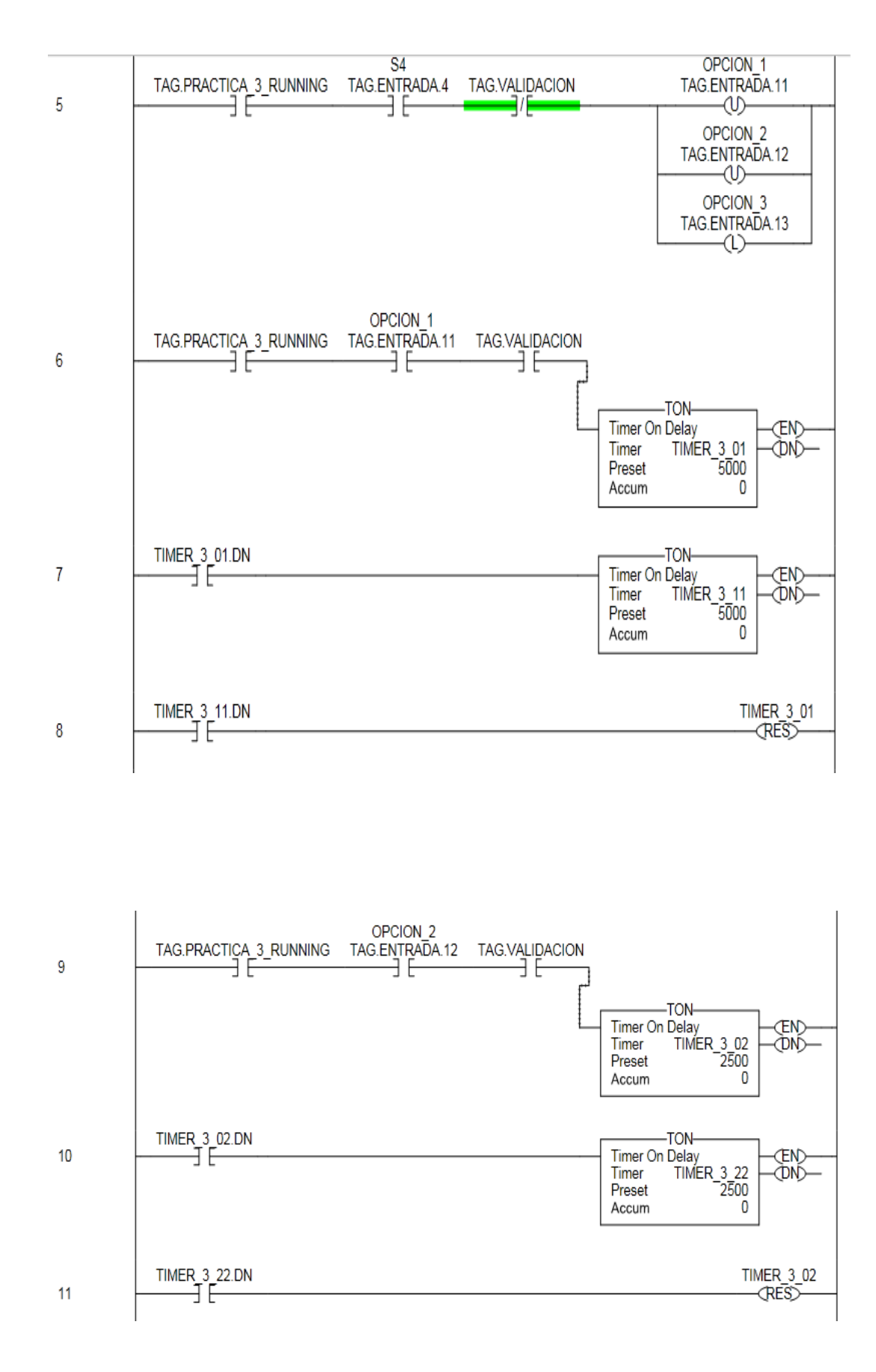
#### 3.5.11 Práctica 4: Programa del PLC.

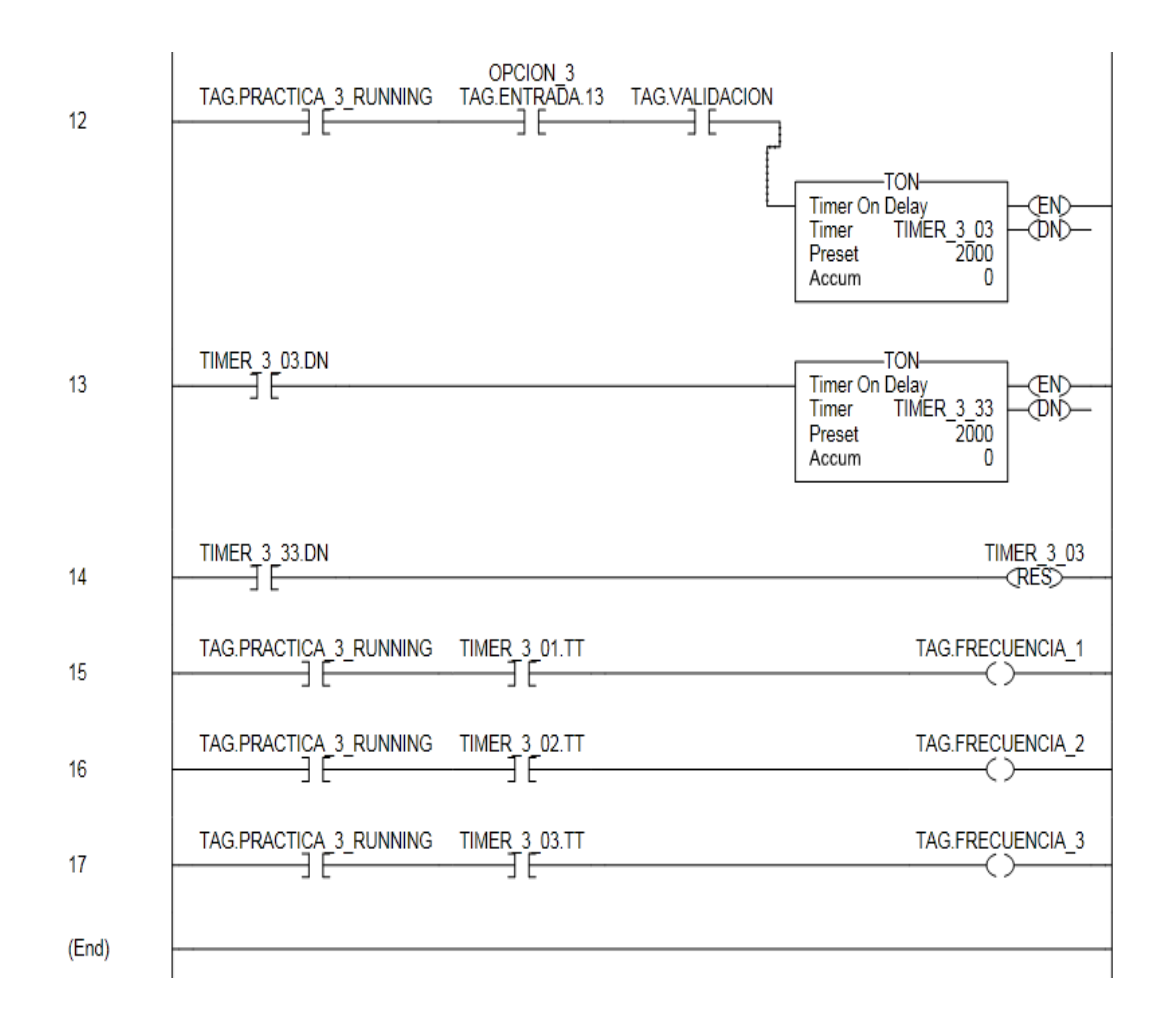

3.5.12 Práctica 5: PROGRAMA EN EL PLC

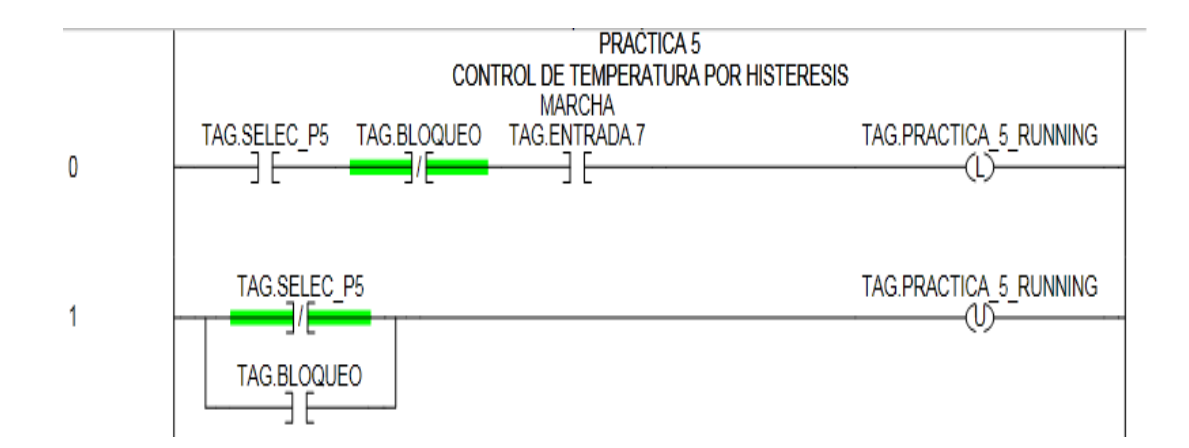

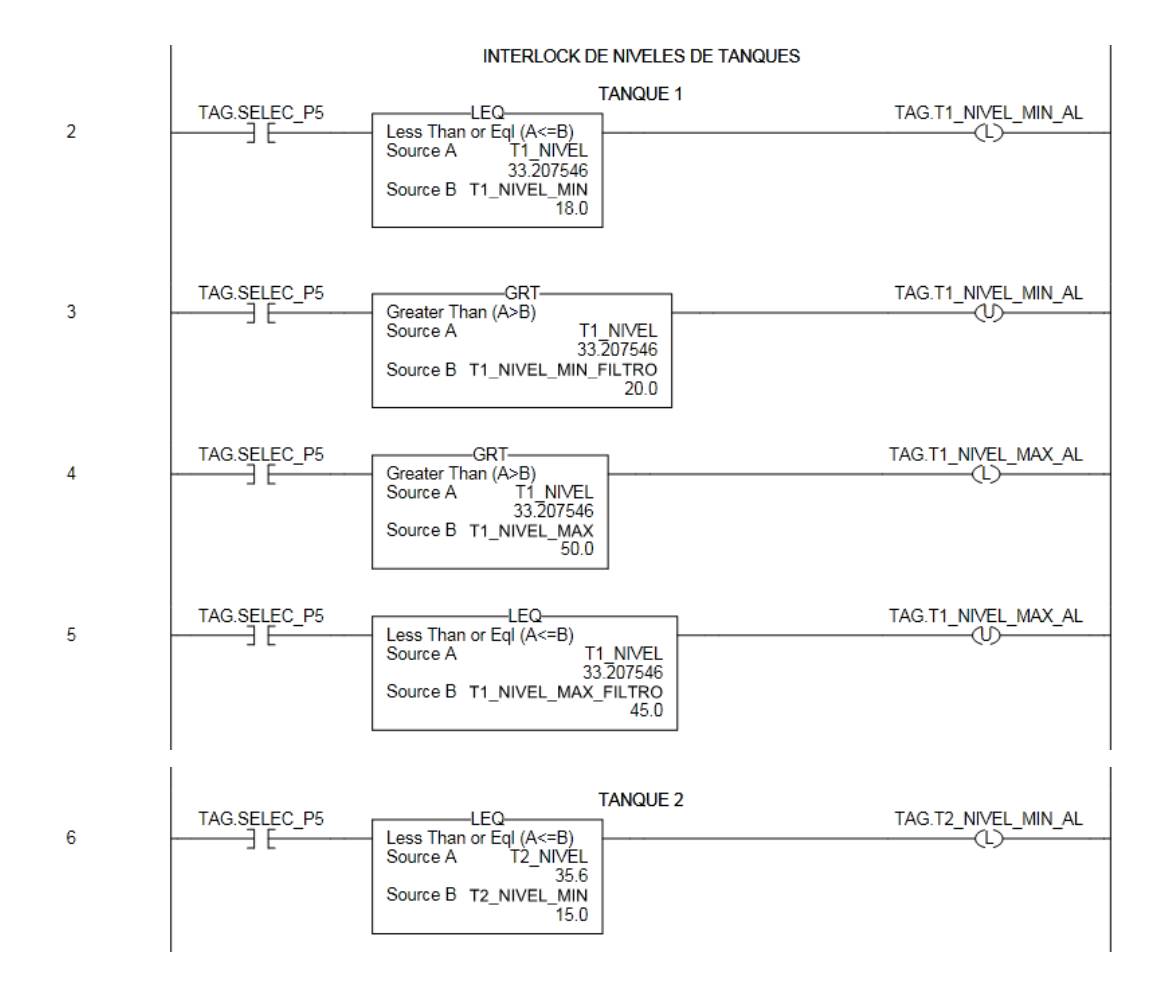

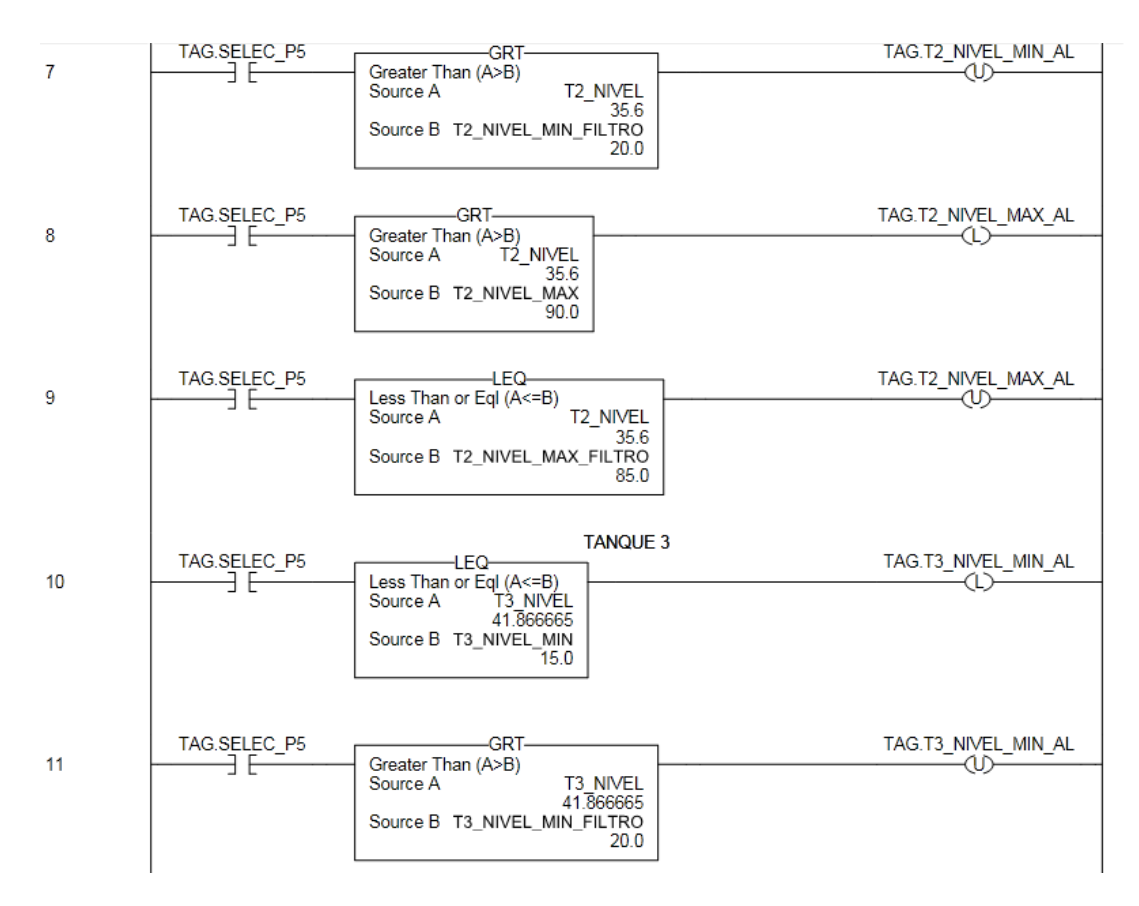

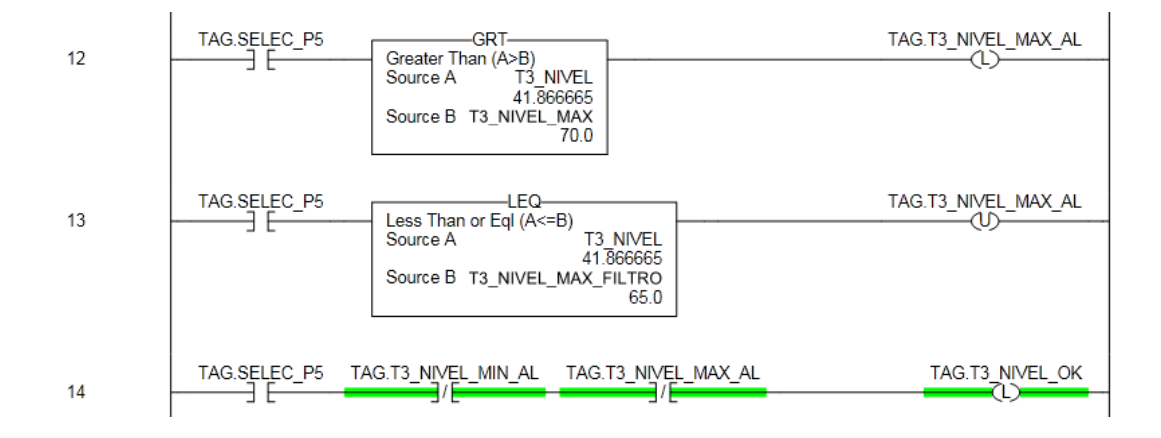

#### 3.5.13 Práctica 6: Programa del PLC.

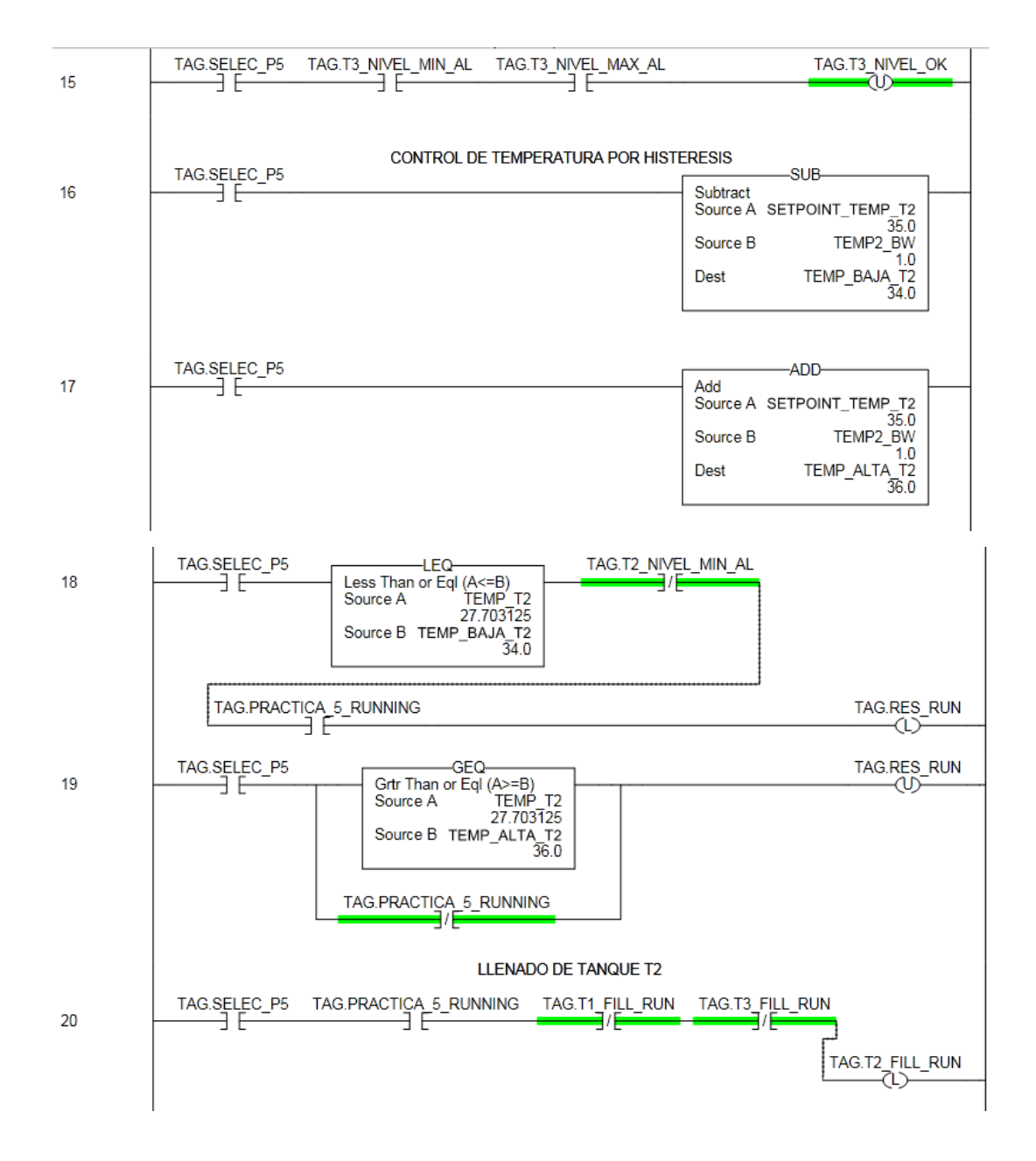

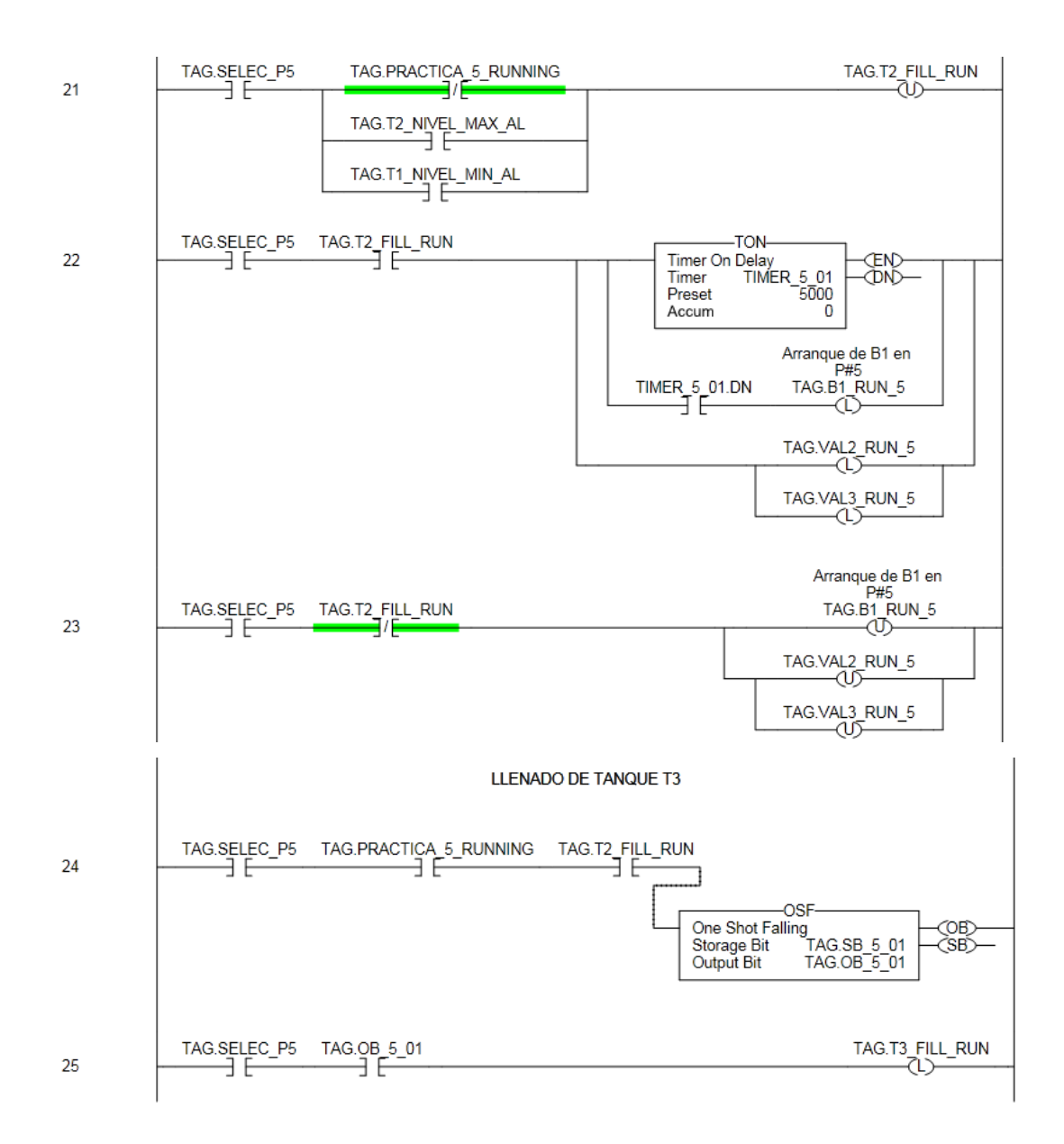

3.5.14 Práctica 7A: Programa del PLC.

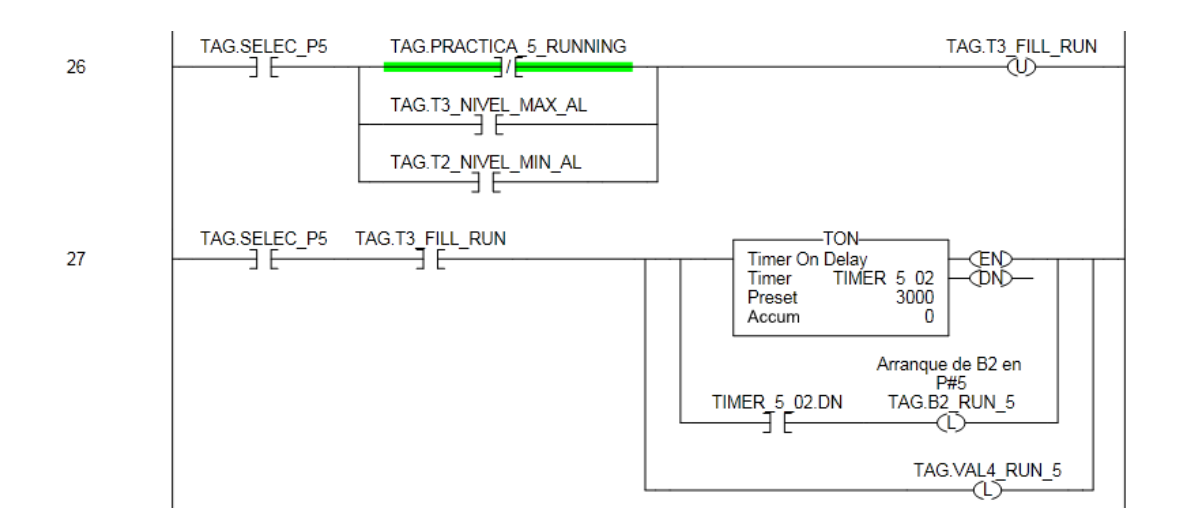

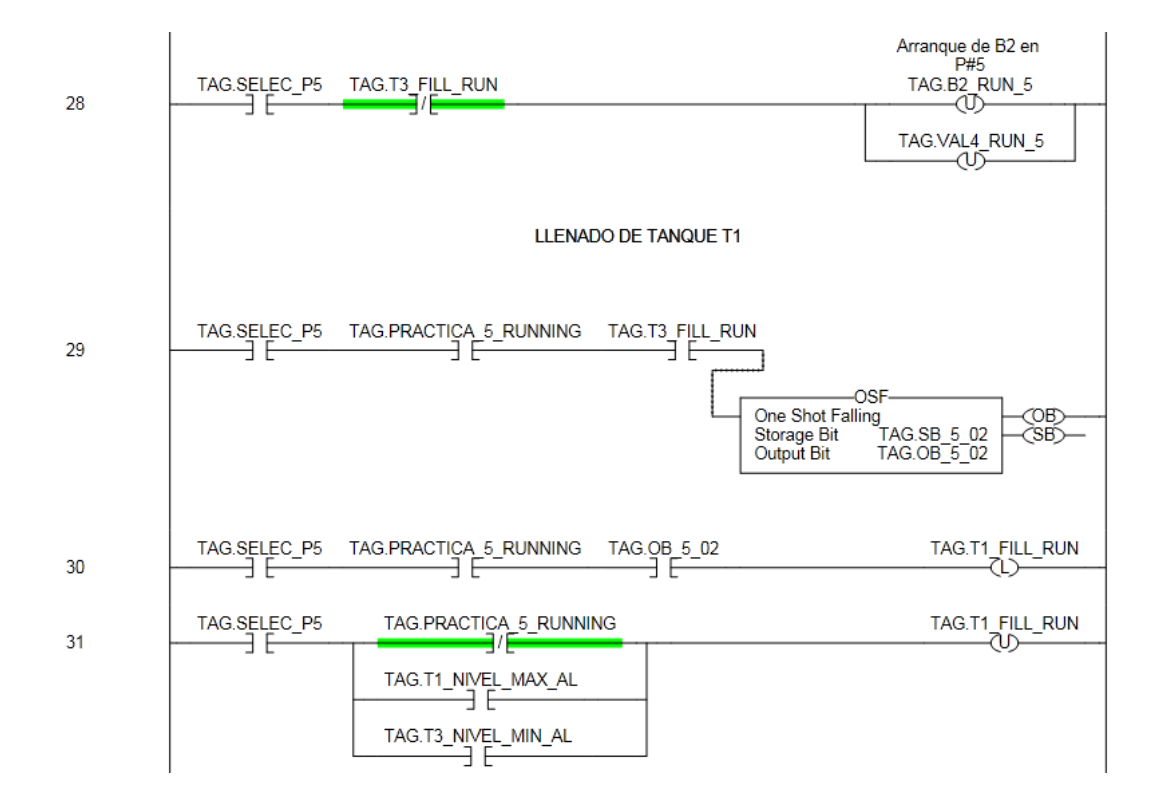

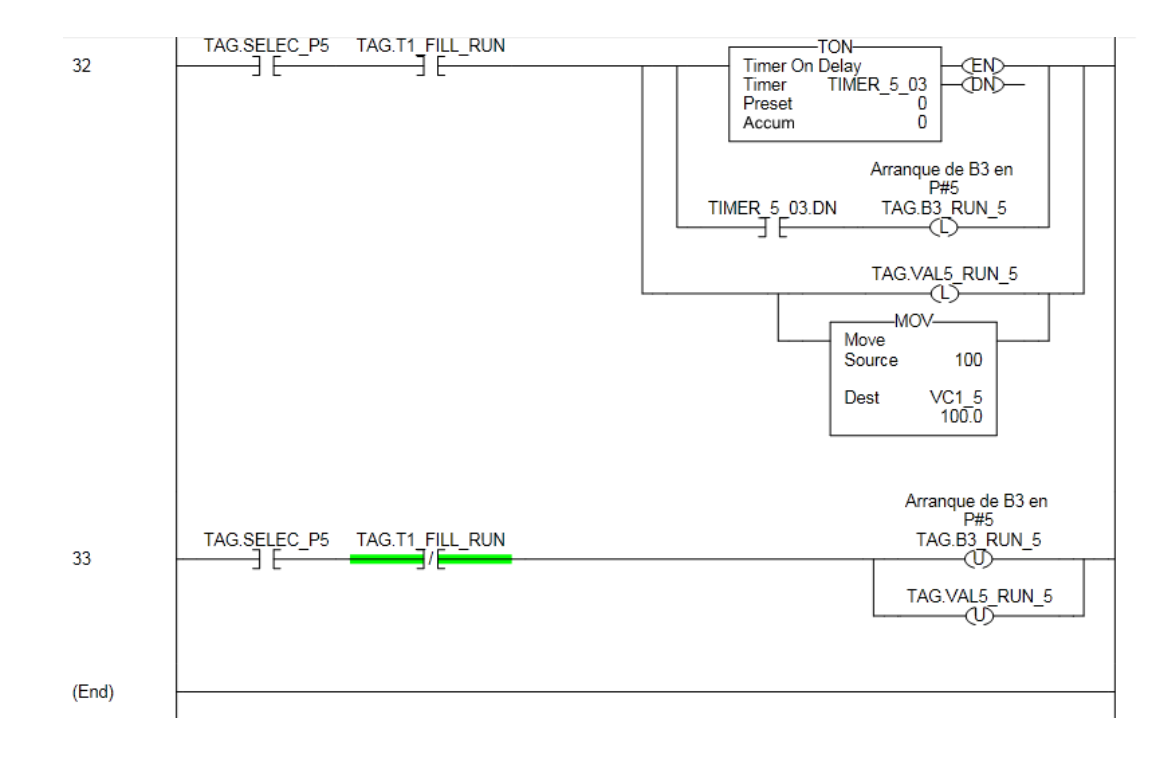

## 3.5.15 Práctica 7B: Programa del PLC.

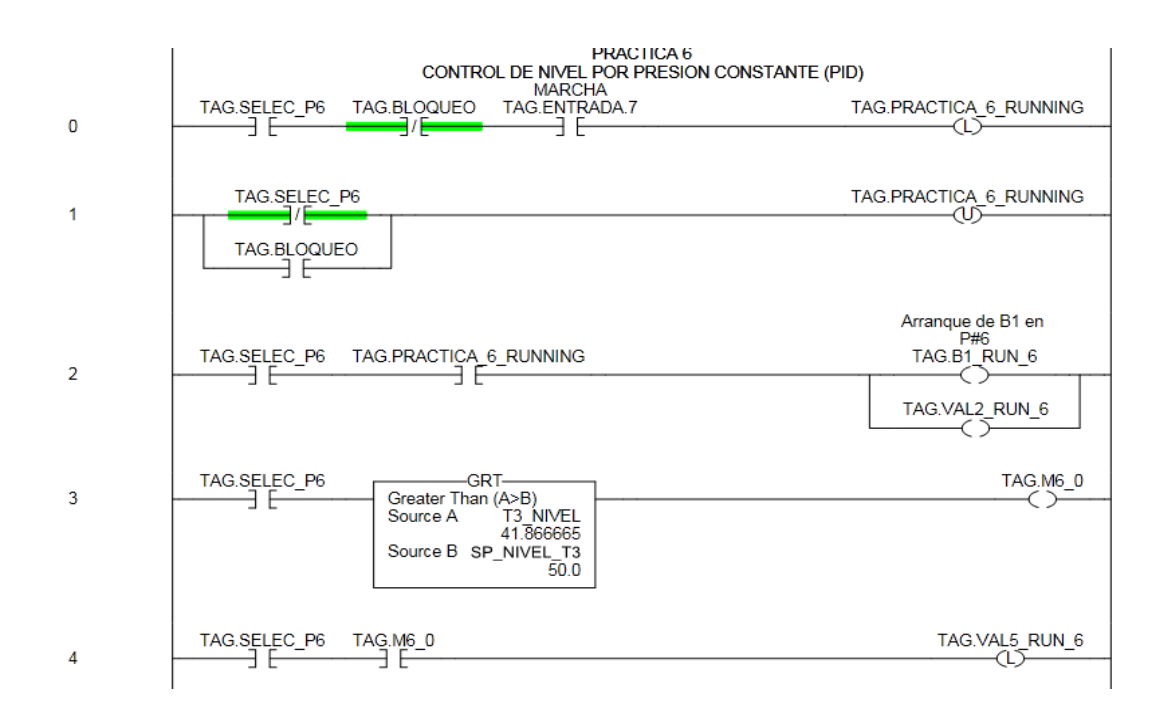

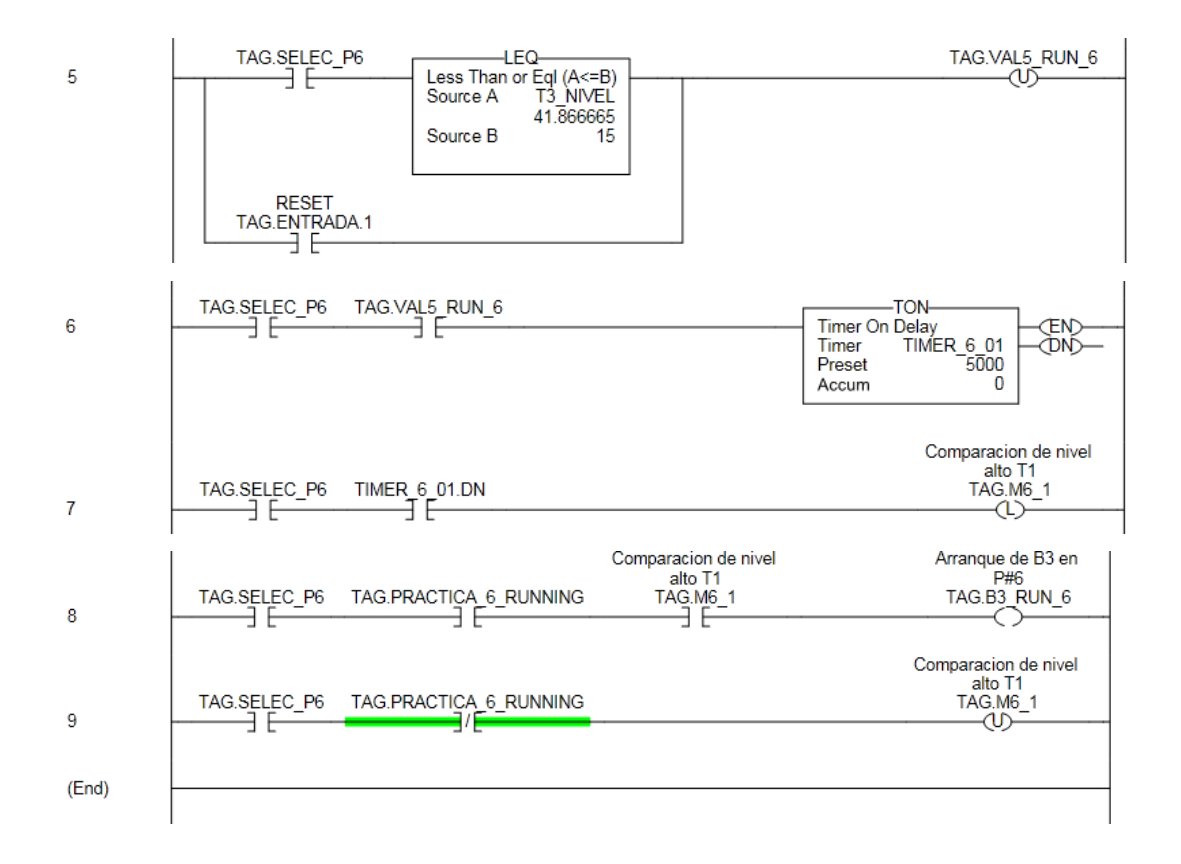

## 3.5.16 Bloque PID

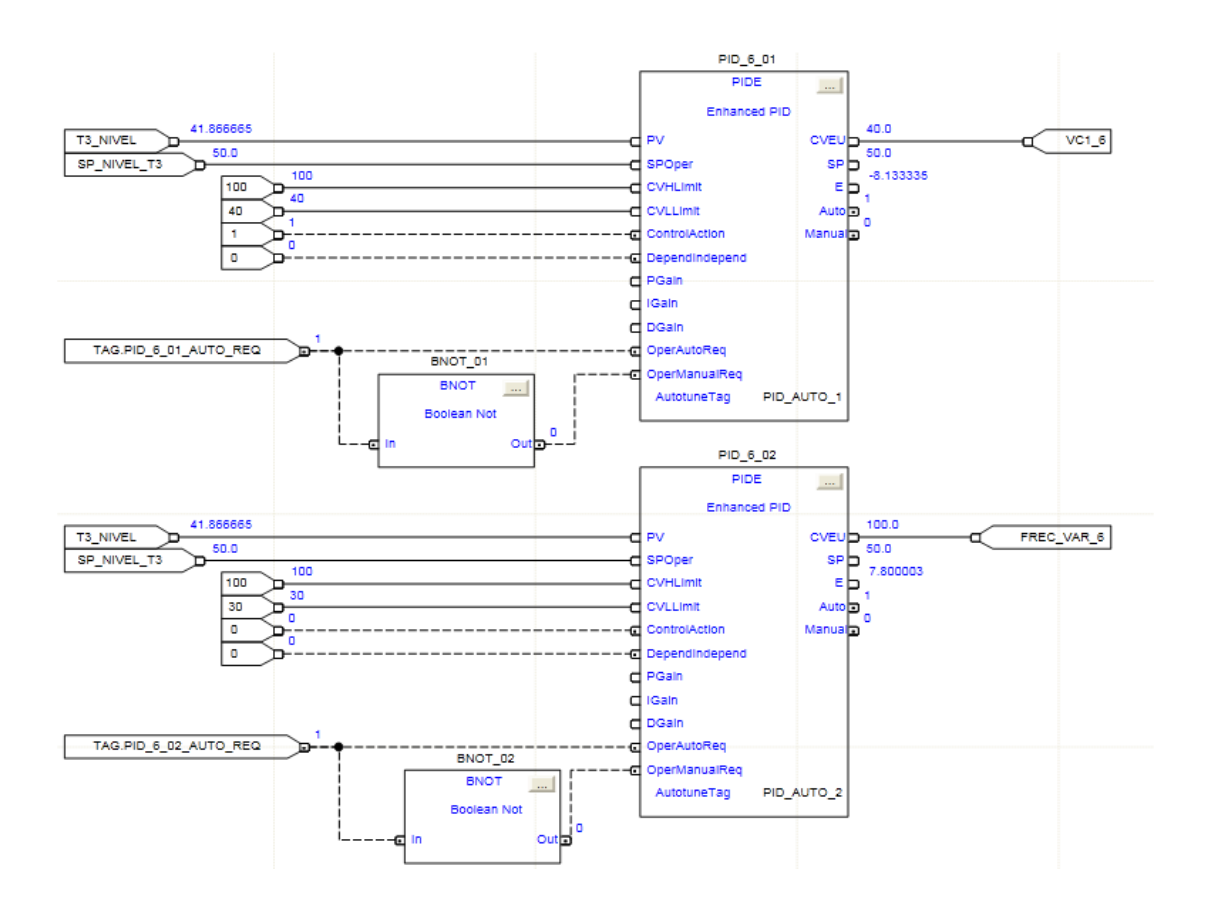

# Capítulo IV

Desarrollo de las Prácticas

#### Precauciones de seguridad.

Considerar las siguientes recomendaciones de seguridad para conservar su integridad física y la integridad y buen funcionamiento del equipo.

#### Seguridad física:

- Mantenerse alejado del punto de calentamiento del bloque seco, ya que es un generador de temperatura potente capaz de provocar una seria quemadura al usuario.
- No elevar la presión del compresor a más de 7 bares, ya que se puede provocar una explosión y provocar lesiones serias.
- No golpear la mirilla de vidrio del tanque 1, ya que puede provocar cortes en la piel del usuario.

#### Seguridad del equipo:

- No manipular las presiones de ingreso del equipo hasta más allá de su valor seteado, porque pueden dañar los instrumentos de medición.
- Garantizar que el suministro eléctrico sea 220Vac con línea de neutro para poder trabajar de acuerdo a la propuesta planteada y por la seguridad de los instrumentos.
- Si no se va a trabajar por un largo periodo, es recomendable purgar el agua de los tanques 1 y 2 ya que esto puede ser una fuente de deterioro para los mismos.
- No apague el bloque seco si es que no está seteado por lo menos a 30 °C, si se lo apaga a una temperatura más alta de ese valor, se puede dañar.
- No manipular el sensor de presión hidrostático instalado en el tanque 1. Este sensor es ultra sensible y fue calibrado para la aplicación.
- En general, no manipular los valores de zero y span de los instrumentos, ya que esto puede provocar que los tiempos o valores de PID ya no sean los mismos al momento de realizar las prácticas.

#### **Requisitos para el personal:**

El personal comprende a todas las personas que efectúen trabajos en o cerca del banco de pruebas.

Tan sólo el personal capacitado o supervisado está autorizado para trabajar con el modulo entrenador.

#### Personal capacitado

El personal capacitado debe tener los conocimientos técnicos y la que le permitan identificar, analizar y evitar los riesgos que pueden crear la electricidad, la mecánica, los sistemas de suministro.

#### Personal supervisado

El personal supervisado debe estar adecuadamente asesorado o supervisado por personal capacitado de modo que sea capaz de identificar, analizar y evitar los riesgos que pueden crear la electricidad, la mecánica, los sistemas de suministro.

La idea de hacer el banco de pruebas autónomo, sin que necesite fuente de aire o de temperatura externa, fue con la finalidad de que lo puedan mover con facilidad.

| A   | Práctica de metrología                                    | Documento<br>Anexo       |
|-----|-----------------------------------------------------------|--------------------------|
| UPS | Instructivo para práctica de<br>calibración de manómetro. | Práctica 1<br>Página 1/5 |

# 4.1 PRÁCTICA #1: Calibración de manómetros

## 4.1.1 Objetivos:

- Familiarizarse con un instrumento indicador de presión tan utilizado como el manómetro.
- Conocer algunas características técnicas del manómetro, su funcionamiento y aplicaciones.
- Tener el criterio para determinar si el manómetro se encuentra en buenas condiciones, si sólo requiere de un ajuste o si sencillamente ya cumplió su vida útil.

## 4.1.2 Materiales:

- Maqueta didáctica.
- PLC Compact Logix 5000 serie L32E
- HMI Panel View Component
- Manómetro de prueba de 0 2 bar (MN-01) con acople de conexión rápida.
- Compresor de aire.
- Válvula proporcional.
- Transmisor de presión patrón.

|     | Práctica de metrología                                    | Documento<br>Anexo       |
|-----|-----------------------------------------------------------|--------------------------|
| UPS | Instructivo para práctica de<br>calibración de manómetro. | Práctica 1<br>Página 2/5 |

#### 4.1.3 Recomendaciones generales.

- **4.1.3.1** Se debe considerar que el banco de prueba está limitado a trabajar con una presión máxima de 9 bares, por lo que no se podrá calibrar instrumentos inferiores a ese rango (700,00 Pa según el SI).
- 4.1.3.2 Solicitar al instructor que dote, al grupo, de los instrumentos requeridos para la ejecución de la práctica 1, estos son: un manómetro de 0 a 2 bar (MN-01) y una toma rápida de presión de 1/4.
- **4.1.3.3** Solicitar además la hoja de anexo B para toma de datos del instrumento y datos prácticos.
- **4.1.3.4** Tener siempre a la mano pluma o lápiz para la toma de datos y una hoja adicional para anotar cualquier novedad encontrada.
- **4.1.3.5** Es importante mantener el orden y la limpieza en la mesa de trabajo para evitar que cualquier evento inesperado pueda causar daño a los instrumentos de medición.

#### 4.1.4 Inicio de la práctica

- **4.1.4.1** Comprobar que el banco de pruebas y el compresor estén energizados y encendidos, que el botón de paro de emergencia no esté pulsados en ambos y que no muestre ninguna falla en la pantalla táctil del tablero (HMI).
- **4.1.4.2** Una vez encendido el compresor, la presión debe comenzar a elevar en el sistema hasta un máximo de 9 bares y el compresor debe apagar (presión de encendido del compresor 7 bares, presión de apagado 9 bar).

| A   | Práctica de metrología                                    | Documento<br>Anexo       |
|-----|-----------------------------------------------------------|--------------------------|
| UPS | Instructivo para práctica de<br>calibración de manómetro. | Práctica 1<br>Página 3/5 |

- 4.1.4.3 Abra el paso de aire de la unidad de mantenimiento (UM-1) y verificar que en su respectivo manómetro que esté indicando mínimo 7 bares, caso contrario se mostrará el mensaje en la pantalla de F1: *Falta presión de aire en el sistema*. Si es que dicha alarma está presente verificar que no esté accionado el pulsador de emergencia del compresor, si está accionado, hale el pulsador, si el compresor aun no enciende notifique de inmediato al instructor.
- 4.1.4.4 Conectamos a la toma de aire 1 ubicada en la mesa de trabajo el manómetro con acople rápido (MN-01), asegurarse de que esté bien conectado para evitar fugas de aire y así posibles errores en la lectura.
- **4.1.4.5** En la pantalla principal del HMI presionamos en "Continuar", luego en "Prácticas de Presión", "Calibración de manómetro" y "Continuar".
- 4.1.4.6 En la pantalla obtenida nos aparecerá un mensaje "Presión OK" en color verde si la presión de nuestro sistema es correcta ó "Presión NOK" en color rojo si la presión es incorrecta. Si ocurre el último caso revisar los puntos 4.1.4.1, 4.1.4.2 y 4.1.4.3.
- **4.1.4.7** Adicional nos pedirá ingresar datos obligatorios para la realización de la práctica, y entre ellos tenemos:
  - Número de repeticiones (Corresponde al número de ciclos ascendente y descendente que se deseen realizar, mínimo 1, máximo dos ciclos).
  - Unidad de medida (1 si es en PSI, 2 si es en Bar).
  - Valor del LEP (Corresponde al error máximo permitido en el manómetro a calibrar)
  - Rango mínimo del manómetro a calibrar (en nuestro caso colocaremos 0 bar).

| Æ  |     |
|----|-----|
| H- | 5-0 |
| 60 | 31  |
| Ht | UPS |
| K  |     |

## Práctica de metrología

Documento

Práctica 1

Anexo

Instructivo para práctica de calibración de manómetro.

Página 4/5

• Rango máximo del manómetro a calibrar (en nuestro caso colocaremos 2 ya que nuestro instrumento es de 0 a 2 bares)

**4.1.4.8** Una vez ingresados aparecerá el botón "Continuar" el cual lo presionamos.

- **4.1.4.9** En la siguiente pantalla se definirán automáticamente 5 puntos de calibración simétricos que nos servirá de guía para todo el proceso de calibración.
- **4.1.4.10** En la parte superior derecha se muestra el valor de presión de nuestro transmisor patrón. Junto a él se encuentran flechas indicadoras las cuales hacia la izquierda simbolizan bajar presión y hacia la derecha subir presión.
- **4.1.4.11** Debemos determinar el la hoja de toma de datos (anexo B) los 5 puntos a calibrar y anotarlos en la plantilla "puntos de calibración" de la pantalla del HMI.
- **4.1.4.12** Junto a cada punto se observa un recuadro azul, un recuadro verde y un botón de color azul. El primero es el ingreso numérico, el segundo es el valor escrito en el PLC y el botón azul con la letra "S" nos permite salvar el dato, es decir una vez que lo pulsemos, se grabará el dato ingresado previamente.
- **4.1.4.13** Una vez anotados los 5 puntos de calibración, tanto en la hoja como en la pantalla, comenzamos validando nuestro primer punto de calibración, en nuestro caso 0 bar, luego ingresamos en el campo numérico el valor obtenido en el manómetro y presionamosel botón"S", con esto se graba el primer dato con el valor inicial.
- **4.1.4.14** Incrementamos la presión en el sistema desde el botón de "flecha hacia la derecha, incremento de presión" hasta que la lectura del transmisor patrón sea igual a nuestro segundo punto, es decir, 0.5 bar.

| AT So                                      | Práctica de metrología                                    | Documento<br>Anexo |
|--------------------------------------------|-----------------------------------------------------------|--------------------|
| UPS                                        | Instructivo para práctica de<br>calibración de manómetro. | Práctica 1         |
| Les la la la la la la la la la la la la la |                                                           | Página 5/5         |

ingresamos en el segundo campo numérico el valor que observamos en el manómetro y presionamos el segundo "S"

- **4.1.4.15** Cada vez que salvemos el dato aparecerá una indicación color verde que nos confirmará que el dato ha sigo guardado.
- **4.1.4.16** Luego de realizar las mediciones en el ciclo de subida, repetimos el proceso para el ciclo de bajada. Es decir, tomamos la primera lectura del punto máximo y vamos decrementando la presión hasta llegar al punto que deseamos medir, así hasta completar los 5 puntos de medición.
- 4.1.4.17 Una vez salvado el último dato, se habilitará un botón de Ciclo 2 (en caso que hayamos seleccionado 2 ciclos) o "Resultados" si se seleccionó 1 ciclo.
- **4.1.4.18** Una vez finalizado el procedimiento se mostrará la tabla de errores de cada punto donde es estudiante emitirá un criterio en base a los resultados obtenidos.
- **4.1.4.19** Presionamos el botón Reset para que el sistema se encere y se despresurice.
- 4.1.4.20 Al término de la práctica, con mucho cuidado retiramos el sistema MN-01 para su posterior entrega al instructor del laboratorio y este a su vez lo deberá guardar en la caja de instrumentos del módulo de pruebas.

Gracias por seguir paso a paso el procedimiento y por cuidar el equipo para que más compañeros puedan seguir aprendiendo.

Ahora continuamos con el desarrollo teórico

| A   | Práctica de metrología                                     | Documento<br>Anexo       |
|-----|------------------------------------------------------------|--------------------------|
| UPS | Instructivo para práctica de<br>calibración de presostato. | Práctica 2<br>Página 1/4 |

## 4.2 PRÁCTICA #2: Calibración de presostato

## 4.2.1 Objetivos:

- Familiarizarse con un instrumento de conmutación por presión tan utilizado como el presostato.
- Conocer algunas características técnicas del presostato, su funcionamiento y aplicaciones.
- Tener el criterio para determinar si el presostato se encuentra en buenas condiciones, o si sencillamente ya cumplió su vida útil.

## 4.2.2 Materiales:

- Maqueta didáctica.
- PLC Compact Logix 5000 serie L32E
- HMI Panel View Component
- Presostato de prueba (PS-01) con acople de conexión rápida.
- Acople de conexión
- Compresor de aire.
- Válvula proporcional.
- Transmisor de presión patrón.

| A Solution | Práctica de metrología                                     | Documento<br>Anexo       |
|------------|------------------------------------------------------------|--------------------------|
| UPS        | Instructivo para práctica de<br>calibración de presostato. | Práctica 2<br>Página 2/4 |

#### 4.2.3 Recomendaciones generales.

- **4.2.3.1** Se debe considerar que el banco de prueba está limitado a trabajar con una presión máxima de 9 bares, por lo que no se podrá calibrar instrumentos inferiores a ese rango.
- 4.2.3.2 Solicitar al instructor que dote, al grupo, de los instrumentos requeridos para la ejecución de la práctica 1, estos son: un presostato marca Festo (PS-01) y una toma rápida de presión de 1/4.
- **4.2.3.3** Solicitar además la hoja de anexo B para toma de datos del instrumento y datos prácticos.
- **4.2.3.4** Tener siempre a la mano pluma o lápiz para la toma de datos y una hoja adicional para anotar cualquier novedad encontrada.
- **4.2.3.5** Es importante mantener el orden y la limpieza en la mesa de trabajo para evitar que cualquier evento inesperado pueda causar daño a los instrumentos de medición.

#### 4.2.4 Inicio de la práctica

- **4.2.4.1** Comprobar que el banco de pruebas y el compresor estén energizados y encendidos, que el botón de paro de emergencia no esté pulsados en ambos y que no muestre ninguna falla en la pantalla táctil del tablero (HMI).
- **4.2.4.2** Una vez encendido el compresor, la presión debe comenzar a elevar en el sistema hasta un máximo de 9bares y el compresor debe apagar (presión de encendido del compresor 7 bares, presión de apagado 9 bar).

| A So | Práctica de metrología                                     | Documento<br>Anexo |
|------|------------------------------------------------------------|--------------------|
| UPS  | Instructivo para práctica de<br>calibración de presostato. | Práctica 2         |
| )    |                                                            | Pagina 3/4         |

- 4.2.4.3 Abra el paso de aire de la unidad de mantenimiento (UM-1) y verificar que en su respectivo manómetro que esté indicando mínimo 7 bares, caso contrario se mostrará el mensaje en la pantalla de F1: *Falta presión de aire en el sistema*. Si es que dicha alarma está presente verificar que no esté accionado el pulsador de emergencia del compresor, si está accionado, hale el pulsador, si el compresor aun no enciende notifique de inmediato al instructor.
- **4.2.4.4** Conectamos a la toma de aire 1 ubicada en la mesa de trabajo el manómetro con acople rápido (MN-01), asegurarse de que esté bien conectado para evitar fugas de aire y así posibles errores en la lectura.
- **4.2.4.5** Conectamos la señal eléctrica proveniente del presostato de prueba al socket etiquetado como presostato.
- **4.2.4.6** En la pantalla principal del HMI presionamos en "Continuar", luego en "Prácticas de Presión", "Calibración de presostato" y "Continuar".
- 4.2.4.7 En la pantalla obtenida nos aparecerá un mensaje "Presión OK" en color verde si la presión de nuestro sistema es correcta ó "Presión NOK" en color rojo si la presión es incorrecta. Si ocurre el último caso revisar los puntos 4.1.4.1, 4.1.4.2 y 4.1.4.3.
- **4.2.4.8** Presionamos el botón de test, en ese momento el sistema automáticamente empezará a subir poco a poco la presión de aire en el sistema.
- **4.2.4.9** El sistema se detendrá cuando el presostato cambie de estado lógico, una indicación cambiará de rojo a verde y se mostrará el valor en el que hubo el cambio.
- **4.2.4.10** Aparecerá los botones para subir o bajar presión en el caso que se requiera hallar otro punto de ajuste.

| A So | Práctica de metrología                                     | Documento<br>Anexo       |
|------|------------------------------------------------------------|--------------------------|
| UPS  | Instructivo para práctica de<br>calibración de presostato. | Práctica 2<br>Página 4/4 |

- **4.2.4.11** Al terminar de hacer el ajuste presionamos el botón "Reset", con esto se despresuriza el sistema de aire.
- **4.2.4.12** Volvemos a presionar test para verificar el nuevo punto ajustado.
- 4.2.4.13 Al término de la práctica, con mucho cuidado retiramos el sistema PS-01 para su posterior entrega al instructor del laboratorio y este a su vez lo deberá guardar en la caja de instrumentos del módulo de pruebas.

Gracias por seguir paso a paso el procedimiento y por cuidar el equipo para que más compañeros puedan seguir aprendiendo.

Ahora continuamos con el desarrollo teórico

| A Line | Práctica de metrología                                                   | Documento<br>Anexo       |
|--------|--------------------------------------------------------------------------|--------------------------|
| UPS    | Instructivo para práctica de<br>calibración de transmisor<br>de presión. | Práctica 3<br>Página 1/5 |

## 4.3 PRÁCTICA # 3: Calibración de transmisor de presión

## 4.3.1 Objetivos:

- Familiarizarse con un instrumento de presión tan utilizado como el transmisor de presión.
- Conocer algunas características técnicas del transmisor de presión, su funcionamiento y aplicaciones.
- Tener el criterio para determinar si el transmisor de presión se encuentra en buenas condiciones o si sencillamente ya cumplió su vida útil.

## 4.3.2 Materiales:

- Maqueta didáctica.
- PLC Compact Logix 5000 serie L32E
- HMI Panel View Component
- Transmisor de prueba de 0 4 bar (PT-01) con acople de conexión rápida.
- Compresor de aire.
- Válvula proporcional.
- Transmisor de presión patrón.

| ALL AND | Práctica de metrología                                                   | Documento<br>Anexo       |
|---------|--------------------------------------------------------------------------|--------------------------|
| UPS     | Instructivo para práctica de<br>calibración de transmisor<br>de presión. | Práctica 3<br>Página 2/5 |

#### 4.3.3 Recomendaciones generales.

- **4.3.3.1** Se debe considerar que el banco de prueba está limitado a trabajar con una presión máxima de 9 bares, por lo que no se podrá calibrar instrumentos inferiores a ese rango.
- **4.3.3.2** Solicitar al instructor que dote, al grupo, de los instrumentos requeridos para la ejecución de la práctica 1, estos son: un transmisor de presión Wika de 0-4 bar (PT-01) y una toma rápida de presión de 1/4.
- **4.3.3.3** Solicitar además la hoja de anexo B para toma de datos del instrumento y datos prácticos.
- **4.3.3.4** Tener siempre a la mano pluma o lápiz para la toma de datos y una hoja adicional para anotar cualquier novedad encontrada.
- **4.3.3.5** Es importante mantener el orden y la limpieza en la mesa de trabajo para evitar que cualquier evento inesperado pueda causar daño a los instrumentos de medición.

#### 4.3.4 Inicio de la práctica

- **4.3.4.1** Comprobar que el banco de pruebas y el compresor estén energizados y encendidos, que el botón de paro de emergencia no esté pulsados en ambos y que no muestre ninguna falla en la pantalla táctil del tablero (HMI).
- **4.3.4.2** Una vez encendido el compresor, la presión debe comenzar a elevar en el sistema hasta un máximo de 9bares y el compresor debe apagar (presión de encendido del compresor 7 bares, presión de apagado 9 bar).

| A   | Práctica de metrología                                                   | Documento<br>Anexo       |
|-----|--------------------------------------------------------------------------|--------------------------|
| UPS | Instructivo para práctica de<br>calibración de transmisor<br>de presión. | Práctica 3<br>Página 3/5 |

- 4.3.4.3 Abra el paso de aire de la unidad de mantenimiento (UM-1) y verificar que en su respectivo manómetro que esté indicando mínimo 7 bares, caso contrario se mostrará el mensaje en la pantalla de F1: *Falta presión de aire en el sistema*. Si es que dicha alarma está presente verificar que no esté accionado el pulsador de emergencia del compresor, si está accionado, hale el pulsador, si el compresor aun no enciende notifique de al instructor.
- 4.3.4.4 Conectamos a la toma de aire 1 ubicada en la mesa de trabajo el transmisor de presión con acople rápido (PT-01), asegurarse de que esté bien conectado para evitar fugas de aire y así posibles errores en la lectura.
- **4.3.4.5** En la pantalla principal del HMI presionamos en "Continuar", luego en "Prácticas de Presión", "Calibración de transmisor de presión" y "Continuar".
- 4.3.4.6 En la pantalla obtenida nos aparecerá un mensaje "Presión OK" en color verde si la presión de nuestro sistema es correcta ó "Presión NOK" en color rojo si la presión es incorrecta. Si ocurre el último caso revisar los puntos 4.3.4.1, 4.3.4.2 y 4.3.4.3.
- **4.3.4.7** Adicional nos pedirá ingresar datos obligatorios para la realización de la práctica, y entre ellos tenemos:
  - Número de repeticiones (Corresponde al número de ciclos ascendente y descendente que se deseen realizar, mínimo 1, máximo dos ciclos).
  - Unidad de medida (1 si es en PSI, 2 si es en Bar).
  - Valor del LEP (Corresponde al error máximo permitido en el manómetro a calibrar)
  - Rango mínimo del transmisor de presión a calibrar (en nuestro caso colocaremos 0 bar).

| A   | Práctica de metrología                                                   | Documento<br>Anexo |
|-----|--------------------------------------------------------------------------|--------------------|
| UPS | Instructivo para práctica de<br>calibración de transmisor<br>de presión. | Práctica 3         |
|     |                                                                          | Página 4/5         |

• Rango máximo del transmisor a calibrar (en nuestro caso colocaremos 4 ya que nuestro instrumento es de 0 a 4 bares)

4.3.4.8 Una vez ingresados aparecerá el botón "Continuar" el cual lo presionamos.

- **4.3.4.9** En la siguiente pantalla se definirán automáticamente 5 puntos de calibración simétricos que nos servirá de guía para todo el proceso de calibración.
- **4.3.4.10** En la parte superior derecha se muestra el valor de presión de nuestro transmisor patrón. Junto a él se encuentran flechas indicadoras las cuales hacia la izquierda simbolizan bajar presión y hacia la derecha subir presión.
- **4.3.4.11** Debemos determinar el la hoja de toma de datos (anexo B) los 5 puntos a calibrar y anotarlos en la plantilla "puntos de calibración" de la pantalla del HMI.
- **4.3.4.12** Junto a cada punto se observa un recuadro azul, un recuadro verde y un botón de color azul. El primero es el valor numérico del transmisor de presión de la práctica, el segundo es el valor escrito en el PLC y el botón azul con la letra "S" nos permite salvar el dato, es decir una vez que lo pulsemos, se grabará el dato leído previamente.
- **4.3.4.13** Una vez anotados los 5 puntos de calibración, tanto en la hoja como en la pantalla, comenzamos validando nuestro primer punto de calibración, en nuestro caso 0 bar, presionamos el botón "S", con esto se graba el primer dato leído en el patrón.
- **4.3.4.14** Incrementamos la presión en el sistema desde el botón de "flecha hacia la derecha, incremento de presión" hasta que la lectura del transmisor patrón sea igual a nuestro segundo punto, es decir, 1 bar.

| A   | Práctica de metrología                                                   | Documento<br>Anexo       |
|-----|--------------------------------------------------------------------------|--------------------------|
| UPS | Instructivo para práctica de<br>calibración de transmisor<br>de presión. | Práctica 3<br>Página 5/5 |

presionamos la siguiente "S" y se grabará en el PLC el valor actual leído por el transmisor de presión

- **4.3.4.15** Cada vez que salvemos el dato aparecerá una indicación color verde que nos confirmará que el dato ha sigo guardado.
- **4.3.4.16** Luego de realizar las mediciones en el ciclo de subida, repetimos el proceso para el ciclo de bajada. Es decir, tomamos la primera lectura del punto máximo y vamos decrementando la presión hasta llegar al punto que deseamos medir, así hasta completar los 5 puntos de medición.
- **4.3.4.17** Una vez salvado el último dato, se habilitará un botón de Ciclo 2 (en caso que hayamos seleccionado 2 ciclos) o "Resultados" si se seleccionó 1 ciclo.
- **4.3.4.18** Una vez finalizado el procedimiento se mostrará la tabla de errores de cada punto donde es estudiante emitirá un criterio en base a los resultados obtenidos.
- **4.3.4.19** Presionamos el botón Reset para que el sistema se encere y se despresurice.
- 4.3.4.20 Al término de la práctica, con mucho cuidado retiramos el sistema PT-01 para su posterior entrega al instructor del laboratorio y este a su vez lo deberá guardar en la caja de instrumentos del módulo de pruebas.

Gracias por seguir paso a paso el procedimiento y por cuidar el equipo para que más compañeros puedan seguir aprendiendo.

Ahora continuamos con el desarrollo teórico

| A Solution | Práctica de metrología                                     | Documento<br>Anexo       |
|------------|------------------------------------------------------------|--------------------------|
| UPS        | Instructivo para práctica de<br>calibración de termómetro. | Práctica 4<br>Página 1/5 |

## 4.4 PRÁCTICA # 4: Calibración de termómetro

## 4.4.1 Objetivos:

- Familiarizarse con un instrumento de temperatura tan utilizado como el termómetro.
- Conocer algunas características técnicas del termómetro, su funcionamiento y aplicaciones.
- Tener el criterio para determinar si el termómetro se encuentra en buenas condiciones o si sencillamente ya cumplió su vida útil.

#### 4.4.2 Materiales:

- Maqueta didáctica.
- PLC Compact Logix 5000 serie L32E
- HMI Panel View Component
- Termómetro de 0 100 °C. (TI-01).
- Bloque seco.

#### 4.4.3 Recomendaciones generales.

4.4.3.1 Se debe considerar que el banco de prueba está limitado a trabajar con una temperatura de 30 – 150 °C., por lo que no se podrá calibrar instrumentos inferiores ni superiores a ese rango.

| A So | Práctica de metrología                                    | Documento<br>Anexo |
|------|-----------------------------------------------------------|--------------------|
| UPS  | Instructivo para práctica de<br>calibración de termómetro | Práctica 4         |
|      |                                                           | Página 2/4         |

- 4.4.3.2 Solicitar al instructor que dote, al grupo, de los instrumentos requeridos para la ejecución de la práctica 4, estos son: un termómetro Reotemp de 0 100 °C. (TT-01) y un insert para colocarlo en el bloque seco.
- **4.4.3.3** Solicitar además la hoja de anexo B para toma de datos del instrumento y datos prácticos.
- **4.4.3.4** Tener siempre a la mano pluma o lápiz para la toma de datos y una hoja adicional para anotar cualquier novedad encontrada.
- **4.4.3.5** Es importante mantener el orden y la limpieza en la mesa de trabajo para evitar que cualquier evento inesperado pueda causar daño a los instrumentos de medición.

#### 4.4.4 Inicio de la práctica

- **4.4.4.1** Comprobar que el banco de pruebas y el bloque estén energizados y encendidos, que el botón de paro de emergencia no esté pulsados en ambos y que no muestre ninguna falla en la pantalla táctil del tablero (HMI).
- 4.4.4.2 Una vez encendido el bloque seco, colocamos manualmente desde su propio controlador la temperatura de 30 ° C. Mientras estabiliza la temperatura colocamos el termómetro de 0 100°C junto con su respectivo insert en la toma del bloque.
- **4.4.4.3** En la pantalla principal del HMI presionamos en "Continuar", luego en "Prácticas de temperatura", "Calibración de termómetro" y "Continuar".

| A Solution | Práctica de metrología                                     | Documento<br>Anexo            |
|------------|------------------------------------------------------------|-------------------------------|
| UPS        | Instructivo para práctica de<br>calibración de termómetro. | Práctica 4<br><b>Página ¾</b> |

**4.4.4.** Nos pedirá ingresar datos obligatorios para la realización de la práctica, y entre ellos tenemos:

- Valor del LEP (Corresponde al error máximo permitido en el termómetro a calibrar)
- Rango mínimo del termómetro a calibrar (en nuestro caso colocaremos 30 ° C.).
- Rango máximo del termómetro a calibrar (en nuestro caso colocaremos 100 ° C.).
- **4.4.4.5** Una vez ingresados aparecerá el botón "Continuar" el cual lo presionamos.
- **4.4.4.6** En la siguiente pantalla se definirán automáticamente 3 puntos de calibración simétricos que nos servirá de guía para todo el proceso.
- 4.4.4.7 Debemos determinar el la hoja de toma de datos (anexo B) los 3 puntos a calibrar y anotarlos en la plantilla "puntos de calibración" de la pantalla del HMI.
- 4.4.4.8 Junto a cada punto se observa un recuadro azul, un recuadro verde y un botón de color azul. El primero es el valor numérico del termómetro de la práctica, el segundo es el valor escrito en el PLC y el botón azul con la letra "S" nos permite salvar el dato, es decir una vez que lo pulsemos, se grabará el dato leído previamente.
- 4.4.4.9 En el controlador del bloque seco seteamos el primer valor de nuestra tabla, esperamos un promedio de 5 minutos a partir que la temperatura está llegando a su referencia. Una vez estabilizada la lectura observamos el valor que muestra el termómetro, lo ingresamos en el HMI y presionamos el botón "S", con esto se graba el primer dato leído en el patrón.

| A So | Práctica de metrología                                    | Documento<br>Anexo       |
|------|-----------------------------------------------------------|--------------------------|
| UPS  | Instructivo para práctica de<br>calibración de termómetro | Práctica 4<br>Página 4/4 |

- **4.4.4.10** Cada vez que salvemos el dato aparecerá una indicación color verde que nos confirmará que el dato ha sigo guardado.
- **4.4.4.11** Luego de realizar las mediciones en el ciclo de subida, repetimos el proceso para el ciclo de bajada. Es decir, tomamos la primera lectura del punto máximo y vamos decrementando la temperatura hasta llegar al punto que deseamos medir, así hasta completar los 3 puntos de medición.
- **4.4.4.12** Una vez salvado el último dato, se habilitará un botón "Resultados".
- **4.4.4.13** Una vez finalizado el procedimiento se mostrará la tabla de errores de cada punto donde es estudiante emitirá un criterio en base a los resultados obtenidos.
- **4.4.4.14** Presionamos el botón Reset para que el sistema se encere y se despresurice.
- 4.4.4.15 Al término de la práctica, con mucho cuidado retiramos el sistema TI-01 para su posterior entrega al instructor del laboratorio y este a su vez lo deberá guardar en la caja de instrumentos del módulo de pruebas.

Gracias por seguir paso a paso el procedimiento y por cuidar el equipo para que más compañeros puedan seguir aprendiendo.

Ahora continuamos con el desarrollo teórico

| A Solution | Práctica de metrología                                     | Documento<br>Anexo       |
|------------|------------------------------------------------------------|--------------------------|
| UPS        | Instructivo para práctica de<br>calibración de termostato. | Práctica 5<br>Página 1/3 |

## 4.5 PRÁCTICA # 5: Calibración de termostato

## 4.5.1 Objetivos:

- Familiarizarse con un instrumento de conmutación por temperatura tan utilizado como el termostato.
- Conocer algunas características técnicas del termostato, su funcionamiento y aplicaciones.
- Tener el criterio para determinar si el termostato se encuentra en buenas condiciones, o si sencillamente ya cumplió su vida útil.

## 4.5.2 Materiales:

- Maqueta didáctica.
- PLC Compact Logix 5000 serie L32E
- HMI Panel View Component
- Termostato de prueba (TS-01)
- Insert de conexión
- Válvula proporcional.
- Bloque seco.

|     | Práctica de metrología                                     | Documento<br>Anexo       |
|-----|------------------------------------------------------------|--------------------------|
| UPS | Instructivo para práctica de<br>calibración de termostato. | Práctica 5<br>Página 2/3 |

#### 4.5.3 Recomendaciones generales.

- **4.5.3.1** Se debe considerar que el banco de prueba está limitado a trabajar con una temperatura de 30 a 150 ° C.
- 4.5.3.2 Solicitar al instructor que dote, al grupo, de los instrumentos requeridos para la ejecución de la práctica 1, estos son: un termostato marca Danfoss (TS-01) con el insert apropiado para el bloque seco
- **4.5.3.3** Solicitar además la hoja de anexo B para toma de datos del instrumento y datos prácticos.
- **4.5.3.4** Tener siempre a la mano pluma o lápiz para la toma de datos y una hoja adicional para anotar cualquier novedad encontrada.
- **4.5.3.5** Es importante mantener el orden y la limpieza en la mesa de trabajo para evitar que cualquier evento inesperado pueda causar daño a los instrumentos de medición.

#### 4.5.4 Inicio de la práctica

- **4.5.4.1** Comprobar que el banco de pruebas y el bloque seco estén energizados y encendidos, que el botón de paro de emergencia no esté pulsados en ambos y que no muestre ninguna falla en la pantalla táctil del tablero (HMI).
- **4.5.4.2** Conectamos la señal eléctrica proveniente del termostato de prueba (TS01) al socket etiquetado como termostato.
- 4.5.4.3 En la pantalla principal del HMI presionamos en "Continuar", luego en "Prácticas de Presión", "Calibración de termostato" y "Continuar".

| A                                         | Práctica de metrología                                     | Documento<br>Anexo |
|-------------------------------------------|------------------------------------------------------------|--------------------|
| UPS                                       | Instructivo para práctica de<br>calibración de termostato. | Práctica 5         |
| Le la la la la la la la la la la la la la |                                                            | Página 3/3         |

- **4.5.4.4** Empezamos a subir de 10 en 10°C desde 30 ° como punto inicial, esperamos que la temperatura se estabilice.
- **4.5.4.5** Si no se activa el contacto del termostato, subimos 10°C más y volvemos a esperar a que la temperatura se estabilice.
- **4.5.4.6** Este procedimiento lo realizamos hasta que en la pantalla del HMI cambie el estado de rojo a verde el cual indica que ha cambiado de estado lógico el instrumento.
- **4.5.4.7** En la misma pantalla se observará el valor en ° C en el que activó.
- **4.5.4.8** Podemos ajustar el set point en otro valor, ajustando con la perilla superior que posee el termostato y repetimos el procedimiento anterior
- **4.5.4.9** Al término de la práctica, con mucho cuidado retiramos el sistema PS-01 para su posterior entrega al instructor del laboratorio y este a su vez lo deberá guardar en la caja de instrumentos del módulo de pruebas.

Gracias por seguir paso a paso el procedimiento y por cuidar el equipo para que más compañeros puedan seguir aprendiendo.

Ahora continuamos con el desarrollo teórico

| A Start | Práctica de metrología                                                       | Documento<br>Anexo       |
|---------|------------------------------------------------------------------------------|--------------------------|
| UPS     | Instructivo para práctica de<br>calibración de transmisor<br>de temperatura. | Práctica 6<br>Página 1/4 |

## 4.6 PRÁCTICA # 6: Calibración de transmisor de temperatura

## 4.6.1 Objetivos:

- Familiarizarse con un instrumento de temperatura tan utilizado como el transmisor de temperatura.
- Conocer algunas características técnicas del transmisor de temperatura, su funcionamiento y aplicaciones.
- Tener el criterio para determinar si el transmisor de temperatura se encuentra en buenas condiciones o si sencillamente ya cumplió su vida útil.

#### 4.6.2 Materiales:

- Maqueta didáctica.
- PLC Compact Logix 5000 serie L32E
- HMI Panel View Component
- Transmisor de temperatura de 0 100 °C. (TT-01).
- Bloque seco.
- PT100

#### 4.6.3 Recomendaciones generales.

4.6.3.1 Se debe considerar que el banco de prueba está limitado a trabajar con una temperatura de 30 – 150 °C.s, por lo que no se podrá calibrar instrumentos inferiores ni superiores a ese rango.

| A Sol | Práctica de metrología                                                      | Documento<br>Anexo |
|-------|-----------------------------------------------------------------------------|--------------------|
| UPS   | Instructivo para práctica de<br>calibración de transmisor<br>de temperatura | Práctica 6         |
|       |                                                                             | Pagina 2/4         |

- 4.6.3.2 Solicitar al instructor que dote, al grupo, de los instrumentos requeridos para la ejecución de la práctica 5, estos son: una PT100 con un transmisor de temperatura de 0 − 100 °C (TT-01) y un insert de medida apropiada para el bloque seco.
- **4.6.3.3** Solicitar además la hoja de anexo B para toma de datos del instrumento y datos prácticos.
- **4.6.3.4** Tener siempre a la mano pluma o lápiz para la toma de datos y una hoja adicional para anotar cualquier novedad encontrada.
- **4.6.3.5** Es importante mantener el orden y la limpieza en la mesa de trabajo para evitar que cualquier evento inesperado pueda causar daño a los instrumentos de medición.

#### 4.6.4 Inicio de la práctica

- **4.6.4.1** Comprobar que el banco de pruebas y el bloque seco estén energizados y encendidos, que el botón de paro de emergencia no esté pulsados en ambos y que no muestre ninguna falla en la pantalla táctil del tablero (HMI).
- 4.6.4.2 Una vez encendido el bloque seco, colocamos manualmente desde su propio controlador la temperatura de 30 ° C. Mientras estabiliza la temperatura colocamos la PT100 con el transmisor de temperatura de 0 100°C junto con su respectivo insert en la toma del bloque. Adicional a esto conectamos el terminal eléctrico donde está etiquetado como "Transmisor de temperatura".

| AL  | Práctica de metrología                                                       | Documento<br>Anexo     |
|-----|------------------------------------------------------------------------------|------------------------|
| UPS | Instructivo para práctica de<br>calibración de transmisor<br>de temperatura. | Práctica 6<br>Página ¾ |

- 4.6.4.3 En la pantalla principal del HMI presionamos en "Continuar", luego en "Prácticas de temperatura", "Calibración de transmisor de temperatura" y "Continuar".
- **4.6.4.4** Nos pedirá ingresar datos obligatorios para la realización de la práctica, y entre ellos tenemos:
  - Valor del LEP (Corresponde al error máximo permitido en el termómetro a calibrar)
  - Rango mínimo del transmisor (en nuestro caso colocaremos 0 ° C.).
  - Rango máximo del transmisor (en nuestro caso colocaremos 100 ° C.).
  - Rango mínimo a calibrar (en nuestro caso colocaremos 30 ° C.).
  - Rango máximo a calibrar (en nuestro caso colocaremos 100 ° C.).
- 4.6.4.5 Una vez ingresados aparecerá el botón "Continuar" el cual lo presionamos.
- **4.6.4.6** En la siguiente pantalla se definirán automáticamente 3 puntos de calibración simétricos que nos servirá de guía para todo el proceso.
- **4.6.4.7** Debemos determinar el la hoja de toma de datos (anexo B) los 3 puntos a calibrar y anotarlos en la plantilla "puntos de calibración" de la pantalla del HMI.
- **4.6.4.8** Junto a cada punto se observa un recuadro azul, un recuadro verde y un botón de color azul. El primero es el valor de lectura del transmisor de temperatura de la práctica, el segundo es el valor escrito en el PLC y el botón azul con la letra "S" nos permite salvar el dato, es decir una vez que lo pulsemos, se grabará el dato leído previamente.

| A   | Práctica de metrología                                                      | Documento<br>Anexo       |
|-----|-----------------------------------------------------------------------------|--------------------------|
| UPS | Instructivo para práctica de<br>calibración de transmisor<br>de temperatura | Práctica 6<br>Página 4/4 |

- 4.6.4.9 En el controlador del bloque seco seteamos el primer valor de nuestra tabla, esperamos un promedio de 5 minutos a partir que la temperatura está llegando a su referencia. Una vez estabilizada la lectura observamos el valor que muestra el termómetro y presionamos el botón "S", con esto se graba el primer dato leído en el patrón.
- **4.6.4.10** Cada vez que salvemos el dato aparecerá una indicación color verde que nos confirmará que el dato ha sigo guardado.
- **4.6.4.11** Luego de realizar las mediciones en el ciclo de subida, repetimos el proceso para el ciclo de bajada. Es decir, tomamos la primera lectura del punto máximo y vamos decrementando la temperatura hasta llegar al punto que deseamos medir, así hasta completar los 3 puntos de medición.
- **4.6.4.12** Una vez salvado el último dato, se habilitará un botón "Resultados".
- **4.6.4.13** Una vez finalizado el procedimiento se mostrará la tabla de errores de cada punto donde es estudiante emitirá un criterio en base a los resultados obtenidos.
- **4.6.4.14** Presionamos el botón Reset para que el sistema se encere.
- 4.6.4.15 Al término de la práctica, con mucho cuidado retiramos el sistema TT01 para su posterior entrega al instructor del laboratorio y este a su vez lo deberá guardar en la caja de instrumentos del módulo de pruebas.

Gracias por seguir paso a paso el procedimiento y por cuidar el equipo para que más compañeros puedan seguir aprendiendo.

Ahora continuamos con el desarrollo teórico.

| A Solution | Práctica de metrología                                   | Documento<br>Anexo        |
|------------|----------------------------------------------------------|---------------------------|
| UPS        | Instructivo para práctica de<br>control de nivel con PID | Práctica 7A<br>Página 1/3 |

## 4.7 PRÁCTICA # 7A: Control de nivel con PID

## 4.7.1 Objetivos:

- Realizar cálculos teóricos para el cálculo de los valores PID para controlar el nivel de un tanque
- Aplicar conocimientos adquiridos en prácticas anteriores

## 4.7.2 Materiales:

- Maqueta didáctica.
- PLC Compact Logix 5000 serie L32E
- HMI Panel View Component
- Transmisor de nivel Krones
- Bomba M001
- Variador Sinamics G110
- Bomba M002
- Mirilla

#### 4.7.3 Recomendaciones generales.

**4.7.3.1** Tener cuidado ya que en esta práctica habrá circulación de líquido con presión lo que podría causar un accidente en caso de no tomar las debidas precauciones.
| A   | Práctica de metrología                                   | Documento<br>Anexo               |
|-----|----------------------------------------------------------|----------------------------------|
| UPS | Instructivo para práctica de<br>control de nivel con PID | Práctica 7A<br><b>Página 2/3</b> |

- **4.7.3.2** Solicitar además la hoja de anexo B para toma de datos del instrumento y datos prácticos.
- **4.7.3.3** Tener siempre a la mano pluma o lápiz para la toma de datos y una hoja adicional para anotar cualquier novedad encontrada.
- **4.7.3.4** Es importante mantener el orden y la limpieza en la mesa de trabajo para evitar que cualquier evento inesperado pueda causar daño a los instrumentos de medición.

#### 4.7.4 Inicio de la práctica

- **4.7.4.1** Verificar que el tanque pulmón (tanque 2) está lleno en un 90%.
- 4.7.4.2 Verificar a través de la mirilla que el nivel en el tanque 1 esté vacío
- **4.7.4.3** Verificar que las válvulas manuales de salida del tanque 2 y la de entrada al tanque 1 estén abiertas.
- **4.7.4.4** En la pantalla principal presionamos "Práctica General" y luego "PID Nivel", con esto iremos a la página de la práctica.
- **4.7.4.5** Tendremos que ingresar varios datos como Set Point de nivel que queremos obtener, valor para nuestro PID, es decir Proporcional, integral y derivativo.
- **4.7.4.6** Una vez ingresados los datos presionamos "Habilitar Práctica", con esto arrancará nuestro sistema, el variador empezará a subir la frecuencia la cual se la observará en el HMI (adicional se grafica) y por ende a subir el nivel en el tanque 1.
- **4.7.4.7** El valor del nivel también se graficará con respecto al tiempo.
- **4.7.4.8** Cuando falten 10 litros para que el nivel llegue a nuestro set point, presionamos en el hmi "Encender Bomba M002".

| A A A | Práctica de metrología                                    | Documento<br>Anexo               |
|-------|-----------------------------------------------------------|----------------------------------|
| UPS   | Instructivo para práctica de<br>control de nivel con PID. | Práctica 7A<br><b>Página 3/3</b> |

- **4.7.4.9** Una vez arrancada ubicamos la válvula de perturbación que está ubicada en la parte posterior del tanque 2 hasta que en el manómetro indique una presión de 30 PSI.
- **4.7.4.10** El variador de frecuencia empezará a modular para tratar de mantener el set point ingresado inicialmente.
- **4.7.4.11** Podemos realizar algunas pruebas variando los valores de P, I, o D.
- **4.7.4.12** Anotemos las observaciones al realizar los cambios.
- **4.7.4.13** Presionamos el botón "Fin Práctica" para que se apague la instrumentación utilizada en éstas pruebas
- **4.7.4.14** Al término, con mucho cuidado realizamos la limpieza general del sistema

Gracias por seguir paso a paso el procedimiento y por cuidar el equipo para que más compañeros puedan seguir aprendiendo.

Ahora continuamos con el desarrollo teórico.

|     | Práctica de metrología                                            | Documento<br>Anexo        |
|-----|-------------------------------------------------------------------|---------------------------|
| UPS | Instructivo para práctica de<br>control de temperatura con<br>PID | Práctica 7B<br>Página 1/3 |

#### 4.8 PRÁCTICA # 7B: Control de temperatura con PID

#### 4.8.1 Objetivos:

- Realizar cálculos teóricos para el cálculo de los valores PID para controlar la temperatura en un tanque
- Aplicar conocimientos adquiridos en prácticas anteriores

#### 4.8.2 Materiales:

- Maqueta didáctica.
- PLC Compact Logix 5000 serie L32E
- HMI Panel View Component
- Transmisor de nivel Krones
- Bomba M001
- Variador Sinamics G110
- Bomba M002
- Transmisor de temperatura de práctica.
- Resistencias de calentamiento.

#### 4.8.3 Recomendaciones generales.

**4.8.3.1** Tener cuidado ya que en esta práctica habrá circulación de líquido con presión lo que podría causar un accidente en caso de no tomar las debidas precauciones.

| SET DE | Práctica de metrología                                            | Documento<br>Anexo               |
|--------|-------------------------------------------------------------------|----------------------------------|
| UPS    | Instructivo para práctica de<br>control de temperatura con<br>PID | Práctica 7B<br><b>Página 2/3</b> |

- **4.8.3.2** Tener cuidado con la temperatura que se generará en el tanque por el efecto de activación de las resistencias de calentamiento.
- **4.8.3.3** Solicitar además la hoja de anexo B para toma de datos del instrumento y datos prácticos.
- **4.8.3.4** Tener siempre a la mano pluma o lápiz para la toma de datos y una hoja adicional para anotar cualquier novedad encontrada.
- **4.8.3.5** Es importante mantener el orden y la limpieza en la mesa de trabajo para evitar que cualquier evento inesperado pueda causar daño a los instrumentos de medición.

#### 4.8.4 Inicio de la práctica

- **4.8.4.1** Verificar que el tanque pulmón (tanque 2) está lleno en un 90%.
- **4.8.4.2** Verificar a través de la mirilla que el nivel en el tanque 1 esté vacío
- **4.8.4.3** Verificar que las válvulas manuales de salida del tanque 2 y la de entrada al tanque 1 estén abiertas.
- **4.8.4.4** En la pantalla principal presionamos "Práctica General" y luego "PID Temperatura", con esto iremos a la página de la práctica.
- **4.8.4.5** Tendremos que ingresar varios datos como Set Point de temperatura que queremos obtener, valor para nuestro PID, es decir Proporcional, integral y derivativo.
- **4.8.4.6** Una vez ingresados los datos presionamos "Habilitar Práctica", con esto arrancará nuestro sistema, el variador empezará a subir la frecuencia la cual se la observará en el HMI (adicional se grafica) y por ende a subir el nivel en

| SET DE | Práctica de metrología                                             | Documento<br>Anexo               |
|--------|--------------------------------------------------------------------|----------------------------------|
| UPS    | Instructivo para práctica de<br>control de temperatura con<br>PID. | Práctica 7B<br><b>Página 3/3</b> |

- **4.8.4.7** el tanque 1 hasta un nivel de 30 litros, se escoge dicho valor para el tiempo de calentamiento sea menor que si se tuviera el tanque lleno.
- **4.8.4.8** El valor del nivel también se graficará con respecto al tiempo.
- **4.8.4.9** Luego se observará en la pantalla del HMI un indicador de que las resistencias estén activadas.
- **4.8.4.10** Observamos el comportamiento de la curva verificando que la temperatura llegue al set point que le hayamos colocado
- **4.8.4.11** Podemos realizar algunas pruebas variando los valores de P, I, o D.
- **4.8.4.12** Anotemos las observaciones al realizar los cambios.
- **4.8.4.13** Presionamos el botón "Fin Práctica" para que se apague la instrumentación utilizada en éstas pruebas
- **4.8.4.14** Al término, con mucho cuidado realizamos la limpieza general del sistema

Gracias por seguir paso a paso el procedimiento y por cuidar el equipo para que más compañeros puedan seguir aprendiendo.

Ahora continuamos con el desarrollo teórico.

# Capítulo V ANEXOS

#### A.1 Especificaciones técnicas de Bomba 1 Paolo.

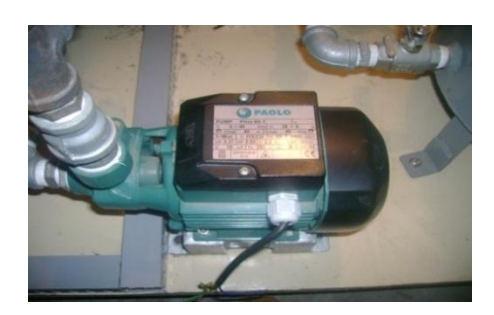

# Figura A.1 Bomba de Agua Paolo Fuente / Autores

Voltaje de Alimentación: 115/ 230 VAC monofásico Frecuencia de funcionamiento: 60 Hz RPM: 3400 Flujo de salida: 40 litros / hora Capacitor: 18 uf / 400 V Fases: 1 Altura máxima: 40 metros Potencia: 0,37 Kw HP: 1/2

#### A.2 Especificaciones técnicas de Bomba 2 Marca Paolo.

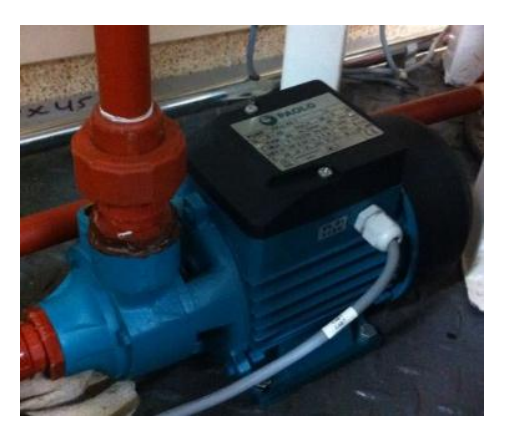

FiguraA.2 Bomba de Agua Paolo Fuente / Autores Voltaje de Alimentación: 115/ 230 VAC monofásico Frecuencia de funcionamiento: 60 Hz RPM: 3400 Flujo de salida: 50 litros / hora Capacitor: 40 uf / 400 V Fases: 1 Altura máxima: 40 metros Potencia: 0,37 Kw HP: 1/2

#### A.3 Especificaciones técnicasválvula solenoide Granzow

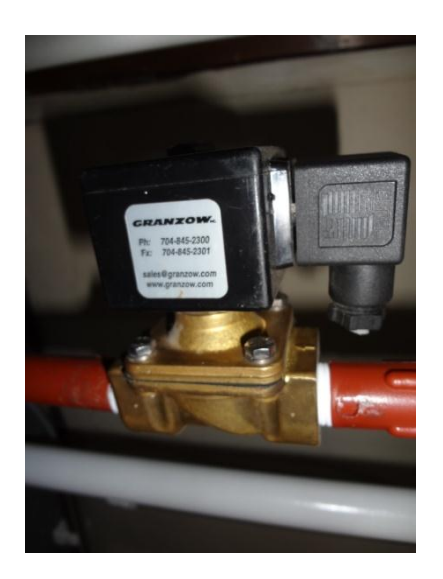

Figura. A.3 Válvula Solenoide Fuente / Autores

Marca:Granzow Serie: E Tipo: Multipropósito Alimentación: de 24 VDC Conexión: 1/2" Potencia de consumo = 14 W. Presión de Operación: 2 – 300 PSI A.4 Especificaciones técnicas Válvula Proporcional Marca Norgren modelo VP5008BJ411H00

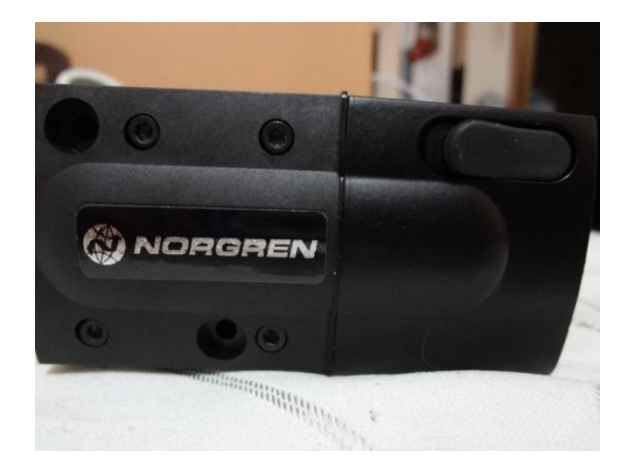

Figura A.4: Válvula Proporcional Norgren Modelo VP50 Fuente: Los Autores

#### A.4.1 Características

Válvula de control de presión de aire en circuito cerrado con pilotado proporcional.

Gran caudal.

Características de rendimiento excelentes.

Rápido tiempo de respuesta.

Ganancia ajustable y rango de presión.

Bajo consumo de energía.

Señal de realimentación

Medio: Aire comprimido seco y libre de aceite filtrada a 5 micras.

**Funcionamiento:** Aire pilotado con válvula de carrete electrónico integrado control de presión

**De salida (nominal) presión:**0 ... 2 bar (0 ... 30 psi); 0 ... 6 bar (0 ... 90 psi); 0 ... 10 bar (0 ... 150 psi) **Presión de suministro:** Mínimo 2 bar por encima del máximo Salida Obligatorio, 12 bar max.

**Sensibilidad de suministro de aire:** Mejor que 0,75% en el rango de salida cambiar por suministro bar cambio de presión

Flujo: Hasta 1400 N l / min

Consumo de aire:<5 N l / min

#### Fluid / Temperatura ambiente:0 ... 50 ° C

El aire suministrado debe estar suficientemente seco para evitar la formación de hielo a temperaturas inferiores a +2 ° C.

Sensibilidad a la temperatura: Por lo general mejor que 0,03% del span / ° C

#### Grado de protección:

IP65 en el funcionamiento normal (Agotar y confundir a proteger la entrada de agua en temperaturas <5 ° C)

Linealidad:<1%

Histéresis y la banda muerta:<1%

#### Tiempo de respuesta:

<80 ms (de 10 ... 90% de la producción presión en una carga de 0,1 litros).

#### Vibración y choque inmunidad:

<3% del span 0,75 m / s<sup>2</sup>, 5 ... 150Hz, 1 m / s<sup>2</sup>, 5 ... 150Hz

#### Materiales

Cuerpo: Aluminio Tapa: Zinc fundido Tapa y Front End cap: Nylon

#### Mantenimiento:

No requiere mantenimiento

**Calibración:** Ganancia, Span, Zero

#### **Detalles eléctricos**

#### Compatibilidad electromagnética

Cumple con las exigencias de la CE EN 50081-2 (1994) y EN 50082-2 (1995)

#### Señal de entrada analógica

4 ... 20 mA o 0 ... 10 V ajustada en fábrica

#### Entrada de alimentación eléctrica

24 V CC  $\pm$  25%, (el consumo de energía <1 W)

#### Señal de retroalimentación

0 ... 10 gama V, <± 1% Precisión

#### Conexiones

M12x1, 5 pines

#### Pin conector eléctrico ubicadoen el extremo del instrumento

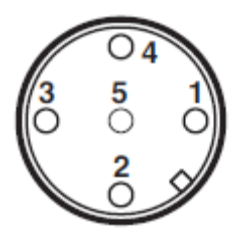

Figura A.5: Gráfica de terminales de conexión Fuente: Los Autores

| Pin-No. | Función                                                   |
|---------|-----------------------------------------------------------|
| 1       | 24 V Corriente continua                                   |
| 2       | 0 10 V retroalimentación                                  |
| 3       | Señal de control (+ VE)                                   |
| 4       | Común (señal de impulsión y retorno de retroalimentación) |
| 5       | Chasis                                                    |

| Option selector   |              | VP50★★★★★11H00 |                |
|-------------------|--------------|----------------|----------------|
| Control signal    | Substitute < |                | ➤ Input signal |
| 0 2 bar/30 psi    | 02           |                | 0 10 V         |
| 0 6 bar/90 psi    | 06           |                | 4 20 mA        |
| 0 10 bar/150 psi  | 10           |                | > Port size    |
| Unit for pressure | Substitute < |                | G 1/4          |
| bar               | В            |                | NPT 1/4        |
| psi               | Ρ            |                | Manifold       |

Figura A.6 Reconocimiento del tipo de válvula Fuente: Manual técnico de válvulas proporcionales Norgren

#### A.5 Ficha técnica Transmisor de Temperatura Endress + Haussermodelo.

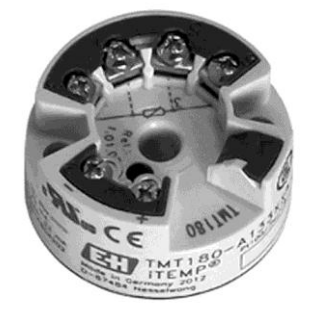

# Figura. A.7 Transmisor de temperatura marca Wika T19.30.1P0-1 Fuente / Hoja técnica Wika TE 24.01

Entre sus características tenemos:

- Procesamiento de señales analógicos, óptimo para sistemas múltiplex.
- Configurable con Windows PC, no requiere simulación del sensor.
- Señalización de rotura según NAMUR NE43.

• Transmisor para Pt100 con conexionado de 2 o 3 hilos con salida de 4-20 miliamperios analógica (técnica de 2 hilos alimentado por bucle).

A.5.1 Conexión del transmisor de temperatura con la PT100.

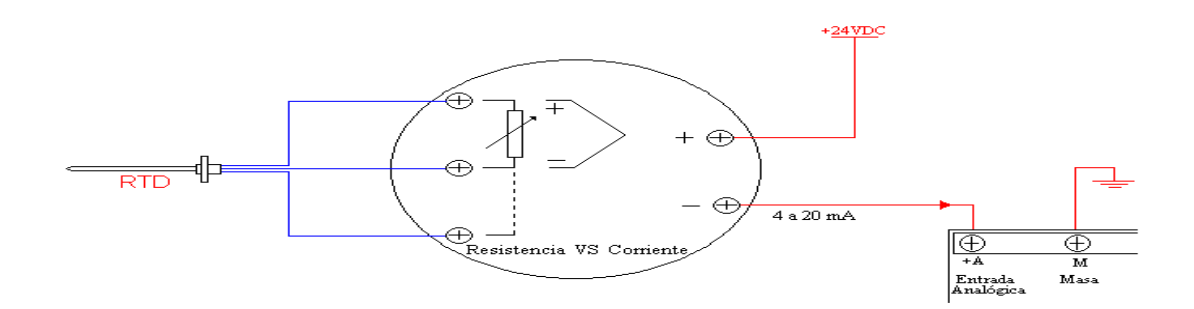

### Figura. A.8 Conexión del transmisor de Temperatura (PT-100) Fuente / Autores

Los tornillos que tienen etiquetado + y - no son como conectar un elemento convencional que es +24VDC en el terminal + y 0V en el terminal -; en este caso si se alimenta por el terminal + pero el terminal – es la salida, es la que proporciona un amperaje de 4 a 20 mA que pueden ir a cualquier entrada analógica de equipos lectores en este caso el PLC.

El cabezal se comporta como una fuente de corriente, por lo cual su carga seria cualquier dispositivo que requiera una señal de 4-20mA como los PLC, Controladores o visores para procesos.

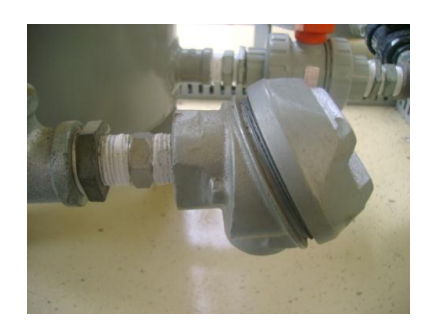

Figura. A.9 PT-100 Fuente: Autores

#### A.6 Ficha técnica Relé de estado sólido

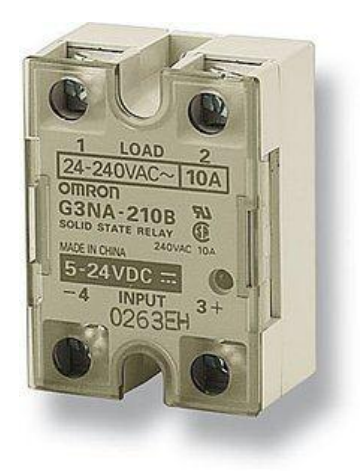

Figura. A.10 Relé de estado sólido Fuente: Autores

Rango de entrada para conmutación: 2 – 32 VDC Corriente máxima de carga: 40 A Rango de tensión en la carga: 40 – 480 VAC

#### A.7 Ficha técnica Calibrador de Temperatura Termoworks

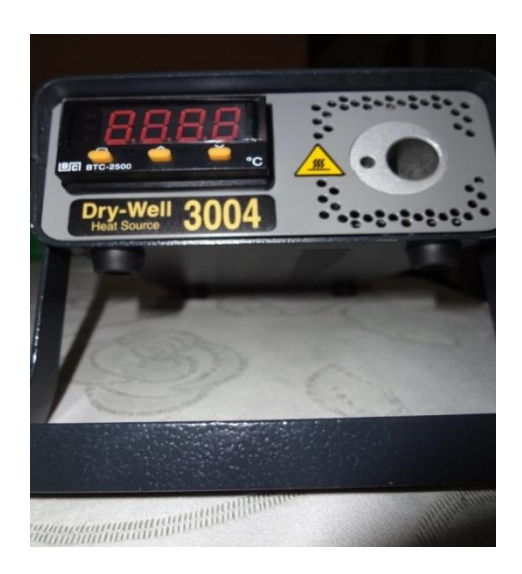

Figura A.11 Calibrador de Temperatura DryWell 3004 Fuente: Los autores

Las especificaciones técnicas de este calibrador de temperatura de bloque seco son las siguientes:

| Alcance                    | 91,4 a 572 ° F (33-300 ° C)                                                                                                    |
|----------------------------|----------------------------------------------------------------------------------------------------|
| Precisión                  | $\pm$ 0.9 ° F (91,4 a 391,8 ° F) y $\pm$ 1,8 ° F (392-572 ° F)<br>$\pm$ 0.5 ° C (33-199 ° C) y $\pm$ 1 ° C (200-300 ° C)                                                         |
| Resolución                 | 0.1 ° C / F                                                                                                    |
| Estabilidad                | $\pm$ 0.5 ° C                                                                                                    |
| Tiempo de<br>calentamiento | ambiente a 572 ° F (300 ° C) después de 10 minutos                                                                                                    |
| Tiempo de<br>enfriamiento  | 572 ° F (300 ° C) a 212 ° F (100 ° C) después de 10<br>minutos                                                                                                    |
| Estabilización             | 5 minutos                                                                                                    |
| Profundidad del<br>pozo    | 4 "(100 mm)                                                                                                    |
| Configuraciones<br>Hole    | 1x 1/8 "(3,3 mm), 0.51" (13 mm) inserto de latón<br>desmontable<br>Insertos de latón disponibles: 1/8 "(3,3 mm), 5/32" (4,1<br>mm), 3/16 "(4.8 mm), 1/4" (6,4 mm), 3/8 "(9,6 mm) |

| Mostrar     | 0,4 "(10 mm) LED de 4 dígitos         |
|-------------|---------------------------------------|
| Potencia    | 230/115 voltios                       |
| Dimensiones | 2.25 "x 5" x 6.25 "(57 x 125 x 158mm) |
| Peso        | 2 libras. (900 g.)                    |

#### A.8 Ficha técnica Transmisor de Presión E + H Modelo CERABAR PMC 631

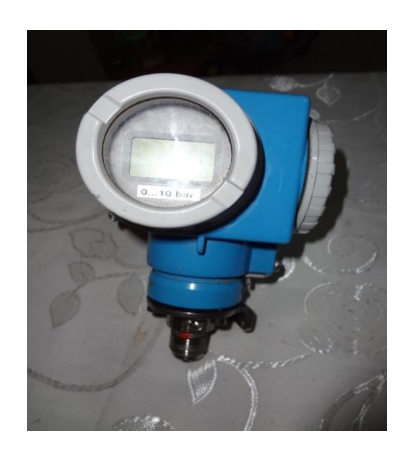

Figura A.12 Transmisor de Presión Endress + Hausser PMC 631 Fuente: Los Autores

#### A8.1 Descripción

El transmisor CERABAR S mide con precisión la presión de gases, vapores y líquidos y se puede utilizar en todas las áreas de proceso químico e Ingeniería. Generalmente utilizado en conjunción con un sello de diafragma, que es resistente a la sobrecarga y puede ser utilizado con protocolos HART o PROFIBUS-PA.

#### A.8.2 Componentes de un sistema medidor de presión:

El medidor de presión CERABAR S consta de:

- ✓ Señal de salida de corriente de 4 20 mA
- ✓ Fuente de alimentación: 11,5 hasta 45 Vdc

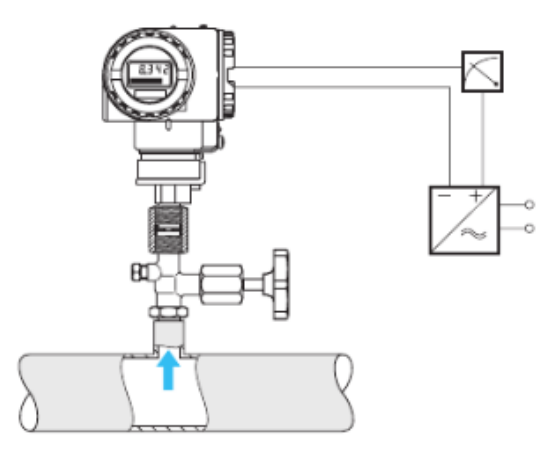

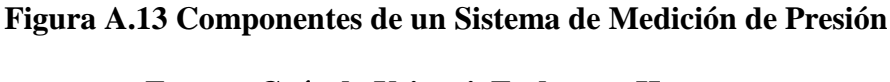

Fuente: Guía de UsiuarioEndress + Hausser

#### A.8.3 Principio de funcionamiento

La presión de proceso desvía lamembrana de separación con un fluido de llenadotransmitiendo la presión a una resistenciapuente.La tensión de salida del puente,que es proporcional a la presión, es luegomedida y procesada

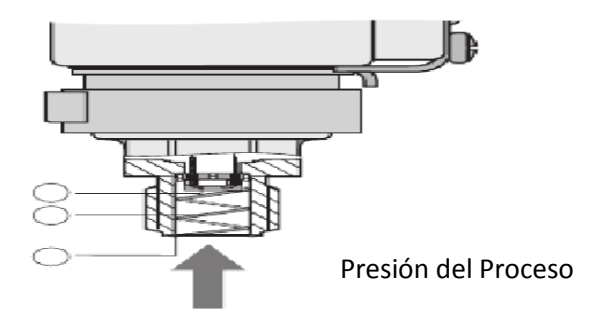

Figura A.14: Funcionamiento de transmisor de presión Fuente: Manual de operación Endress + Hausser

#### A.8.4 Operación de las teclas del instrumento

El CERABAR S se calibra a través de cuatroteclas del instrumento directamente en ellugar de instalación.La presión de Salida para 4 mA o 20 mA puede sertomada directamente de la presión del sistemao bien calibrado sin referenciapresión.

Un desplazamiento del punto cero debido a la orientacióndel instrumento también se puede corregirel uso de estas teclas, así como para bloqueary desbloquear el punto de medición.

- ✓ Inferior del rango del valor: + Z y Z -
- ✓ Superior del rango de valor: S + y S-

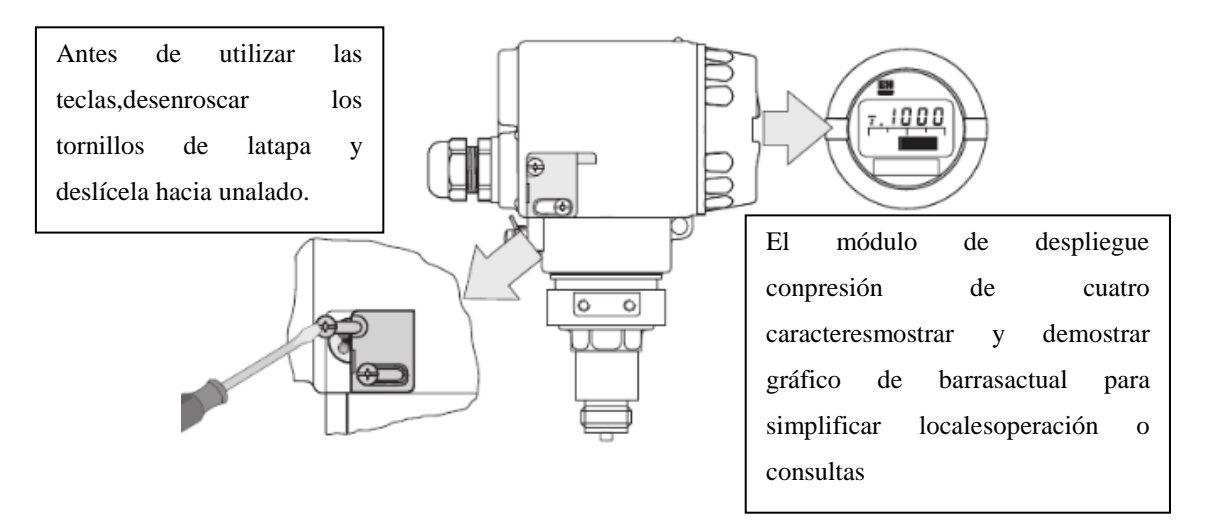

Figura A.15: Uso de teclas de ajuste Fuente: Manual de operación Endress + Hausser

#### A.8.5 Instalación

El CERABAR S está montado de la misma manera como un manómetro. Su posición depende de la aplicación:

Gases: Montar encima del punto de la toma.

Líquidos: Montar debajo o al mismo nivel que del punto de la toma.

Vapor / vapor: Montar con un cable flexible por debajo de la tapping punto.

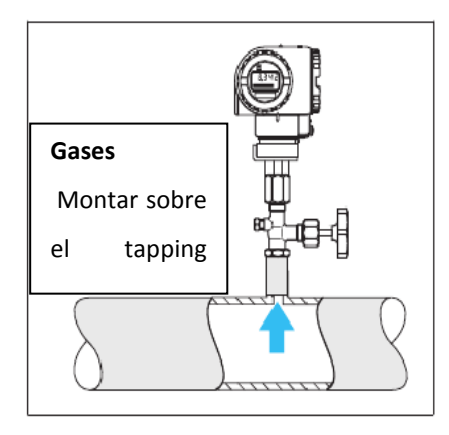

Figura A.16: Modo de instalar Transmisor de Presión en gases Fuente: Manual de operación Endress + Hausser

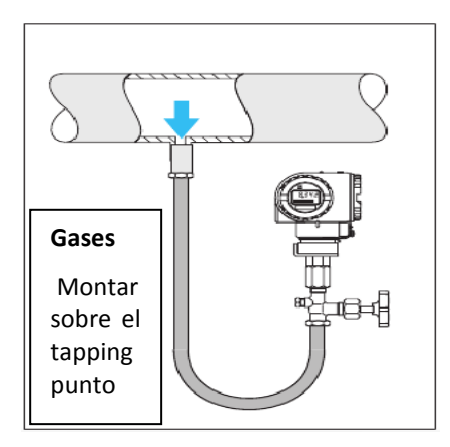

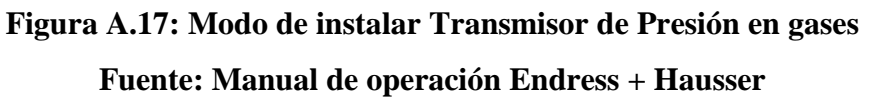

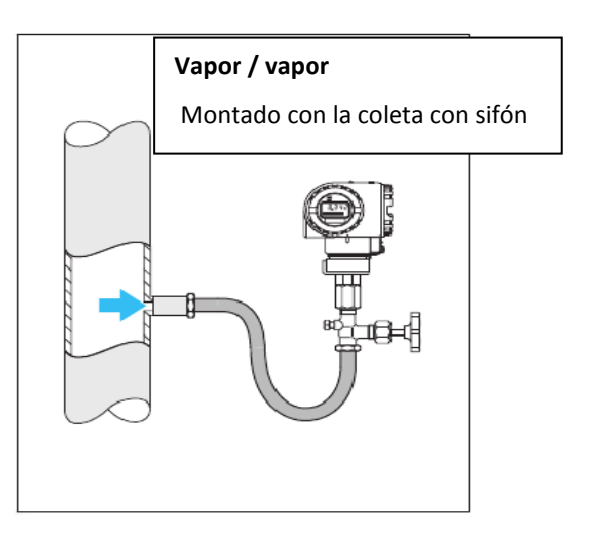

Figura A.18: Modo de instalar Transmisor de Presión en vapor Fuente: Manual de operación Endress + Hausser

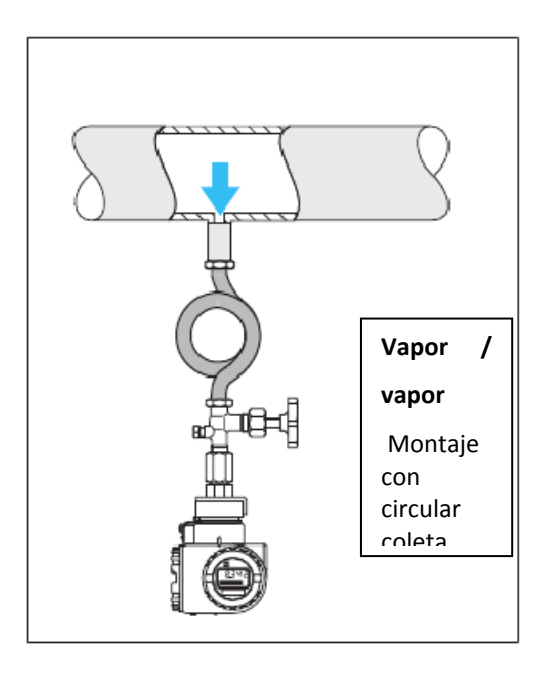

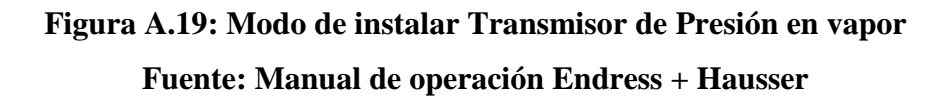

#### Rotación de la base

Simplemente aflojando el tornillo de sujeción, la carcasa puede girarse max. 270 °y aún así permanecer por encima del proceso deconexión, incluso cuando un instrumento esEnchufado

Limpieza

El metal de la membrana de separaciónCerabar S PMP 631 K no debe estarpresionado en o limpiado con puntas u objetos duros.

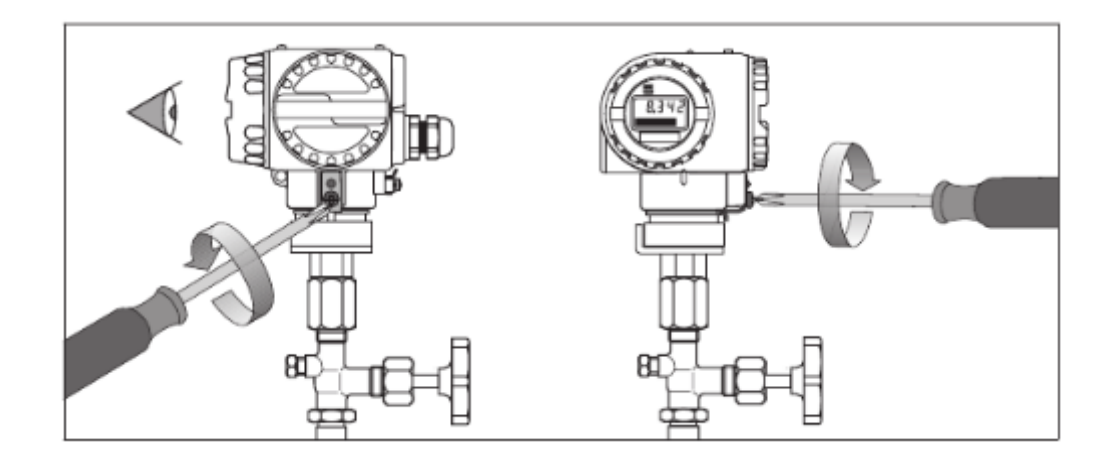

Figura A.20: Rotación de la base Fuente: Manual de operación Endress + Hausser

#### A.8.6 Conexión Eléctrica

#### A8.6.1 Cableado de 4 a 20 mA

El cable de dos hilos está conectado a terminales de tornillo (sección del cable 0,5 ...

2,5 mm 2 / AWG 20 ... 13) en el compartimento.

Tensión de alimentación: 11,5 ... 45 V DC

Circuitos internos de protección contra polaridad inversa, interferencias de alta frecuencia y picos de sobretensión

Señal de prueba: La corriente de salida se puede medir entre el terminal 1 y 3 sin interrumpir el proceso de medición.

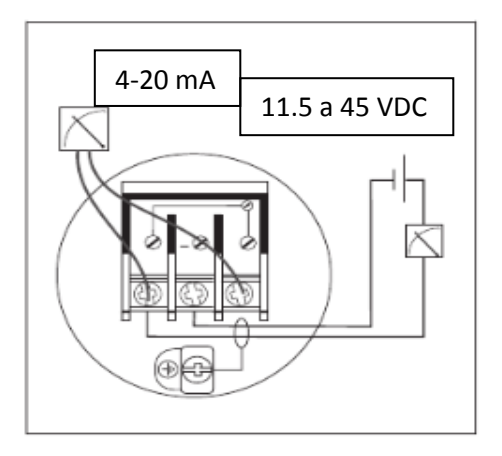

Figura A.21: Instalación Eléctrica en Transmisor de Presión Cerabar S Fuente: Manual de operación Endress + Hausser

A.9Presostato FESTO modelo 175250

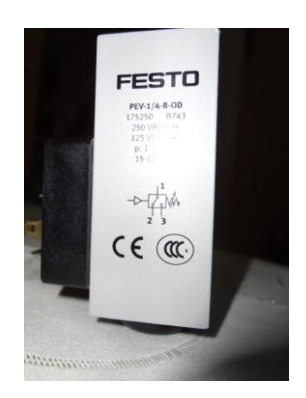

Figura A.22: Presostato Festo modelo 175250 Fuente: Los Autores

#### A.8.1 Funcionamiento y utilización

El presostato PEV-... abre o cierra un circuito eléctrico cuando se alcanza un valor de presión determinado (función de contacto conmutador). A medida que sube la presión, el diafragma se desplaza.La flexión del diafragma depende de la fuerza de la presión y de la tensión del muelle regulable. A una determinada flexión del diafragma, se acciona un microswitch y se invierte el contacto de salida.

#### A.8.2 Condiciones de seguridad

- Para una utilización correcta y segura del producto, deben observarse en todo momento estas condiciones generales.
- Observar los límites especificados (p.ej. presiones, fuerzas, pares, masas, velocidades, temperaturas).
- Tener en cuenta las condiciones ambientales imperantes.
- Observar las directrices y normas de seguridad nacionales y locales establecidas.
- Retirar todos los elementos auxiliares de transporte tales como ceras protectoras, láminas, caperuzas.
- Los componentes reciclables deben depositarse en contenedores adecuados.

#### A.8.3 Cableado con conector acodado

El presostatoFesto cuenta con un conector acodado de cuatro pines de acuerdo a la figura mostrada a continuación.

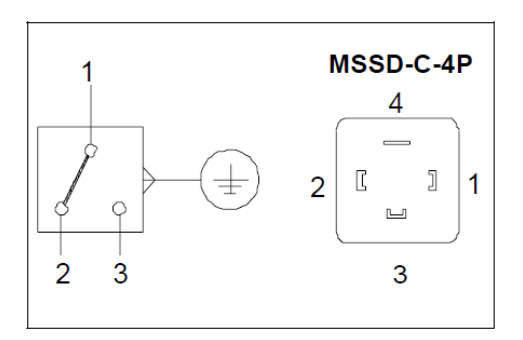

Figura A.23: No. Conector acodado

#### Fuente: Manual técnico presotatoFesto

#### A.8.4 Puesta a punto de presostato

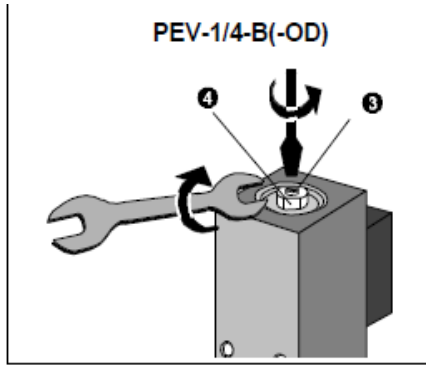

Fig. 11

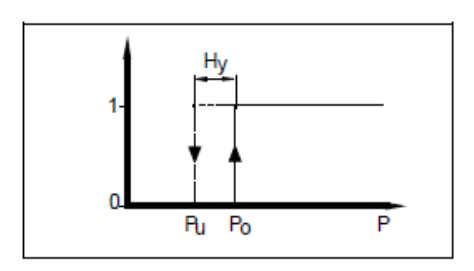

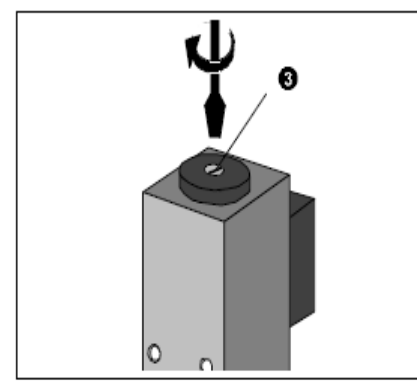

Fig. 14

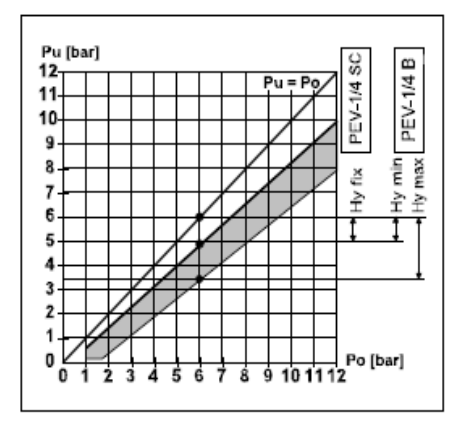

#### Puesta a punto

 Observar que el tornillo de ajuste tiene un tope solamente cuando se gira en sentido antihorario.

# Ajuste del **punto de conmutación** del PEV-1/4-B(-OD):

- Retirar la tapa de protección ①.
- Girar los elementos de ajuste como sigue (ajuste básico):
  - Girar el tornillo de ajuste 3 en sentido antihorario
  - Girar el tornillo de ajuste G en sentido horario [E/C11] hasta su tope.

Datos de la Fig. 12: Reacción de conmutación de un presostato

Presión de conmutación superior : po Presión de conmutación inferior : pu Histéresis : Hy

 Girar el tornillo de ajuste S en sentido antihorario hasta que el PEV-... conmute (alcance el punto de conmutación inferior). La indicación cambia como sigue:

| Zócalo acodado    | Zócolo acodado                        |
|-------------------|---------------------------------------|
| PEV-WD            | MSSD                                  |
| Luce el LED verde | El multímetro in-<br>dica continuidad |

Ajuste de la histéresis:

 Aplicar el punto de conmutación superior p<sub>o</sub> al PEV-... (punto de conmutación superior p<sub>u</sub> más la histéresis deseada Hy [véase el diagrama de la Fig. 15])

La indicación no cambia.

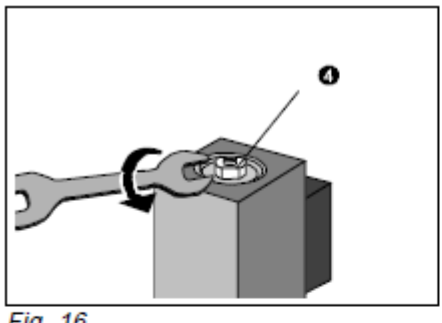

Fig. 16

7. Girar el tornillo (E/C 11) en sentido antihorario hasta que el PEV-... conmute (histéresis ajustada).

La indicación cambia como sigue:

| Zócalo acodado       | Zócalo acodado                           |
|----------------------|------------------------------------------|
| PEV-WD               | MSSD                                     |
| Luce el LED amarillo | El multímetro indi-<br>ca discontinuidad |

Si debe corregirse el punto de conmutación

- 8. Repetir los siguientes pasos hasta establecer la presión de conmutación inferior y superior:
  - primero la presión inferior con el tornillo Ø, después
  - la presión superior con el tornillo 0.

De esta forma puede establecerse con precisión el punto de conmutación y la histéresis paso a paso.

9. Fijar la tapa de protección 0.

Ajuste del punto de conmutación del PEV-1/4-SC-OD:

Girar el tornillo 3 hasta que se obtenga el punto de conmutación superior deseado [ver escala de ajuste 2]. El ajuste debe verificarse bajo presión.

#### A.8.5 Funcionamiento:

Con fluctuaciones en la temperatura del fluido:

Observar que el punto de conmutación se verá ligeramente afectado. A una temperatura del fluido < 1 °C:

Evitar alcanzar el punto de rocío. Si se alcanza el punto de rocío, se formará hielo en el diafragma. Esto afectará a los valores característicos del presostato.

Solución: usar aire comprimido previamente secado.

#### A.8.6 Desmontaje y reparaciones

Si es necesario, limpiar la parte exterior del PEV-... con un paño suave.

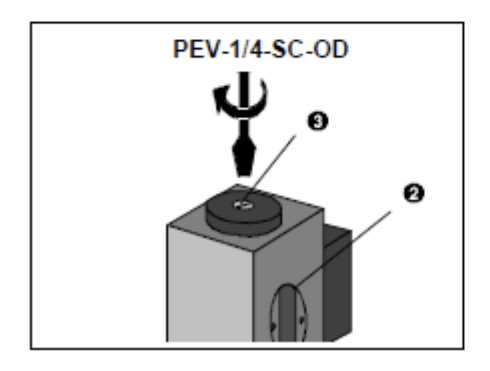

Se permite cualquier agente limpiador no abrasivo.

Compensación de desviaciones en los puntos de conmutación con ciclos de conmutación frecuentes

Repetir el ajuste del punto de conmutación (véase "Puesta a punto").

#### A8.7 Eliminación de fallos

| Fallo                                   | Causa posible                            | Solución                                                    |
|-----------------------------------------|------------------------------------------|-------------------------------------------------------------|
| El PEV no conmuta                       | Punto de conmuta-<br>ción demasiado alto | Modificar el punto de conmutación<br>(véase Puesta a Punto) |
|                                         | Histéresis demasiado<br>grande           | Modificar la Histéresis<br>(véase Puesta a Punto)           |
|                                         | Interruptor defectuoso                   | Devolver el PEV a Festo                                     |
| El interruptor no da<br>señal de salida | Error de conexionado                     | Comprobar las conexiones eléctricas del<br>PEV              |

#### A.9 Transmisor de nivel KRONES

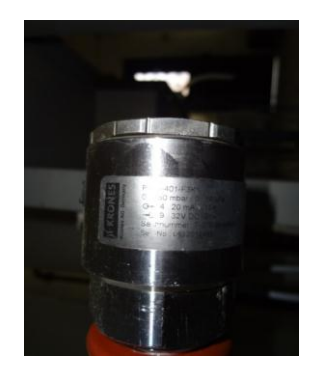

Figura A.24 Transmisor de nivel Krones Fuente: Los autores

#### A.9.1 Descripción

Es un transmisor de nivel por principio hidrostático en el cual la presión ejercida por la columna deforma la membrana del instrumento generando una corriente de salida standard de 4 - 20 mA ya que cual irá colocada a nuestra unidad de control, en este caso a la entrada análoga previamente configurada del PLC.

#### A.9.2 Características técnicas

Rango de medición: 0 – 160 mbar Salida de corriente: 4 – 20 mA Alimentación: 9 – 32 VDC Conexión: 1" macho NPT

#### A.9.3 Instalación

Se recomienda instalar todo sensor o transmisor de nivel por principio hidrostático en la parte inferior del tanque o recipiente a medir para garantizar en se tenga un nivel de cero.

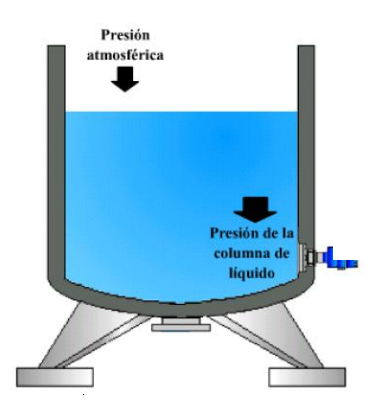

Figura A.25 Instalación de transmisor de presión hidrostática Fuente: <u>http://www.inele.ufro.cl/apuntes/Instrumentacion\_y\_Control</u>

A.10 Resistencia eléctrica tubular sumergible.

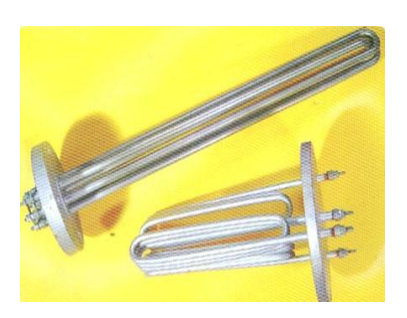

Fig. A.26 Resistencia Tubular Fuente: http://www.google.com.ec/search?hl=es&q=resistencia+tubulara

Este tipo de resistencias tienen la ventaja de trabajar en recipientes poco profundos y brindar una extensa zona caliente. Es ideal para calentar líquidos en los cuales es difícil tener un buen control del nivel.

Tubulares acoplados a tapón NPT. Este tipo de resistencias se distinguen de las demás por su modo de sujeción, que forma un sellado perfecto entre el material que va a calentar y el exterior. Otra ventaja es la gran variedad de posiciones que puede adoptar, pues el sistema con el que cuenta, le permite atornillarse a los recipientes.

Los calentadores con brida, le permiten ampliar la capacidad de calentamiento en forma casi ilimitada y además proporciona un sellado al recipiente de muy alta calidad y a prueba de presiones excesivas. Las bridas se pueden proporcionar en Acero al carbón o Acero inoxidable y para presiones de trabajo de 150 a 600 lb/plg<sup>2</sup>.

#### A.11 PLC Compact Logic 5000 Serie L32E Allen Bradley.

El controlador Flex Logix1533 tiene la gama de funcionalidades necesaria para cubrir diversas aplicaciones. El controlador usa los siguientes tipos de instrucciones:

- Instrucciones básicas (examinar si está cerrado, examinar si está abierto)
- Instrucciones de comparación de datos (igual que, mayor o igual que, menor o igual que)
- Instrucciones de manejo de datos (copiar, mover)
- Instrucciones matemáticas (suma, resta, multiplicación)
- Instrucciones de control de flujo del programa (saltos, subrutinas)
- Instrucciones específicas de la aplicación (es decir, interruptor de final de carrera programable, secuenciador)
- Instrucción del contador de alta velocidad
- Instrucciones de PTO (salida de tren de impulsos) de alta velocidad y PWM (modulada por ancho de impulso)
- Instrucción de control PID
- Instrucción de comunicación

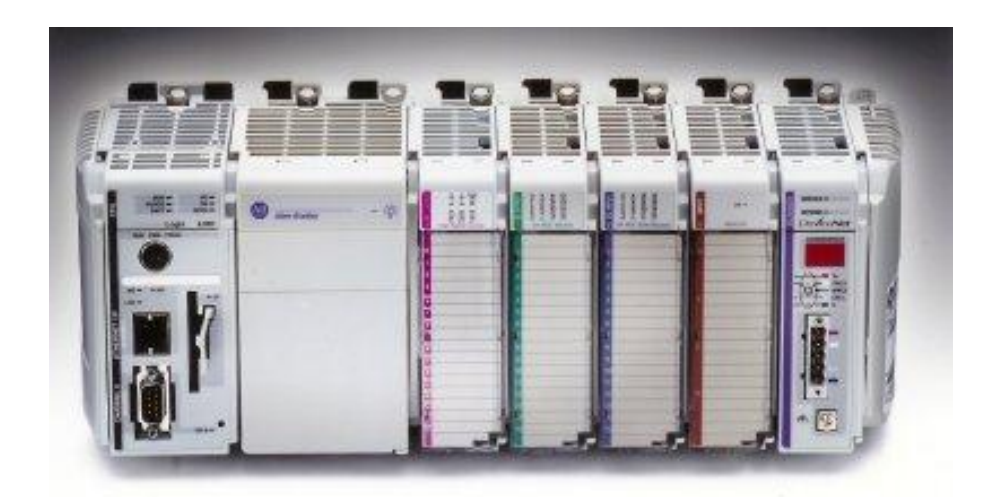

Figura A.27 PLC Compact Logic L32E Allen Bradley Fuente: http://www.automation-drive.com/allen-bradley-compactlogix-l32e

#### A11.1 Descripción

Es un PLC de gama alta que permite conectar hasta 16 módulo de entradas – salidas, posee una fuente de poder independiente de 220 / 110 a 24 VDC.Posee indicador luminoso cuando el sistema está en modo run y otro en modo de falla.

Para poder realizar la descarga y comunicación del PLC Compact Logic L32E con un computador se tiene la posibilidad de trabajar con el cable RS 232 o con un cable Ethernet cruzado. Adicional posee una ranura en la CPU para instalación de una tarjeta de memoria externa.

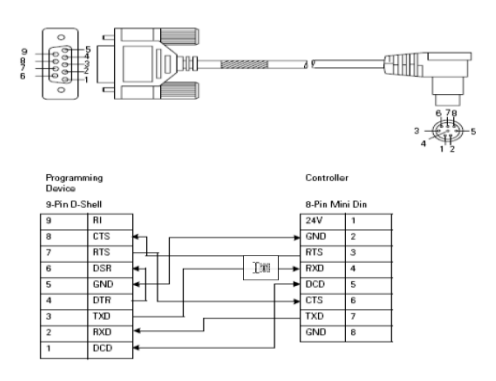

Fig. A.28 Conexión Cable RS-232 Fuente: Manual Compact Logic L32E

En la figura se muestra la conexión para un cable RS 232 Y la conexión para un cable Ethernet FLEX I/O es un sistema de E/S flexible, económico y modular para aplicaciones distribuidas que ofrece todas las funciones de los sistemas de E/S basados en rack de mayor tamaño, sin los requisitos de espacio. Con FLEX I/O, usted puede seleccionar independientemente el tipo de E/S y red para satisfacer las necesidades de su aplicación.

Al seleccionar los módulos 1769 COMPACT I/O, usted selecciona también un módulo adaptador, la base, el riel DIN, la fuente de alimentación eléctrica y los componentes de cableado del adaptador. Es importante anotar que puede usar hasta 16 bases por módulo adaptador. Ello permite un máximo de cualquiera de los siguientes:

- 256 E/S digitales
- 64 entradas analógicas
- 32 salidas analógicas

Al colocar los módulos de E/S 1769, se los montan a la derecha del módulo adaptador.

#### A.11.2 Ventajas PLC Compact Logix L32E Allen Bradley

- Ahorros en el cableado
- Se distribuye fácilmente
- Reduce las terminaciones a 4 por dispositivo de E/S

#### 1. Fácil de usar

- Combina múltiples E/S con múltiples dispositivos
- Funcionalidad Plug-n-Play

#### 2. Económico

- Desmontaje e inserción con la alimentación eléctrica conectada (RIUP)
- Flexibilidad en el control, la comunicación, las E/S y las terminaciones

• Ahorro de espacio en el tamaño del panel

#### 3. Tipos de E/S

• Digitales, analógicas, temperatura, relé, contadores.

#### 4. Conectividad de red

- E/S remotas universales
- Red Control Net
- Red Device Net

Cuando coloque los módulos de E/S 1769, los módulos se montan a la derecha del módulo adaptador. Si está usando un módulo de fuente de alimentación eléctrica (1769-PS13), coloque la fuente de alimentación eléctrica a la izquierda del módulo, tal como se muestra a continuación.

#### Hasta 8

|                                        | _                           |                       |                       |                       |                      |                       |       |
|----------------------------------------|-----------------------------|-----------------------|-----------------------|-----------------------|----------------------|-----------------------|-------|
| Fuente de<br>alimentación<br>eléctrica | Modulo<br>adaptador<br>1794 | Módulo de<br>E/S 1794 | Modulo de<br>E/S 1794 | Módulo de<br>E/S 1794 | Modulode<br>E/S 1794 | Modulo de<br>E/S 1794 | 41756 |

# Fig. A.29 Colocación de Módulos

#### Fuente: Manual CompactLogix L32E

#### A.12 Módulos a Utilizar

Para la ejecución de este proyecto de tesis se utilizó los siguientes módulos.

- 1769-L32E, CPU
- 1769-IQ16/A, módulo de 16 entradas digitales.
- 1769-OB16/B, módulo de 16 salidas digitales.
- 1769-IF4/B, módulo de 4 entradas analógicas.
- 1769-OF2/B, módulo de 2 salidas análogas de voltaje y 2 de corriente.
- 1769-IF4XOF2, módulo de 2 entradas y 2 salidas análogas configurables.

| Deriva de precisión con<br>temperatura<br>Terminal de voltaje<br>Terminal de corriente | 0.0045% escala total/°C<br>0.0069% escala total/°C                                                       |
|----------------------------------------------------------------------------------------|----------------------------------------------------------------------------------------------------|
| Calibración                                                                            | No se requiere                                                                                           |
| Voltaje de aislamiento                                                                 | Probado a 850 VCC durante 1 s entre usua-<br>rio y sistema<br>Sin aislamiento entre canales individuales |
| Indicadores                                                                            | 1 indicador verde de encendido                                                                           |
| Corriente de bus                                                                       | 20 mA @ 5 VCC                                                                                            |
| Disipación de potencia                                                                 | Máximo 4.5W @ 31.2 VCC                                                                                   |
| Disipación térmica                                                                     | Máximo 15.3 BTU/hr @ 31.2 VCC                                                                            |
| Posición del interruptor<br>de llave                                                   | 4                                                                                                    |

#### Tabla:

Fuente: Manual PDF, 1794- td001-es-p[1] cableado, Allen Bradley

#### A13 PanelView Component C600

Los terminales PanelView Component son dispositivos de interface para el monitoreo y control de máquinas y procesos industriales automatizados mediante controladores lógico programables. El HMI PanelView Component C600 cuenta con puertos de comunicación en serie y Ethernet para la transferencia de programas y archivos para su puesta en funcionamiento.

Entre sus características, se encuentra la comunicación con controladores MicroLogix y SLC mediante redes en serie (RS232 / RS482 / RS485); así como también con comunicación Ethernet y USB.

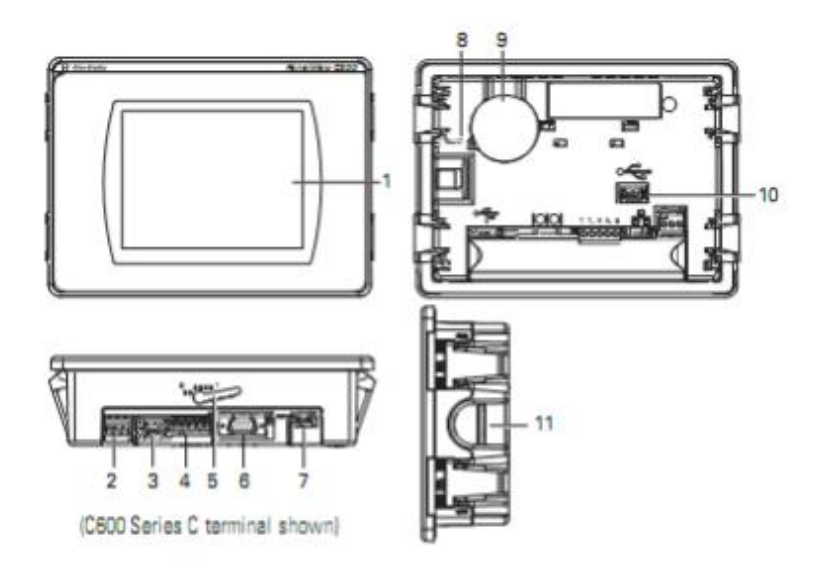

Fig. A.30 Descripción de componentes PaneView C600 Fuente: Manual PanelView Component

| Item | Descripción                        |
|------|------------------------------------|
| 1    | Pantalla táctil                    |
| 2    | Entrada 24 VDC                     |
| 3    | 10/100 Mbit Puerto Ethernet        |
| 4    | Puerto RS482 / RS485               |
| 5    | Slots de Montaje                   |
| 6    | Puerto RS232                       |
| 7    | Puerto USB                         |
| 8    | Indicador de estado de diagnóstico |
| 9    | Batería de alimentación            |
| 10   | Puerto USB secundario              |
| 11   | Slot de memoria SD                 |

#### Tabla Descripción física del HMI PanelView Component C600

**Fuente:** <u>http://www.docentes.utonet.edu.bo/xtapiag/wp-</u> content/uploads/LABORATORIO\_5\_ELT3992-2-2012.pdf

#### A.14 Certificado de calibración Transmisor de nivel

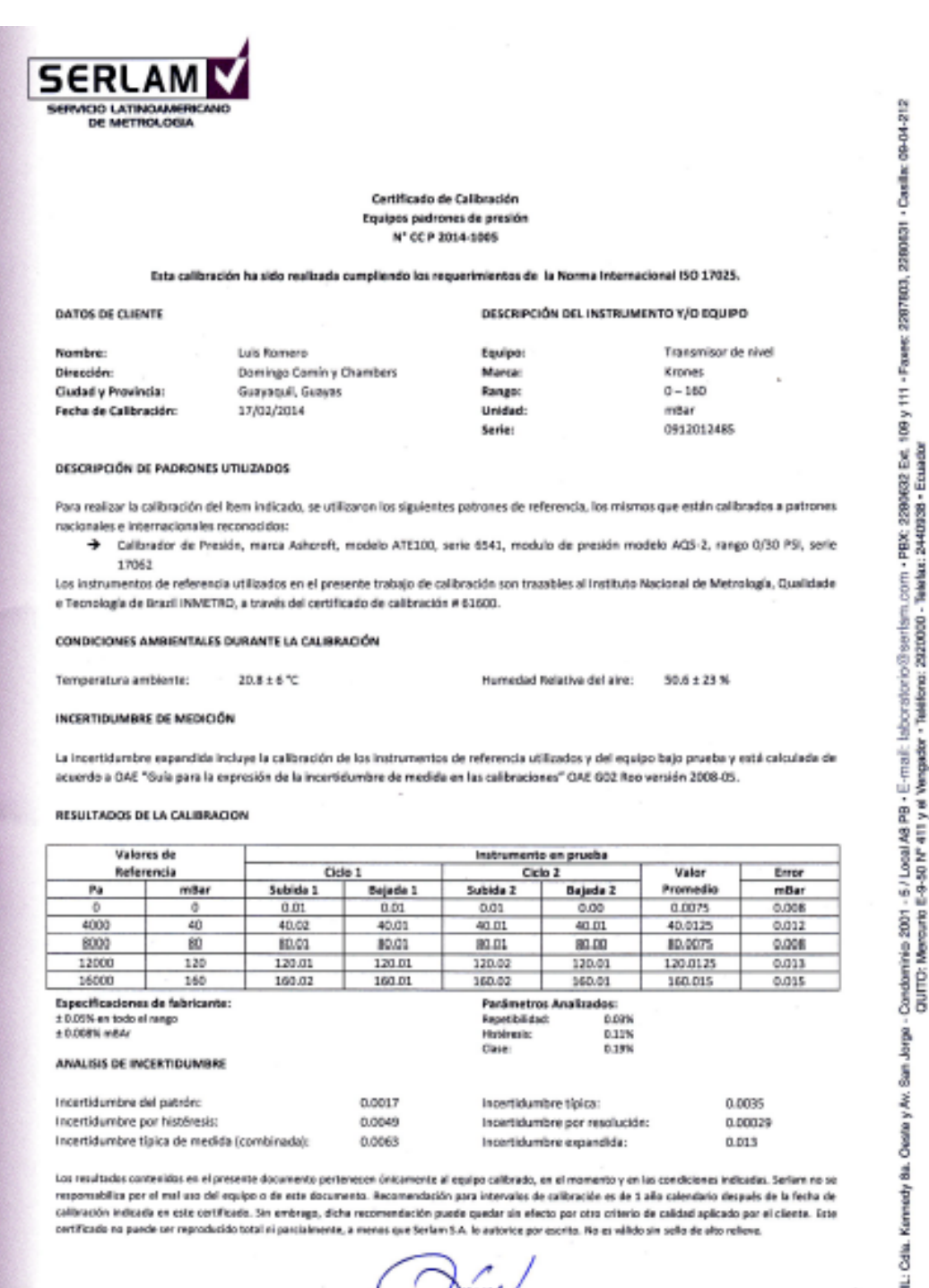

Min Carlos Ever Calao Director Técnico de Laboratorio

 PBX: 2280632 Ext.
 c: 2440938 • Ecuador Telefact: mail: laboratorio@sertsm maador - Telefond: 2920000 -Vengedor - Teléforo: www.sertam.com PB · E-411 y 66 Ŷ -5/Local/

Sun Jorgo

Owner y Av.

8

Kennedy

g

CULAYAQUIL:

2280631

109 y 111 - Faxee: 2287803,

# A.15 Certificado de calibración Transmisor de presión patrón

| DOM: NAME TO DOM:                                                                                                    | ALCOCHA                                                                                                    |                                                                                                    |                                                                                                    |                                                                                                    |                                                                                                    |                                                                                                    |                                                                                                    |
|----------------------------------------------------------------------------------------------------|----------------------------------------------------------------------------------------------------|----------------------------------------------------------------------------------------------------|----------------------------------------------------------------------------------------------------|----------------------------------------------------------------------------------------------------|----------------------------------------------------------------------------------------------------|----------------------------------------------------------------------------------------------------|----------------------------------------------------------------------------------------------------|
| OC NETHON                                                                                                    |                                                                                                    |                                                                                                    |                                                                                                    |                                                                                                    |                                                                                                    |                                                                                                    |                                                                                                    |
|                                                                                                    |                                                                                                    |                                                                                                    |                                                                                                    |                                                                                                    |                                                                                                    |                                                                                                    |                                                                                                    |
|                                                                                                    |                                                                                                    |                                                                                                    | Certificado                                                                                                    | de Calibración                                                                                                    |                                                                                                    |                                                                                                    |                                                                                                    |
|                                                                                                    |                                                                                                    |                                                                                                    | N' CC P                                                                                                    | 2014-1006                                                                                                    |                                                                                                    |                                                                                                    |                                                                                                    |
|                                                                                                    | tsta calibración                                                                                                    | ha sido realizada                                                                                                    | a cumpliendo kas r                                                                                                    | requerimientos de                                                                                                    | e la Norma Intern                                                                                                    | icional ISO 17025.                                                                                                    |                                                                                                    |
| DATOS DE CLIENT                                                                                                    | n                                                                                                    |                                                                                                    |                                                                                                    | DESCRIPC                                                                                                    | CIÓN DEL INSTRUM                                                                                                    | IENTO Y/O EQUIP                                                                                                    | 0                                                                                                    |
| 8788388330<br>273                                                                                                    |                                                                                                    | 8935                                                                                                    |                                                                                                    |                                                                                                    |                                                                                                    |                                                                                                    |                                                                                                    |
| Nombre:                                                                                                    |                                                                                                    | Luis Romena                                                                                                    | -                                                                                                    | Equipa:                                                                                                    |                                                                                                    | Transmisor de                                                                                                    | e presión                                                                                                    |
| Clarked v Provincia                                                                                                    | - S                                                                                                    | Supratul, Supra                                                                                                    | Champers                                                                                                    | Marca:                                                                                                    |                                                                                                    | Choreas Plauso                                                                                                    | Her .                                                                                                    |
| Facha de Calibraci                                                                                                    | ión:                                                                                                    | 17/02/2014                                                                                                    | >                                                                                                    | Unidad                                                                                                    |                                                                                                    | Bar                                                                                                    |                                                                                                    |
|                                                                                                    |                                                                                                    |                                                                                                    |                                                                                                    | Serie:                                                                                                    |                                                                                                    | FDY0212                                                                                                    |                                                                                                    |
| DESCRIPCIÓN DE S                                                                                                    | PADRONES UTI                                                                                                    | LIZADOS                                                                                                    |                                                                                                    |                                                                                                    |                                                                                                    |                                                                                                    |                                                                                                    |
| Para sua litar la cal                                                                                                    | Ibracido dal ite                                                                                                    | mindicado rauti                                                                                                    | Bracos los sisuios                                                                                                    | tet extenses de s                                                                                                    | eferencia las estres                                                                                                    | one can pertin calif.                                                                                                    | ender a constant                                                                                                    |
| nacionales e Interr                                                                                                    | nacionales reco                                                                                                    | nocidos:                                                                                                    | and the second                                                                                                    | and periodica de n                                                                                                    | station and real main                                                                                                    | no speciation callo                                                                                                    | and a handled                                                                                                    |
| → Calibra         17062                                                                                                    | idor de Presión                                                                                                    | , marca Ashcroft,                                                                                                    | modelo ATE100,                                                                                                    | serie 6541, mod                                                                                                    | ulo de presión mo                                                                                                    | delo AQS-2, rango                                                                                                    | 0/500 PSI, serie                                                                                                    |
|                                                                                                    |                                                                                                    | and the second second second                                                                                                    | and the second second sec                                                                                                    | with a state of the state of the                                                                                                    | contraction and the second second                                                                                                    | Nacional de Metro                                                                                                    | Contractory of the second                                                                                                    |
| Los Instrumentos o                                                                                                    | de referencia u                                                                                                    | carrados en el pre                                                                                                    | isente trabajo de                                                                                                    | calibración son tra                                                                                                    | acabries al Instituto                                                                                                    |                                                                                                    | solar dessence                                                                                                    |
| Los instrumentos e<br>e Tecnología de Br                                                                                                    | de referencia u<br>razil INMETRO,                                                                                                    | a través del certif                                                                                                    | icado de calibraci                                                                                                    | ón ¥ 61600.                                                                                                    | abletes al insoluto                                                                                                    |                                                                                                    | solar dessence                                                                                                    |
| Los instrumentos (<br>e Tecnología de Br<br>CONDICIONES AM                                                                                                    | de referencia u<br>razil INMETRO,<br>ABIENTALES DU                                                                                                    | a través del certif                                                                                                    | isente tracajo de<br>Icado de calibraci<br>KACIÓN                                                                                                    | danaración son tra<br>ón ¥ 61600.                                                                                                    | ecolores al insoluto                                                                                                    |                                                                                                    | rope, universe                                                                                                    |
| Los Instrumentos -<br>e Tecnología de Br<br>CONDICIONES AM<br>Temperatura ambi                                                                                                    | de referencia u<br>razil INMETRO,<br>ABIENTALES DU<br>Sente:                                                                                                    | a través del certif<br>RANTE LA CALIBI<br>20.8 ± 6 °C                                                                                                    | serre trabajo de<br>Icado de calibraci<br>RACIÓN                                                                                                    | ón # 61620.<br>Humedad                                                                                                    | reatores al instituto                                                                                                    | 50.6 ± 23 %                                                                                                    | rope, dansered                                                                                                    |
| Los instrumentos -<br>e Tecnologia de Br<br>CONDICIONES ANI<br>Temperatura ambi<br>INCERTIDUMBRE I<br>La incertidumbre -                                                                                                    | de referencia u<br>rază IMMETRO,<br>MBIENTALES DU<br>Rente: 3<br>DE MEDICIÓN<br>expanditia indu                                                                                                    | a travis del cartif<br>RANTE LA CAUBI<br>20.8 ± 6 °C<br>ye la calibración (                                                                                                    | isente inazago de<br>Isado de calibraci<br>KACIÓN<br>de los instrument                                                                                                    | calificación son tra<br>ón # 61600.<br>Humedad                                                                                                    | nables al Instituto<br>Relativa del aire:<br>Niciados y del esu                                                                                                    | 50.6 ± 23 %                                                                                                    | ertő raikulada de                                                                                                    |
| Las Instrumentos -<br>e Tecnología de Sr<br>CONDICIONES AM<br>Temperatura ambi<br>INCERTIDUMBRE I<br>La Incertidumbre -<br>acuerdo a DAE "G<br>RESULTADOS DE L                                                                                                    | de referencia u<br>navil IMMETRO,<br>MBIENTALES DU<br>REFERE:<br>DE MEDICIÓN<br>REPARTICIÓN<br>REPARTICIÓN<br>REPARTICIÓN<br>REPARTICIÓN                                                                                                    | a través del certif<br>RANTE LA CALIBR<br>20.8 ± 6 °C<br>1991 la calibración<br>cuión de la incort<br>N                                                                                                    | sente tratago de<br>Isado de calibraci<br>RACIÓN<br>de los Instrument<br>idumbre de medu                                                                                                    | calibración solo tra<br>en la GEBEOL<br>Humediad<br>tos de referencia u<br>de en las collibracio                                                                                                    | rikebetka del aire:<br>fikebetka del aire:<br>fikados y del equi<br>ones" ONE GO2 Roc                                                                                                    | 50.6 ± 23 %<br>po bajo grueba y<br>versión 2008-05.                                                                                                    | esta calculada de                                                                                                    |
| Los Instrumentos e<br>e Tecnología de Br<br>CONDECIONES AM<br>Temperatura amb<br>INCERTIDUMBRE I<br>La Incertidumbre e<br>acuerdo a OAE "G<br>RESULTADOS DE L<br>Valores                                                                                                    | de referencia u<br>navil IMMETRO,<br>MEIENTALES DU<br>Rente: 1<br>DE MEDICIÓN<br>expandida inclu-<br>sió para la expr<br>LA CALIBRACIO<br>i de                                                                                                    | n través del certif<br>RANTE LA CALIBR<br>20.8 ± 6 °C<br>syst la calibración<br>esión de la incert<br>N                                                                                                    | sente tratago de<br>Isado de calibraci<br>NACIÓN<br>de los Instrument<br>idumbre de medu                                                                                                    | calibración sole tra<br>en la GEBEOL<br>Humedad<br>os de referencia u<br>da en las calibracia<br>Instrumen                                                                                                    | riliebelika del aire:<br>nilizados y del equ<br>ones" ONE GO2 Roc                                                                                                    | 50.6 ± 23 %<br>po bajo prveba y<br>o versión 2008-05.                                                                                                    | está calexiada de                                                                                                    |
| Los Instrumentos e<br>e Tecnología de Br<br>CONDECIONES AM<br>Temperatura amb<br>INCERTIDUMBRE I<br>La Incertidumbre e<br>acuerdo a DAE "Gr<br>RESULTADOS DE L<br>Valores<br>Referen<br>MPa                                                                                                    | de referencia u<br>rază IMMETRO,<br>MENENTALES DU<br>Rente: 1<br>DE MEDICIÓN<br>expandida India<br>sito para la expr<br>LA CALIBRACIO<br>I de<br>nola<br>Rer                                                                                                    | RANTE LA CALIBR<br>RANTE LA CALIBR<br>20.8 ± 6 °C<br>syst in calibración<br>existe de la incert<br>N                                                                                                    | sente tratago de<br>Isado de calibraci<br>NACIÓN<br>de los Instrument<br>idumbre de medu                                                                                                    | Alleración sole tri<br>en le 65620.<br>Humedad<br>to: de referencia u<br>da en las calibracia<br>Instrumen<br>Calida 3                                                                                                    | r Rebelia del aire:<br>militados y del equ<br>ones" ONE GO2 Roc<br>to en prueba<br>do 2<br>actuala 3                                                                                                    | 50.6 ± 23 %<br>po bajo prueba y s<br>o versión 2008-05.<br>Veller<br>Fromadia                                                                                                    | está caleulada de<br>Error                                                                                                    |
| Los Instrumentos e<br>e Tecnología de Br<br>CONDICIONES ANI<br>Temperatura ambi<br>INCERTIDUMBRE I<br>La Incertidumbre e<br>acuerdo a QNE "Gr<br>RESULTADOS DE L<br>Valeres<br>Referen<br>MPa<br>0.00                                                                                                    | de referencia u<br>rauă IMMETRO,<br>ABIENTALES DU<br>RENTALES DU<br>RENTALES D                                                                                                    | RANTE LA CAUBI<br>RANTE LA CAUBI<br>20.8 ± 6 °C<br>yei la calibración i<br>esión de la incori<br>N<br><u>Subida 1</u><br>0.0                                                                                                    | tado de calibraci<br>kación<br>kación<br>de los instrument<br>iduritor de medu<br>de <u>1</u><br>Bajeda 1<br>0.00                                                                                                    | Humedad<br>Humedad<br>os de referencia u<br>Instrumen<br>Subida 2<br>0.00                                                                                                    | Filebéha del aire:<br>filebéha del aire:<br>fileados y del equi<br>nes <sup>ci</sup> OAE GO2 Ro<br><b>to en prueba</b><br>do 2<br><b>Bajario 2</b><br>0.00                                                                                                    | 50.6 ± 23 %<br>po bajo prueba y<br>versión 2008-05.<br>Valor<br>Promedia<br>0.00                                                                                                    | etă calculada de<br>Error<br>PSI<br>000                                                                                                    |
| Las Instrumentos (<br>e Tecnología de Sr<br>CONDICIONES ANI<br>Temperatura amb<br>INCERTIDUMBRE (<br>La Incertidumbre (<br>acuerdo a DAE "G)<br>RESULTADOS DE L<br>Valeres<br>Referen<br>MPa<br>0.00<br>0.25                                                                                                    | de referencia u<br>rauă IMMETRO,<br>ABIENTALES DU<br>iente: 2<br>DE MEDICIÓN<br>expandida inclu<br>silo para la expr<br>LA CALIBRACION<br>I de<br>nola<br>Bar<br>0.00<br>2.50                                                                                                    | RANTE LA CAUBI<br>RANTE LA CAUBI<br>20.8 ± 6 °C<br>yei la calibración /<br>eidén de la incerti<br>N<br>Subida 1<br>0.00<br>2.50                                                                                                    | de los instrument<br>iduario de calibraci<br>RACIÓN<br>de los instrument<br>iduaritare de media<br>de los<br>instrument<br>de los instrument<br>de los instrument | Humedad<br>Humedad<br>os de referencia u<br>da en las colónicas<br>Instrumen<br>Subida 2<br>0,00<br>2,50                                                                                                    | Filebolika del alre:<br>Tilicados y del equi<br>nes" ONE GO2 Roc<br>to en prueba<br>cle 2<br>Bajada 2<br>0.00<br>2.50                                                                                                    | 50.6 ± 23 %<br>po bajo prueba y<br>versión 2008-05.<br>Valor<br>Promedia<br>0.00<br>2.50                                                                                                    | esté calculada de<br>Error<br>PSi<br>0.000<br>0.000                                                                                                    |
| Los Instrumentos e<br>e Tecnología de Sr<br>CONOCIONES ANY<br>Temperatura amb<br>INCERTIDUMBRE (<br>La Incertidumbre e<br>acuerdo a DAE "Gr<br>RESULTADOS DE L<br>Valores<br>Referen<br>MPa<br>0.05<br>0.50                                                                                                    | de referencia u<br>rază IMMETRO,<br>MEIENTALES DU<br>iente: 2<br>DE MEDICIÓN<br>expandida Indu<br>ulo para la expr<br>LA CALIBRACIO<br>I<br>de<br>Bar<br>0.06<br>3.00                                                                                                    | A través del certif<br>RANTE LA CALIBR<br>20.8 ± 6 °C<br>esión de la incert<br>N<br>Subida 1<br>0.00<br>2.50<br>5.01                                                                                                    | de las instrument<br>idantine de meda<br>de las instrument<br>idantine de meda<br>de 1<br>Bajada 1<br>0.00<br>2.50<br>5.01                                                                                                    | Instrument<br>Isstance<br>Isstance<br>Isst                                                                                                    | I Rebelus del aire<br>I Rebelus del aire<br>I Rebelus del aire<br>I Rebelus del agu<br>I Rebelus del agu<br>I Rebelus del agu<br>I Rebelus del agu<br>I Rebelus del aire<br>I Rebelus del aire<br>I Rebelus del air                                                                                                    | S0.6 ± 23 %<br>po bajo prueba y 4<br>versión 2008-05.<br>Valior<br>Promedia<br>0.00<br>2.500<br>5.03                                                                                                    | Error<br>0.000<br>0.000<br>0.000                                                                                                    |
| Los Instrumentos e<br>e Tecnología de Br<br>CONDEDONES ANY<br>Temperatura amb<br>INCERTIDUMBRE (<br>La Incertidumbre e<br>acuerdo a DAE "Gr<br>RESULTADOS DE L<br>Valeres<br>Referen<br>MPa<br>0.05<br>0.50<br>0.75<br>0.00                                                                                                    | de referencia u<br>read IMMETRO,<br>MEIENTALES DU<br>iente: 2<br>DE MEDICIÓN<br>espandida Inclu<br>sió para la expr<br>LA CALIBRACIÓN<br>i de<br>nola<br>Bar<br>0.00<br>2.50<br>5.00<br>7.50<br>1000                                                                                                    | A través del certif<br>RANTE LA CÁLIBR<br>20.8 ± 6 °C<br>esión de la incort<br>N<br>Subida 1<br>0.00<br>2.50<br>5.01<br>7.51                                                                                                    | de los instrument<br>de los instrument<br>de los instrument<br>durbe 1<br>Bajoda 1<br>0.00<br>2.50<br>7.51                                                                                                    | Humedad<br>Humedad<br>Do de referencia u<br>da en las calibracia<br>Instrumen<br>Gi<br>Subida 2<br>0,00<br>2,50<br>2,50<br>2,50                                                                                                    | I Rebatika del alres<br>I Rebatika del alres<br>I Rebatik                                                                                                    | 50.6 ± 23 %<br>po bajo prueba y 4<br>versión 2008-05.<br>Valor<br>Promedia<br>0.00<br>2.50<br>5.01<br>7.51                                                                                                    | Error<br>PS<br>0.000<br>0.000<br>0.010                                                                                                    |
| Los Instrumentos e<br>e Tecnología de Br<br>CONDECIONES ANN<br>Temperatura amb<br>INCERTIDUMBRE (<br>La Incertidumbre s<br>acuerdo a OAE "Gr<br>RESULTADOS DE L<br>Valores<br>Referen<br>MPa<br>0.20<br>0.20<br>0.25<br>0.30<br>0.75<br>3.00                                                                                                    | de referencia u<br>raud IMMETRO,<br>MEIENTALES DU<br>Hente: 1<br>DE MEDICIÓN<br>expandida Indu<br>sis para la expr<br>LA CALIBRACION<br>a de<br>nda<br>Bar<br>0.00<br>2.50<br>2.50<br>7.50<br>10.00<br>b fobdueros                                                                                                    | A través del certif<br>RANTE LA CALIBR<br>20.8 ± 6 °C<br>esión de la incort<br>N<br>Subida 3<br>0.00<br>2.50<br>7.51<br>10.00                                                                                                    | de los instrument<br>de los instrument<br>durbre de meda<br>de los instrument<br>durbre de meda<br>0.00<br>2.50<br>7.51<br>30.00                                                                                                    | Humedad<br>Humedad<br>Do de referencia u<br>da en las calibracia<br>Instrumen<br>Gasubida 2<br>0.00<br>2.50<br>2.50<br>7.51<br>10.00                                                                                                    | 1 Rebatika del alres<br>1 Rebatika del alres<br>1 Rebatika<br>1 Rebatika del alres<br>1 Rebatika del alres<br>1 Rebatika del alre                                                                                                    | 50.6 ± 23 %<br>po bajo prueba y 4<br>versión 2008-05.<br><b>Valor</b><br><b>Promesia</b><br>0.00<br>2.50<br>2.50<br>3.01<br>7.51<br>10.00                                                                                   | Error<br>PSI<br>0.000<br>0.000<br>0.010<br>0.010<br>0.000                                                                                                    |
| Los Instrumentos -<br>e Tecnología de Br<br>CONDICIONES ANI<br>Temperatura ambi<br>INCERTIDUMBRE I<br>La Incertidumbre -<br>acuerdo a QAE "Gr<br>RESULTADOS DE L<br>Valeres<br>Referen<br>MPa<br>0.00<br>0.25<br>0.50<br>0.75<br>1.00<br>Especificaciones d<br>a DOBIN main<br>ANALISIS DE INCER                                                                                                    | de referencia u<br>rază IMMETRO,<br>ABIENTALES DU<br>Rente: 2<br>DE MEDICIÓN<br>expandită Indu<br>rajă para la expr<br>LA CALIBRACIÓN<br>I de<br>nela<br>Bar<br>0.00<br>2.50<br>3.00<br>7.50<br>10.00<br>Reference:<br>mp                                                                                                    | A través del certif<br>RANTE LA CALIBR<br>20.8 ± 6 °C<br>esión de la incertí<br>N<br>Subirs de la incertí<br>N<br>Subirs 1<br>2.50<br>5.01<br>7.51<br>10.00                                                                                               | de los instrument<br>idumbre de meda<br>de los instrument<br>idumbre de meda<br>logista 1<br>0.00<br>2.50<br>5.01<br>7.51<br>20.00                                                                                                    | Instrument<br>Subida 2<br>0.00<br>Subida 2<br>0.00<br>2.50<br>5.01<br>10.00<br>Parämetr<br>Napethélé<br>Hutnedad                                                                                                    | filebelia del aire:<br>filebelia del aire:<br>filebelia                                                                                                    | 50.6 ± 23 %<br>po bajo prueba y o<br>versión 2008-05.<br><b>Velor</b><br><b>Fromadia</b><br>0.000<br>2.500<br>5.01<br>7.55<br>10.00                                                                                         | Error<br>PSI<br>0.000<br>0.0310<br>0.000                                                                                                    |
| Los Instrumentos e<br>e Tecnología de Br<br>CONDICIONES AM<br>Temperatura ambi-<br>INCERTIOUMBRE I<br>La incertidumbre e<br>acuerdo a OAE "Gr<br>RESULTADOS DE L<br>Valeres<br>Referen<br>MPa<br>0.00<br>0.25<br>0.50<br>0.75<br>0.50<br>0.75<br>3.00<br>Es polítices torte el ra<br>e DORE maur<br>ANALISIS DE INCER-                                                                                                    | de referencia u<br>rază IMMETRO,<br>ABIENTALES DU<br>REFERE 2<br>DE MEDICIÓN<br>expandită Indu<br>silo para la expr<br>LA CALIBRACIO<br>A CALIBRACIO<br>I de<br>nole<br>Bar<br>0.00<br>2.50<br>3.00<br>7.55<br>10.00<br>Reference<br>RIDUMBRE<br>rodence                                                                                                    | RANTE LA CALIBR<br>RANTE LA CALIBR<br>20.8 ± 6 °C<br>esión de la incert<br>N<br>Subista 3<br>0.00<br>2.50<br>5.01<br>7.51<br>10.00                                                                                                    | de los instrument<br>de los instrument<br>dumbre de media<br>de los instrument<br>dumbre de media<br>0.00<br>2.50<br>7.51<br>7.51<br>7.51                                                                                                    | Instrument<br>da e disco.<br>Humedad<br>os de referencia u<br>da en las calibracia<br>(instrument<br>da en las calibracia<br>(instrument)<br>(instrument)<br>(instrument)                                                                                                    | Filebelia del aire:<br>filebelia del aire:<br>filebelia                                                                                                    | 50.6 ± 23 %<br>po bajo prueba y 4<br>o versión 2008-05.<br>Vialor<br>Promesila<br>0.00<br>2.50<br>5.03<br>7.55<br>10.00                                                                                                    | Error<br>P5<br>0.000<br>0.000<br>0.000<br>0.000<br>0.000                                                                                                    |
| Los Instrumentos -<br>e Tecnología de Br<br>CONDICIONES ANI<br>Temperatura ambi-<br>INCERTIDUMBRE I<br>La Incertidumbre e<br>acuerdo a QAE "Gr<br>RESULTADOS DE L<br>Valeres<br>Referen<br>MPa<br>0.00<br>0.25<br>0.50<br>0.75<br>1.00<br>Específicacienes de<br>8 DOSM en todo etra<br>8 DOSM en todo etra<br>8 DOSM en todo et                    | de referencia u<br>rază IMMETRO,<br>ABIENTALES DU<br>Rente: 1<br>DE MEDICIÓN<br>expandită inclu<br>expandită inclu<br>expandită inc                                                                                                    | A través del certif<br>RANTE LA CALIBR<br>20.8 ± 6 °C<br>esión de la incert<br>N<br>Subida 1<br>0.00<br>2.50<br>3.01<br>7.51<br>10.00                                                                                                    | de los instrument<br>iduritor de medu<br>de los instrument<br>iduritore de medu<br>250<br>5.01<br>7.51<br>20.00                                                                                                    | Instrument<br>da e disco.<br>Humedad<br>to de referencia u<br>da en las calibracia<br>Subida 2<br>Subida 2<br>0.00<br>2.50<br>5.01<br>7.51<br>10.00<br>Parámetr<br>Repetida<br>Instrument<br>Instrument | Filebelia del aire:<br>filebelia del aire:<br>filebelia                                                                                                    | 50.6 ± 23 %<br>po bajo prueba y 4<br>o versión 2008-05.<br>Velor<br>Promesia<br>2.50<br>3.01<br>3.51<br>10.00                                                                                                    | está caleulada de<br>Error<br>PS<br>0.000<br>0.0000<br>0.0000<br>0.000000<br>0.0000<br>0.0000000<br>0.0000<br>0.0000<br>0.0000<br>00 |
| Los Instrumentos e<br>e Tecnología de Sr<br>CDNDHODNES ANY<br>Temperatura ambi-<br>INCERTIDUMBRE I<br>La Incertidumbre e<br>acuerdo a QAE "Gr<br>RESULTADOS DE L<br>Valeres<br>Referen<br>MPa<br>0.00<br>0.25<br>0.50<br>0.75<br>3.00<br>Específicaciones d<br>a DOSNe albo el INCEP<br>Incertidumbre dol<br>Incertidumbre dol<br>Incertidumbre dol<br>Incertidumbre dol<br>Incertidumbre dol<br>Incertidumbre dol<br>Incertidumbre dol<br>Incertidumbre dol<br>Incertidumbre dol                                                                                                    | de referencia u<br>rază IMMETRO,<br>ABIENTALES DU<br>Rente: 1<br>DE MEDICIÓN<br>expandită Indu<br>ală para la expr<br>LA CALIBRACIÓN<br>i de<br>nola<br>Bar<br>0.00<br>2.50<br>3.00<br>7.55<br>10.00<br>Reference:<br>Ingo<br>RTDUMBRE<br>patrón:<br>históresis:<br>ca de mesica (c                                                                                                    | A través del certif<br>RANTE LA CALIBR<br>20.8 ± 6 °C<br>esión de la incert<br>N<br>Subida 1<br>0.00<br>2.50<br>3.01<br>7.51<br>10.00                                                                                                    | de los instrument<br>iduritor de medu<br>de los instrument<br>iduritore de medu<br>250<br>5.01<br>7.51<br>20.00<br>0.0018<br>0.0051<br>0.0258                                                                                                    | Instrument<br>Instrument<br>Instrument<br>Instrument<br>Subida 2<br>Subida 2                                                                                                    | Filebelia del aire:<br>filebelia del aire:<br>filebelia                                                                                                    | 50.6 ± 23 %<br>po bajo prueba y 4<br>o versión 2008-05.<br>Velor<br>Promesia<br>2.50<br>3.51<br>3.51<br>10.00                                                                                                    | está caleulada de<br>Error<br>PS<br>0.000<br>0.0000<br>0.0000<br>0.000000<br>0.0000<br>0.0000000<br>0.0000<br>0.0000<br>0.0000<br>00 |
| Los Instrumentos -<br>e Tecnología de Sr<br>CONDECIONES ANY<br>Temperatura ambi-<br>INCERTIDUMBRE I<br>La Incertidumbre e<br>acuerdo a QNE "Gr<br>RESULTADOS DE L<br>Valeres<br>Referen<br>MPa<br>0.00<br>0.25<br>0.25<br>0.50<br>0.75<br>3.00<br>EspECINea todo estr<br>a DEPEN MAN<br>ANALISIS DE INCEP<br>Incertidumbre del<br>Incertidumbre del | de referencia u<br>rază IMMETRO,<br>ABIENTALES DU<br>RENTALES DU<br>RENTALES DU<br>RENTALES DU<br>RENTALES DU<br>RENTALES DU<br>RENTALES DU<br>RENTALES DU<br>RENTALES<br>RENTALES<br>R | A travels del certif<br>RANTE LA CÀLIBR<br>RANTE LA CÀLIBR<br>20.8 ± 6 °C<br>stille calibración i<br>esión de la incortí<br>N<br>Subida 3<br>0.00<br>2.50<br>7.51<br>10.00<br>Con binada):<br>The documenta pen<br>po de este docan<br>o. Sin embraga, do | de los instrument<br>de los instrument<br>de los instrument<br>dumbre de media<br>0.00<br>2.50<br>7.51<br>7.51<br>7.51<br>7.51<br>7.51<br>0.00<br>2.50<br>0.0258<br>0.0258<br>0.0258<br>berecet incernetia<br>to recomediado y                                                                                                    | Instrument<br>Instrument<br>Instru                                                                                                    | Filebolica del alres<br>filebolica del alres<br>filebolica del alres<br>filebolica del alres<br>filebolica del alres<br>to en prueba<br>to en prueba<br>do 2<br>Bajada 2<br>0.00<br>2.50<br>3.50<br>0.00<br>0.00<br>0. | 50.6 ± 23 %<br>po bajo prueba y 4<br>versión 2008-05.<br><b>Valor</b><br><b>Promedia</b><br>0.00<br>2.50<br>5.03<br>7.51<br>10.00<br>n: 0.0<br>0.0<br>bio caneliciones india<br>who calendario desp<br>de caleded aplicade. | Error<br>P55<br>0.000<br>0.0000<br>0.0000<br>0.000000                                                                                                    |

# A.16 Certificado de calibración Bloque seco

| RVICIO LATINOAMERIC<br>DE METROLOGIA                                                                                                    | AND                                                                                                    |                                                                                                    |                                                                                                    |                                                                                                    |
|----------------------------------------------------------------------------------------------------|----------------------------------------------------------------------------------------------------|----------------------------------------------------------------------------------------------------|----------------------------------------------------------------------------------------------------|----------------------------------------------------------------------------------------------------|
|                                                                                                    | 2                                                                                                    |                                                                                                    |                                                                                                    |                                                                                                    |
|                                                                                                    | Equip                                                                                                    | ertificado de Calibración<br>los padrones de temperatura                                                                                                    |                                                                                                    |                                                                                                    |
|                                                                                                    |                                                                                                    | N' CC P 2014-1003                                                                                                    |                                                                                                    |                                                                                                    |
| Exta calib                                                                                                    | eración ha sido realizada cumpl                                                                                                    | iendo los requerimientos de                                                                                                    | la Norma internacio                                                                                                    | nal ISO 17025.                                                                                                    |
| ATOS DE CLIENTE                                                                                                    |                                                                                                    | DESCRIPCI                                                                                                    | ÓN DEL INSTRUMEN                                                                                                    | TO Y/O EQUIPO                                                                                                    |
| ambre                                                                                                    | Luis Romero                                                                                                    | Equipe:                                                                                                    |                                                                                                    | Bloque Seco de temperatura                                                                                                    |
| receiden                                                                                                    | Domineo Comin y Chamb                                                                                                    | Marca:                                                                                                    |                                                                                                    | Dry Well                                                                                                    |
| udad y Provincia:                                                                                                    | Gunyagul, Gunyas                                                                                                    | Rango                                                                                                    |                                                                                                    | 30 - 300                                                                                                    |
| cha de Calibración:                                                                                                    | 17/02/2014                                                                                                    | Unidad:                                                                                                    |                                                                                                    | *                                                                                                    |
|                                                                                                    |                                                                                                    | Serie:                                                                                                    |                                                                                                    | 009230529                                                                                                    |
| SCRIPCIÓN DE PADRON                                                                                                    | IES UTILIZADOS                                                                                                    |                                                                                                    |                                                                                                    |                                                                                                    |
| the station is calibration                                                                                                    | del face lestrado, se stillesses                                                                                                    | ter else de star sustantes de su                                                                                                    | for sector                                                                                                    |                                                                                                    |
| <ul> <li>Inticador da te</li> </ul>                                                                                                    | manatura marca infra modelo                                                                                                    | CTL-10004, partie 55589-000                                                                                                    | Ti .con anoda da tem                                                                                                    | centure setrios 970 tios Pt100                                                                                                    |
| de 4 hilos, man                                                                                                    | ca Jofra, modelo STS1004901, Po                                                                                                    | ara la calibración se utilizo al                                                                                                    | carmel 41.                                                                                                    |                                                                                                    |
| s equipos patrones util                                                                                                    | laados, han sido calibrados po                                                                                                    | or el instituto Ecuatoriano o                                                                                                    | e Nomalización IN                                                                                                    | EN, a través del certificado de                                                                                                    |
| libratión UPC-T-2012-04                                                                                                    | 4.                                                                                                    |                                                                                                    |                                                                                                    |                                                                                                    |
|                                                                                                    |                                                                                                    |                                                                                                    |                                                                                                    |                                                                                                    |
| INDICIONES AMBIENTA                                                                                                    | LES DURANTE LA CAUBRACIÓN                                                                                                    |                                                                                                    |                                                                                                    |                                                                                                    |
| monter militare                                                                                                    | 20.04510                                                                                                    |                                                                                                    |                                                                                                    |                                                                                                    |
|                                                                                                    | 20.010                                                                                                    | Hurnedad                                                                                                    | Relative delaire:                                                                                                    | 50.6 + 23 %                                                                                                    |
| CENTIOUMERE DE MED                                                                                                    | ición<br>la incluye la calibración de los in                                                                                                    | Humedad                                                                                                    | Relativa del aire:<br>Finados y del equipo                                                                                                    | 50.6 s 23 %<br>bajo prueba y está calculada de                                                                                                    |
| CENTIOUMBRE DE MED<br>L'INCETTIOUTIONE expandik<br>cuerdo a CAZ "Gula pan<br>Rientura utilizado es K=2<br>ESULTADOS DE LA CALIB                                                                                                    | cuón<br>to incluye la calibración de los in<br>la expresión de la incertidural<br>RACIÓN                                                                                                    | Humedad<br>Istrumentos de referencia ut<br>bre de medida en las calibra                                                                                                    | Relativa del aine:<br>Bluados y del equipo<br>Islomes <sup>e</sup> OAE GO2 Ro                                                                                                    | 50.6 e 23 %<br>bajo prueba y está calculada de<br>o versión 2008-05, el factor de                                                                                                    |
| CENTIOLIMBRE DE MED<br>Incerticiantiare expandio<br>serdo a OAE "Guia pan<br>bertura utilizado es K-2.<br>ISULTADOS DE LA CALIB<br>Rem en                                                                                                    | cuón<br>la incluye la calibración de los in<br>la expresión de la incertidural<br>RACION                                                                                                    | Humedad<br>Istrumentos de referencia ut<br>bre de metida en las calibra<br>-<br>Patrón (Valor media)                                                                                                    | Relativa del aine:<br>Silvados y del equipo<br>silomes" OAE 002 Ro<br>Ernor                                                                                                    | 50.6 e 23 %<br>bajo prueba y está calculada de<br>o versión 2008-05, el factor de<br>Incertidumine (K-2)                                                                                                    |
| CENTIOUMBRE DE MED<br>Incertiduntere expandie<br>uerde a CAE "Gula part<br>bertura utilizado es K-2<br>SULTADOS DE LA CALIB<br>Ram en<br>K                                                                                                    | cuón<br>to incluye la calibración de los in<br>la expresión de la incertidural<br>RACION<br>prosibia<br>70                                                                                                    | Humedad<br>Istrumentos de referencia ut<br>bre de medida en las calibra<br>-<br>-<br>Patridn (Valor medio)<br>-<br>                                                                                                    | Relativa del aine:<br>Stractos y del equipo<br>siornes" OAE 002 Ro<br>Error<br>10                                                                                                    | 50.6 e 23 %<br>bajo prueba y está calculada de<br>o versión 2008-05, el factor de<br>Incertidumiare (K-2)<br>°C                                                                                                    |
| CENTIQUIMBRE DE MED<br>Incertiduntine expandic<br>serio a CAE "Sola pan<br>bertura utilizado es K-2<br>SULTADOS DE LA CALIB<br>Rem en<br>K<br>303.150<br>199.150                                                                                                    | Indușe la calibración de los in<br>la indușe la calibración de los in<br>la expresión de la incertidural<br>RACIÓN<br>prueba<br>10.0<br>10.0                                                                                                    | Hurredad<br>Istrumentos de referencia ut<br>bre de medida en las calibra<br>-<br>Patrón (Valor medio)<br>-<br>-<br>-<br>80.015                                                                                                    | Relativa del aine:<br>Elizados y del equipo<br>islories" OAE 002 Ro<br>Error<br>                                                                                                    | 50.6 e 23 %<br>bajo prueba y está calociada de<br>o versión 2008-05, el factor de<br>Incertidumbre (K-2)<br>C<br>20.50                                                                                                    |
| CENTIOLIMBRE DE MED<br>Incerticiumbre expandic<br>uerdo a CAL "Scula pan<br>bertura utilizado es K-2<br>sultados de LA CALIB<br>Rem en<br>K<br>303.150<br>323.150<br>323.150                                                                                                    | EXAMPLE C<br>Isolow<br>Is incluye la calibración de los in<br>Is la expresión de lo incertidural<br>RACION<br>Privelia<br>10.0<br>50.0<br>100.0                                                                                                    | Harredad totumentos de referencia ut bre de medida en los calibra Patrón (Valor medio)                                                                                                    | Relativa del aire:<br>Elmados y del equipo<br>cisiones" GAE 602 %<br><u>Ermar</u><br><u>40</u><br>-0.015<br>-0.021                                                                                                    | 50.6 s 23 %<br>bajo prueba y está calculada de<br>o versión 2008-05, el factor de<br>incertidumiare (X-2)<br>%<br>90.00<br>90.00<br>90.00                                                                                                    |
| CENTIOLIMBRE DE MED<br>Incertificantiere expandik<br>aerdo a OAE "Gula pan<br>bertura utilizado es K-2.<br>SULTADOS OF LA CALIB<br>Rem es<br>K<br>303.150<br>373.150<br>473.150                                                                                                    | code<br>code<br>la incluye la calibración de los in<br>la expresión de la incertidural<br>RACION<br>prueba<br><u>10.0</u><br>50.0<br>100.0<br>200.0                                                                                                    | Hurredad strumentos de referencia ut bre de medida en las calibra Patrón (valor medio) - 20.015 50.021 200.033                                                                                                    | Enartiva del aire:<br>Elizados y del equipo<br>clones" GAE 602 %<br>Error<br>"C<br>-0.015<br>-0.021<br>-0.022<br>-0.038                                                                                                    | 50.6 s 23 %<br>bajo prueba y está calculada de<br>o versión 2008-05, el factor de<br><u>Incertidumiare (K-2)</u><br><u>°C</u><br><u>40.50</u><br><u>40.50</u><br><u>90.50</u>                                                                                                    |
| CENTIOUMBRE DE MED<br>Incertifiumbre expandié<br>aerdo a CAZ "Guia part<br>bertura utilizado es K=2.<br>SULTADOS DE LA CALIB<br>Nom en<br>K<br>303.150<br>323.150<br>373.150<br>573.150                                                                                                    | cubro C<br>cubro C<br>la incluye la calibración de los ir<br>la expresión de la incertidural<br>RACION<br>2000<br>2000<br>200<br>2000<br>2000<br>2 | Humedad<br>Istrumentos de referencia ut<br>bre de medida en las calibra<br>-<br>"C<br>30.015<br>50.021<br>100.032<br>200.033<br>300.034                                                                                                    | Estuarios y del arte:<br>Elmados y del equipo<br>clones" GAE 602 %<br>6<br>0.015<br>-0.021<br>-0.021<br>-0.024<br>-0.038<br>-0.024                                                                                                    | 50.6 s 23 %<br>tago prueba y está calculada de<br>o versión 2008-05, el factor de<br><u>Incertidumbre (K-2)</u><br><u>°C</u><br><u>90.10</u><br><u>90.10</u><br><u>10.10</u>                                                                                                    |
| CENTIQUIMBRE DE MED<br>Incertidumbre expandie<br>aerdo a OAE "Gula part<br>bertura utilizado es K-2.<br>BUETADOS DE LA CALIB<br>Rem en<br>K<br>503.150<br>323.150<br>373.150<br>573.150                                                                                                    | cuón<br>cuón<br>ta incluye la calibración de los in<br>la expresión de la incertidural<br>RACION<br>prueba<br>7C<br>30.0<br>50.0<br>100.0<br>200.0<br>200.0<br>200.0<br>200.0                                                                                                    | Hurredad<br>Istrumentos de referencia ut<br>bre de medida en las calibra<br>"C<br>20.015<br>50.021<br>100.032<br>200.033<br>300.024                                                                                                    | Enlarika del aire:<br>Elnaidos y del equipo<br>clones" QAE 602 %<br>Const<br>0.015<br>-0.021<br>-0.022<br>-0.033<br>-0.024                                                                                                    | 50.6 s 23 %<br>bajo prueba y está calculada de<br>o versión 2008-05, el factor de<br><u>incertidumbre (X-2)</u><br><u>YC</u><br><u>90.10</u><br><u>90.10</u><br><u>90.10</u>                                                                                                    |
| CENTIQUIMBRE DE MED<br>Incertidumbre expandik<br>serdo a OAE "Guia part<br>bertura utilizado es K-2.<br>SULTADOS DE LA CALIB<br>Rem en<br>K<br>303.150<br>373.150<br>373.150<br>573.150                                                                                                    | cuón<br>cuón<br>ta incluye la calibración de los in<br>la expresión de la incertidural<br>RACION<br>prosibis<br>10.0<br>100.0<br>100.0<br>200.0<br>Uniformidad<br>Uniformidad                                                                                                    | Hurreetad<br>Istrumentos de referencia ut<br>bre de medida en las calibra<br>-<br>-<br>20.015<br>50.021<br>100.032<br>200.034<br>300.034                                                                                                    | Entartika del aire:<br>Sinaidos y del equipo<br>dones" OAE 002 %<br>0.015<br>0.021<br>0.022<br>0.033<br>0.024<br>Establida                                                                                                    | 50.6 s 23 %<br>bajo prueba y está calculada de<br>o versión 2008-05, el factor de<br><u>10.00</u><br><u>20.10</u><br><u>20.10</u><br><u>20.10</u><br><u>20.10</u><br><u>20.10</u><br><u>20.10</u><br><u>20.10</u>                                                                                                    |
| CENTIOUMBRE DE MED<br>Incertidumbre expandik<br>serdo a QAE "Sola pan<br>bertura utilizado es K=2<br>sutrados de LA CALIB<br>Rem en<br>K<br>303.150<br>323.150<br>323.150<br>473.150<br>573.150                                                                                                    | code<br>code<br>la incluye la calibración de los in<br>la expresión de lo incertidural<br>RACION<br>prueba<br>'C<br>30.0<br>50.0<br>100.0<br>200.0<br>200.0<br>Uniformidad<br>±0.20 'C                                                                                                    | Harreedad<br>Instrumentos de referencia at<br>bre de medida en los calibra<br>-<br>-<br>76<br>30.015<br>50.021<br>200.032<br>200.033<br>300.034                                                                                                    | Relativa del aire:<br>Filmados y del equipo<br>cisories" GAE GO2 No<br>Const<br>Const<br>Cons | 50.6 s 23 %<br>bajo prueba y está calculada de<br>o versión 2008-05, el factor de<br>incertidumiare (K-2)<br>0.00<br>90.00<br>90.00<br>90.00<br>90.00<br>90.00<br>90.00<br>90.00<br>90.00                                                                                                    |
| CERTIOUMBRE DE MED<br>Incertiduntine expandie<br>serdo a OAE "Guia part<br>bertura utilizado es K-2.<br>ISULTADOS DE LA CALIA<br>Rem en<br>K<br>503.150<br>323.150<br>323.150<br>373.150<br>573.150<br>tre: Los veienes de la calure<br>DTHICADORES IMPORT<br>Los resultados                                                                                                    | cuón<br>cuón<br>ta incluye la calibración de los in<br>la expresión de la incertidural<br>RACION<br>prueba<br>'C<br>30.0<br>50.0<br>100.0<br>200.0<br>200.0<br>Uniformidad<br>40.00 'C<br>a "Pardo tualor medial", son obres<br>ANTES<br>conteridos en el presente doc                                                                                                    | Hurreetad strumentos de referencia ut bre de medida en las calibra - Patrón (valor medio) Patrón (valor medio) Patrón (valor medio) Patrón (valor medio) Patrón (valor medio) Patrón (valor medio) Patrón (valor medio) Patrón (valor medio) Patrón (valor medio) Patrón (valor medio) Patrón (valor medio)        | Relativa del aire:<br>Finaidos y del equipo<br>ciones" GAE 602 %<br>Const<br>-0.021<br>-0.021<br>-0.022<br>-0.033<br>-0.024<br>Establid<br>-0.024<br>-0.024                                                                                                    | 50.6 s 23 %<br>tajo prueba y está calculada de<br>o versión 2008-05, el factor de<br>tecertidumiare (K-2)<br>C<br>10.10<br>10.10<br>10.1 |
| ACENTICUMBRE DE MED<br>Incertificantore expandié<br>cuerto a CAE "Guis pan<br>obertura utilizado es K=2<br>ESULTADOS DE LA CALIA<br>Rem en<br>K<br>303.150<br>323.150<br>373.150<br>373.150<br>573.150<br>ete: Los veleves de la calune<br>OTHICACIONES IMPORT<br>Los resultados<br>condiciones ind<br>Recomentación<br>centificado. Sin<br>Esté certificado<br>sin sello de alto | CLON  Con  Con  Con  Con  Con  Con  Con  Co                                                                                                    | Hurreetad  Instrumentos de referencia ut bre de medida en las calibra  Patrón (Valor medio)  C 30.015 50.021 500.032 200.033 300.024  Hos opartir de ana serte de 4 me bamento pertenecen únicam fas por el mal aco del equipo n el, de 3 año calendario de puede quedar sin efecto por i n gardalmente, a menco o | Relativa del aire:<br>Elmados y del equipo<br>clores" GAE 602 %<br>C<br>C<br>C<br>C<br>C<br>C<br>C<br>C<br>C<br>C<br>C<br>C<br>C<br>C<br>C<br>C<br>C<br>C<br>C                                                                                                    | 50.6 s 23 % tajo prueba y está calculada de ta versión 2008-05, el factor de trocertidumbre (K-2) trocertidumbre (K-2) troceritdumbre (K-2) trocertidumbre (K-2) trocertidumbre (                                                                                                    |

Cirros Dize Ciuo Director Técnica de Laboratorio

# A.17 Certificado de calibración Transmisor de temperatura

| Certificado de Calibración<br>Esupipis partiones de temperatura<br>N° CC P 2034-3004           Liste calibración ha sido realizado cumpliendo los requerimientos de la Norma Internacional ISO 17625.           DESCRIPCIÓN DEL INSTRUMENTO Y/O EQUIPO           Nombre:         Luis Romero         Equipo:         Transmisor de Temperatura<br>Protocióni         Descripción DEL INSTRUMENTO Y/O EQUIPO           Nombre:         Luis Romero         Equipo:         Transmisor de Temperatura<br>Protocióni         Orningo Comin y Chambers         Marcai         Pyromation         O           Recha de Calibración:         0.700/2014         Weided:         *C         *C         Servie:         441           DESCRIPCIÓN DE PADRONES UTILIZADOS         Para realizar la calibración del Item Indicado, se utilizaron los siguientes patrones de referencia:         * indicador dei temperatura patrón RTD tipo P10<br>de 4 hilos, marco Jofra, modelo DTI-30009, seria S35878-00011 con xanda de temperatura patrón RTD tipo P10<br>de 4 hilos, marco Jofra, modelo DTI-30009, seria S35878-00012 con xanda de temperatura patrón RTD tipo P10<br>de 4 hilos, marco Jofra, modelo DTI-30009, seria S35878-00012 con xanda de temperatura patrón RTD tipo P10<br>de 4 hilos, marco Jofra, modelo DTI-30009, seria S35878-00012 con xanda de temperatura patrón RTD tipo P10<br>de 4 hilos, marco Jofra, modelo DTI-30009, seria S35878-00012 con xanda de temperatura patrón RTD tipo P10<br>de 4 hilos, marco Jofra, modelo DTI-30009, Para la calibración se utilizo el cannel M2.           Los esupes patrones utilizados, han sido calibrados por el instituto de camot M2.         toavés del c                                                                                                    |
|----------------------------------------------------------------------------------------------------|
| Certificado de Calibración<br>Españos padrones de temperatura<br>N° CC P 2034-3004           Esta calibración ha sido realizada campilendo los requerimientos de la Norma internacional ISO 17625.           DATOS DE CUENTE         DESCRIPCIÓN DEL INSTRUMENTO Y/O EQUIPO           Nombre:         Lais Romero         Equipor         Transmisor de Temperatura<br>Direccióni         Domingo Comin y Chambers         Marcai         Prometion         Colspan="2">Coloparativo de Temperatura<br>Direccióni           Direccióni         Domingo Comin y Chambers         Marcai         Prometion         Colspan="2">Coloparativo de Temperatura<br>Prometion           Conded y Previncia:         Guayaqui, Guayas         Rago:         0 - 200         - 200           Recha de Calibración:         17/02/2034         Unidad:         *C         - 200           BESCRIPCIÓN DE PADIONES UTILIZADOS         Escrite:         441         - 200         - 200           Para recellara la calibración del fiem indicado, se utilizaron los siguientes potrones de referencia:         - indicador de temperatura marca Jofra, modelo DTI-30004, seria S2588-00211 con sons de temperatura patrón RTD tipo P13<br>de 4 hilos, marca Jofra, modelo DTI-30004, seria S2588-00211 con sons de temperatura patrón RTD tipo P13<br>de 4 hilos, marca Jofra, modelo DTI-30004, seria S2588-00211 con sons de temperatura patrón RTD tipo P13<br>de 4 hilos, marca Jofra, modelo DTI-30004, seria S2588-00211 con seria seria H3.         Los equalos patrones utilizados, han sido calibracios por el instituto                                                                                                    |
| Equipos padrones de temperatura<br>N° CC P 2034-3004<br>Esta calibración ha sido realizada cumpliendo los requerimientos de la Norma Internacional ISO 17625.<br>DATOS DE CUENTE DESCRIPCIÓN DEL INSTRUMENTO Y/O EQUIPO<br>Nombre: Luis Romero Equipos Transmisor de Temperatura<br>Direccióni Domingo Contin y Chambers Marcai Pyromation de Temperatura<br>Direccióni Domingo Contin y Chambers Marcai Pyromation de Temperatura<br>Direccióni Domingo Contin y Chambers Marcai Pyromation de Temperatura<br>Direccióni Domingo Contin y Chambers Marcai Pyromation de Temperatura<br>Direccióni Domingo Contin y Chambers Marcai Pyromation de Temperatura<br>Direccióni Domingo Contin y Chambers Marcai Pyromation de Temperatura<br>Direccióni I 17/02/2024 Unidad: "C<br>Serie: 441.<br>DESCRIPCIÓN DE PADRIDNES UTILIZADOS<br>Para realizar la calibración del fami indicado, se utilizaron los siguientes patrones de referencia:                                                                                                    |
| Esta calibración ha sido realizada cumpliendo los requerimientos de la Norma Internacional ISO 17825.  DATOS DE CUENTE DESCRIPCIÓN DEL INSTRUMENTO Y/O EQUIPO Nombre: Luis Romero Equipo: Transmisor de Temperatura Dirección Domingo Contin y Chambers: Marca: Pyromation .  Cludad y Previnda: Guayaquí, Guayas Range: 0-300 fecha de Calibración: 17/02/2024 Unidad: "C Servie: 441.  DESCRIPCIÓN DE PADRIDNES UTILIZADOS  Para realizar la calibración del fam indicado, se utilizaron los siguientes patrones de referenda:                                                                                                    |
| DATOS DE CUENTE         DESCRIPCIÓN DEL INSTRUMENTO Y/O EQUIPO           Nombre:         Luis Romero         Equipor         Transmisor de Temperatura           Direccióni Domingo Comin y Chambers         Mantai         Pyromation         Comperatura           Direccióni E         Guayago:         0-300         0-300           Fecha de Calibración:         17/02/2034         Unidad:         *C           Serie:         441         0         0           DESCRIPCIÓN DE PADRIONES UTILIZADOS         Para negliar la culturación del fiem indicado, se utilizaron los siguientes patrones de referenda:         *                Indicador de tempenatura manta Jofra, modelo DTI-3000f, serie S3588-00311 con sonada de tempenatura patrón RTD tipo P13             de 4 hilos, manto Jofra, modelo DTS100A902. Para la calibración se utilizo el cannol #1.           Los equipos portones utilizados, hun sido calibrados por el instituto Ecuatoriano de Normalizacións INEN, a través del certificado calibración LPC-T-2022-044.         CONDICIONES ANRIENTALES DURANTE LA CALIBRACIÓN                                                                                                    |
| Nambre: Luis Romero Equipo: Transmisor de Temperatura<br>Direccióni Domingo Comin y Chambers Marcai Pyromation ,<br>Chudad y Provincia: Guayaquil, Guayas Rango: 0 - 300<br>fecha de Calibración: 17/02/2014 Unidad: "C<br>Series 441.<br>DESCRIPCIÓN DE PADRONES UTILIZADOS<br>Para realizar la calibración del Rem indicado, se utilizaron los siguientes patrones de referencia:<br>→ Indicador de temperatura marca Jofra, modelo DTI-30004, serie S558/3-00171 con sanda de temperatura patrón RTD tipo P13<br>de 4 hilos, marca Jofra, modelo STS1004903. Para la calibración se utilizaron de Normalización INEN, a través del certificado<br>calibración LPC-T-2012-D44.<br>CONDECIONES AMBIENTALES DURANTE LA CALIBRACIÓN                                                                                                    |
| Dirección:         Domingo Comin y Chambers:         Mansa:         Pyromation           Cludad y Previndia:         Guayaqué, Guayaa         Rango:         0 - 300           Pecha de Calibración:         17/02/2014         Unidad:         *C           Serie:         441           DESCRIPCIÓN DE PADRONES UTILIZADOS           Para realizar la calibración del Item indicado, se utilizaron los siguientes patrones de referenda: <ul></ul>                                                                                                    |
| Dudid y Previndia: Guayaqui, Guayaqui, Guayaq  |
| Fecha de Calibración:     17/02/2014     Unidad:     *C       Serie:     441.       DESCRIPCIÓN DE PADRONES UTILIZADOS   Para realizar la calibración del Item indicado, se utilizaron los siguientes patrones de referenda: <ul> <li>Indicador de temperatura patrón RTD tipo P13 de 4 hilos, marcia Jafra, modelo DT-10004, serie SS589-00171 con sonda de temperatura patrón RTD tipo P13 de 4 hilos, marcia Jafra, modelo STS1004901. Para la calibración se utilizados, los uniferación enter 41.</li> <li>Los equipos patrones utilizados, han sido calibrados por el instituto Ecustoriano de Normalización INEN, a través del certificado calibración LPC-7-2022-044.</li> </ul>                                                                                                    |
| serve: x41.<br>DESCRIPCIÓN DE PADRONES UTILIZADOS<br>Para realizar la calibración del frem indicado, se utilizaron los siguientes potrones de referenda:<br>Indicador de temperatura marca Jofra, modelo DTI-30004, serie SS588-30211 con xonda de temperatura patrón RTD tipo P13<br>de 4 hilos, marca Jofra, modelo STS1004902. Para la calibración se utilizo el carnel #1.<br>Ios equipos patrones utilizados, han sido calibrados por el instituto Ecustoriano de Normalización INEN, a través del certificado<br>calibración LPC-7-2022-044.<br>CONDICIONES AMBIENTALES DURANTE LA CALIBRACIÓN                                                                                                    |
| DESCRIPCIÓN DE PADÁDRES UTILIZADOS Para realizar la calibración del Item Indicado, se utilizaron los siguientes potrones de referenda:      Indicador de temperatura patrón RTD tipo P13     de 4 hilos, marta Jafra, modelo STS1004903. Para la calibración se utilizo el cannel #1.     ios equipos patrones utilizados, han sido calibrados por el instituto Ecustoriano de Normalización INEN, a través del certificado     alteración LPC-7-2022-044.  CONDICIONES AMBIENTALES DURANTE LA CALIBRACIÓN                                                                                                    |
| Para realizar la calibración del hem indicado, se utilizaron los siguientes patrones de referenda:<br>→ Indicador de temperatura marca Joha, modelo DTI-30004, serie 55588-00011 con xonda de temperatura patrón RTD tipo P10<br>de 4 hilos, marca Joha, modelo STS1004903. Para la calibración se utilizo el cannel 41.<br>Los equipos patrones utilizados, han sido calibrados por el instituto Ecustoriano de Normalización INEN, a través del certificado<br>calibración LPC-7-2012-044.<br>CONDICIONES AMBIENTALES DURANTE LA CALIBRACIÓN                                                                                                    |
| Indicador de temperatura marca Jofra, modelo DTI-30004, serie 55589-00171 con xonda de temperatura patrón RTD tipo P13<br>de 4 hilos, marca Jofra, modelo STS1004903. Para la calibración se utilizo el cannel V1.<br>Los equipos patrones utilizados, han sido calibrados por el instituno Ecustoriano de Normalización INEN, a través del certificado<br>calibración LPC-T-2012-D44. CONDICIONES AMBIENTALES DURANTE LA CALIBRACIÓN                                                                                                    |
| de 4 hilos, marca Jofra, modelo STS1004903. Para la calibración se utilizo el cannel VI.<br>Los equipos potrones utilizados, han sido calibrados por el instituto Ecustoriano de Normalización INEN, a través del certificado<br>calibración LPC-T-2012-DE4.                                                                                                    |
| Los equipos potrones utilizados, han sido calibrados por el instituto Ecustoriano de Normalización INEN, a través del certificado<br>calibración LPC-T-2012-DEA.<br>CONDICIONES AMBRIENTALES DURANTE LA CALIBRACIÓN                                                                                                    |
| CONDICIONES AMRIENTALES DURANTE LA CALIBRACIÓN                                                                                                    |
|                                                                                                    |
| No. 2012 No. 2012 No. |
| La incertidumbre expandida incluye la calibración de los instrumentos de referencia utilizados y del equipo bajo prueba y está calculada<br>acuerdo a OAE "Guía para la expresión de la incertidumbre de medida en las calibraciones" OAE 002 Roo versión 2008-05, el factor<br>cobertura utilizado es K=2.                                                                                                    |
| RESULTADOS DE LA CALIBRACIÓN                                                                                                    |
| RESULTADOS DE LA CALIBRACIÓN                                                                                                    |
| RESULTADOS DE LA CALIBRACIÓN<br>hers en prueba Patrón (Valor medio) Error Incertidumbre (K-2)<br>K 'C 'C 'C 'C 'C 'C                                                                                                    |
| RESULTADOS DE LA CALIBRACION           Resultados prueba         Patrón (Valor medio)         Error         Incentidumbre (K-2)           K         'C         'C                                                                                                    |
| RESULTADOS DE LA CALIBRACION         Patrón (Valor medio)         Error         Incentidumbre (K-2)           K         *C         *C         *                                                                                                    |
| Kesutrados de La Calieración         Patrón (Valor medio)         Error         Incertidumbre (K-2)           K         *C         *C         *                                                                                                    |
| K         'C         'C </th                                                                                                    |
| RESULTADOS DE LA CALIBRACIÓN           Res es prueba         Patrón (Valor medio)         Error         Iscertidumbre (K-2)           R         'C         'C         'C         'C         'C           273.150         0.0         0.000         0.000         0.000         0.000         0.000         0.000         0.000         0.010           258.150         25.0         25.10         -0.100         0.11         333.150         50.0         50.10         -0.100         0.11           348.150         75.0         75.20         -0.200         0.12         373.350         100.0         100.25         -0.200         0.12                                                                                                    |
| K         °C         °C </th                                                                                                    |
| PT-1002947-0021                                                                                                    |
| ESULTADOS DE LA CALIBRACIÓN         Patrón (Valor medio)         Error         Incentidumbre (K-2)           K         *C         *C                                                                                                    |
| Item on prueba         Patrón (Valor medio)         Error         Incentidumbre (K-2)           K         *C         *C                                                                                                    |
| K         'C         'C </th                                                                                                    |
| K         'C         'C </th                                                                                                    |
### A.18 Presupuesto del proyecto.

La tabla que se presentan a continuación muestran los gastos realizados en compras de equipos, instrumentos, accesorios y montaje de la estructura metálica.

Este proyecto tiene equipos de reconocidas marcas al nivel industrial, para brindar al estudiante la garantía y fiabilidad al momento de realizar las respectivas prácticas.

| Cantidad | Materiales                                                 | Marca         | Co | osto unit. | Co | sto total |
|----------|------------------------------------------------------------|---------------|----|------------|----|-----------|
|          |                                                            |               | \$ |            | \$ |           |
| 1        | PLC Compact Logic L32E                                     | Allen Bradley | \$ | 1.300,00   | \$ | 1.300,00  |
| 1        | Módulo 16 DI x 24vdc.                                      | Allen Bradley | \$ | 250,00     | \$ | 250,00    |
| 1        | Módulo 16 DO x 24vdc.                                      | Allen Bradley | \$ | 250,00     | \$ | 250,00    |
| 1        | Módulo 4 AI                                                | Allen Bradley | \$ | 450,00     | \$ | 450,00    |
| 1        | Módulo 4 AO                                                | Allen Bradley | \$ | 580,00     | \$ | 580,00    |
| 1        | Módulo 2 I/ 2 O                                            | Allen Bradley | \$ | 200,00     | \$ | 200,00    |
| 1        | Fuente de 220v a 24vdc                                     | Siemens       | \$ | 200,00     | \$ | 200,00    |
| 1        | Variador de Frecuencia.                                    | Siemens       | \$ | 180,00     | \$ | 180,00    |
| 1        | Bombas Monofásicas                                         | Paolo         | \$ | 40,00      | \$ | 40,00     |
| 1        | Manómetros                                                 | Reotemp       | \$ | 50,00      | \$ | 240,00    |
| 4        | Válvulas Solenoides                                        | Granzow       | \$ | 100,00     | \$ | 400,00    |
| 1        | Válvula proporcional                                       | Norgren       | \$ | 850,00     | \$ | 850,00    |
| 1        | Transmisores de presión                                    | Wika          | \$ | 350,00     | \$ | 350,00    |
| 1        | Transmisor de nivel                                        | Krones        | \$ | 700,00     | \$ | 700,00    |
| 2        | Resistencia                                                | Siemens       | \$ | 100,00     | \$ | 200,00    |
| 3        | Luces pilotos a 24 Vdc                                     | Siemens       | \$ | 9,00       | \$ | 18,00     |
| 1        | Pulsante tipo hongo                                        | Telemecanique | \$ | 15,00      | \$ | 15,00     |
| 2        | Rollos de cable de control #18                             | Incable       | \$ | 22,00      | \$ | 44,00     |
| 20       | Metros de cable #14                                        | Incable       | \$ | 0,30       | \$ | 9,00      |
| 3        | Fundas de terminales de punta                              | Camsco        | \$ | 2,80       | \$ | 8,40      |
| 1        | Plancha galvanizados                                       | Sin marca     | \$ | 25,00      | \$ | 25,00     |
| 1        | Accesorios Hierro negro                                    | Sin marca     | \$ | 50,00      | \$ | 50,00     |
| 2        | Tuberías agua caliente.                                    | Sin marca     | \$ | 12,50      | \$ | 25,00     |
| 1        | Accesorios tuberías, codos, uniones<br>universales, neplos | Plastigama    | \$ | 50,00      | \$ | 50,00     |
| 5        | Relés 24 VDC.                                              | Siemens       | \$ | 20,00      | \$ | 100,00    |
| 2        | Relé de estado sólido 50 AMP.                              | Siemens       | \$ | 25,00      | \$ | 25,00     |
| 1        | Panel de control 42x20cm.                                  | Siemens       | \$ | 45,50      | \$ | 45,00     |
| 1        | Construcción de maqueta didáctica                          | S/M           | \$ | 400,00     | \$ | 400,00    |
| 1        | Construcción de tanques                                    | S/M           | \$ | 200,00     | \$ | 200,00    |
| 1        | Presostato                                                 | Festo         | \$ | 175,00     | \$ | 175,00    |
| 1        | PT-100                                                     | Wica          | \$ | 90,00      | \$ | 90,00     |
| 1        | Bloque seco                                                | Termoworks    | \$ | 1000,00    | \$ | 1000,00   |

| 1     | HMI Panel View Component                         | Allen Bradley | \$<br>900,00 | \$<br>900,00 |
|-------|--------------------------------------------------|---------------|--------------|--------------|
| 1     | Racores varios                                   | Festo         | \$<br>100,00 | \$<br>100,00 |
| 1     | Borneras varios tipo                             | Varios        | \$<br>150,00 | \$<br>150,00 |
| 4     | Canaletas ranuradas 40x40cm.                     | Telemecanique | \$<br>7,00   | \$<br>28,00  |
| 30    | Metros de cable concéntrico<br>apantallado 3x16. | Electrocable  | \$<br>1,20   | \$<br>36,00  |
| 1     | Cable de comunicación ethernet                   | S/M           | \$<br>3,00   | \$<br>20,00  |
| TOTAL | \$<br>9.013,40                                   |               |              |              |

# Tab.A.1 Presupuesto del proyecto

## Fuente: Autores

A.19 Planos eléctricos

# Plano eléctrico de proyecto de tesis:

Diseño e implementación de un Entrenador Industrial en las magnitudes de temperatura, presión y nivel

Identi f icación del documento.

Este documento tiene como f i n, demostrar todas las conexiones realizadas en el tablero eléctrico del proyecto.

Remitase a ver el número del terminal que desea buscar:

-Número de marca y número de página de este documento.

|          |      |          |        |                  |                |   | - |                                            |                        |    |   |   |        |
|----------|------|----------|--------|------------------|----------------|---|---|--------------------------------------------|------------------------|----|---|---|--------|
|          |      |          | D: 7   | E. QUEVEDO.      | Observaciones: |   |   | Diseño elabor                              | ación e implementación | de |   |   |        |
| VERSIÓN  | 1.0  |          | Diseno | L. ROMERO.       |                |   |   | un entrenador industrial en las magnitudes |                        |    |   |   | HOJA 1 |
| 1        |      | 15.02.14 | Revisó | ING. LUIS NERIA. |                |   |   | de presión, ten                            | nperatura v nivel.     |    |   |   | 1/18   |
| Revisión | Nota | Fecha    | Aprobó | ING. LUIS NEIRA. |                |   |   |                                            |                        |    |   |   |        |
|          | 1    |          |        | 2                | 3              | 4 |   | 5                                          | 6                      |    | 7 | 8 |        |

219

| F 220                                                                                                    | A<br>B<br>C<br>D | revisión | página<br>1<br>2<br>3<br>4<br>5<br>6<br>7<br>8<br>9<br>10<br>11<br>12<br>13<br>14<br>15<br>16 | Lista de contenido<br>contenido<br>Distribución de borneras<br>Distribución principal de e<br>Motores<br>PanelViewC600<br>Plc Rockwell<br>Entradas digitales A001<br>Salidas digitales A002<br>Entradas Analógicas A004<br>Entradas y sallidas Analóg<br>Elementos de salida 1<br>Elementos de salida 2 | nergía<br>gicas A005 |  |   |
|----------------------------------------------------------------------------------------------------|------------------|----------|-----------------------------------------------------------------------------------------------|----------------------------------------------------------------------------------------------------|----------------------|--|---|
| Diseño Diseño Di | F                |          |                                                                                               | 220                                                                                                    |                      |  | F |

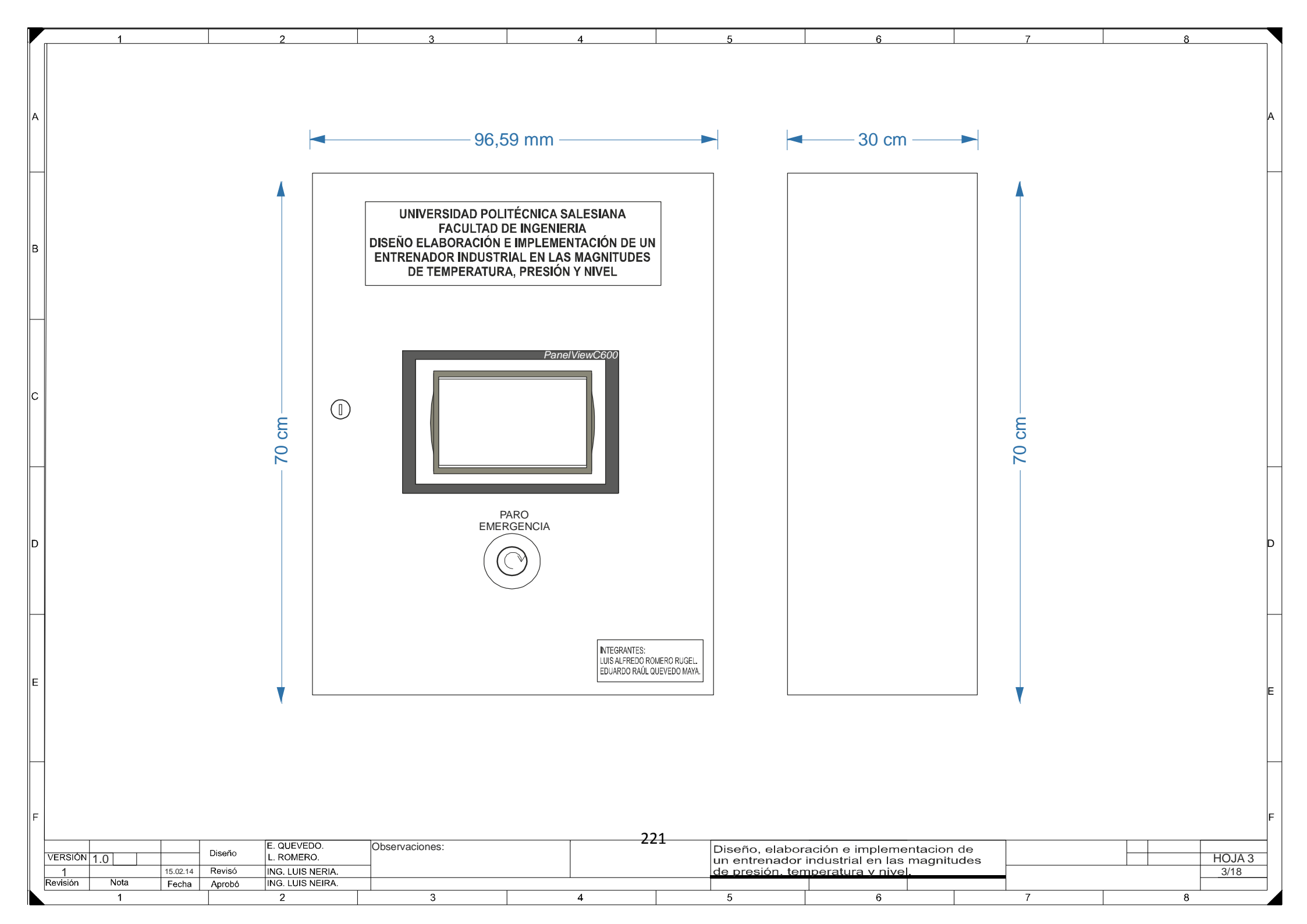

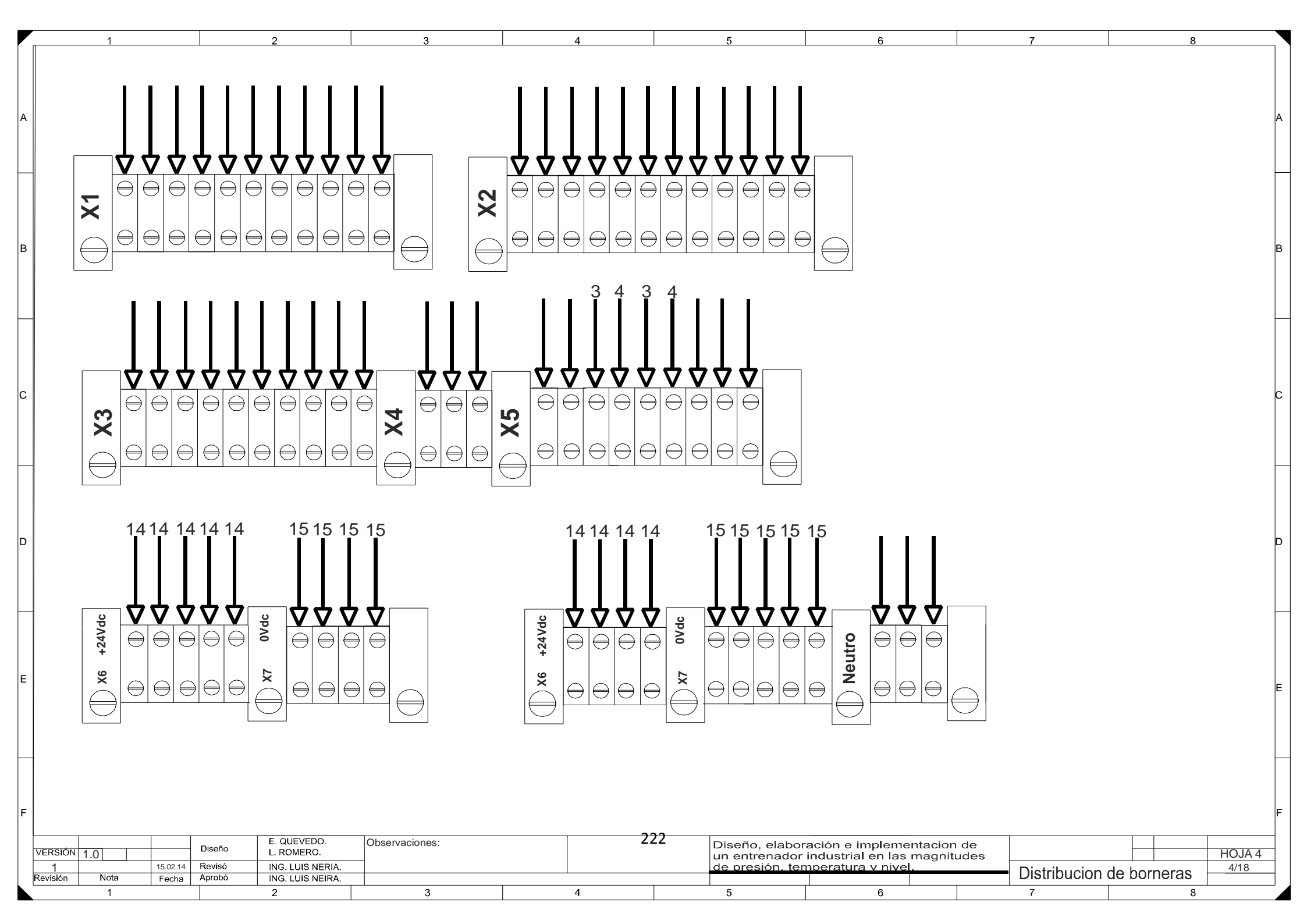

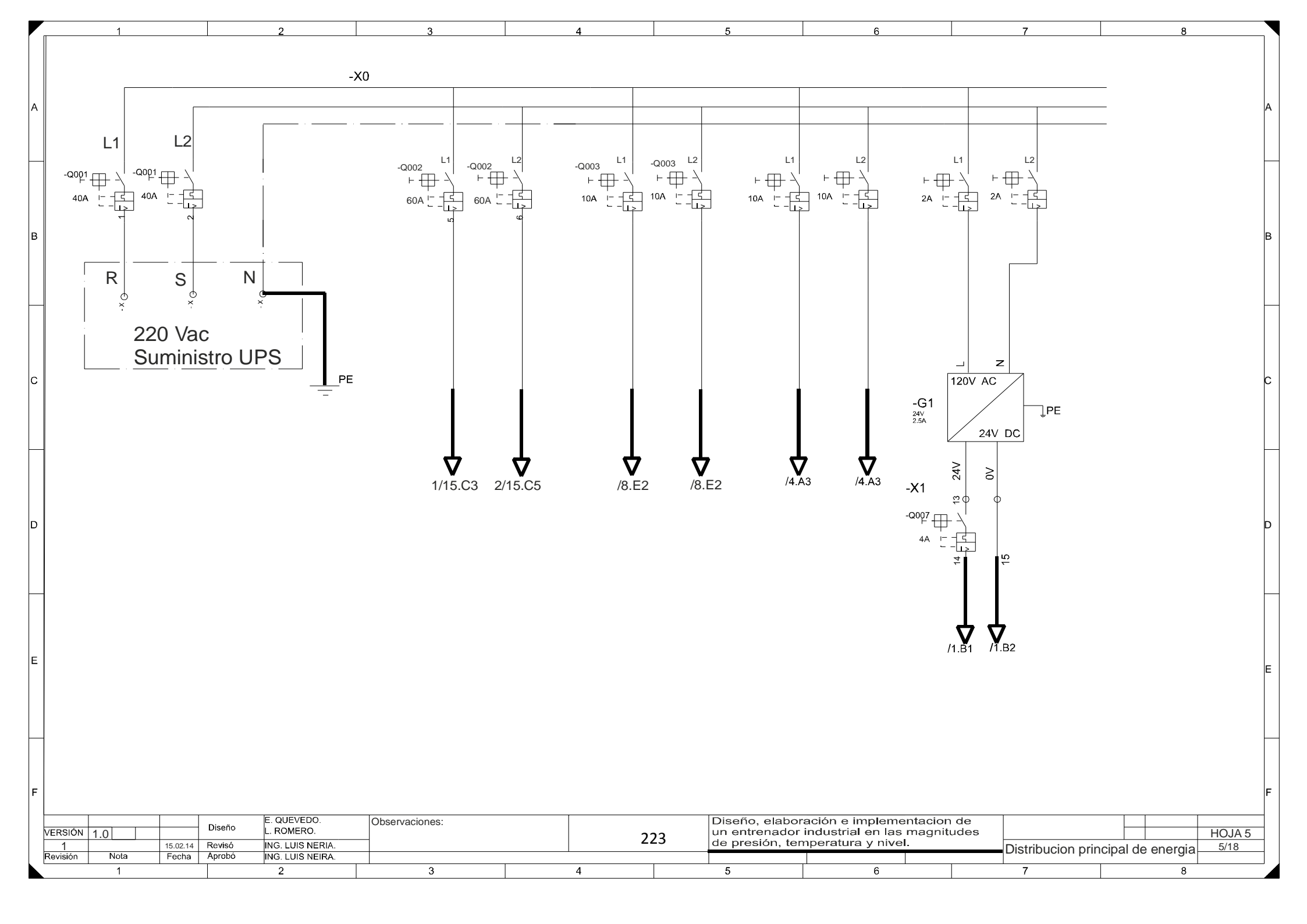

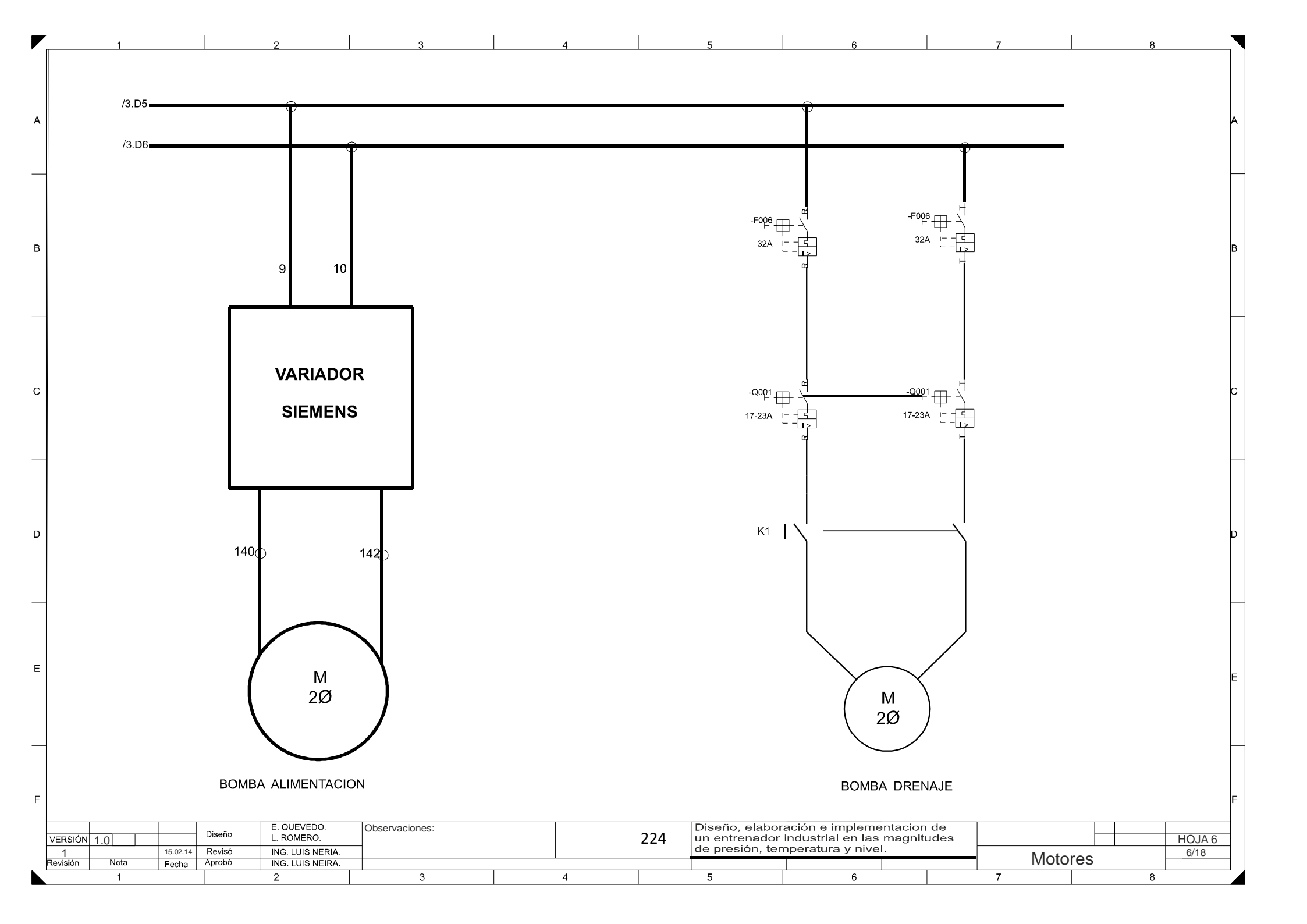

|   | . 1                 | 2                                | 3              | 4                     | 5                                     | 6                                                                                    | 7             | 8           |
|---|---------------------|----------------------------------|----------------|-----------------------|---------------------------------------|--------------------------------------------------------------------------------------|---------------|-------------|
| A |                     |                                  |                |                       |                                       |                                                                                      |               | A           |
|   |                     |                                  |                |                       |                                       |                                                                                      |               |             |
| в |                     |                                  | 24\/(+)        |                       |                                       |                                                                                      |               | В           |
|   |                     |                                  | /1.C1          |                       | <br>↓ PE                              |                                                                                      |               |             |
| С |                     |                                  |                | + - P                 | E ETH                                 |                                                                                      |               | С           |
|   |                     |                                  | (<br>F<br>N    | C600<br>PANEL<br>/IEW |                                       |                                                                                      |               |             |
| D |                     |                                  |                |                       |                                       |                                                                                      |               | D           |
|   |                     |                                  | ETH<br>/1.F5   |                       |                                       |                                                                                      |               |             |
| E |                     |                                  |                |                       |                                       |                                                                                      |               | E           |
|   |                     |                                  |                |                       |                                       |                                                                                      |               |             |
| F | VERSIÓN 1.0         | Diseño E. QUEVEDO.<br>L. ROMERO. | Observaciones: | 22                    | 5 Diseño, e<br>un entren<br>de presió | laboración e implementacio<br>ador industrial en las magni<br>, temperatura v nivel. | n de<br>tudes | F<br>HOJA 7 |
|   | Revisión Nota Fecha | Aprobó ING. LUIS NEIRA.          |                |                       |                                       | ,                                                                                    | PanelV        | iew C600    |
|   | 1                   | 2                                | 3              | 4                     | 5                                     | 6                                                                                    | 7             | 8           |

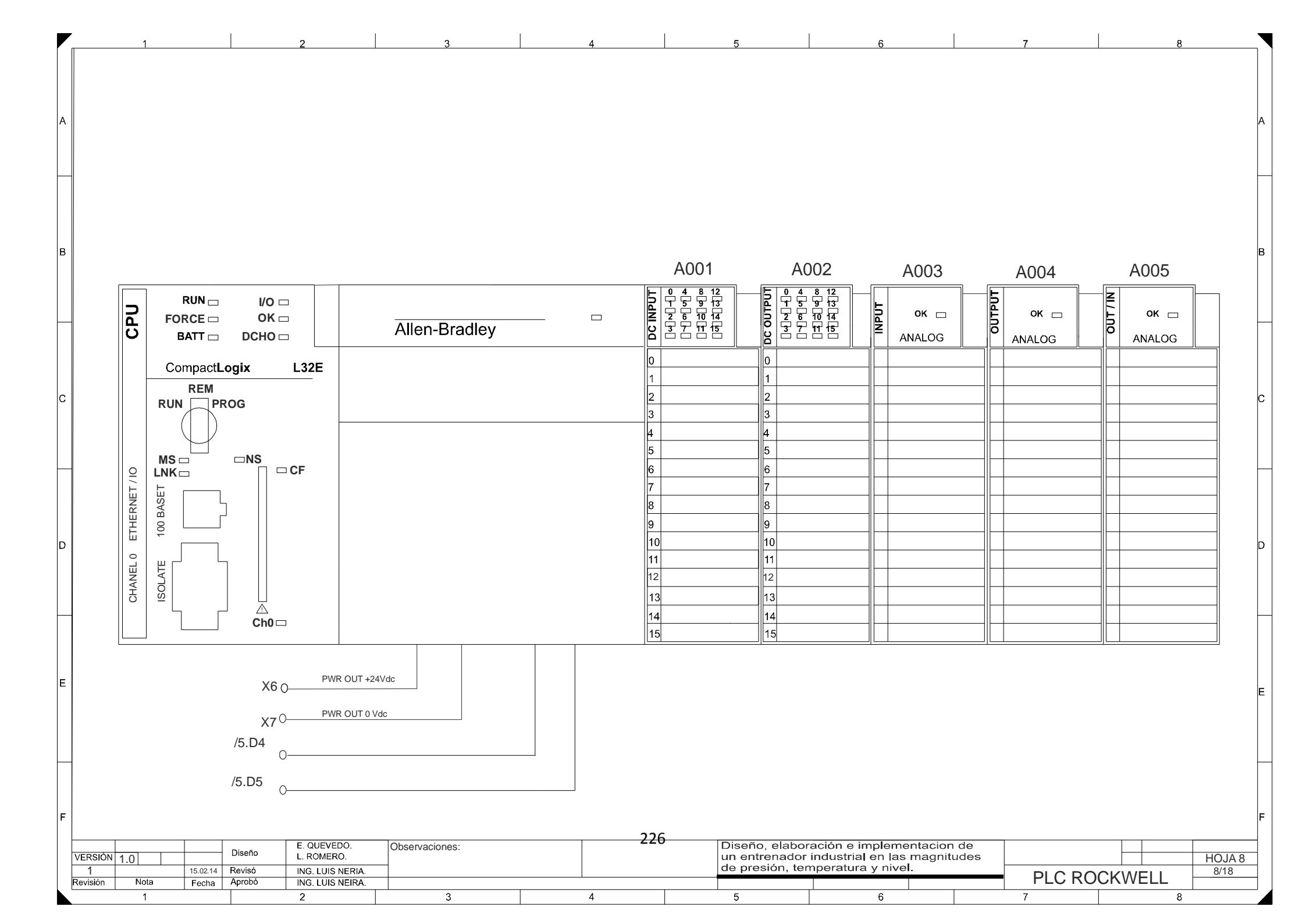

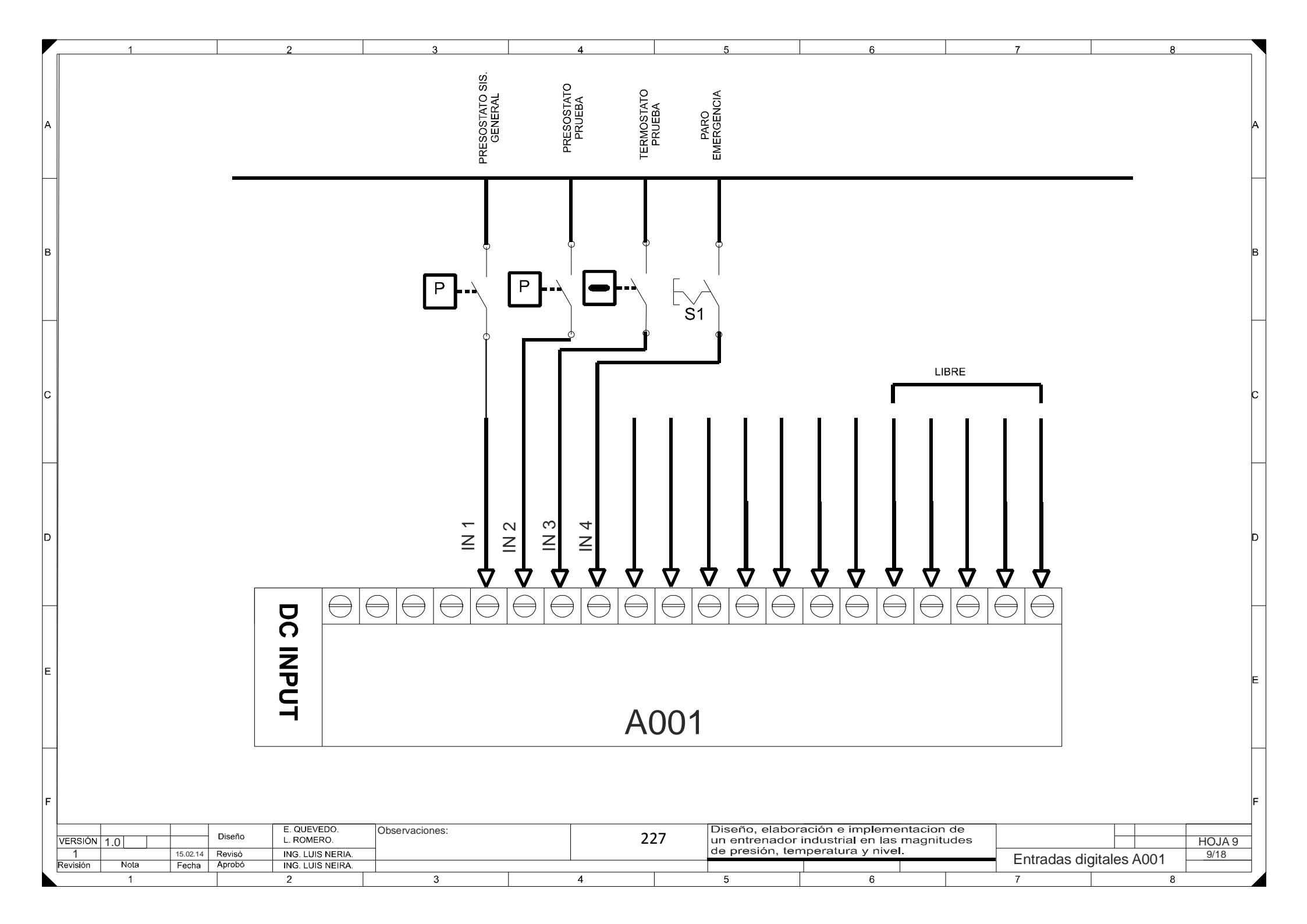

|        | 1 2                                                               | 3                  | 4                            |                         | 5                               | 6                                                                                                    | 7                                | 8          |
|--------|-------------------------------------------------------------------|--------------------|------------------------------|-------------------------|---------------------------------|----------------------------------------------------------------------------------------------------|----------------------------------|------------|
|        |                                                                   |                    |                              |                         |                                 |                                                                                                    |                                  |            |
| A      | E                                                                 |                    |                              | A 0.04                  | 0                               |                                                                                                    |                                  |            |
|        |                                                                   |                    |                              | A00.                    | 2                               |                                                                                                    |                                  |            |
|        |                                                                   |                    |                              |                         |                                 |                                                                                                    |                                  |            |
|        |                                                                   |                    |                              |                         |                                 |                                                                                                    |                                  |            |
| В      |                                                                   |                    |                              |                         |                                 |                                                                                                    |                                  |            |
|        |                                                                   |                    | ut 1<br>ut 2<br>ut 3<br>ut 4 | out 5<br>out 6<br>out 7 | out 8<br>out 9                  | out 11<br>out 11<br>out 13                                                                                          | out 14<br>out 11                 |            |
|        |                                                                   |                    | 0 0 0 0                      | 0 0 0                   | 0 0                             |                                                                                                    |                                  |            |
|        |                                                                   |                    |                              |                         |                                 |                                                                                                    |                                  |            |
|        |                                                                   |                    | ┘│││                         |                         |                                 | $\stackrel{\wedge}{\uparrow} \stackrel{\wedge}{\uparrow} \stackrel{\wedge}{\uparrow} \stackrel{\wedge}{\downarrow}$ | $\uparrow$ $\uparrow$ $\uparrow$ |            |
|        |                                                                   |                    |                              |                         |                                 |                                                                                                    |                                  |            |
|        |                                                                   |                    |                              |                         |                                 |                                                                                                    |                                  |            |
| D      | A1 A1                                                             | A1                 | A1 A1                        | A1                      | A1                              | A1                                                                                                    |                                  |            |
|        |                                                                   |                    |                              |                         |                                 |                                                                                                    |                                  |            |
|        |                                                                   |                    | R5 R6                        |                         |                                 |                                                                                                    |                                  |            |
|        | A2 A2                                                             | A2                 | A2 A2                        | A2                      | <b>A</b> 2                      | A2                                                                                                    |                                  |            |
| E      | 0Vdc                                                              |                    |                              |                         |                                 |                                                                                                    |                                  | 15         |
|        |                                                                   |                    | encias à                     |                         |                                 |                                                                                                    |                                  |            |
| $\mid$ |                                                                   |                    | er resist                    |                         |                                 |                                                                                                    |                                  |            |
| F      |                                                                   |                    | Encende                      |                         |                                 |                                                                                                    |                                  |            |
|        | ERSIÓN 1.0 Diseño E. QUEVE                                        | DO. Observaciones: |                              | 220                     | Diseño, elaboi<br>un entrenador | ación e implementacion<br>industrial en las magnit                                                                  | n de<br>tudes                    | HOJA 10    |
| R      | 1 15.02.14 Revisó ING. LUIS   avisión Nota Fecha Aprobó ING. LUIS | NERIA.             |                              | 220                     | de presión, ter                 | nperatura y nivel.                                                                                                  | Salidas digi                     | tales A002 |
|        | 1 2                                                               | 3                  | 4                            |                         | 5                               | 6                                                                                                    | 7                                | 8          |

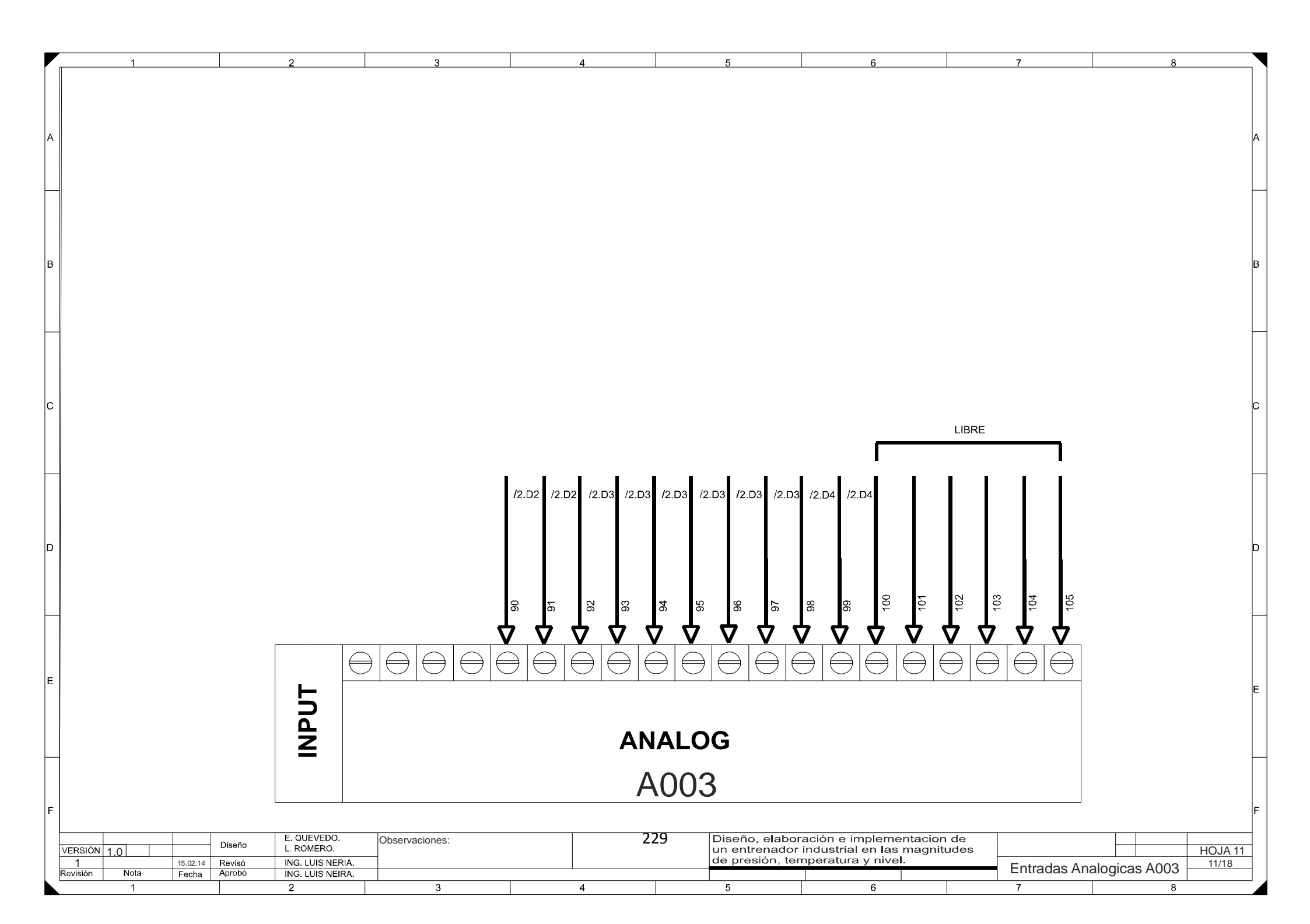

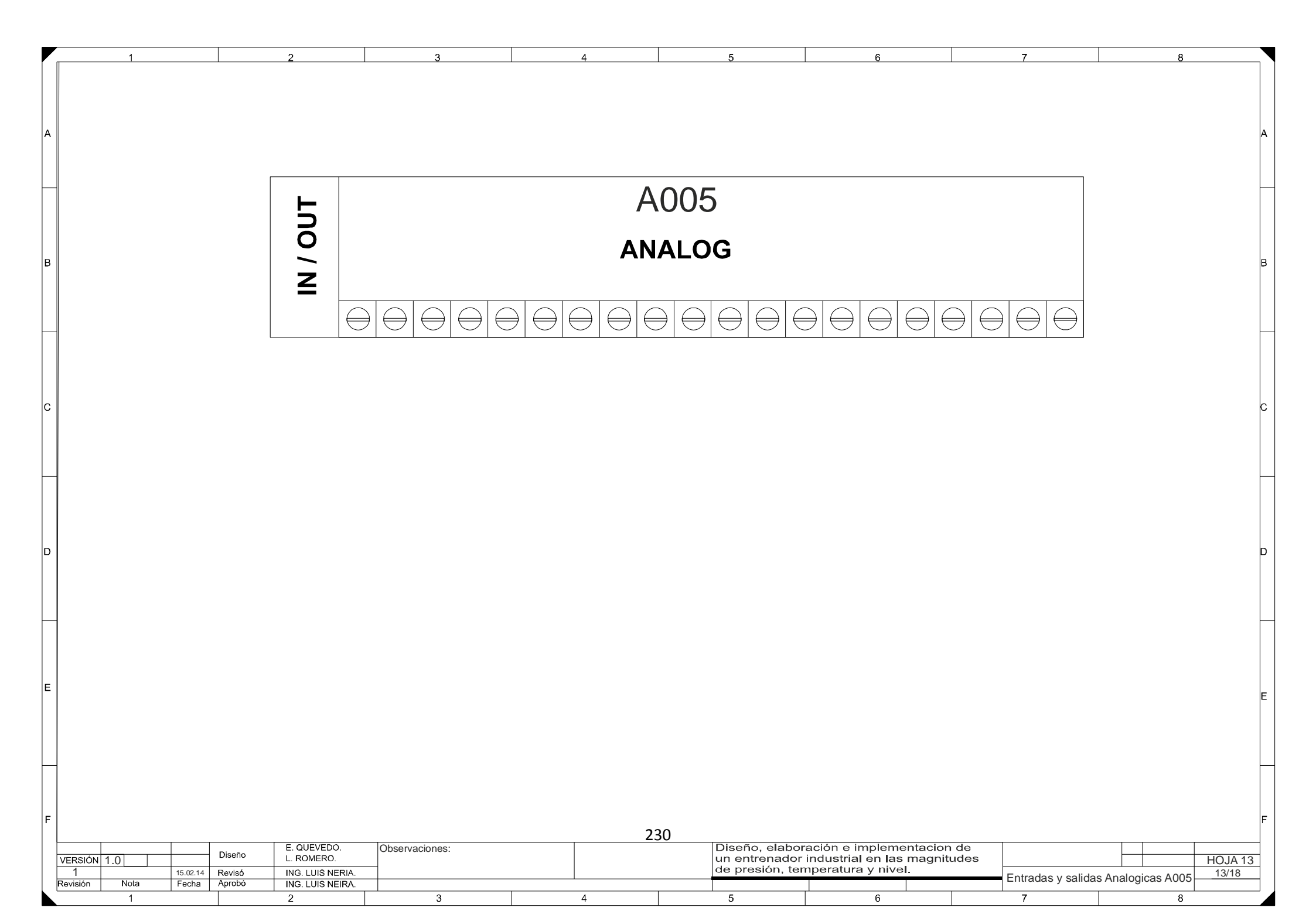

| A |                                                 |                                                                                             |                |   |             |                                                            |                                                                                     |                      |                 | Α                     |
|---|-------------------------------------------------|---------------------------------------------------------------------------------------------|----------------|---|-------------|------------------------------------------------------------|-------------------------------------------------------------------------------------|----------------------|-----------------|-----------------------|
| в |                                                 | ОИТРИТ                                                                                      |                | A | 006<br>Alog |                                                            |                                                                                     |                      |                 | В                     |
| с |                                                 |                                                                                             |                |   | 126         | 127<br>128<br>129                                          |                                                                                     | 134                  |                 | с                     |
| D |                                                 |                                                                                             | ↓ ↓            | , |             |                                                            |                                                                                     | ↓ ↓                  |                 | D                     |
| F |                                                 |                                                                                             |                |   |             |                                                            |                                                                                     |                      |                 |                       |
|   |                                                 |                                                                                             |                |   |             |                                                            |                                                                                     |                      |                 | E<br>                 |
| F | VERSIÓN 1.0 IIIIIIIIIIIIIIIIIIIIIIIIIIIIIIIIIII | Diseño E. QUEVEDO.<br>L. ROMERO.<br>Revisó ING. LUIS NERIA.<br>Aprobó ING. LUIS NEIRA.<br>2 | Observaciones: | 4 | 231         | Diseño, elabora<br>un entrenador i<br>de presión, ten<br>5 | ación e implementacion de<br>industrial en las magnitudes<br>peratura y nivel.<br>6 | s<br>Entradas A<br>7 | Analogicas A004 | F<br>HOJA 12<br>12/18 |

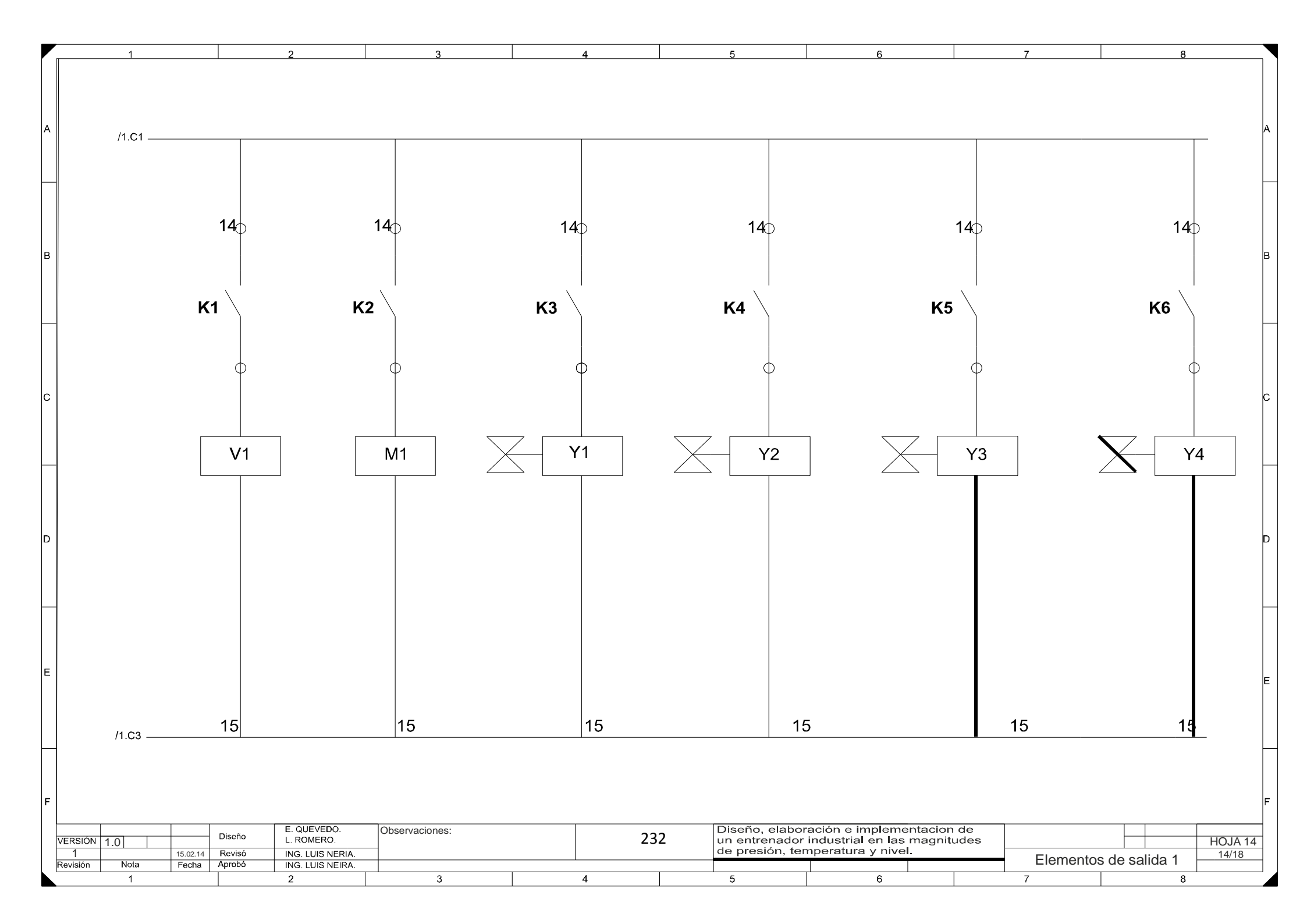

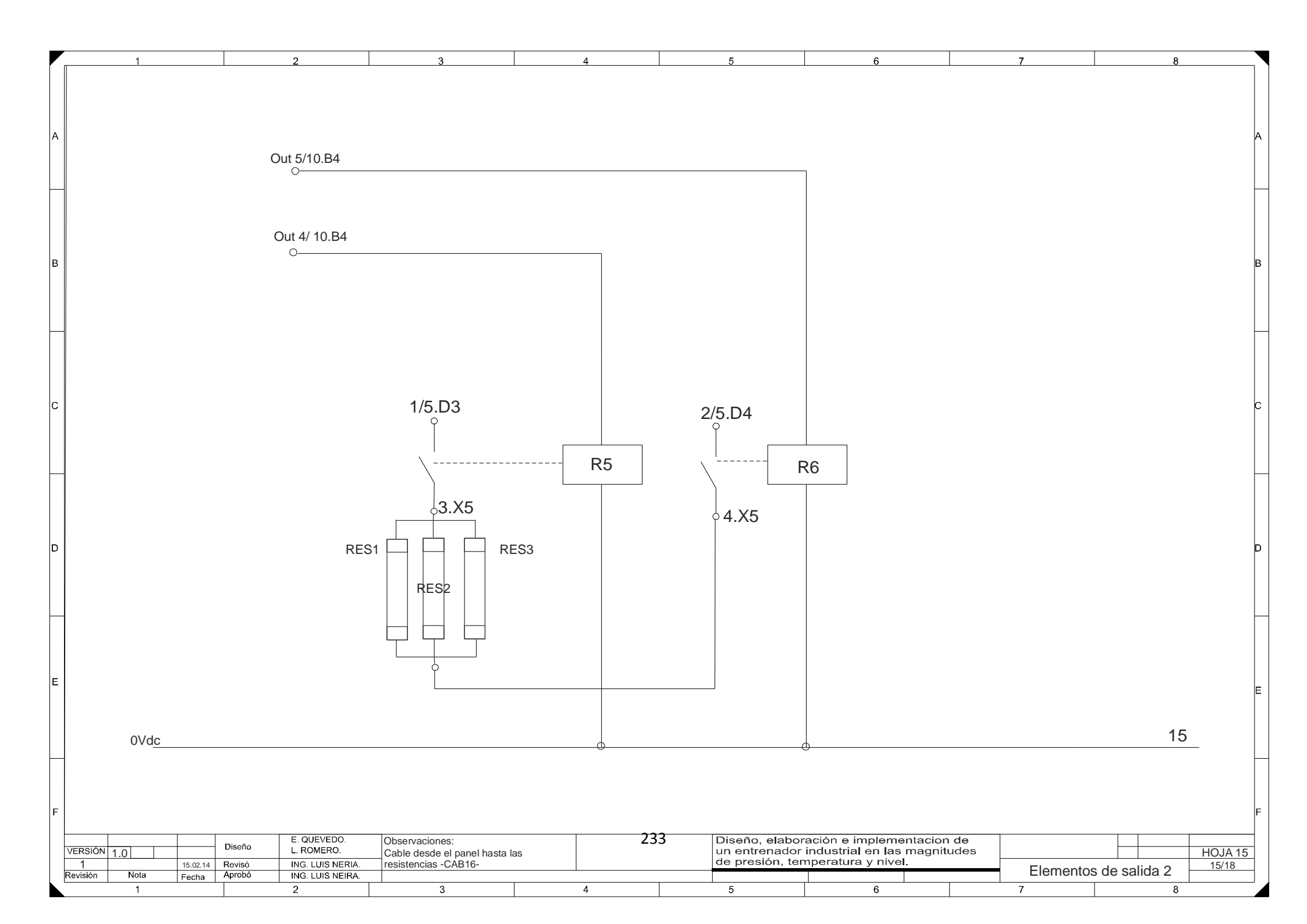

#### A.20 Bibliografía

SOLÉ, Antonio Creus, *Instrumentación Industrial*, 6ta Edición, Editorial Marcombo Barcelona-España, 1997.

MARAÑA, Juan Carlos, Instrumentación y control de Procesos, Edición 28/04/2005.

ALLEN BRADLEY, Guía práctica de programación FlexLogix,

ALLEN BRADLEY, Instrucciones Logix 5000.

ALLEN BRADLEY, Instrucciones para los variadores y control de proceso de los controladores Logix 5000.

### SITIOS WEB DE CONSULTA.

www.sapiensman.com/neumatica/images/Bourdon1

http://mx.magnetrol.com/Images/Products/T20

http://depa.pquim.unam.mx/IQ/iq/practica6n.htm

www.frielectric.com/images/Presostato

http://www.fing.edu.uy

http://www.sindyauto.com/wika/datasheet/TE1902.pdf